# Rocktab U210 User Manual

Copyright © 2025 by WEROCK. All Rights Reserved.

# Inhaltsverzeichnis

| Rocktab U210 User Manual                             | 5                    |
|------------------------------------------------------|----------------------|
| DE Betriebsanleitung                                 | 5                    |
| Wichtige Informationen                               | 6                    |
| Grundlegende Sicherheitshinweise                     | . 12                 |
| Bestimmungsgemäße Verwendung                         | . 15                 |
| Gewährleistung                                       | 15                   |
| Sach- und umweltgerechte Entsorgung                  | 16                   |
| Erste Schritte                                       | 22                   |
| Einführung                                           | 22                   |
| Auspacken                                            | . 23                 |
| Bedienungs- und Anzeigelemente                       | . 24                 |
| Rocktab U210                                         | 24                   |
| Rocktab U210 Pro                                     | 32                   |
| Erste Inbetriebnahme U210                            | 38                   |
| Erste Inbetriebnahme U210 Pro                        | 46                   |
| Windows zum ersten Mal einrichten                    | 51                   |
| Bedienung des Geräts                                 | 58                   |
| Ausschalten des Computers                            | 58                   |
| Benutzen des Touchscreens                            | 59                   |
| Touch-Modus anpassen                                 | . 60                 |
| Verwenden der Bildschirmtastatur                     | 62                   |
| Verwenden der WLAN-Funktion (Wi-Fi)                  | . 63                 |
| Verwendung der Bluetooth-Funktion                    | . 64                 |
| Verwenden des 4G LTE Modems                          | 64                   |
| Mobilfunkeinstellungen anpassen                      | 65                   |
| Verwenden des NFC-Moduls                             | 69                   |
| Benutzung des Speicherkartenslots                    | 72                   |
| Wechseln des Akkus                                   | 73                   |
| Rocktab U210                                         | /3                   |
|                                                      | /4                   |
| Haufig verwendete Einstellungen                      | . 76                 |
| Schriftgroße & Skallerung anpassen                   | . 76                 |
| Verwenden der Hot-Swap-Batterlefunktion              | 81                   |
| BitLocker aktivieren                                 | 82                   |
| Barcodescanner                                       | δ2<br>02             |
| Verwenden des Barcodescanners                        | · 02                 |
| Noninguration des barcodescanners                    |                      |
| System-Setup (DIOS)                                  | 04                   |
| Zuweisung der Furikuonslasien                        | 0 <del>1</del><br>05 |
| Flag Kick Modus (Windows)                            | 0J<br>0J             |
| Wartung und Instandhaltung                           | 86                   |
| Störungsbosoitigung                                  | 00<br>97             |
| Allaemeine Drobleme läsen                            | ט/<br>קס             |
| Koine Anzeige                                        | 07<br>QQ             |
| Neille Allzeige<br>Gerät schaltet sich plötzlich aus | 00<br>20             |
| Koine Tonausaabe                                     | 09                   |
| Nettie Tottausyave                                   | 30                   |

| Ein Programm funktioniert nicht richtig          |
|--------------------------------------------------|
| Handballen wird statt Stift erkannt              |
| Probleme mit der Energieverwaltung               |
| Ruhezustand wird nicht aktiviert                 |
| Akku schnell leer                                |
| Ruhezustand wird nicht beendet                   |
| Akku wird nicht geladen                          |
| Geschätzte Laufzeit stimmt nicht                 |
| Verbindungsprobleme lösen                        |
| LAN-Verbindung nicht möglich                     |
| GPS findet Standort nicht                        |
| Bluetooth-Verbindung nicht möglich               |
| WLAN-Verbindung nicht möglich 102                |
| WLAN-Signal schwach                              |
| Mobilfunk (4G/LTE) funktioniert nicht            |
| Lagermodus aktivieren                            |
| Anhang                                           |
| Technische Daten                                 |
| Rocktab U210                                     |
| Rocktab U210 G2 107                              |
| Rocktab U210 Pro 109                             |
| Aktualisierungen 112                             |
| FN User Manual                                   |
| Read me First                                    |
| Basic Safety Instructions 120                    |
| Intended use                                     |
| Warranty 123                                     |
| Proper and environmentally friendly disposal 123 |
| Getting started                                  |
| Introduction 129                                 |
| Uppacking 130                                    |
| Onpacking and display elements 131               |
| Decktab U210                                     |
| Rocktab U210 131                                 |
| RUCKIAD UZIU PIU 159<br>First start 11210        |
| FIISt Start U210                                 |
| FIISt Start U210 P10                             |
| Setting Up windows for the First fille           |
| Operating the device                             |
| Turn off the computer                            |
| Using the touchscreen                            |
| Setting of the touch mode                        |
| Using the on-screen keyboard                     |
| Using the WLAN function (WI-FI)                  |
| Using the Bluetooth function                     |
| Using the 4G LTE modem 167                       |
| Adjusting the mobile network settings            |
| Using the NFC module 171                         |
| Using the memory card slot 174                   |
| Changing the battery 175                         |

| Rocktab U210                           | 175 |
|----------------------------------------|-----|
| Rocktab U210 Pro                       | 176 |
| Frequently used settings               | 178 |
| Adjust font size & scaling             | 178 |
| Using the hot-swap battery function    | 178 |
| Activate BitLocker                     | 179 |
| Barcode scanner                        | 179 |
| Using the barcode scanner              | 179 |
| Configuration of the barcode scanner   | 180 |
| System-Setup (BIOS)                    | 180 |
| Assignment of the function keys        | 181 |
| Kiosk Mode                             | 182 |
| Edge Kiosk Mode (Windows)              | 182 |
| Service and maintenance                | 183 |
| Troubleshooting                        | 184 |
| Solving common problems                | 184 |
| Nothing appears on the screen          | 185 |
| Device powers off suddenly             | 186 |
| No sound is output                     | 187 |
| External devices are not recognized    | 188 |
| An application is not working properly | 189 |
| Palm instead of stylus is recognized   | 190 |
| Power Management Problems              | 190 |
| Battery is not charging                | 191 |
| Battery runtime is low                 | 192 |
| Estimated operation time is incorrect  | 193 |
| Sleep Mode is not activated            | 194 |
| Sleep mode is not ended                | 195 |
| Solve connectivity issues              | 195 |
| LAN connection not possible            | 196 |
| GPS location cannot be determined      | 197 |
| Bluetooth is not working               | 198 |
| WiFi is not working                    | 199 |
| WiFi connection is poor                | 200 |
| 4G/LTE is not working                  | 201 |
| Activate Storage Mode                  | 201 |
| Appendix                               | 202 |
| Technical specifications               | 202 |
| Rocktab U210                           | 202 |
| Rocktab U210 G2                        | 204 |
| Rocktab U210 Pro                       | 206 |
| Updates                                | 209 |

# Rocktab U210 User Manual

# Rocktab U210 User Manual

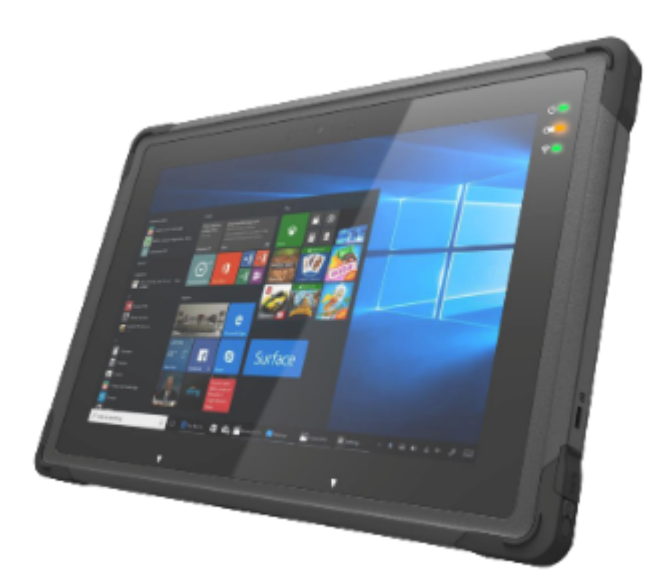

Gerätetyp / device type: Produktbezeichnung / Product name: Versionsnummer / Version number: Zuletzt geändert / Last modified: Verfügbare Sprachen / Available languages: Tablet Rocktab U210 1.3 Friday, January 3, 2025 DE (Deutsch), EN (English)

# **DE Betriebsanleitung**

# Betriebsanleitung von Rocktab U210 in deutscher Sprache

Diese Anleitung bezieht sich auf die Modelle Rocktab U210 und Rocktab U210 Pro, welche nachfolgend immer als Rocktab U210 beschrieben werden. Sollte eine bestimmte Beschreibung nur für ein bestimmtes Modell sein, wird dies jeweils erwähnt.

# Impressum

WEROCK Technologies GmbH Haid-und-Neu-Straße 7 76131 Karlsruhe Deutschland

Tel.: +49-721-509910-10 Mail: info@werocktools.com www.werocktools.com

# Urheberrecht

Alle Rechte an dieser Dokumentation, insbesondere das Recht auf Vervielfältigung und Verbreitung sowie der Übersetzung liegen bei der Firma WEROCK Technologies GmbH.

Diese Betriebsanleitung ist vertraulich zu behandeln und nur für das Betriebspersonal bestimmt. Die Weitergabe oder Überlassung der vorliegenden Betriebsanleitung an Dritte ist verboten und verpflichtet zum Schadensersatz.

# Gültigkeit

Die Abbildungen und Visualisierungen in diesem Dokument dienen der allgemeinen Veranschaulichung. Daher können Darstellungen und Funktionsmöglichkeiten von der ausgelieferten Maschine abweichen. Die Firma WEROCK Technologies GmbH behält sich das Recht vor, diese Dokumentation und die darin enthaltenen Beschreibungen und technische Daten ohne vorherige Ankündigung zu ändern.

#### Wichtige Informationen

# Zweck dieser Betriebsanleitung

Bevor Sie das Produkt das erste Mal bedienen oder wenn Sie mit anderen Arbeiten an dem Produkt beauftragt sind, mussen Sie die Betriebsanleitung lesen.

Der Gebrauch und der Umgang mit dem nachfolgend beschriebenen Produkt sowie dessen Handhabung sind möglicherweise nicht selbstverstandlich und werden durch die begleitende Technische Dokumentation eingehend erlautert.

Die Betriebsanleitung hilft Ihnen das Produkt bestimmungsgemaß, sachgerecht, wirkungsvoll und sicher zu verwenden. Lesen Sie die nachfolgenden Kapitel daher aufmerksam und sorgfaltig. Schlagen Sie gegebenenfalls immer wieder fur Sie entscheidenden Sachverhalte nach.

Die Betriebsanleitung informiert und warnt Sie vor Restrisiken, gegen die eine Risikominderung durch Konstruktion und Schutzmaßnahmen nicht oder nicht vollkommen wirksam ist.

Der digitale Aufbau dieser Anleitung ermöglicht die permanente Anpassung. Sollte ein bestimmtes Thema nicht, oder nicht ausreichend behandelt werden, zögern Sie nicht uns zu kontaktieren. Gerne ergänzen wir das Dokument entsprechend.

Falls Sie diese Anleitung vollständig ausdrucken oder speichern wollen, können Sie die jeweils aktuelle Fassung hier herunterladen: <u>https://support.werocktools.com/u210/Rocktab%20U210%20User%</u>20Manual.pdf

Bitte beachten Sie, dass interaktive Elemente, die dieses Handbuch möglicherweise enthält, in dieser Fassung nicht zur Verfügung stehen.

#### Zielgruppen der Betriebsanleitung

| Zielgruppe   | Aufgaben                                                                     |  |  |
|--------------|------------------------------------------------------------------------------|--|--|
| Betreiber    | Diese Anleitung und mitgeltende Dokumente am Einsatzort der Anlage verfügbar |  |  |
|              | halten, auch für spätere Verwendung.                                         |  |  |
|              | Mitarbeiter zum Lesen und Beachten dieser Anleitung und der mitgeltenden     |  |  |
|              | Dokumente anhalten, insbesondere der Sicherheits- und Warnhinweise.          |  |  |
|              | Zusätzliche Anlagenbezogene Bestimmungen und Vorschriften beachten.          |  |  |
| Fachpersonal | Diese Anleitung und mitgeltende Dokumente lesen, beachten und befolgen,      |  |  |
|              | insbesondere die Sicherheits- und Warnhinweise.                              |  |  |

#### Personalqualifikation

Unter Fachpersonal wird eine Person verstanden, die eine Berufsausbildung erfolgreich absolviert hat. Sie muss übertragene Arbeiten beurteilen und aufgrund ihrer fachlichen Ausbildung und Arbeitserfahrung mögliche Gefahren selbstständig erkennen und vermeiden können.

# *Orientierung in der Betriebsanleitung* Darstellung von allgemeinen Informationssymbolen

Diese Betriebsanleitung enthält folgende allgemeine Informationssymbole, die Sie als Leser durch die Betriebsanleitung leiten und die Ihnen wichtige Hinweise geben.

| Piktogramm | Bedeutung                                                                    |
|------------|------------------------------------------------------------------------------|
|            | Wichtige Information                                                         |
|            | Dieses Piktogramm zeigt eine wichtige Zusatzinformation an, die eine Warnung |
|            | vor einer Gefahr beinhaltet.                                                 |

# Darstellung von Warnhinweisen

| Gefahrenstufe<br>(Signalwort) | Bedeutung und Folgen bei<br>Nichtbeachtung                                                                    | Warnhinweis                                                                                                    |
|-------------------------------|----------------------------------------------------------------------------------------------------|----------------------------------------------------------------------------------------------------|
| GEFAHR                        | <b>Unmittelbar</b> drohende Gefahr, die zu schweren Körperverletzungen oder zum Tod führt.                    | Art und Quelle der Gefahr           Erläuterung zur Art und Quelle der Gefahr           ' Maßnahmen zur Abwendung der Gefahr                           |
| WARNUNG                       | Möglicherweise gefährliche Situation,<br>die zu schweren<br>Körperverletzungen oder zum Tod<br>führen könnte. | At und Quelle der Gefahr           Erfäuterung zur Art und Quelle der Gefahr           ' Maßnahmen zur Abwendung der Gefahr                            |
| VORSICHT                      | Möglicherweise gefährliche Situation,<br>die zu leichten<br>Körperverletzungen führen könnte.                 | Art und Quelle der Gefahr           Erläuterung zur Art und Quelle der Gefahr           * Maß nahmen zur Abwendung der Gefahr                          |
| HINWEIS                       | Situation, die zu einem möglichen<br>Sachschaden an dem Produkt<br>führen kann.                               | HINWEIS HINWEIS zu einer möglichen schädlichen Situation Erläuterungen zu der möglicherweise schädlichen Situation und wie diese gemieden werden kann. |

#### Signalwort Gefahr

| <b>A</b> GEFAHR |                                           |  |  |
|-----------------|-------------------------------------------|--|--|
|                 | Art und Quelle der Gefahr                 |  |  |
| •               | Erläuterung zur Art und Quelle der Gefahr |  |  |
|                 | Maßnahmen zur Abwendung der Gefahr        |  |  |

#### Signalwort Warnung

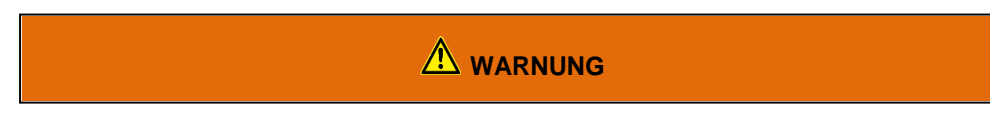

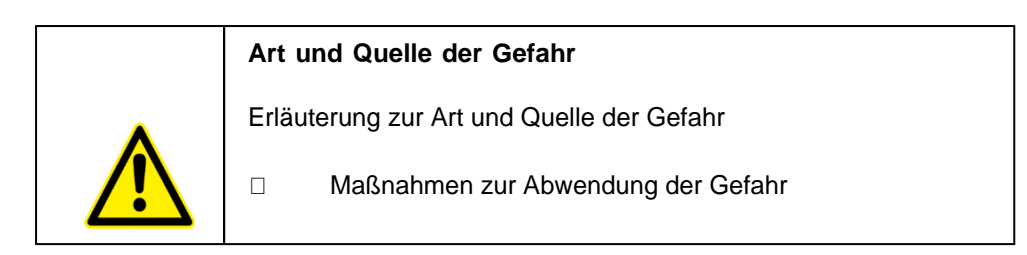

#### Signalwort Vorsicht

|   | Art und Quelle der Gefahr                 |  |  |
|---|-------------------------------------------|--|--|
| • | Erläuterung zur Art und Quelle der Gefahr |  |  |
|   | Maßnahmen zur Abwendung der Gefahr        |  |  |

#### Signalwort Hinweis

| HINWEIS |                                                                                                    |  |  |
|---------|----------------------------------------------------------------------------------------------------|--|--|
|         | Hinweis zu einer möglichen schädlichen Situation<br>Erläuterungen zu der möglicherweise schädlichen Situation und<br>wie diese gemieden werden kann. |  |  |

# Mögliche Symbole in der Betriebsanleitung

Die möglichen Symbole in der Betriebsanleitung teilen sich auf die Kategorien Warn-, Gebots- und Verbotssymbole auf. Warnsymbole warnen vor Gefahrenstellen, Risiken und Hindernissen. Gebotssymbole dienen der Unfallverhütung am Arbeitsplatz. Verbotssymbole tragen zu mehr Sicherheit bei.

|                          |                        | $\bigcirc$                |
|--------------------------|------------------------|---------------------------|
| Allgemeines Gebotssymbol | Allgemeines Warnsymbol | Allgemeines Verbotssymbol |

#### Warnsymbole in der Betriebsanleitung

| Warnung vor schwebender Last | Warnung vor heißer Oberfläche | Warnung vor Quetschgefahr |
|------------------------------|-------------------------------|---------------------------|
|                              |                               |                           |
| Schutzbrille tragen          | Sicherheitsschuhe tragen      | Schutzhandschuhe tragen   |

#### Verbotssymbole in der Betriebsanleitung

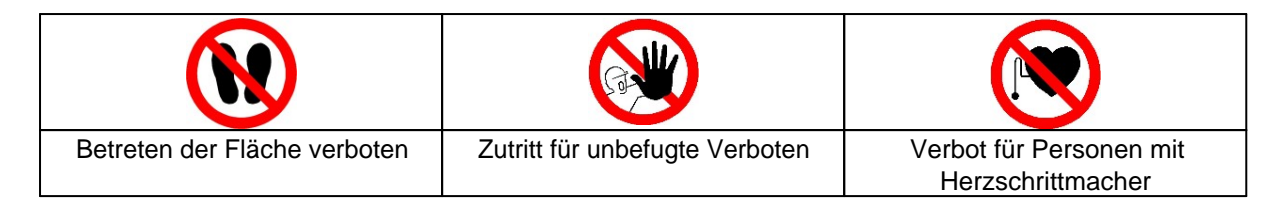

# Darstellung von Abbildungen

Abbildungen werden mit einer Bildunterschrift versehen. Sind Bezugslinien in der Abbildung vorhanden, werden diese Verweise in einer Legende in Tabellenform unterhalb des Bildes erläutert. Für die Verweise verwendet man Positionsziffern oder –buchstaben.

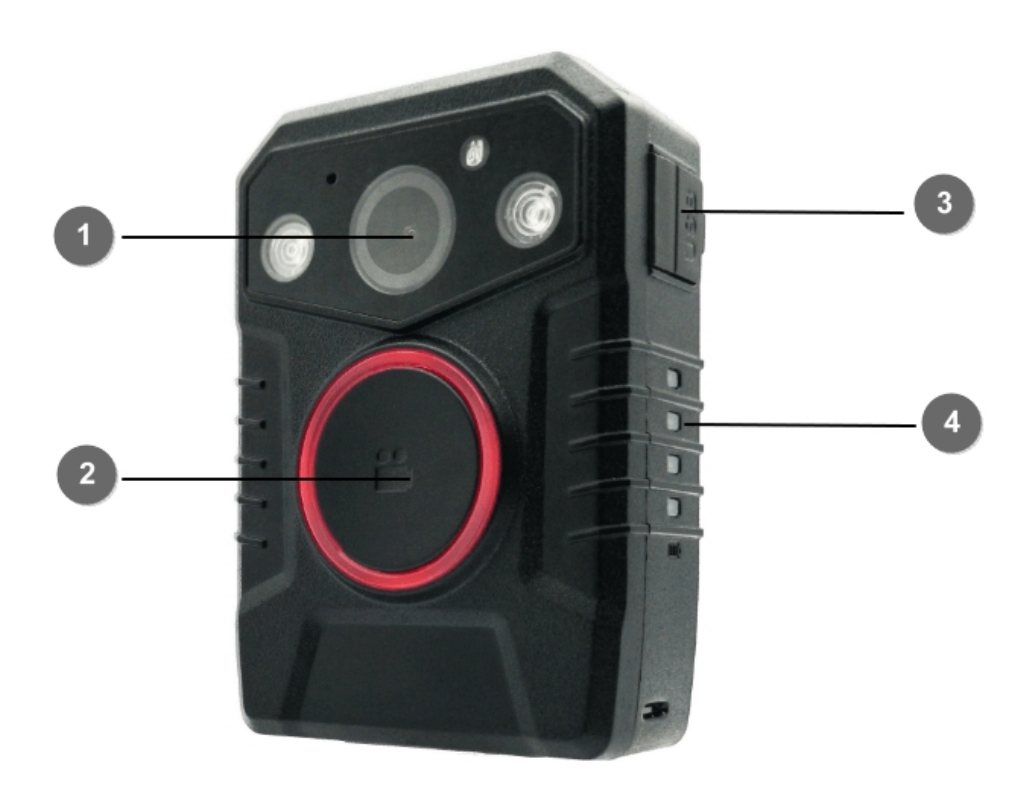

| 1 | Sensor            | 3 | Micro USB Anschluss |
|---|-------------------|---|---------------------|
| 2 | Start/Stopp Taste | 4 | Batteriestatus LEDs |

# Darstellung von Voraussetzungen

Sind für das Ausführen einer Tätigkeit an der Maschine bestimmte Voraussetzungen zwingend, werden diese im Text mit einer Checkbox gekennzeichnet und im **Fettdruck** dargestellt.

Beispiel für die Darstellung von Voraussetzungen:

[] Die Kaffeemaschine ist aufgestellt und angeschlossen

#### [] Die Kaffeemaschine ist ausgeschaltet

# Darstellung von Handlungsschritten

#### In fester Abfolge

Handlungsanweisungen in fester Reihenfolge werden mit einer laufenden Nummerierung versehen. Die Reihenfolge der Arbeitsschritte ist unbedingt einzuhalten. Beispiel für eine Handlungsanweisung mit fester Reihenfolge:

- 1. Entnehmen Sie den Wassertank (A) aus der Kaffeemaschine.
- 2. Befüllen Sie den Wassertank mit Wasser.
- 3. Setzen Sie den Wassertank wieder in das Gerät ein.

#### In keiner festen Abfolge

Handlungsanweisungen in keiner festgelegten Reihenfolge werden mit dem Aufzählungszeichen Punkt versehen.

Beispiel für eine Handlungsanweisung ohne feste Reihenfolge:

- Reinigen Sie das Gerät von außen mit einem weichen, feuchten Tuch und einem handelsüblichen Geschirrspülmittel.
- Spülen Sie die Tropfschale und den Kaffeepad-Behälter mit einem weichen, feuchten Tuch und einem handelsüblichen Geschirrspülmittel.

# Darstellung von Ergebnissen

Bei vielen Tätigkeiten ist es notwendig die Arbeitsschritte mit Zwischenresultate und Endresultate auszuführen.

Zwischenresultate stellen Abläufe da, die nicht vom Nutzer ausgeführt werden und sind mit einem Pfeil -> gekennzeichnet.

Endresultate zeigen das Ende der Handlung an und sind mit einem Doppelpfeil => gekennzeichnet. Beispiel für eine Handlungsanweisung mit Ergebnissen:

1. Schalten Sie die Kaffeemaschine am Hauptschalter (1) ein.

Die Kaffeemaschine wärmt auf, solange der Hauptschalter blinkt. Leuchtet der Hauptschalter dauerhaft, ist die Kaffeemaschine einsatzbereit.

- 2. Stellen Sie ein Gefäß unter den Auslauf
- 3. Drücken Sie den Hauptschalter (1) erneut.

Der Kaffee wird zubereitet. Die Kaffeeausgabe endet automatisch.

# Weitere Hinweise

WEROCK Technologies GmbH wird in dieser Betriebsanleitung ebenfalls verkürzt als "WEROCK" bezeichnet.

Diese Betriebsanleitung liegt nur in digitaler Form vor aus Gründen der Bedienbarkeit und des Umweltschutzes. Sollten Sie zwingend eine gedruckte Anleitung benötigen können Sie diese gerne bei uns in gewünschter Stückzahl kostenfrei anfordern. Bitte bedenken Sie hierbei, dass eine gedruckte Anleitung keine Suchfunktion beinhaltet und keine interaktiven Funktionen bietet. Gleichzeitig erfolgt keine automatische Aktualisierung und Erweiterung des Handbuchs.

# Identifikation des Produkts

#### Herstellerangaben

WEROCK Technologies GmbH Haid-und-Neu-Straße 7 76131 Karlsruhe Deutschland

Tel.: +49-721-509910-10 Mail: info@werocktools.com www.werocktools.com

# Typenschild

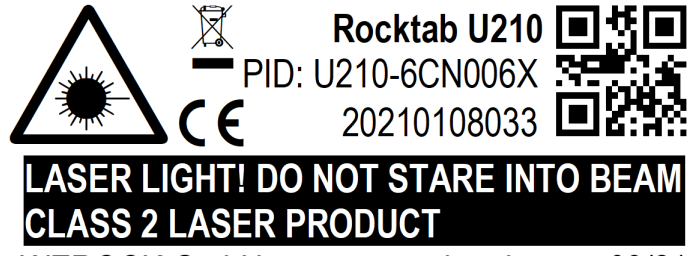

WEROCK GmbH, www.werocktools.com 03/21 Made in China, HW Rev. 1, Input: 19V/3A ===

# Allgemeinhinweis zur Konformitätserklärung

# CE

Hiermit erklaren wir, dass sich die Geräte von WEROCK den grundlegenden Anforderungen der europaischen Richtlinie 1999/5/EG befinden. Die vollstandige EG Konformitatserklarung kann unter <u>www.werocktools.com</u> angefordert werden.

#### **RoHS-Konformitätserklärung**

Wir erklären hiermit, dass unsere Produkte der RoHS-Richtlinie 2011/65/EU des Europäischen Parlaments und des Rates vom 08/06/2011 zur Beschränkung der Verwendung bestimmter gefährlicher Stoffe in Elektround Elektronikgeräten entsprechen.

Es handelt sich namentlich um folgende Stoffe:

- Blei (Pb)
- Kadmium (Cd)
- Sechswertiges Chrom (Cr)
- Polybromierte Biphenyle (PBB)
- Polybromierte Diphenylether (PentaBDE, OctaBDE; DecaBDE)
- Quecksilber (Hg)

WEROCK Technologies GmbH erklärt hiermit, dass alle unsere Produkte RoHS-konform hergestellt werden.

#### **REACH-Konformitätserklärung**

WEROCK Technologies GmbH ist ein Hersteller von elektronischer Hardware. Wir gelten daher als "nachgeschalteter Anwender", soweit es das REACH-Dokument betrifft. WEROCK Technologies GmbH ist daher nicht verpflichtet, sich bei der Europäischen Agentur für Chemikalien "ECHA" zu registrieren. Die von WEROCK Technologies GmbH verkauften Produkte sind "Erzeugnisse" im Sinne von REACH (Artikel 3 Definitionen). Darüber hinaus dürfen die gelieferten Erzeugnisse unter normalen und vernünftigerweise vorhersehbaren Anwendungsumständen keine Stoffe freisetzen. Dafür ist die WEROCK Technologies GmbH weder zur Registrierung noch zur Erstellung von Sicherheitsdatenblättern verpflichtet.

Um unseren Kunden die kontinuierliche Versorgung mit zuverlässigen und sicheren Produkten zu gewährleisten, stellen wir sicher, dass unsere Lieferanten alle Anforderungen bezüglich chemischer Substanzen und aufbereiteter Materialien erfüllen.

#### Grundlegende Sicherheitshinweise

# Sorgfaltspflicht des Betreibers

Bitte lesen Sie diese Sicherheitshinweise aufmerksam. Lesen Sie dieses Handbuch bevor Sie das Produkt verwenden. Die Bedienung der Produkte hängt von Ihrem Lesen und Befolgen der Informationen in diesem Handbuch ab. Überprüfen Sie Ihre Arbeit, bevor Sie anfangen das Gerät zu benutzen.

Behalten Sie dieses Handbuch zur späteren Referenz, es ist Bestandteil des Produkts. Alle Warnungen und Hinweise am Produkt sind zu beachten. Wenn ein ernstes Problem bei der Verwendung dieses Produkts auftritt hören Sie **sofort** auf es zu benutzen.

# Allgemeine Betriebssicherheit

# 1

#### Allgemeine Hinweise zum Anschluss des Produkts an Stromkreise

- Verbinden Sie das Produkt ausschließlich zu geerdeten und geschützten Stromkreisen.
- Verbinden Sie niemals das Produkt zu einem Dimmer oder Rheostat.
- Trennen Sie **niemals** die Stromversorgung in dem Sie am Stromkabel selber ziehen oder zerren.
- Keine Verbindungen herstellen, solange die Stromversorgung eingeschaltet ist. Empfindliche elektronische Bauteile können durch plötzliche Überspannungen beschädigt werden.
- Stellen Sie sicher, dass die Stromspannung Ihrer Stromquelle korrekt ist bevor Sie das Produkt an die Steckdose anschließen
- Positionieren Sie das Stromkabel so, dass niemand darüber stolpern kann. Platzieren Sie nichts über das Stromkabel.
- Wenn das Produkt f
  ür eine lange Zeit nicht benutzt wird, trennen Sie das Produkt von der Spannungsversorgung um es vor Spannungsspitzen zu sch
  ützen

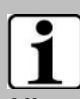

#### Allgemeine Hinweise zum energieeffizienten Benutzen des Produkts

Sparen Sie Energie, in dem Sie folgende Punkte befolgen:

- Beenden von Programmen und Datenverbinden, welche nicht gebraucht werden
- Reduzieren Sie die Displayhelligkeit und die Lautstärke der Lautsprecher
- Schalten Sie unnötige Sounds wie z.B. den Ton des Touchscreens aus
- Trennen Sie das Netzteil vom Strom, wenn Sie das Ladegerät nicht brauchen
- Trennen Sie nicht benötigte Zusatzgeräte von Ihrem Produkt

# Grundlegende Hinweise und Schutzmaßnahmen

| HINWEIS |                                                                                                    |  |
|---------|----------------------------------------------------------------------------------------------------|--|
|         | Permanente Sonneneinstrahlung                                                                                                    |  |
|         | Eine permanente Sonneneinstrahlung des Displays kann zu<br>Überhitzung führen und die Funktionsweise des Produkts<br>beeinträchtigen. Beachten Sie unbedingt die Betriebstemperatur in<br>den technischen Daten. |  |

| HINWEIS |                                                                                                    |  |
|---------|----------------------------------------------------------------------------------------------------|--|
|         | Explosive oder brennende Umgebung                                                                                                    |  |
|         | Sie sollten es vermeiden, das Produkt in der Nähe einer<br>explosiven oder brennenden Umgebung zu platzieren. Wenn das<br>Produkt zu nah an eine explosive oder brennende Umgebung<br>platziert wird, kann das Gerät überhitzen und Fehlfunktionen<br>können entstehen. |  |

| HINWEIS |                                                                                                    |  |
|---------|----------------------------------------------------------------------------------------------------|--|
|         | Permanente Sonneneinstrahlung                                                                                                    |  |
| 0       | Eine permanente Sonneneinstrahlung des Displays kann zu<br>Überhitzung führen und die Funktionsweise des Produkts<br>beeinträchtigen. Beachten Sie unbedingt die Betriebstemperatur in<br>den technischen Daten. |  |

# AVORSICHT

# Verletzungsrisiko bei Überkopfmontage

Wenn das Produkt über einem Arbeitsbereich von Personen montiert wird, kann die Halterung versagen.

• Verwenden Sie ein zusätzliches Sicherungsseil um das Produkt bei Versagen der Halterung zu sichern.

|   | Kurzschlussgefahr durch defekte Kabel                                                                              |  |  |  |
|---|----------------------------------------------------------------------------------------------------|--|--|--|
| • | Defekte Kabel können zu Kurzschlüssen und Bränden führen.                                                          |  |  |  |
|   | <ul> <li>Überprüfen Sie vor Verwendung von stromführenden<br/>Kabeln, dass diese nicht beschädigt sind.</li> </ul> |  |  |  |

|  | Lebensgefahr durch beschädigten Akku                                                                                                    |  |  |  |
|--|----------------------------------------------------------------------------------------------------|--|--|--|
|  | Wenn das Gehäuse sich "aufblähen" sollte ist der Akku defekt.<br>Der Akku könnte anfangen zu brennen oder explodieren.                                                                                                    |  |  |  |
|  | <ul> <li>Hören Sie sofort auf das Gerät zu benutzen.</li> <li>Entfernen Sie den Akku aus dem Gerät und entsorgen diesen bei einer Rücknahmestelle.</li> <li>Bringen Sie auf garkeinen Fall den Akku mit Wasser in Verbindung. Lithium reagiert mit Wasser und erhöht eine Explosionsgefahr. Ein sicherer Transport ist beispielsweise in einer mit Sand gefüllt Box möglich.</li> </ul> |  |  |  |

# Produktspezifische Gefahren

| HINWEIS |                                                                                                    |  |  |
|---------|----------------------------------------------------------------------------------------------------|--|--|
|         | Beschädigung des Touchscreens durch scharfe Gegenstände                                                                                                    |  |  |
| Ŵ       | Der Touchscreen des Produkts kann durch die Verwendung von<br>scharfen Gegenständigen (z.B. Schraubendreher, Messer,<br>Scheren oder anderes Werkzeug) beschädigt werden. Der<br>Touchscreen des Produkts ist nur zur Bedienung mit Finger oder<br>speziellen Bedienhilfen geeignet. |  |  |

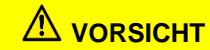

| Verletzungsgefahr durch Glas- und Metallsplitter                                                                                                    |  |  |
|----------------------------------------------------------------------------------------------------|--|--|
| Durch verbiegen oder verdrehen könnte das Glas des Displays<br>Platine oder Mechanik zerbrechen. Sollte das Glas gebrochen<br>sein, versuchen Sie keinesfalls Glasteile des Produkts zu<br>berühren oder vom Produkt zu entfernen. |  |  |
| <ul> <li>Vermeiden Sie die Bedienung des Produkts mit<br/>ungeeigneten Bedienstiften.</li> <li>Verbiegen Sie nicht das Gerät</li> </ul>                                                                                            |  |  |
| <ul> <li>Benutzen Sie das Produkt erst wieder, wenn es durch<br/>qualifiziertes Fachpersonal gewechselt wurde.</li> </ul>                                                                                                    |  |  |

#### Bestimmungsgemäße Verwendung

Bitte verwenden Sie dieses Gerat nur, wie es vorgesehen ist. Unsere Gerate werden wartungsfrei bzw. wartungsarm konzipiert, so dass in der Regel kein Eingriff durch den Endbenutzer erfolgen muss. Bitte beachten Sie auch die in den technischen Daten angegebenen Betriebs- und Lagertemperaturen.

Bitte verwenden Sie dieses Gerat nur, wie es vorgesehen ist. Unsere Gerate werden wartungsfrei bzw. wartungsarm konzipiert, so dass in der Regel kein Eingriff durch den Endbenutzer erfolgen muss. Bitte beachten Sie auch die in den technischen Daten angegebenen Betriebs- und Lagertemperaturen.

Das Gerät ist ein handgeführtes elektrisches Betriebsmittel und zur mobilen Erfassung, Verarbeitung und/oder Funkübertragung von Daten. Die zulässigen Betriebsdaten des eingesetzten Geräts sind zu beachten.

Das Gerät ist nicht für den Gebrauch im privaten Haushalt bestimmt.

Jede andere Verwendung gilt als nicht bestimmungsgemäß und kann zu Personen- und Sachschäden führen.

| HINWEIS |                                                                                                    |  |
|---------|----------------------------------------------------------------------------------------------------|--|
|         | Eindringschutz                                                                                                    |  |
|         | Dieses Produkt ist vor Umwelteinflüssen nach der Klassifizierung<br>IP65 geschützt. Um diesen Schutz zu gewährleisten, stellen Sie<br>sicher das eventuell vorhandene Verschlusslaschen des Geräts<br>(z.B. Abdeckungen von Anschlüssen) jederzeit sicher<br>verschlossen sind. Andernfalls kann möglicherweise Staub oder<br>Wasser in das Gerät eindringen und dieses beschädigen. |  |

#### Gewährleistung

Gewährleistungszeitraum: 24 Monate, bei Kauf nach dem 30.08.2022 (davor 12)

WEROCK sichert dem Käufer zu, dass alle Produkte frei von Material- und Verarbeitungsfehlern sind für den oben angegebenen Zeitraum ab Rechnungsdatum.

#### Gewährleistungsanspruch

Es bestehen Gewährleistungsrechte. Ein Gewährleistungsanspruch kann nur hinsichtlich der Beschaffenheiten der Ware entstehen, zumutbare Abweichungen in den ästhetischen Eigenschaften der Ware unterfallen nicht dem Gewährleistungsanspruch. Im Falle eines Mangels leistet die WEROCK nach eigener Wahl die Nacherfüllung in Form der Mangelbeseitigung oder der Neulieferung. Dabei geht die Gefahr des zufälligen Untergangs oder Verschlechterung der Sache bereits mit Übergabe an die zum Transport bestimmte Person über.

#### Rechte bei unwesentlichem Mangel

Beim Vorliegen eines nur unwesentlichen Mangels steht dem Kunden unter Ausschluss des Rücktrittsrechts lediglich das Recht zur angemessenen Minderung des Kaufpreises zu.

#### Schadensersatz für Mängel

Für Schäden, die auf eine unsachgemäße Behandlung oder Verwendung der Ware zurückzuführen sind, wird keine Gewähr geleistet. Schadensersatz für Mängel an der Ware leistet WEROCK nur im Falle von Vorsatz oder grober Fahrlässigkeit durch WEROCK. Dieser Ausschluss betrifft nicht die Haftung für Schäden aus der Verletzung des Lebens, des Körpers oder der Gesundheit. Auch die Vorschriften des Produkthaftungsgesetzes bleiben vom Haftungsausschluss unberührt

#### Rügeobliegenheit

Kunden müssen offensichtliche Mängel unverzüglich in Textform anzeigen; andernfalls ist die Geltendmachung des Gewährleistungsanspruchs ausgeschlossen. Zur Fristwahrung genügt die rechtzeitige Absendung. Den Kunden trifft die volle Beweislast für sämtliche Anspruchsvoraussetzungen, insbesondere für den Mangel selbst, für den Zeitpunkt der Feststellung des Mangels und für die Rechtzeitigkeit der Mängelrüge.

#### Verjährung

Für gebrauchte Waren ist die Gewährleistung ausgeschlossen und für Neuwaren beträgt diese 2 Jahre ab 08/22. Falls WEROCK den Gewährleistungszeitraum freiwillig erweitert, ist dies am Anfang dieses Kapitels angegeben. Der oben angegeben Zeitraum bezieht sich auf den gesamten Zeitraum. Ausgenommen hiervon ist der Rückgriffsanspruch nach § 478 BGB. Die Verkürzung der Verjährung schließt ausdrücklich nicht die Haftung fur Schaden aus der Verletzung des Lebens, des Körpers oder der Gesundheit oder im Falle von Vorsatz oder grober Fahrlässigkeit aus. Auch die Vorschriften des Produkthaftungsgesetzes bleiben hiervon unberührt.

#### Sach- und umweltgerechte Entsorgung

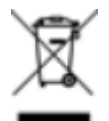

Dieses Produkt ist ein gehört nicht in den Hausmüll, sondern muss über die offiziellen Entsorgungsstellen entsorgt werden.

Sollte das Produkt einen integrierten Akku beinhalten, muss dieser vor Entsorgung aus dem Gerät entfernt werden. Die Batterie muss im gesonderten Batterierecycling entsorgt werden. Das restliche Produkt ist über den Elektroschrott zu entsorgen.

Statt das Produkt zu entsorgen können Sie uns dies auch kostenfrei zum Recycling und zur Aufarbeitung einschicken. Ob das Gerät noch funktionsfähig ist spielt für WEROCK hierbei keine Rolle. Dies ist nicht nur gut für die Umwelt, sondern hilft uns auch unsere Produkte noch weiter zu verbessern.

Wir nehmen Teil am System "Stiftung elektronik-altgeräte-register" unter der Regstrierungsnummer DE95468698. Unsere Batterie Melderegisternummer ist 21010619.

# Entsorgungsstellen

Bitte treten Sie mit Ihrem örtlichen Entsorgungsunternehmen in Kontakt zur fachgerechten Entsorgung. Fragen Sie gegebenenfalls in Ihrem örtlichen Rathaus nach.

Eine Übersicht von Rücknahmestellen aus dem take-e-back System finden Sie hier: <u>https://www.take-e-back.de/Verbraucher-Ruecknahmestellen-finden</u>

Gerätebatterien und Akkus können überall, wo sie verkauft werden, unentgeltlich wieder zurückgegeben werden – unabhängig davon, wo sie gekauft wurden und unabhängig von Marke und Typ. Auch wenn Sie die Energieträger bei den Sammelstellen der Kommunen (z. B. Recyclinghöfe) oder an mobilen Schadstoffsammelstellen abliefern, entstehen Ihnen selbstverständlich keinerlei Kosten. Nach § 11 BattG haben Besitzer von Altbatterien diese einer vom unsortierten Siedlungsabfall getrennten Erfassung zuzuführen. Geräte-Altbatterien werden ausschließlich über Sammelstellen, die dem Gemeinsamen Rücknahmesystem oder einem herstellereigenen Rücknahmesystem angeschlossen sind, erfasst.

In Deutschland gibt es derzeit über 200.000 Rücknahmestellen. Gerne können Sie auch die Batterien zu WEROCK Technologies zurücksenden. Im Sinne der Nachhaltigkeit empfehlen wir Ihnen jedoch die nächste Sammelstelle.

Weitere Informationen erhalten Sie unter <u>http://www.grs-batterien.de/start.html</u> sowie bei GRS Hotline unter 01806 - 80 50 30 (20 Cent/Anruf aus dem dt. Festnetz der Deutschen Telekom AG, abweichende Preise aus den Mobilfunknetzen und aus dem Ausland möglich.)

# Information gemäß § 4 Absatz 4 Elektrogesetz für Rocktab U210 & Rocktab U210 G2

Folgende Batterien bzw. Akkumulatoren sind in diesem Elektrogerät enthalten

| Batterietyp                                      | Chemisches System |
|--------------------------------------------------|-------------------|
| Akkumulator im Gerät verbaut<br>(Pufferbatterie) | Lithium–lonen     |
| Entnehmbarer Akkumulator                         | Lithium–Ionen     |
|                                                  |                   |

Angaben zur sicheren Entnahme der Batterien oder der Akkumulatoren

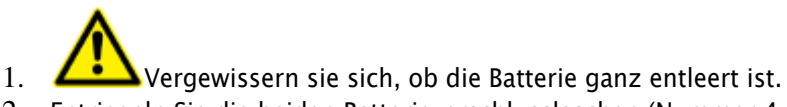

- Entriegeln Sie die beiden Batterieverschlusslaschen (Nummer 4 im Bedienungs- und Anzeigeelemente-Schaubild), die mit 1 markiert sind. Wenn diese entriegelt sind, sehen Sie eine rote Markierung.
- 3. Entriegeln Sie die Batteriedeckellasche, die mit 2 markiert ist. Wenn diese entriegelt sind, sehen Sie eine rote Markierung.

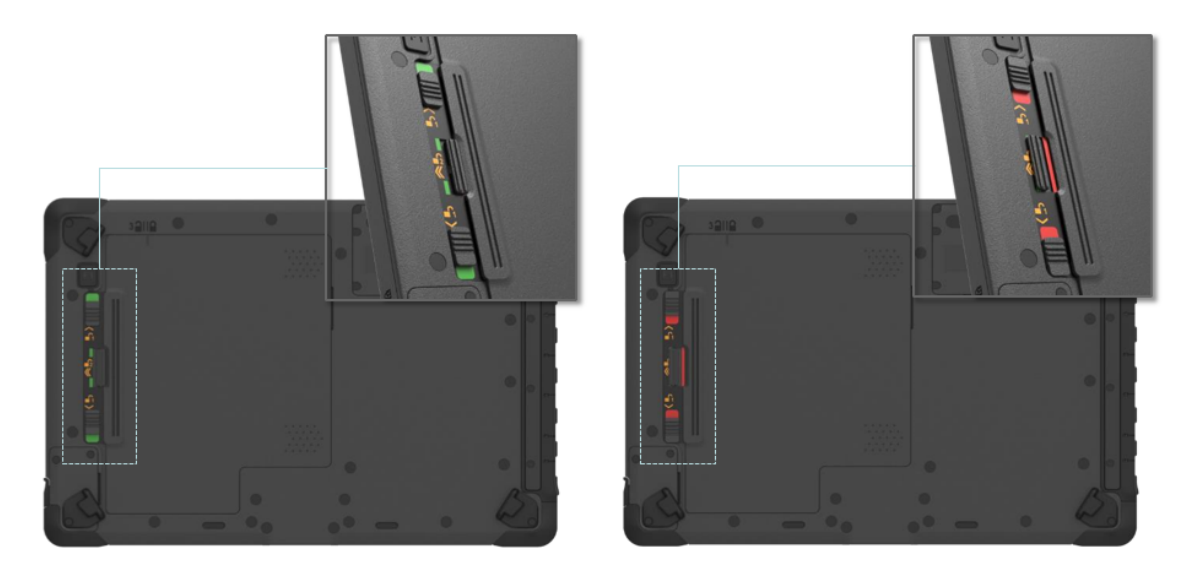

#### Lock

Unlock

- 4. Schieben Sie den Batteriedeckel nun in Richtung der Batterieverschlusslaschen. Oberhalb des Deckels (Nummer 5 im Bedienungs- und Anzeigeelemente-Schaubild) finden Sie einen Indikator in welcher Position sich der Deckel befindet.
- 5. Nun können Sie den Deckel abnehmen.
- 6. Schieben Sie den Akku in Richtung der Batterieverschlusslaschen.

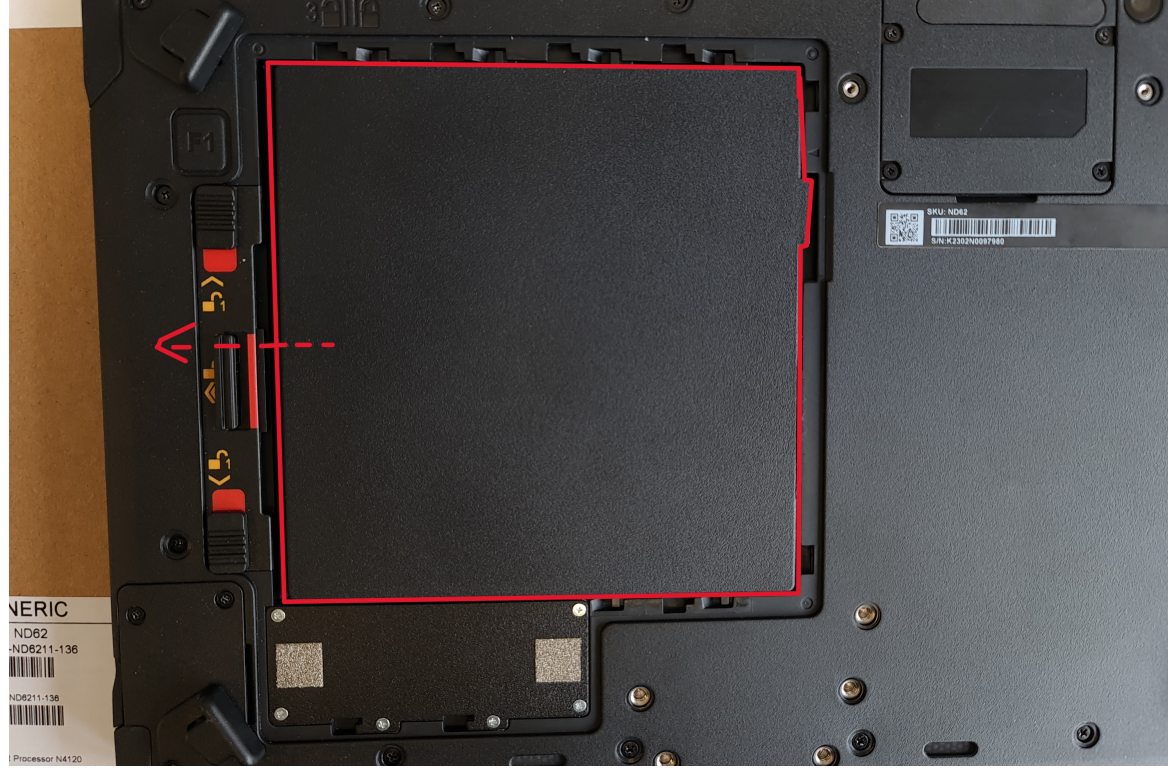

- 7. Ziehen Sie den Akku mit der am Akku angebrachten Lasche heraus.
- 8. Lösen Sie die Schrauben der Abdeckung für die Pufferbatterie

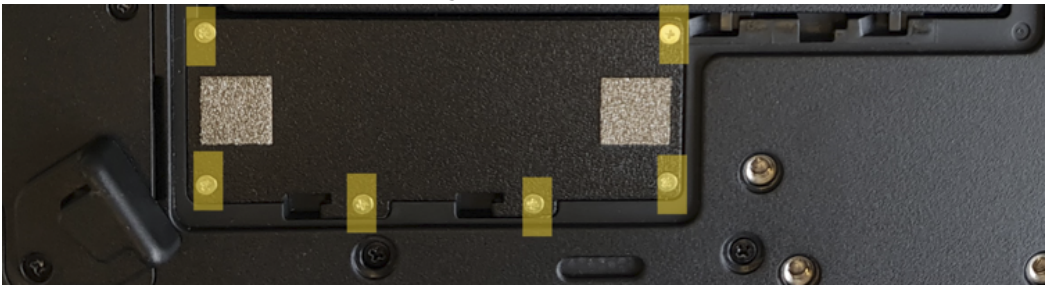

9. Nehmen Sie die Pufferbatterie vorsichtig heraus und trennen Sie das Kabel von der Hauptplatine

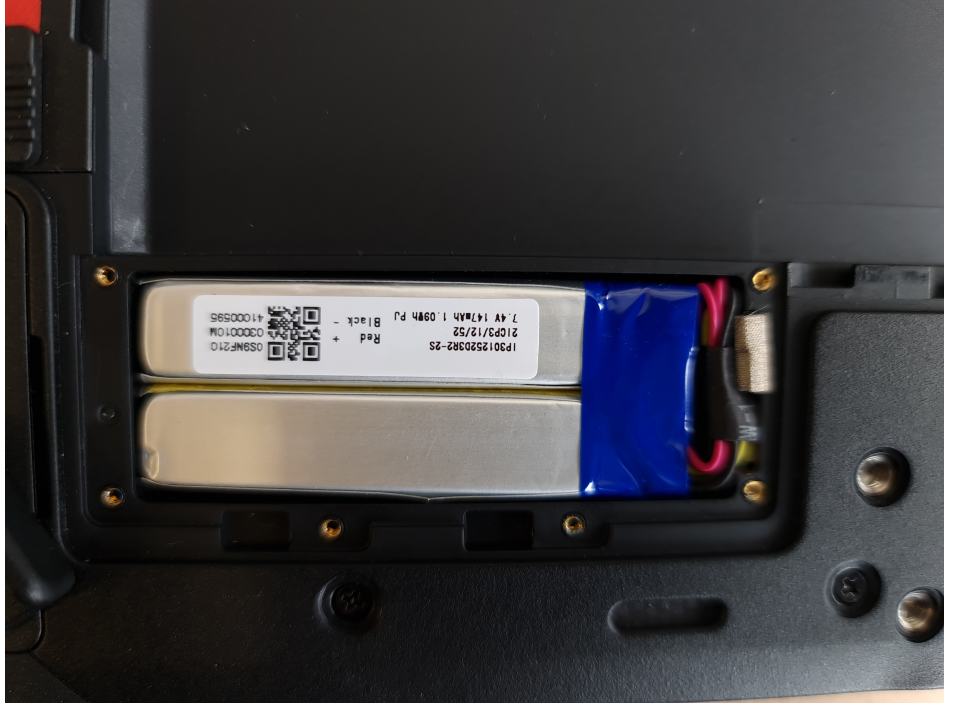

10. Die Akkumulatoren und das Gerät können jetzt getrennt entsorgt werden.

# Information gemäß § 4 Absatz 4 Elektrogesetz für Rocktab U210 Pro

Folgende Batterien bzw. Akkumulatoren sind in diesem Elektrogerät enthalten

| Batterietyp                                      | Chemisches System |
|--------------------------------------------------|-------------------|
| Akkumulator im Gerät verbaut<br>(Pufferbatterie) | Lithium–lonen     |
| Entnehmbarer Akkumulator                         | Lithtium–Ionen    |
|                                                  |                   |

Angaben zur sicheren Entnahme der Batterien oder der Akkumulatoren

- 1. Vergewissern sie sich, ob die Batterie ganz entleert ist.
- Entriegeln Sie den Batterieverschluss (Nummer 2 im Bedienungs- und Anzeigeelemente-Schaubild). Drücken Sie hierzu auf den Knopf in der Mitte des Verschlusses und schieben Sie den Verschluss in Richtung des Symbols mit dem offenen Schloss.

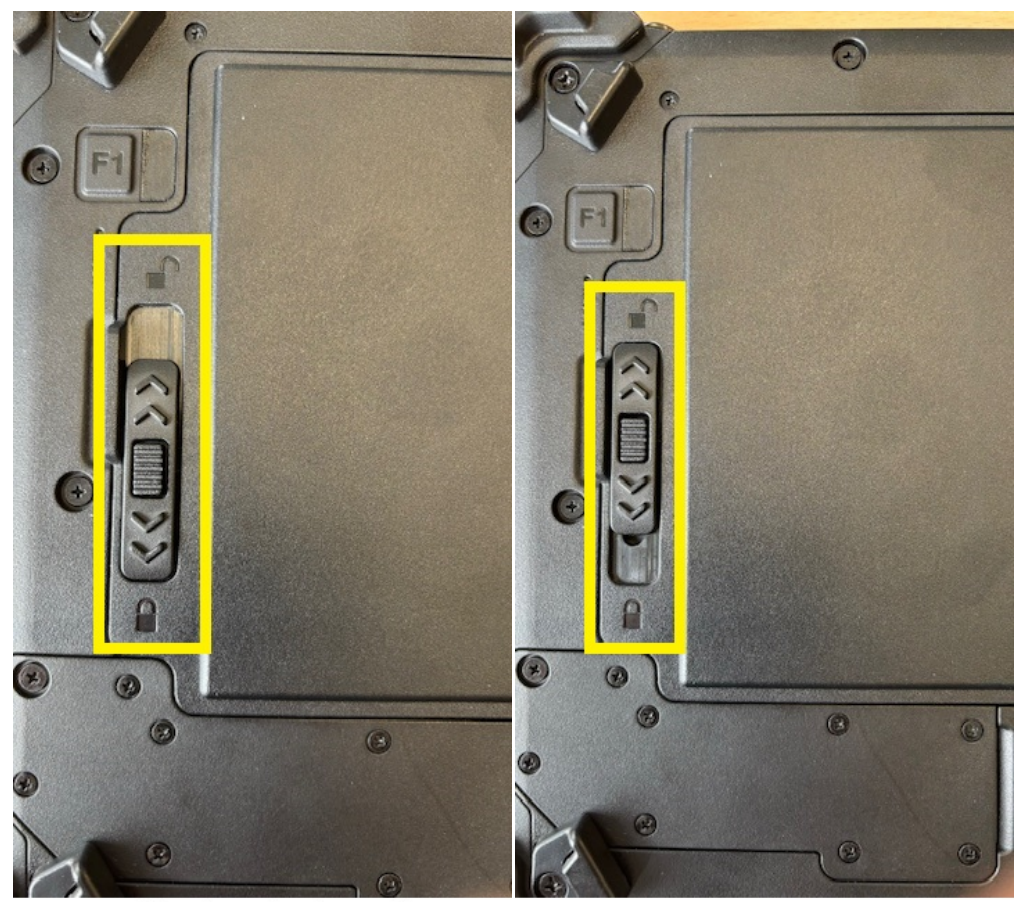

Verschluss in verriegelter Position

Verschluss in geöffneter Position

3. Sie können nun den Akku entnehmen. Heben Sie ihn hierzu an der Lasche an und entnehmen Sie ihn.

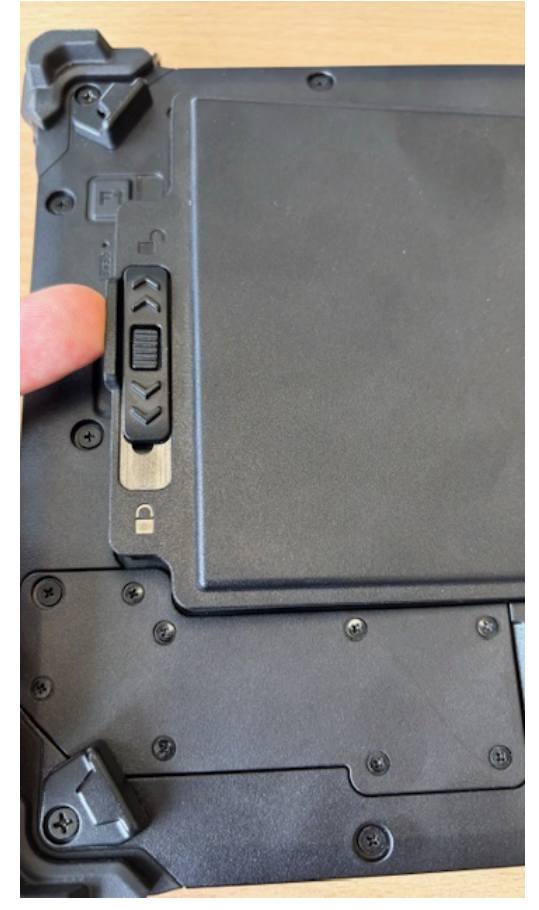

4. Lösen Sie alle Schrauben der Abdeckung des Pufferakkus; entfernen Sie die Abdeckung

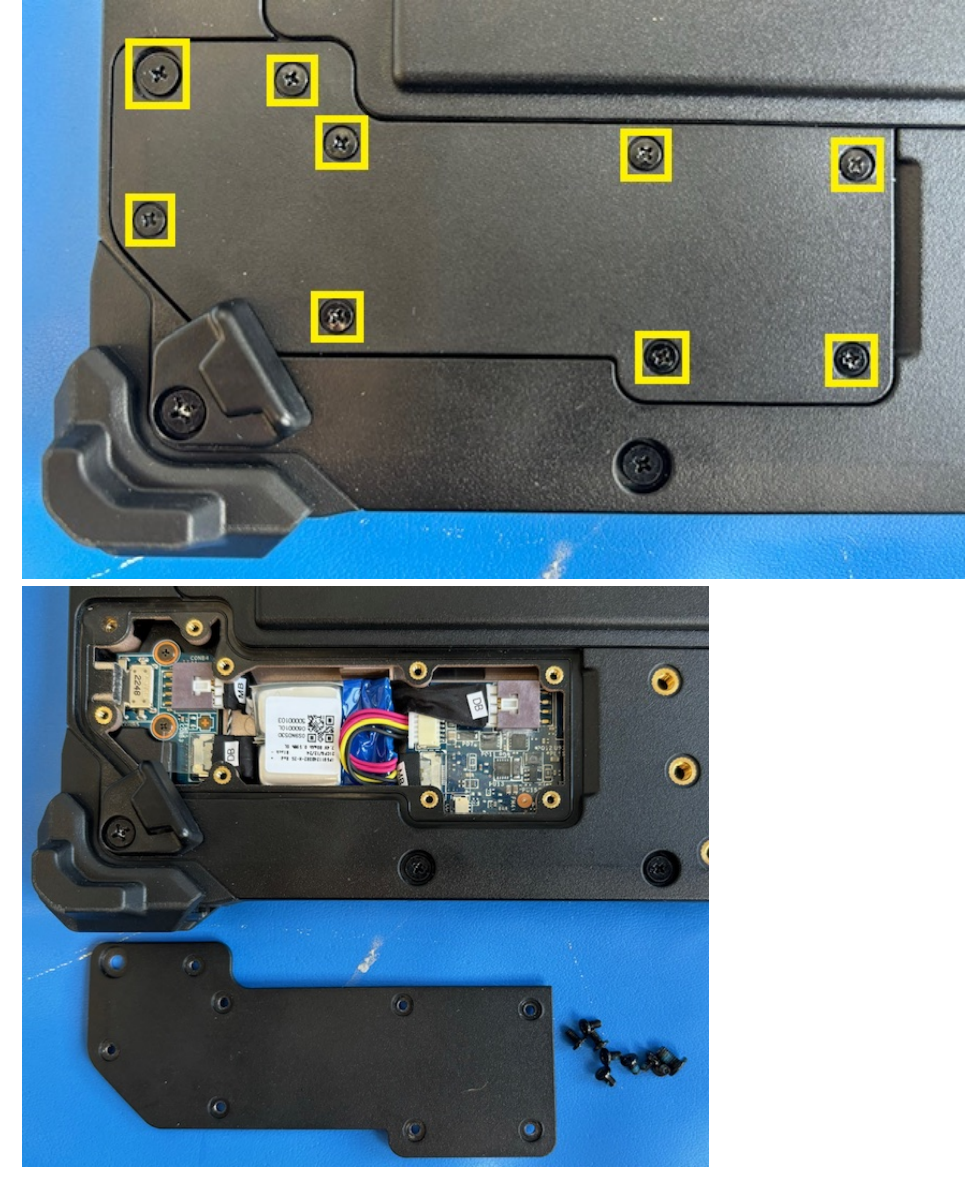

5. Nehmen Sie die Pufferbatterie vorsichtig heraus und trennen Sie das Kabel von der Hauptplatine.

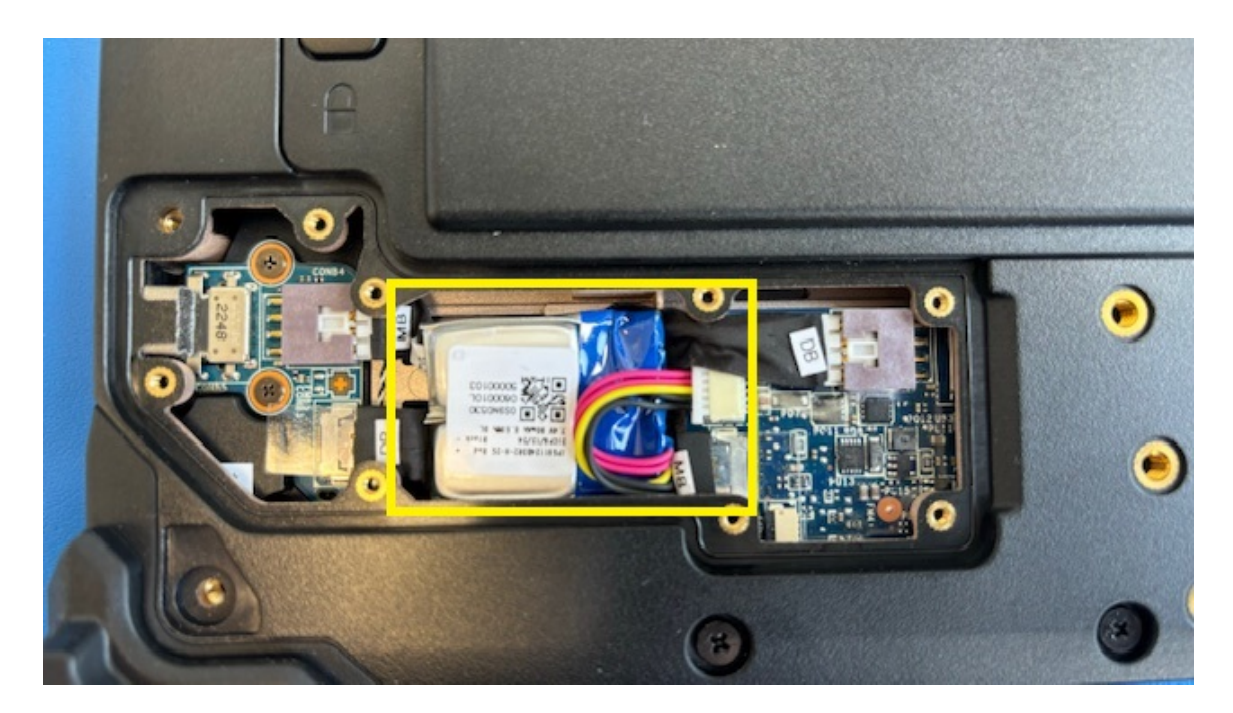

6. Die Batterie bzw. der Akkumulator und das Gerät können jetzt getrennt entsorgt werden.

#### **Erste Schritte**

In diesem Kapitel erfahren Sie Schritt für Schritt, wie Sie Ihr Rocktab U210 in Betrieb nehmen.

#### Einführung

Herzlichen Glückwunsch zum Kauf eines Rocktab U210, Sie haben sich dafür entschieden einen Schritt Richtung Green IT zu machen. Alle durch Transport und Produktion entstandenen Treibhausgasemissionen haben wir bereits großzügig kompensiert, so dass Sie nun ein klimaneutrales Gerät in den Händen halten.

#### Highlights

- Robustes 10,1" Industrietablet für den professionellen Einsatz
- Leistungsstarke Intel Prozessoren: Celeron N4120 oder Pentium N5030
- Unter Sonnenlicht lesbares Display mit 800 cd/m2 Helligkeit und WUXGA-Auflösung
- Kratzfester Multi-Touchscreen inklusive Displayschutzfolie
- Bedienung auch mit Handschuhen und im Regen möglich
- Genaueste Bedienung über Digitizer möglich
- Ultrakompaktes Gehäuse nur 15 mm tief und 996 gr. schwer
- Übertrifft Schock-, Vibrations- und Sturz-Resistenz nach MIL-STD-810G
- Ideal für raue Umgebungen, da wasser- und staubdicht nach IP65
- Übersteht Stürze aus 1,5 m
- Hot-Swap-fähiger 38 Wh Akku für unterbrechungsfreies Arbeiten
- Kompatibel mit Windows 11
- Erhältlich mit Windows 10 Pro, IoT Enterprise oder Ubuntu Linux
- 8 GB LPDDR4 RAM, 128 GB eMMC SSD
- Full Size USB 3.1 Typ A und USB C Anschluss
- 2x2 MU-MIMO 802.11ax Dual-Band WLAN (WiFi 6 zertifiziert)
- Nahtloses Roaming verschiedener Funkzellen dank 802.11r
- Bereit für modernste Anwendungen dank Bluetooth® 5.2
- Micro SDXC-Kartenslot Speicher bis 1 TB erweiterbar
- Hochauflösende Kameras für gestochen scharfe Bilder
- Highend uBlox NEO-M8N GPS zur Positionsbestimmung
- Optional inklusive Highend 2D Barcodescanner & 4G LTE-Highspeed-Internetanbindung mit bis zu 300 Mbps
- Dockingstationen und weiteres Zubehör erhältlich

• Klimaneutrales Produkt: Alle Treibhausgasemissionen aus Produktion und Transport kompensiert

#### Auspacken

Überprüfen Sie direkt beim auspacken, ob Ihr Produkt die folgenden Teile enthält:

- Rocktab U210
- Stromkabel
- Netzteil
- Schnellstartanleitung / Garantiekarte

Eventuelle technische Individualanpassungen aufgrund von Kundenanforderungen finden in diesem Handbuch keine Anwendung. WEROCK stellt dem Kunde gegebenenfalls weitere Bedienhinweise zur Verfügung.

Bedienungs- und Anzeigelemente

Rocktab U210

# Vorderseite

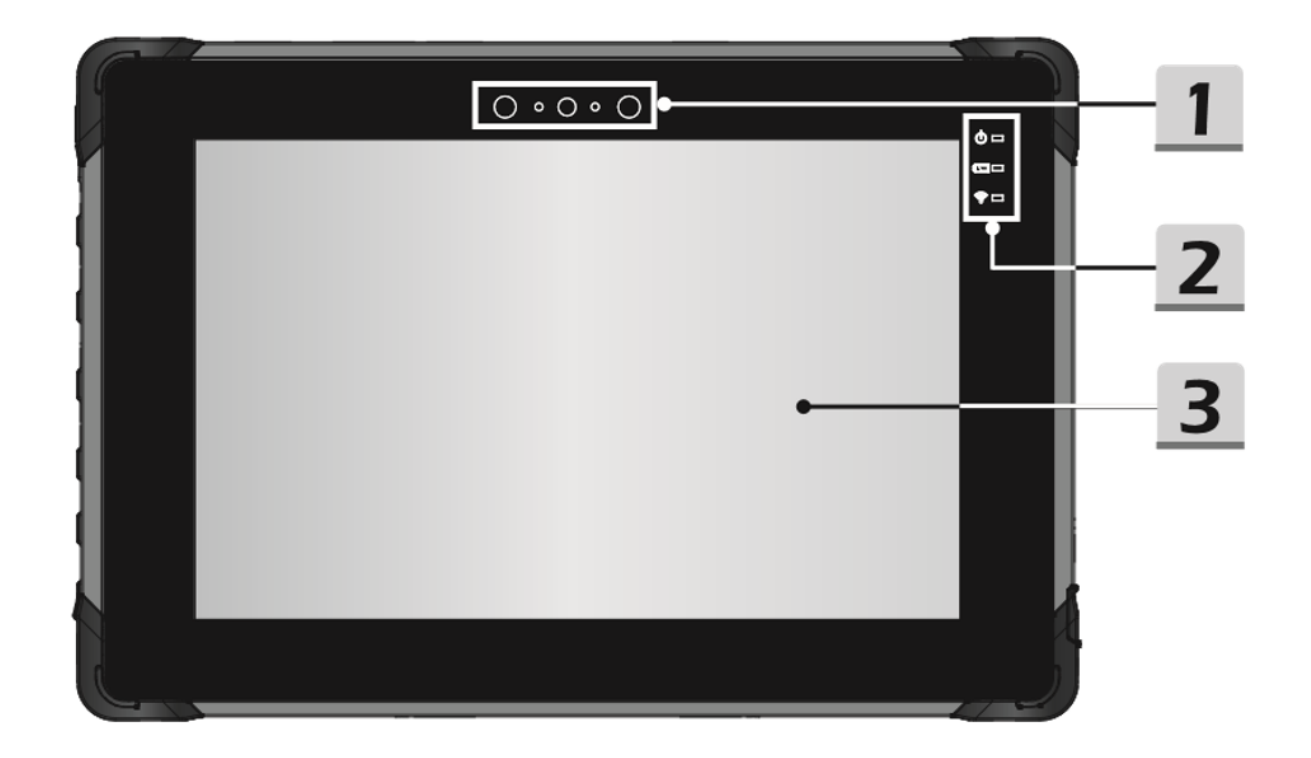

| 1 | <b>Frontkamera</b><br>Die integrierte Frontkamera kann für<br>Fotoaufnahmen, Videoaufnahmen oder -<br>konferenzen und andere interaktive<br>Anwendungen verwendet werden. | 3 | Touchscreen & Display |
|---|----------------------------------------------------------------------------------------------------|---|-----------------------|
| 2 | Status LEDs<br>LEDs zur Statusanzeige von<br>Betriebszustand, Battiereladung und<br>Funkverbidung (siehe "Erläuterung der<br>Status LED Anzeige").                        |   |                       |

# Erläuterung der Status LED Anzeige

| LED | Status       | Bedeutung                                            |
|-----|--------------|------------------------------------------------------|
| Ċ   | LED leuchtet | Die LED leuchtet, wenn das Tablet eingeschaltet ist. |
|     | LED blinkt   | Die LED blinkt, wenn das Tablet in den               |

|      |                      | Ruhezustand geht.                                                                                             |
|------|----------------------|----------------------------------------------------------------------------------------------------|
|      | LED aus              | Die LED erlischt, wenn das Tablet ausgeschaltet wird.                                                         |
|      | LED leuchtet         | Die LED leuchtet, wenn der Akku geladen wird.                                                                 |
|      | LED aus              | Die LED erlischt, wenn der Akku vollständig<br>aufgeladen ist oder wenn der AC/DC-Adapter<br>abgetrennt wird. |
|      | LED blinkt (langsam) | Die LED blinkt langsam, wenn die Akkukapazität weniger als 7 % beträgt.                                       |
|      | LED blinkt (schnell) | LED blinkt schnell, wenn ein Akkufehler vorliegt.                                                             |
| ((i• | LED leuchtet         | LED leuchtet, wenn die WLAN-Funktion (WiFi) aktiviert ist.                                                    |
|      | LED aus              | Die LED erlischt, wenn diese Funktion deaktiviert ist.                                                        |

# Ansicht von oben

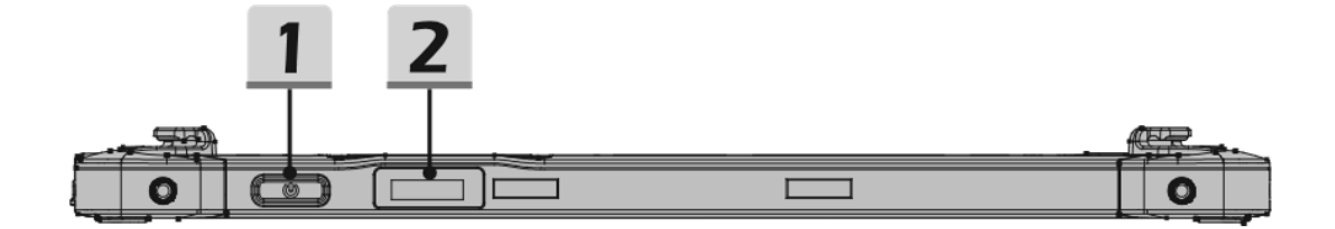

| 1 | An-Aus-Schalter                                                                                                    | 2 | Barcode Scanner (optional) |
|---|----------------------------------------------------------------------------------------------------|---|----------------------------|
|   | Bevor Sie den Tablet PC zum ersten Mal<br>einschalten, müssen Sie ihn an das<br>Stromnetz anschließen. Halten Sie die<br>Netztaste 8 Sekunden lang gedrückt, um<br>das Tablet auszuschalten. |   |                            |

# **Rechte Seite**

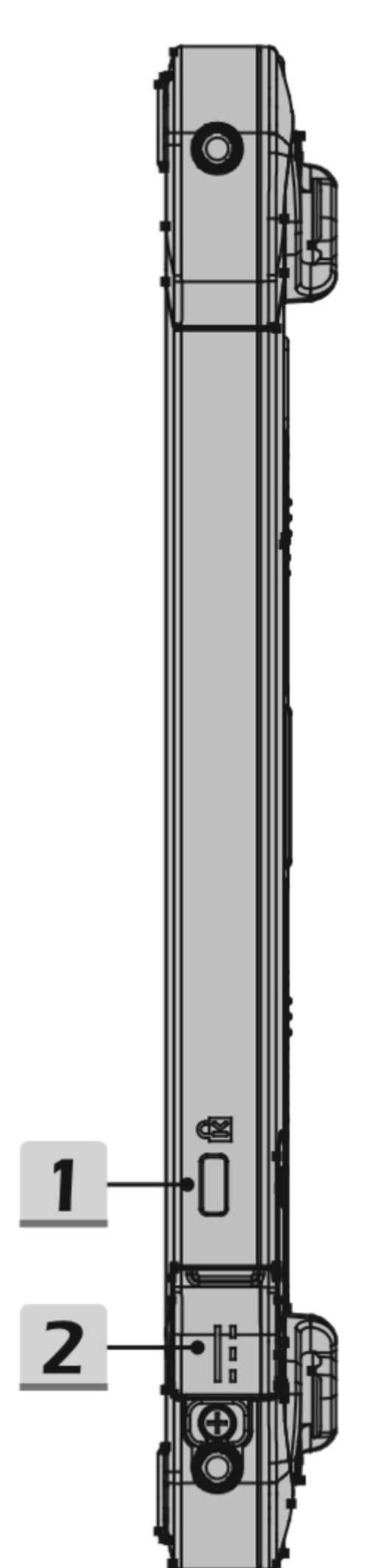

27/210

| 1 | Kensington Lock                                                                                                    | 2 | Stromanschluss                                                                                                    |
|---|----------------------------------------------------------------------------------------------------|---|----------------------------------------------------------------------------------------------------|
|   | Dieses Tablet verfügt über ein Kensington-<br>Schloss, mit dem der Benutzer das Tablet<br>an seinem Platz sichern kann. |   | Buchse zum Anschluss des mitgelieferten<br>Netzteiles, um das Gerät mit Strom zu<br>versorgen und den Akku aufzuladen. |

# Linke Seite

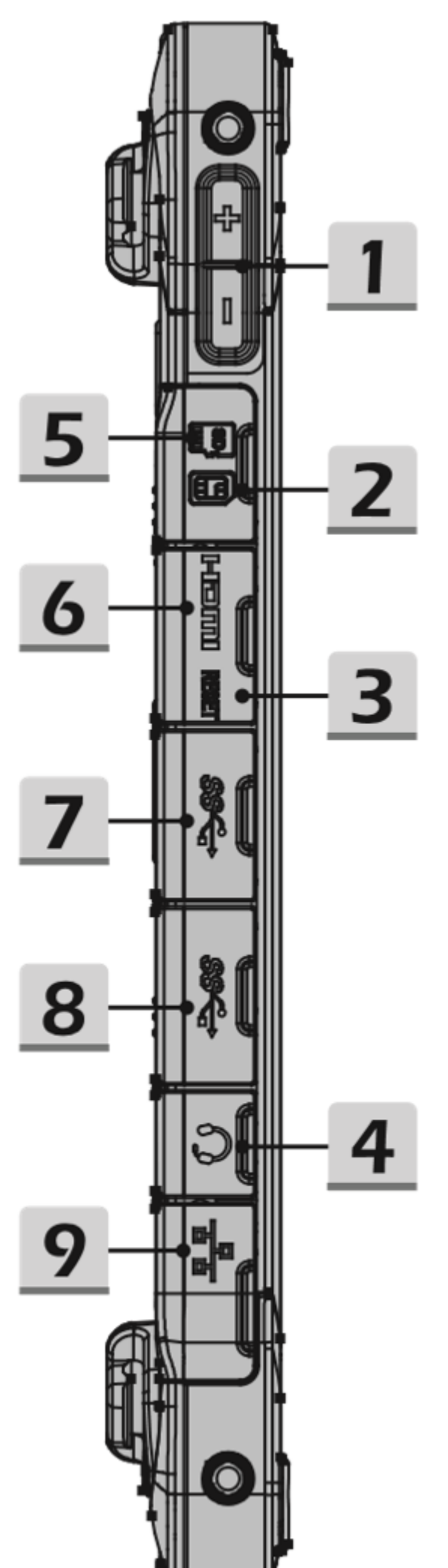

| 1 | Tasten Lauter&Leiser                                                                                                    | 6 | Micro-HDMI-Anschluss                                                                                                    |
|---|----------------------------------------------------------------------------------------------------|---|----------------------------------------------------------------------------------------------------|
|   | Drücken Sie die Taste Lauter oder Leiser, um die<br>Lautstärke einzustellen.                                                                                                    |   | Dient dem Verbinden einer externen Anzeige. Es wird<br>Anzeigen mit einem Standard-HDMI-Anschluss verbin                                                                                                    |
| 2 | Micro-SIM-Kartenleser                                                                                                    | 7 | USB 3.1 Gen 1-Anschluss                                                                                                    |
|   | Kartenslot für ein optionales 4G LTE Modul                                                                                                    |   | USB 3.1 Gen 1, das SuperSpeed-USB, unterstützt sch<br>wie Speichergeräte, Festplatten oder Videokameras.                                                                                                    |
| 3 | Reset-Loch                                                                                                    | 8 | USB 3.1 Gen 1-Anschluss (Typ C)                                                                                                    |
|   | Wenn sich der Tablet PC nicht normal<br>ausschalten lässt oder nicht reagiert, wenn Sie die<br>Netztaste 8 Sekunden lang drücken, stecken Sie<br>eine aufgebogene Büroklammer in das Loch.<br>(HINWEIS: In diesem Fall muss der Tablet PC vor<br>dem Neustart an das Stromnetz angeschlossen<br>werden). |   | USB 3.1 Gen 1, das SuperSpeed-USB, unterstützt sch<br>wie Speichergeräte, Festplatten oder Videokameras.<br>Der schlanke und elegante USB-Typ-C-Anschluss bie<br>unterstützt eine Ladeleistung von 5 V/1,5 A. |
| 4 | Kopfhörerbuchse                                                                                                    | 9 | RJ-45-Anschluss                                                                                                    |
|   | Dient zum Anschluss von Lautsprechern oder<br>Kopfhörern.                                                                                                    |   | Der Ethernet-Anschluss mit den Bandbreiten 10/100/1<br>für die Netzwerkverbindung.                                                                                                    |
| 5 | Micro-SD-Kartenleser                                                                                                    |   |                                                                                                    |
|   | Der eingebaute Kartenleser unterstützt Micro SD-<br>Karten.                                                                                                    |   |                                                                                                    |
|   |                                                                                                    |   |                                                                                                    |

# **A** VORSICHT

#### Gerät NICHT über den USB-C-Anschluss aufladen!

Der USB-C-Anschluss an diesem Gerät ist nicht dazu vorgesehen, dieses Gerät mit Strom zu versorgen oder aufzuladen. Der Anschluss einer externen Stromquelle an diesen Anschluss kann dazu führen, dass das Gerät und/oder das Netzteil beschädigt oder zerstört wird.

- Schließen Sie keinesfalls ein Netzteil bzw. eine externe Stromquelle an.
- Laden Sie das Gerät ausschließlich mithilfe des mitgelieferten Netzteils über die Netzteilbuchse auf.

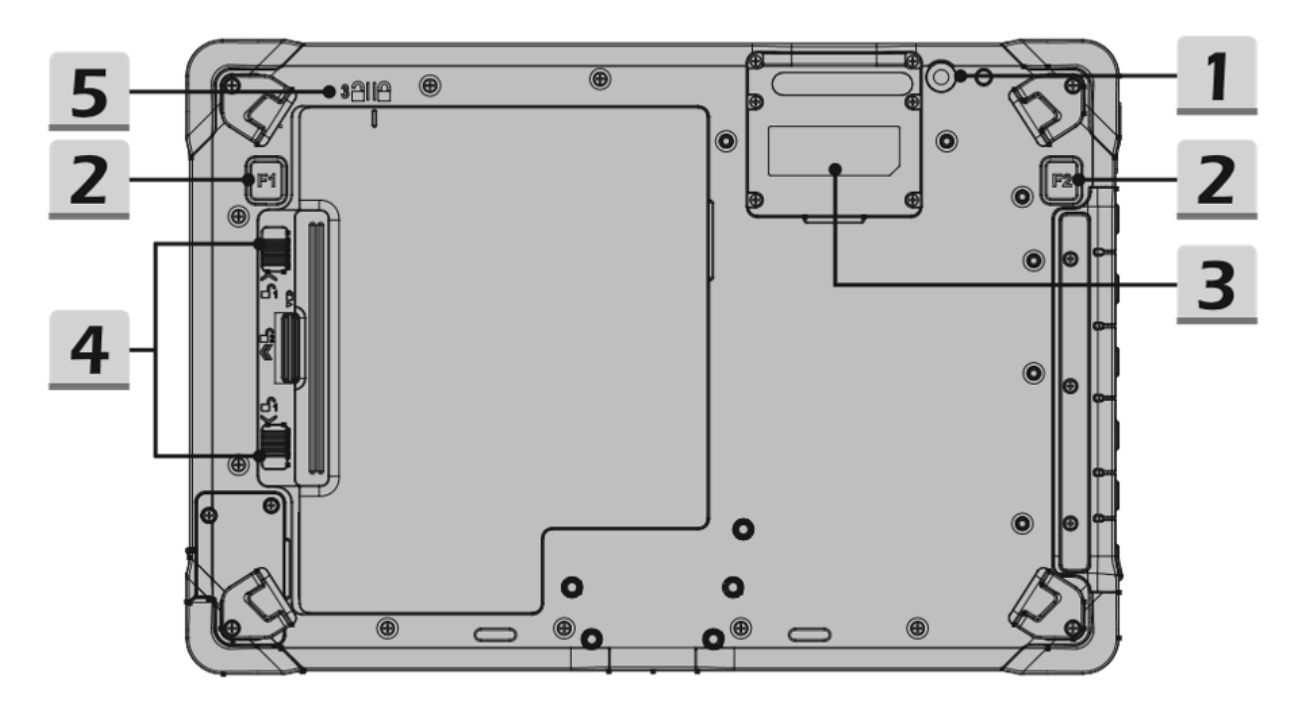

| 1 | Rückseitige Kamera<br>Die eingebaute Rückseitenkamera kann<br>für Fotoaufnahmen, Videoaufnahmen oder<br>-konferenzen und andere interaktive<br>Anwendungen verwendet werden. | 4 | Batterieverriegelung Zum<br>Verriegeln/Entriegeln der Batterie.                                                                    |
|---|----------------------------------------------------------------------------------------------------|---|----------------------------------------------------------------------------------------------------|
| 2 | <b>Fn-Funktion</b><br>Unterstützt standardmäßig die Barcode-<br>Scanner-Funktion. (optional)                                                                                 | 5 | <b>Deckel-Indikator</b><br>Zeigt an, ob der Batteriedeckel in der<br>richtigen Position zur Verriegelung oder<br>Entriegelung ist. |
| 3 | Erweiterungsschacht<br>Platz für optionale Erweiterungen (z.B.<br>Barcodescanner)                                                                                            |   |                                                                                                    |

# Ansicht von unten

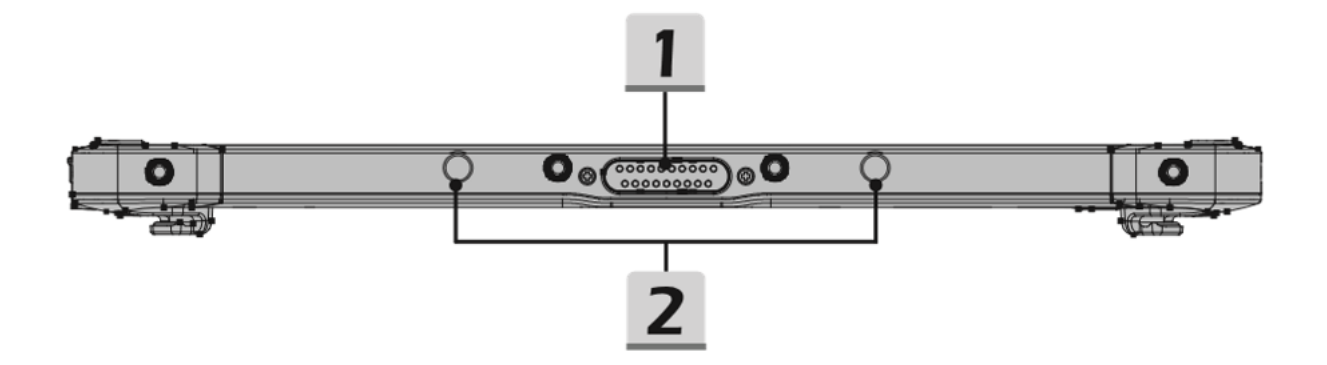

| 1 | Docking-Anschluss                                                                                    | 2 | Arretierungslöcher                                           |
|---|----------------------------------------------------------------------------------------------------|---|--------------------------------------------------------------|
|   | Zum Anschluss an eine externe<br>Dockingstation, um weitere<br>Konnektivitätsfunktionen zu erhalten. |   | Dienen der sicheren Aufbewahrung in einer<br>Docking Station |

# Rocktab U210 Pro

# Vorderseite

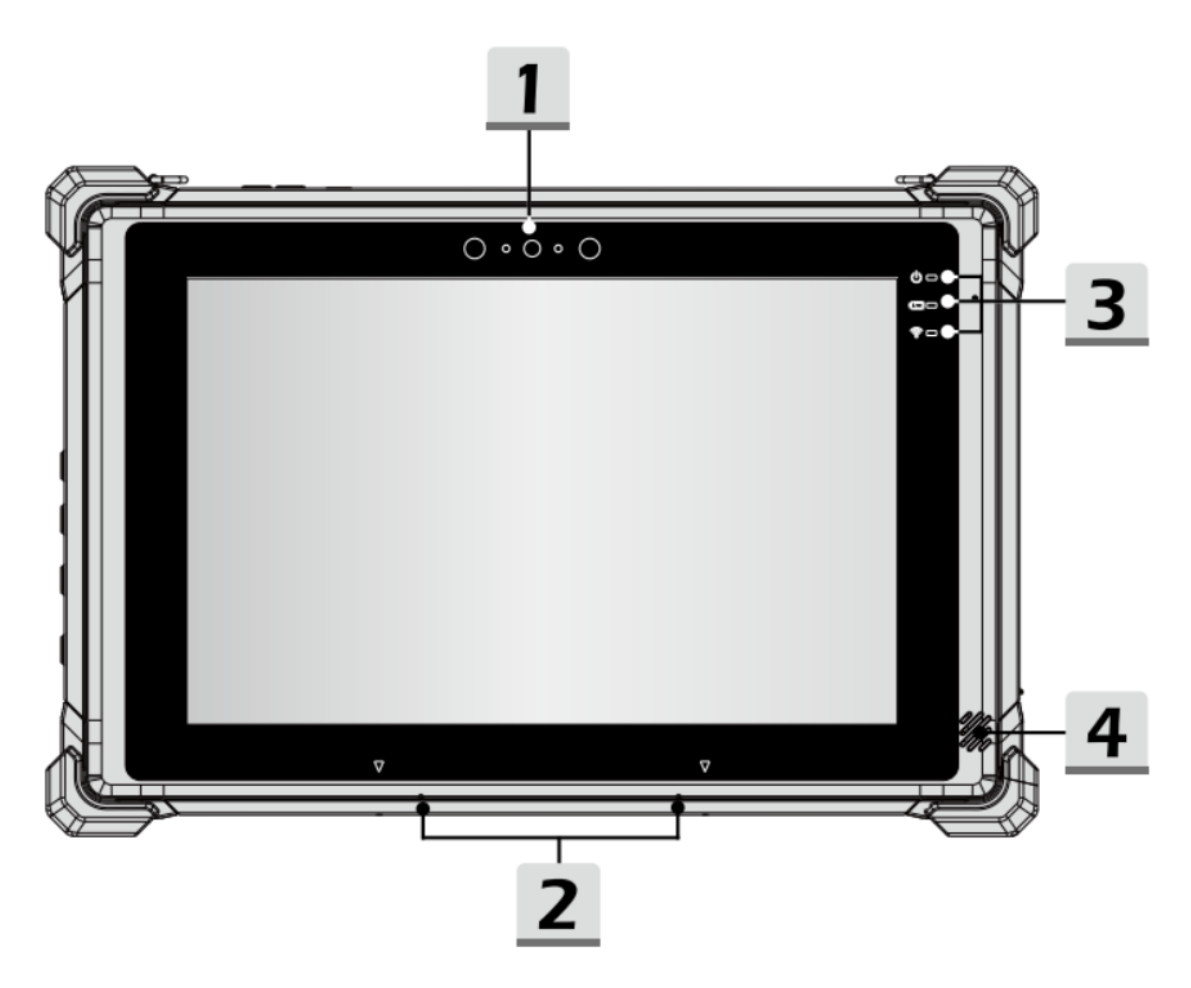

| 1 | Frontkamera<br>Die integrierte Frontkamera kann für<br>Fotoaufnahmen, Videoaufnahmen oder -<br>konferenzen und andere interaktive<br>Anwendungen verwendet werden. | 3 | Status LEDs<br>LEDs zur Statusanzeige von<br>Betriebszustand, Battiereladung und<br>Funkverbidung (siehe "Erläuterung der<br>Status LED Anzeige"). |
|---|----------------------------------------------------------------------------------------------------|---|----------------------------------------------------------------------------------------------------|
| 2 | Internes Mikrofon                                                                                                    |   | Lautsprecher                                                                                                    |
|   | Nimmt Töne auf                                                                                                    |   | Gibt Töne aus                                                                                                    |

# Erläuterung der Status LED Anzeige

| LED  | Status                      | Bedeutung                                                               |
|------|-----------------------------|-------------------------------------------------------------------------|
| Ċ    | LED leuchtet                | Die LED leuchtet, wenn das Tablet eingeschaltet ist.                    |
|      | LED blinkt                  | Die LED blinkt, wenn das Tablet in den Ruhezustand geht.                |
|      | LED aus                     | Die LED erlischt, wenn das Tablet ausgeschaltet wird.                   |
| D    | LED leuchtet orange         | Die LED leuchtet orange, wenn der Akku geladen wird.                    |
|      | LED leuchtet grün           | Die LED leuchtet grün, wenn der Akku vollständig aufgeladen ist.        |
|      | LED aus                     | Die LED erlischt, wenn der AC/DC-Adapter abgetrennt wird.               |
|      | LED blinkt orange (langsam) | Die LED blinkt langsam, wenn die Akkukapazität weniger als 7 % beträgt. |
|      | LED blinkt orange (schnell) | LED blinkt schnell, wenn ein Akkufehler vorliegt.                       |
| ((i• | LED leuchtet                | LED leuchtet, wenn die WLAN-Funktion (WiFi) aktiviert ist.              |
|      | LED aus                     | Die LED erlischt, wenn diese Funktion deaktiviert ist.                  |

# Ansicht von oben

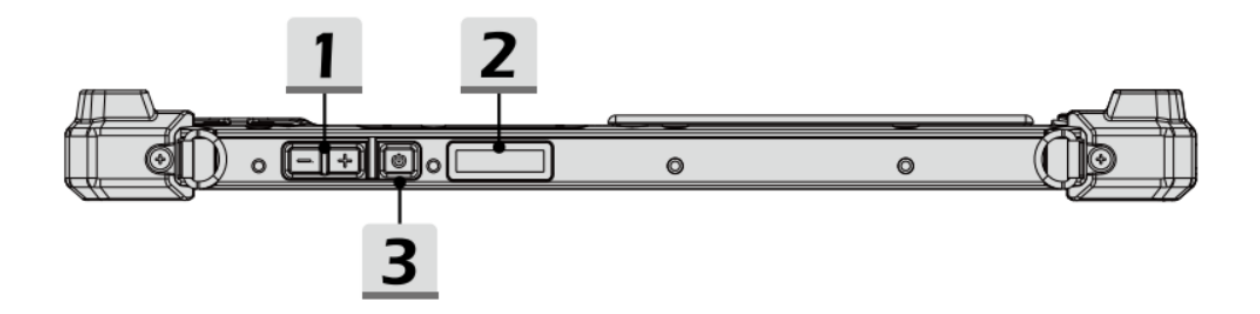

| 1 | Tasten Lauter&Leiser                                                         | 3 | An-Aus-Schalter                                                              |
|---|------------------------------------------------------------------------------|---|------------------------------------------------------------------------------|
|   | Drücken Sie die Taste Lauter oder Leiser,<br>um die Lautstärke einzustellen. |   | Bevor Sie den Tablet PC zum ersten Mal<br>einschalten, müssen Sie ihn an das |

|   |                            | Stromnetz anschließen. Halten Sie die<br>Netztaste 8 Sekunden lang gedrückt, um<br>das Tablet auszuschalten. |
|---|----------------------------|----------------------------------------------------------------------------------------------------|
| 2 | Barcode Scanner (optional) |                                                                                                    |

# Rechte Seite

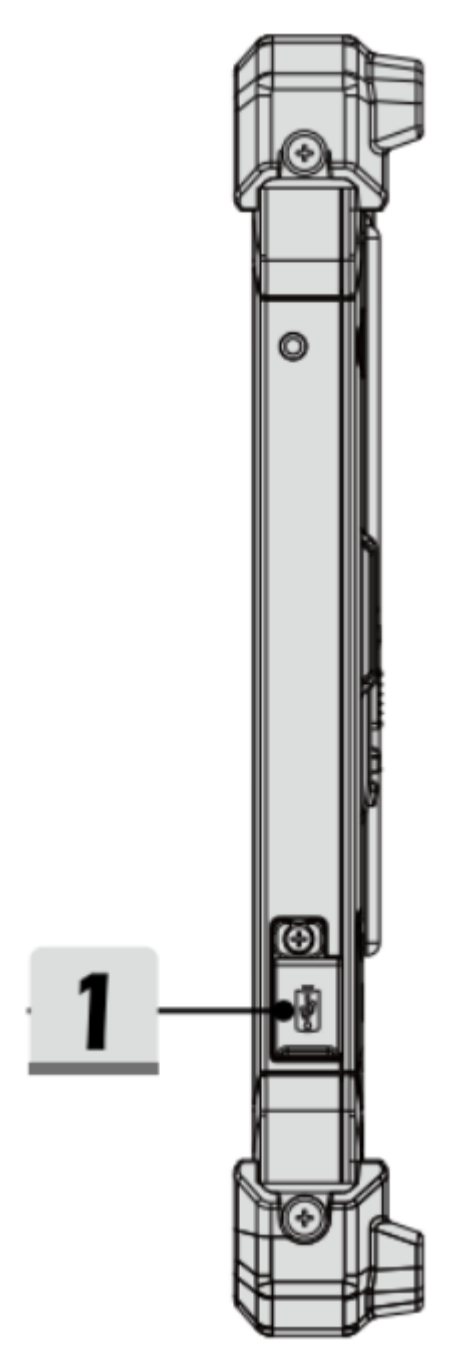

| 1 | USB 2.0 Typ-C PD-IN-Anschluss                                                                                         |  |
|---|----------------------------------------------------------------------------------------------------|--|
|   | Dient dem Anschluss des Netzteiles zum<br>Laden und zur Stromversorgung des<br>Gerätes. Der Anschluss unterstützt den |  |

# Linke Seite

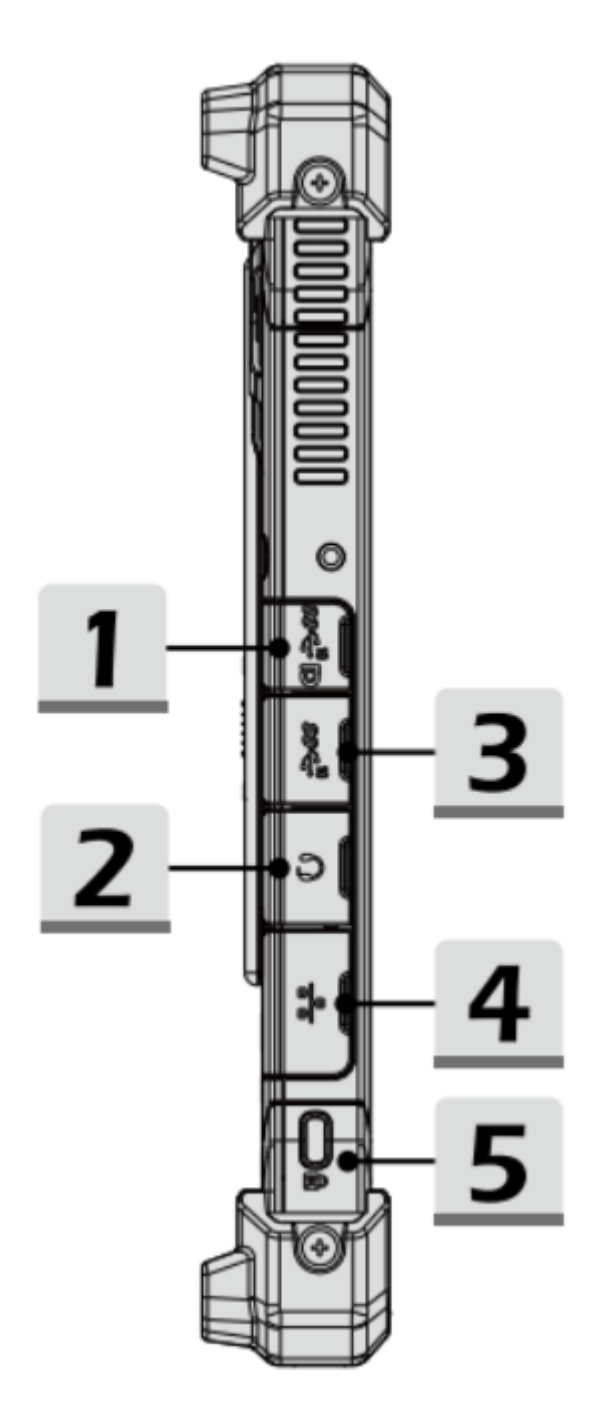

| 1 | USB 3.1 Gen 2-Anschluss (mit<br>DisplayPort-Funktion)<br>USB 3.1 Gen 2, das SuperSpeed USB<br>10Gbps, unterstützt die<br>Hochgeschwindigkeitsdatenübertragung für<br>die angeschlossenen Geräte, wie<br>Speichergeräte, Festplatten oder<br>Videokameras. Die DisplayPort-Funktion<br>unterstützt den Anschluss eines externen<br>Displays. | 4 | RJ-45-Anschluss<br>Der Ethernet-Anschluss mit den<br>Bandbreiten 10/100/1000 Mbit/s dient zum<br>Anschluss eines LAN-Kabels für die<br>Netzwerkverbindung. |
|---|----------------------------------------------------------------------------------------------------|---|----------------------------------------------------------------------------------------------------|
| 2 | Kopfhörerbuchse<br>Dient zum Anschluss von Lautsprechern<br>oder Kopfhörern.                                                                                                    | 5 | Kensington-Schloss<br>Dieses Tablet verfügt über ein Schlossprofil<br>(Kensington Lock), mit dem der Benutzer<br>das Tablet an seinem Platz sichern kann.  |
| 3 | USB 3.1 Gen 2-Anschluss<br>USB 3.1 Gen 2, der SuperSpeed USB<br>10Gbps, unterstützt die<br>Hochgeschwindigkeitsdatenübertragung für<br>die angeschlossenen Geräte, wie<br>Speichergeräte, Festplatten oder<br>Videokameras.                                                                                                    |   |                                                                                                    |

# Rückseite
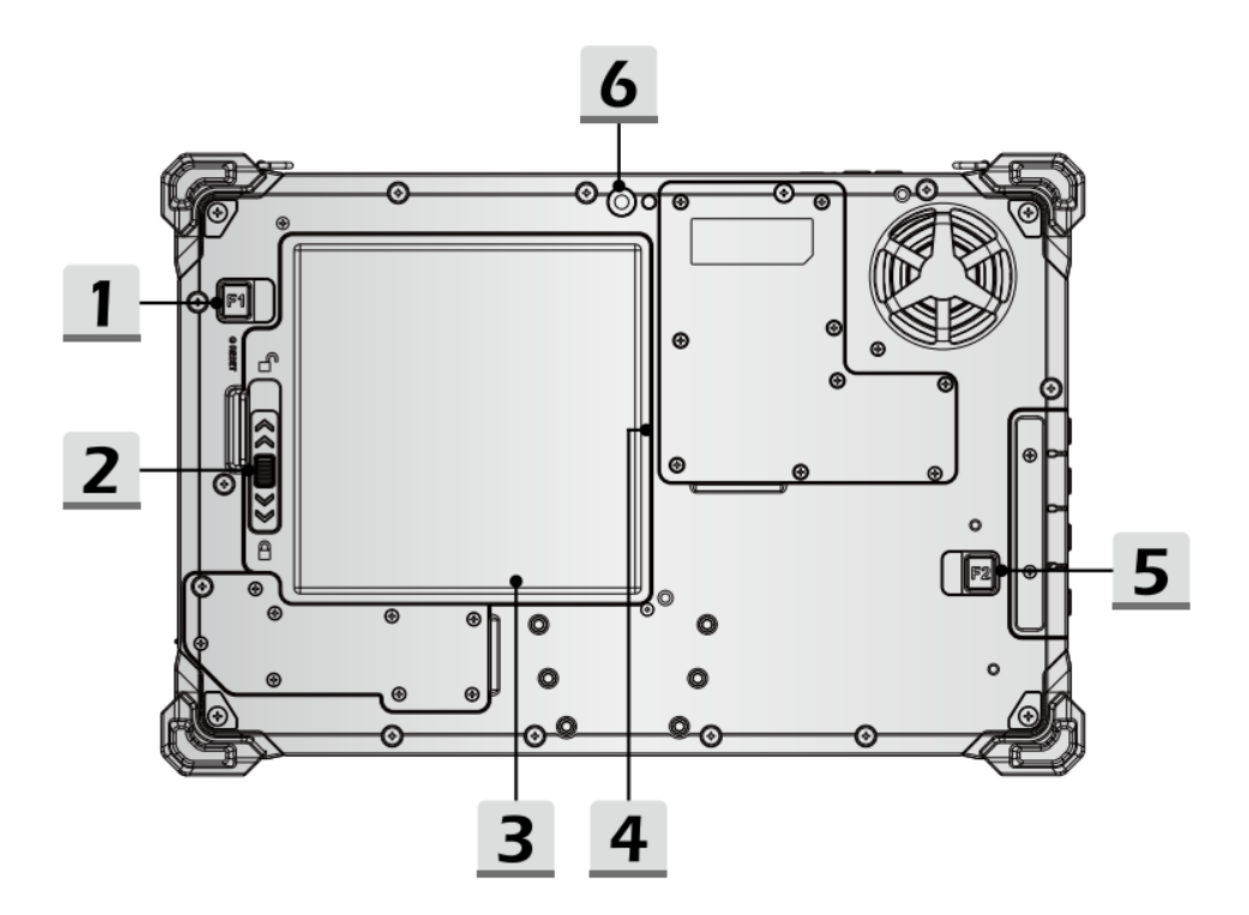

| 1 | Fn-Funktion                                                                                             | 4 | Nano-Sim-Karten-Steckplatz                                                                                                |
|---|----------------------------------------------------------------------------------------------------|---|----------------------------------------------------------------------------------------------------|
|   | Unterstützt standardmäßig die Barcode-<br>Scanner-Funktion. (optional)                                  |   | Der eingebaute Kartenleser unterstützt<br>Nano-Sim-Karten. Der Steckplatz befindet<br>sich im Gehäuse unter der Batterie. |
| 2 | Deckel-Indikator                                                                                        | 5 | Fn-Funktion                                                                                                    |
|   | Zeigt an, ob der Batteriedeckel in der<br>richtigen Position zur Verriegelung oder<br>Entriegelung ist. |   | Programmierbare Funktionstaste                                                                                            |
|   |                                                                                                    |   |                                                                                                    |
| 3 | Micro-SD-Kartensteckplatz                                                                               | 6 | Rückseitige Kamera                                                                                                    |

# Ansicht von unten

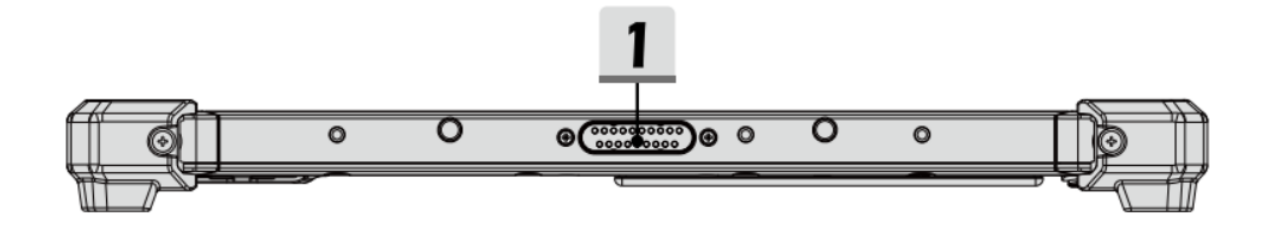

| 1 | Docking-Anschluss                     |  |
|---|---------------------------------------|--|
|   | Zum Anschluss an eine externe         |  |
|   | Dockingstation, um weitere            |  |
|   | Konnektivitätsfunktionen zu erhalten. |  |

### Erste Inbetriebnahme U210

Vor der erstmaligen Inbetriebnahme und Verwendung des Produkts im Alltag lesen Sie die folgenden Anweisungen. Dieses Kapital gibt Aufschluss uber die korrekte Montage, Anschluss und Verwendung des Produkts.

Hinweis: Gegenstände, die nicht in im Lieferumfang aufgeführt sind, werden separat verkauft.

| HINWEIS                                                                                      |
|----------------------------------------------------------------------------------------------|
| Beschädigung des Displays                                                                    |
| Platzieren Sie keine schweren Objekte auf dem Computer, dies könnte das Display beschädigen. |

**Hinweis:** Bevor Sie das Produkt mit einer Steckdose verbinden, stellen Sie sicher, dass das Stromkabel nicht gedrückt oder beschädigt ist. Stellen Sie ebenfalls sicher, dass der Stromausgang innerhalb des Spannungsbereichs des Produkts liegt.

# Erster Start

Um das Rocktab U210 in Betrieb zu nehmen, gehen Sie wie folgt vor:

- 1. Installieren Sie die SIM-Karte.
- 2. Installieren Sie die Speicherkarte.
- 3. Installieren Sie den Akku.
- 4. Laden Sie Ihr Tablet auf.
- 5. Starten Sie das Tablet.

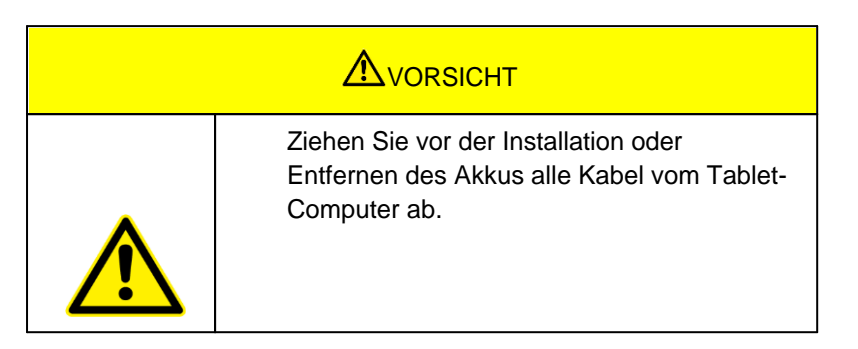

## Installation SIM-Karte

Beachten Sie, dass die 4G LTE-Funktion optional ist und von Ihrem Gerät möglicherweise nicht unterstützt wird. Überprüfen Sie Ihre Bestellspezifikationen für weitere Details.

Es wird eine SIM-Karte im NanoSIM-Format benötigt. Andere SIM-Formate sind mit dem Tablet-Computer nicht kompatibel.

### So installieren Sie die SIM-Karte:

- 1. Öffnen Sie die Schutzabdeckung (Nummer 5 im Schaubild)
- Um das SIM-Kartenfach zu öffnen, führen Sie eine Büroklammer oder ein SIM-Werkzeug in die Öffnung neben dem Kartenfach ein. Drücken Sie die Büroklammer vorsichtig in das Rocktab U210, um den SIM-Kartenträger entnehmen zu können.

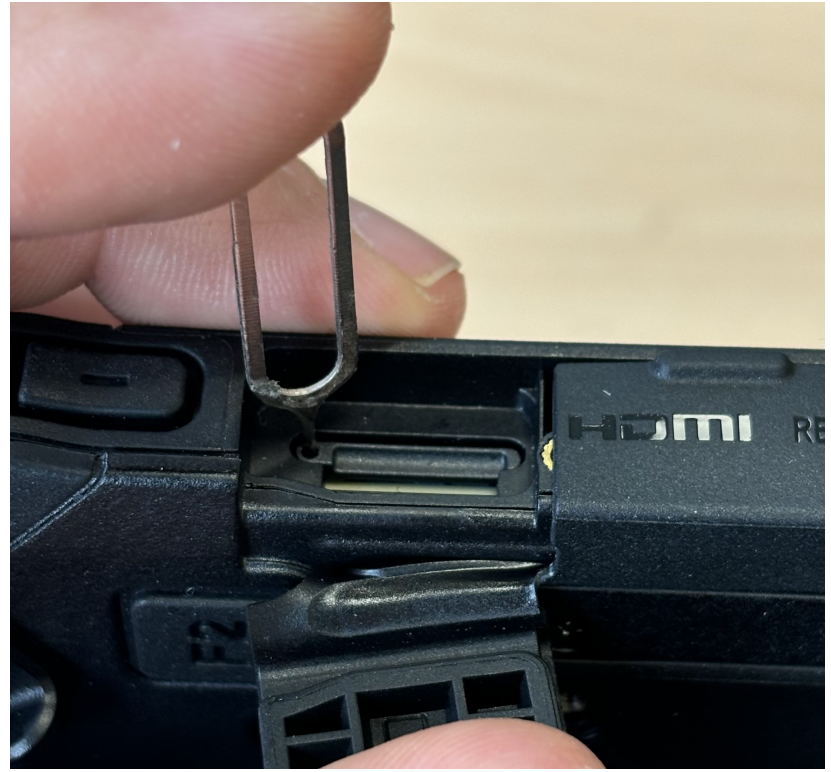

3. Setzen Sie die SIM-Karte mit den Kontakten zum Display zeigend in den SIM-Kartenträger ein.

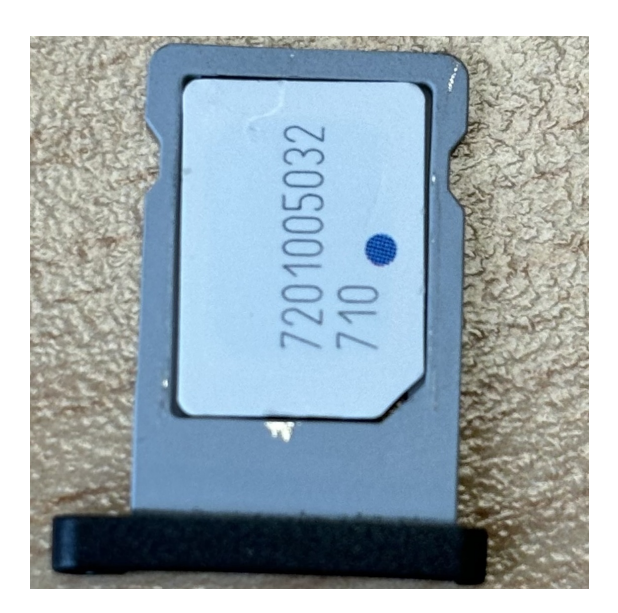

- 4. Schieben Sie den SIM-Kartenträger mit der SIM-Karte wieder in den Steckplatz, bis der SIM-Kartenträger spürbar einrastet.
- 5. Schließen Sie die Schutzabdeckung.

#### So entfernen Sie die SIM-Karte:

- 1. Öffnen Sie die Schutzabdeckung (Nummer 5 im Schaubild)
- Um das SIM-Kartenfach zu öffnen, führen Sie eine Büroklammer oder ein SIM-Werkzeug in die Öffnung neben dem Kartenfach ein. Drücken Sie die Büroklammer vorsichtig in das Rocktab U210, um den SIM-Kartenträger entnehmen zu können.

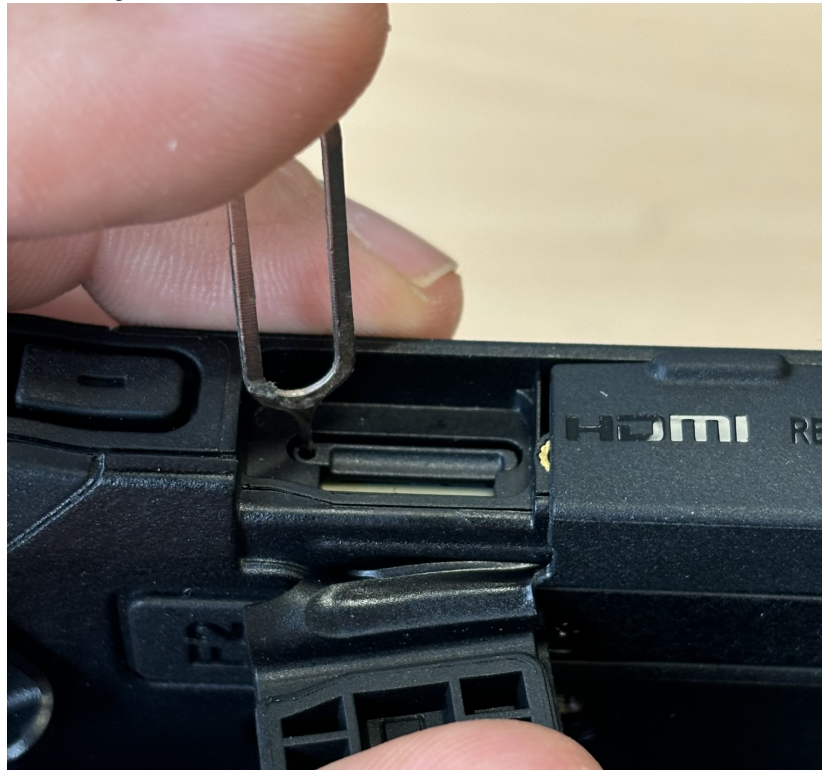

- 3. Entnehmen Sie die SIM-Karte aus dem SIM-Kartenträger.
- 4. Schieben Sie den SIM-Kartenträger wieder in den Steckplatz, bis der SIM-Kartenträger spürbar einrastet.
- 5. Schließen Sie die Schutzabdeckung.

# Installation Speicherkarte

Ihr Tablet unterstützt zusätzlichen Speicher mit einer optionalen Micro-SDXC-Karte.

### So installieren Sie die Micro-SDXC-Karte:

1. Öffnen Sie die Schutzabdeckung (Nummer 5 im Schaubild), um den SD-Kartenslot freizulegen (siehe Bild für die genaue Position).

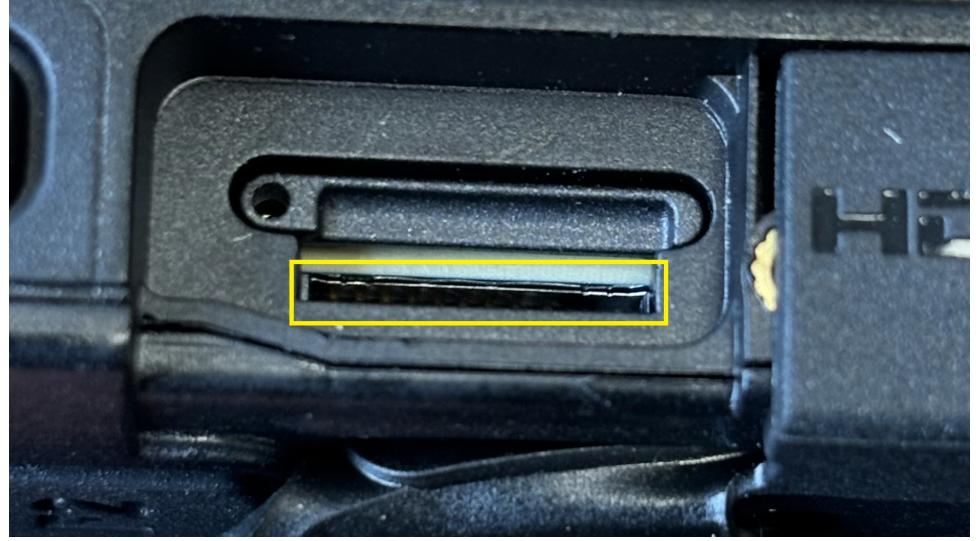

2. Setzen Sie die Micro-SDXC-Karte mit den Kontakten zur Rückseite zeigend in den Steckplatz ein (siehe Bild).

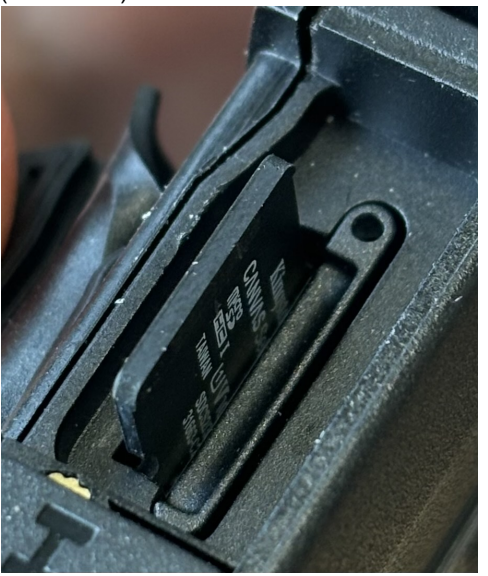

- 3. Drücken Sie die SD-Karte in das Tablet, bis diese spürbar einrastet.
- 4. Schließen Sie die Schutzabdeckung.

#### So entfernen Sie die Micro-SD-Karte:

- 1. Öffnen Sie die Schutzabdeckung (Nummer 5 im Schaubild)
- 2. Drücken Sie kurz auf die Micro-SD-Karte, um sie zu entsperren.
- 3. Ziehen Sie die Micro-SD-Karte heraus.

## Installation Akku

Um den Akku einzusetzen gehen Sie wie folgt vor:

- 1. Entriegeln Sie die beiden Batterieverschlusslaschen (Nummer 4 im Bedienungs- und Anzeigeelemente-Schaubild), die mit 1 markiert sind. Wenn diese entriegelt sind, sehen Sie eine rote Markierung.
- 2. Entriegeln Sie die Batteriedeckellasche, die mit 2 markiert ist. Wenn diese entriegelt sind, sehen Sie eine rote Markierung.

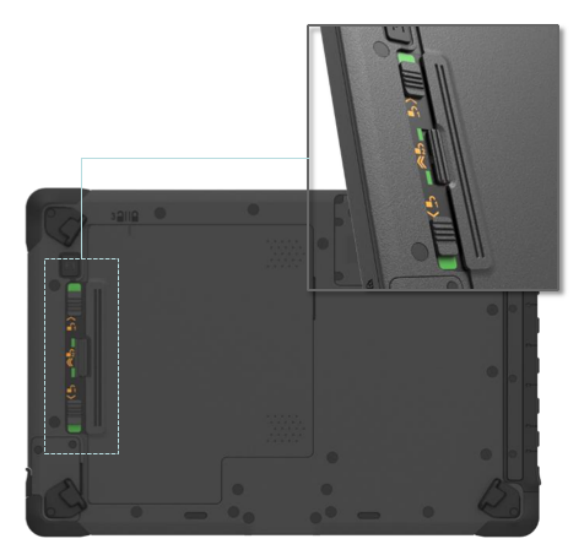

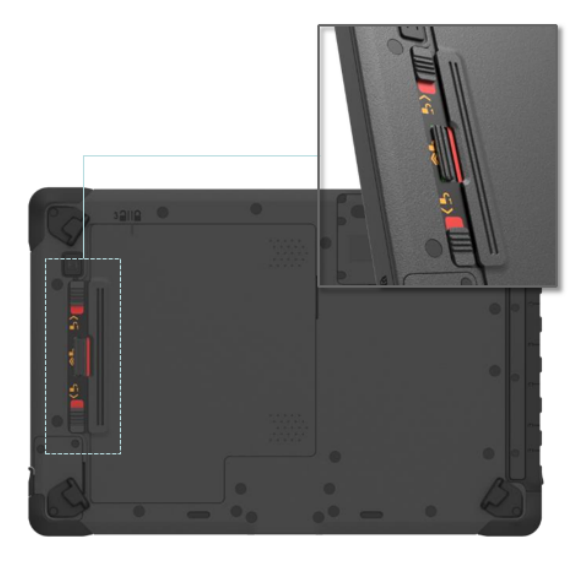

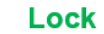

## Unlock

- 3. Schieben Sie den Batteriedeckel nun in Richtung der Batterieverschlusslaschen. Oberhalb des Deckels (Nummer 5 im Bedienungs- und Anzeigeelemente-Schaubild) finden Sie einen Indikator in welcher Position sich der Deckel befindet.
- 4. Nun können Sie den Deckel abnehmen.
- 5. Setzen Sie den Akku ein und schieben ihn nach rechts.

Rocktab U210 User Manual

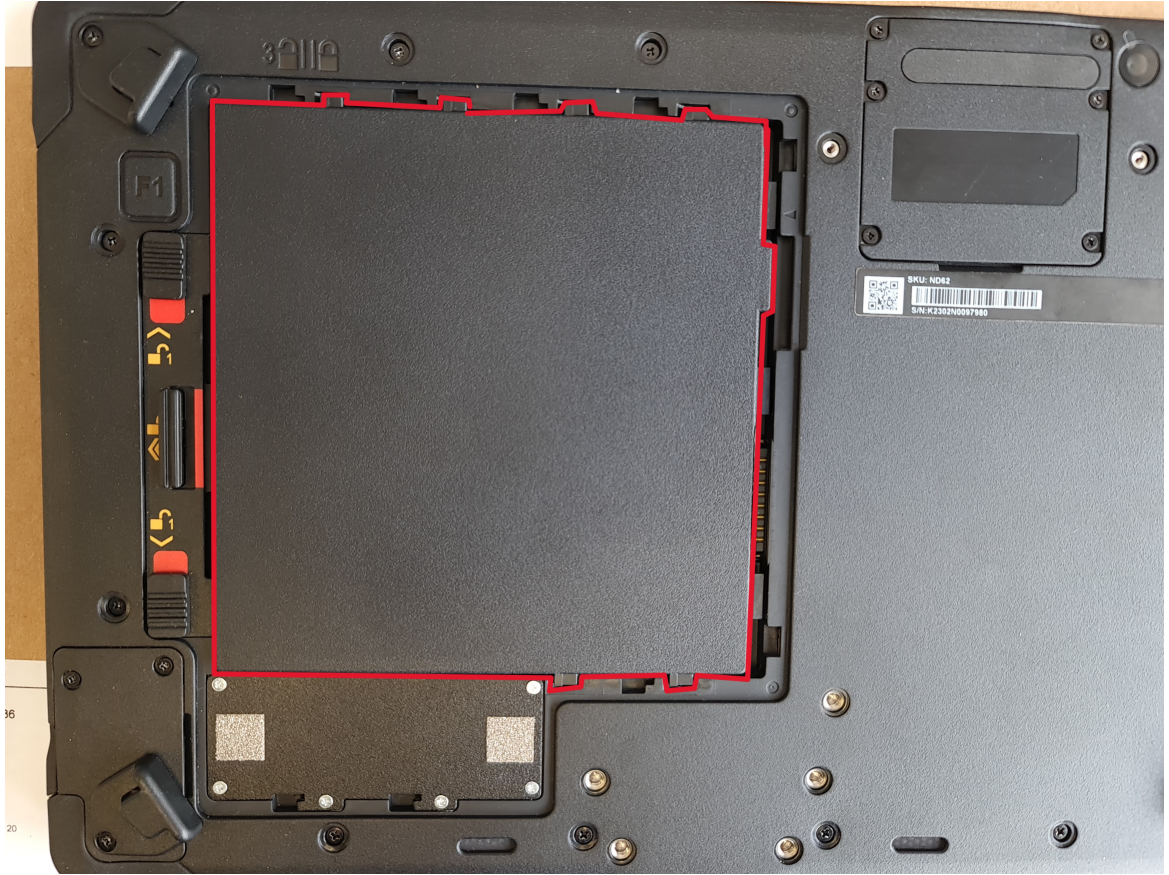

- 6. Platzieren Sie nun den Batteriedeckel wieder auf dem Gerät, so dass der Indikator oberhalb des Deckels auf das geöffnete Schloss zeigt.
- 7. Drücken Sie auf die zwei Pfeile auf dem Batteriedeckel und schieben Sie den Deckel nach rechts.
- 8. Verriegeln Sie die Batteriedeckellasche, die mit 2 markiert ist. Wenn diese verriegelt sind, sehen Sie eine grüne Markierung.
- 9. Verriegeln Sie die beiden Batterieverschlusslaschen (Nummer 4 im Bedienungs- und Anzeigeelemente-Schaubild), die mit 1 markiert sind. Wenn diese verriegelt sind, sehen Sie eine grüne Markierung.

Um den Akku zu entfernen gehen Sie wie folgt vor:

- 1. Entriegeln Sie die beiden Batterieverschlusslaschen (Nummer 4 im Bedienungs- und Anzeigeelemente-Schaubild), die mit 1 markiert sind. Wenn diese entriegelt sind, sehen Sie eine rote Markierung.
- 2. Entriegeln Sie die Batteriedeckellasche, die mit 2 markiert ist. Wenn diese entriegelt sind, sehen Sie eine rote Markierung.

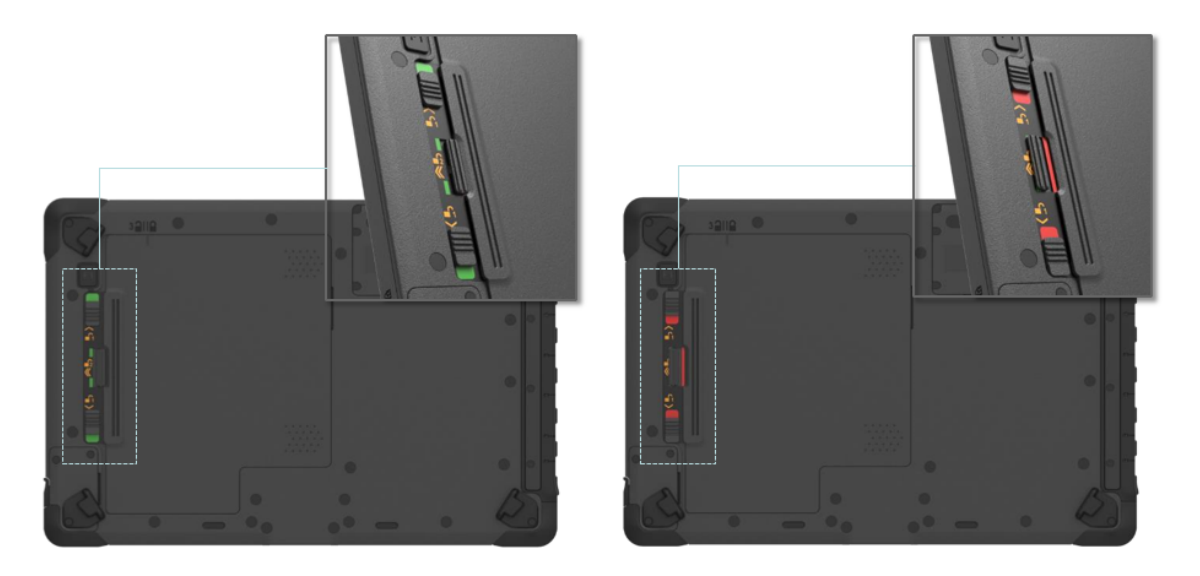

### Lock

Unlock

- Schieben Sie den Batteriedeckel nun in Richtung der Batterieverschlusslaschen. Oberhalb des Deckels (Nummer 5 im Bedienungs- und Anzeigeelemente-Schaubild) finden Sie einen Indikator in welcher Position sich der Deckel befindet.
- 4. Nun können Sie den Deckel abnehmen.
- 5. Schieben Sie den Akku in Richtung der Batterieverschlusslaschen.

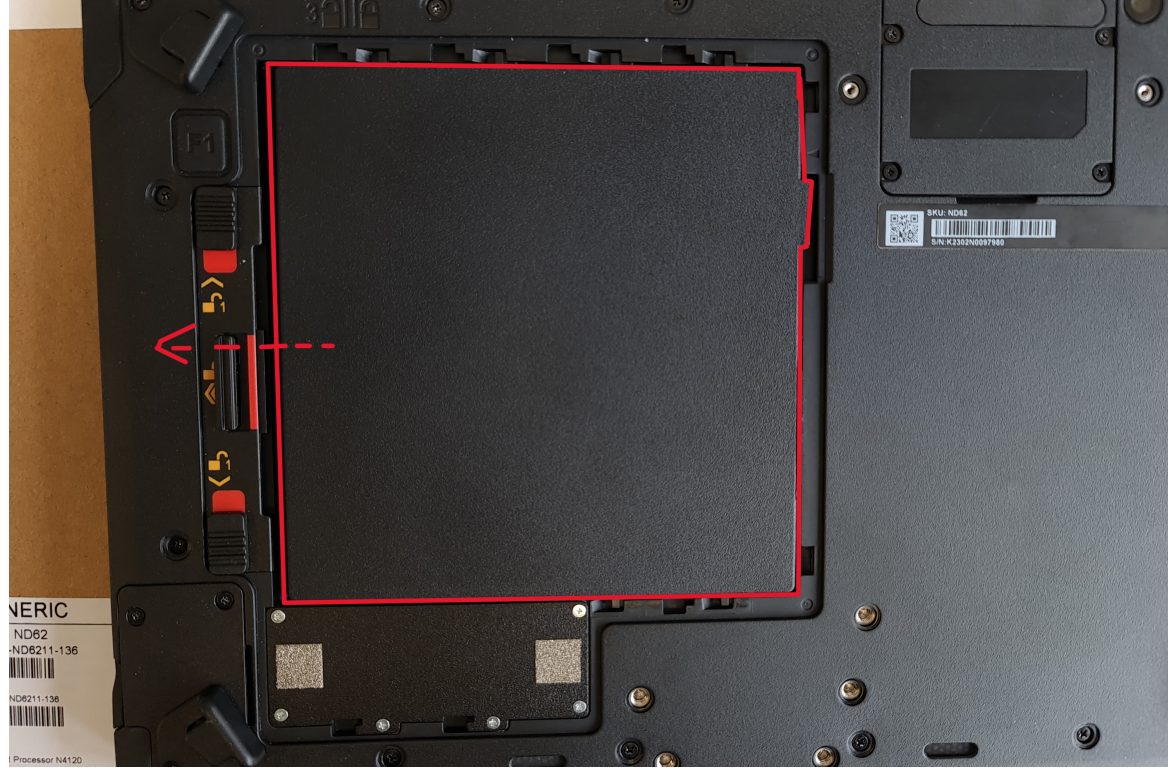

- 6. Ziehen Sie den Akku mit der am Akku angebrachten Lasche heraus.
- 7. Platzieren Sie nun den Batteriedeckel wieder auf dem Gerät, so dass der Indikator oberhalb des Deckels auf das geöffnete Schloss zeigt.
- 8. Drücken Sie auf die zwei Pfeile auf dem Batteriedeckel und schieben Sie den Deckel nach rechts.
- 9. Verriegeln Sie die Batteriedeckellasche, die mit 2 markiert ist. Wenn diese verriegelt sind, sehen Sie eine grüne Markierung.
- Verriegeln Sie die beiden Batterieverschlusslaschen (Nummer 4 im Bedienungs- und Anzeigeelemente-Schaubild), die mit 1 markiert sind. Wenn diese verriegelt sind, sehen Sie eine grüne Markierung.

## Aufladen des Tablets

Die Tablet-Computer werden entweder mit dem externen Netzteil oder mit dem internen Akku betrieben. Es wird empfohlen, das Netzteil zu verwenden, wenn Sie den Tablet-Computer zum ersten Mal starten.

| Verwenden Sie nur das mit Ihrem Tablet-<br>Computer gelieferte Netzteil. Verwendung<br>anderer Netzteile können den Tablet-Computer<br>und den Akku beschädigen. |
|----------------------------------------------------------------------------------------------------|

Gehen Sie wie folgt vor, um den Tablet Computer an das Stromnetz anzuschließen:

- 1. Öffnen Sie die Schutzabdeckung (Nummer 2 im Schaubild rechte Seite)
- 2. Stecken Sie das Gleichstromkabel des Netzadapters in die Netzbuchse des Tablet Computers.
- 3. Stecken Sie das Netzkabel in den Netzadapter.
- 4. Stecken Sie schließlich das Netzkabel in die Steckdose.

Wenn der Netzadapter angeschlossen ist, beginnt der Akku zu laden. Die Akku-LED Anzeige am Tablet Computer zeigt verschiedene Zustände an. Bitte beachten Sie die <u>Beschreibung</u> der LED-Anzeige.

## **Erster Start**

#### So schalten Sie den Tablet-Computer ein:

Halten Sie die Power-Taste ca. 3-4 Sekunden lang gedrückt, bis die LED-Betriebsanzeige aufleuchtet. Der Tablet-Computer fährt anschließend hoch.

#### So schalten Sie den Tablet-Computer aus:

- 1. Stellen Sie sicher, dass Sie alle auf dem Desktop geöffneten Programme geschlossen haben. Startbildschirm-Apps müssen nicht geschlossen werden.
- 2. Tippen Sie auf das Windows Logo
- 3. Tippen Sie auf das Ein/Aus-Logo
- 4. Tippen Sie auf Herunterfahren.
- 5. Warten Sie, bis sich der Tablet-Computer ausschaltet.

#### Alternative Methode:

- 1. Halten Sie die Power-Taste ca. 3-4 Sekunden gedrückt, bis ein Windows-Banner zum Herunterfahren erscheint.
- 2. Ziehen Sie dieses Banner nach unten.
- 3. Der Tablet-Computer wird herunterfahren.

#### Erzwungenes Herunterfahen:

Sollte sich der Tablet-Computer aufhängen, also auf keinerlei Eingaben mehr reagieren, können Sie das Ausschalten erzwingen. Der Tablet-Computer wird zwangsweise ausgeschaltet, wenn die Power-Taste

gedrückt wird und für 8 Sekunden oder länger gehalten wird.

| HINWEIS |                                                                                                    |  |
|---------|----------------------------------------------------------------------------------------------------|--|
|         | Erzwungenes Herunterfahren                                                                                                    |  |
|         | Beachten Sie, dass die Nutzung dieser Funktion zum<br>Datenverlust führen kann und im schlimmsten Fall auch<br>das Betriebssystem beschädigen kann. Vermeiden Sie das<br>erzwungene Herunterfahren daher möglichst. |  |

### Erste Inbetriebnahme U210 Pro

Vor der erstmaligen Inbetriebnahme und Verwendung des Produkts im Alltag lesen Sie die folgenden Anweisungen. Dieses Kapital gibt Aufschluss uber die korrekte Montage, Anschluss und Verwendung des Produkts.

Hinweis: Gegenstände, die nicht in im Lieferumfang aufgeführt sind, werden separat verkauft.

| HINWEIS                                                                                      |
|----------------------------------------------------------------------------------------------|
| Beschädigung des Displays                                                                    |
| Platzieren Sie keine schweren Objekte auf dem Computer, dies könnte das Display beschädigen. |

**Hinweis:** Bevor Sie das Produkt mit einer Steckdose verbinden, stellen Sie sicher, dass das Stromkabel nicht gedrückt oder beschädigt ist. Stellen Sie ebenfalls sicher, dass der Stromausgang innerhalb des Spannungsbereichs des Produkts liegt.

# Erster Start

Um das Rocktab U210 Pro in Betrieb zu nehmen, gehen Sie wie folgt vor:

- 1. Installieren Sie die SIM-Karte.
- 2. Installieren Sie die Speicherkarte.
- 3. Installieren Sie den Akku.
- 4. Laden Sie Ihr Tablet auf.
- 5. Starten Sie das Tablet.

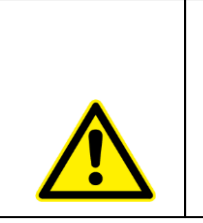

Ziehen Sie vor der Installation oder Entfernen des Akkus alle Kabel vom Tablet-Computer ab.

## Installation SIM-Karte

Beachten Sie, dass die 4G LTE-Funktion optional ist und von Ihrem Gerät möglicherweise nicht unterstützt wird. Überprüfen Sie Ihre Bestellspezifikationen für weitere Details.

Es wird eine SIM-Karte im NanoSIM-Format benötigt. Andere SIM-Formate sind mit dem Tablet-Computer nicht kompatibel.

#### So installieren Sie die SIM-Karte:

- 1. Sollte der Akku eingesetzt sein, entnehmen Sie diesen zuerst (siehe Hinweise weiter unten beim Punkt "Installation Akku"). Stellen Sie zuvor sicher, dass der Tablet-Computer ausgeschaltet ist.
- Schieben Sie die SIM-Karte in den dafür vorgesehenen Steckplatz (siehe Bild). Beachten Sie die Zeichnung, um die SIM-Karte in der korrekten Position einzuführen. Schieben Sie die Karte so weit ein, bis Sie ein Klicken hören. Dann ist die Karte korrekt eingesetzt.

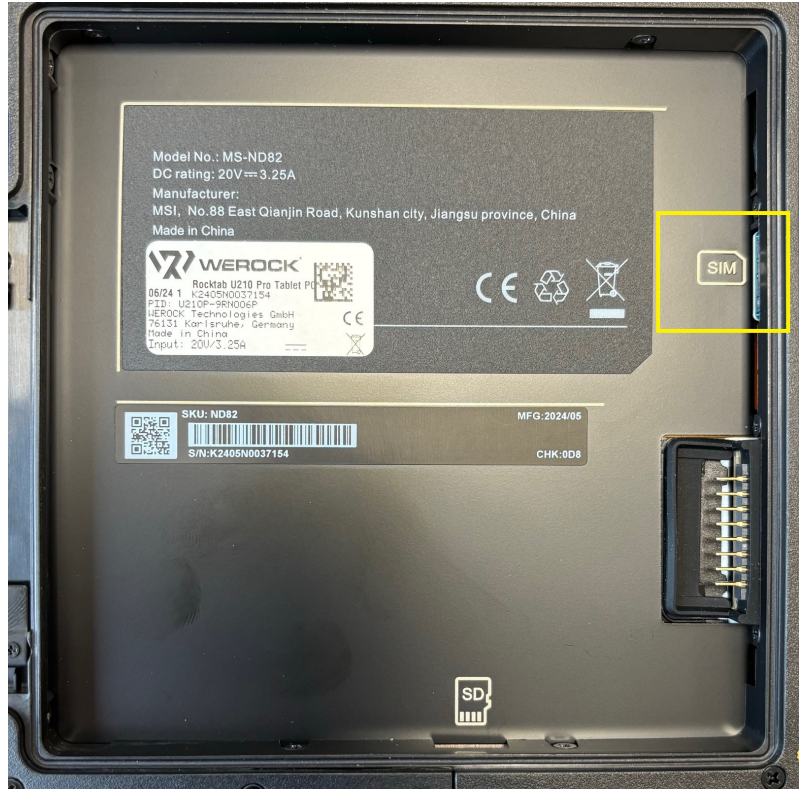

3. Setzen Sie den Akku wieder ein (siehe Hinweise weiter unten beim Punkt "Installation Akku").

### So entfernen Sie die SIM-Karte:

- 1. Sollte der Akku eingesetzt sein, entnehmen Sie diesen zuerst (siehe Hinweise weiter unten beim Punkt "Installation Akku"). Stellen Sie zuvor sicher, dass der Tablet-Computer ausgeschaltet ist.
- 2. Drücken Sie die SIM-Karte etwas nach innen, bis Sie ein Klicken hören. Dann springt die SIM-Karte ein Stück heraus. Sie können die SIM-Karte dann herausziehen.

## **Installation Speicherkarte**

Ihr Tablet unterstützt zusätzlichen Speicher mit einer optionalen Micro-SDXC-Karte.

### So installieren Sie die Micro-SDXC-Karte:

- 1. Sollte der Akku eingesetzt sein, entnehmen Sie diesen zuerst (siehe Hinweise weiter unten beim Punkt "Installation Akku"). Stellen Sie zuvor sicher, dass der Tablet-Computer ausgeschaltet ist.
- 2. Schieben Sie die MicroSD-Karte in den dafür vorgesehenen Steckplatz (siehe Bild). Beachten Sie die Zeichnung, um die SD-Karte in der korrekten Position einzuführen. Schieben Sie die Karte so weit ein, bis Sie ein Klicken hören. Dann ist die Karte korrekt eingesetzt.

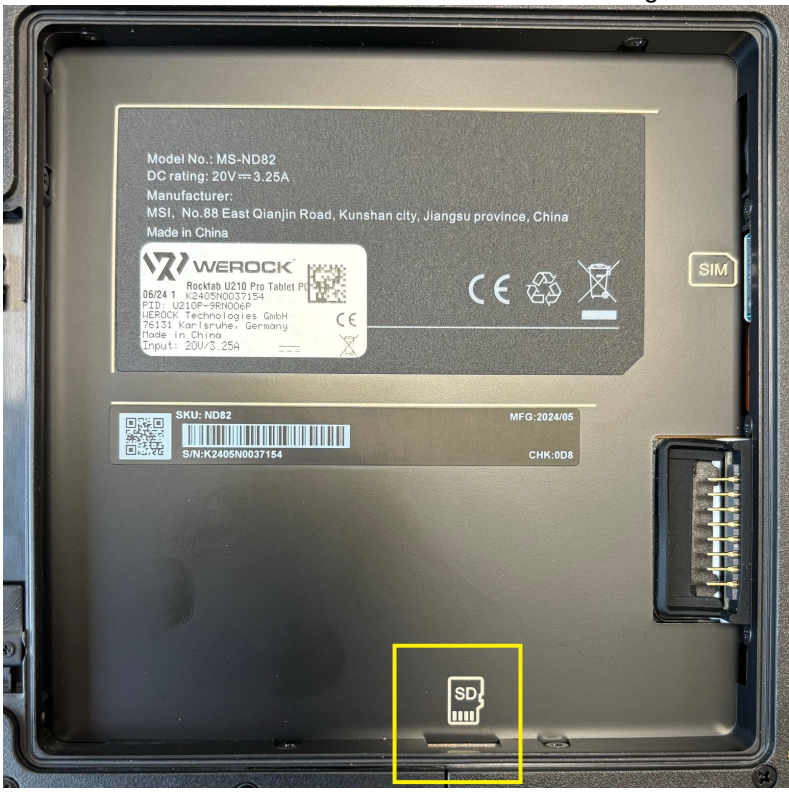

3. Setzen Sie den Akku wieder ein (siehe Hinweise weiter unten beim Punkt "Installation Akku").

### So entfernen Sie die Micro-SDXC-Karte:

- 1. Sollte der Akku eingesetzt sein, entnehmen Sie diesen zuerst (siehe Hinweise weiter unten beim Punkt "Installation Akku"). Stellen Sie zuvor sicher, dass der Tablet-Computer ausgeschaltet ist.
- 2. Drücken Sie die SD-Karte etwas nach innen, bis Sie ein Klicken hören. Dann springt die SD-Karte ein Stück heraus. Sie können die SD-Karte dann herausziehen.

## Installation Akku

### Um den Akku einzusetzen gehen Sie wie folgt vor:

 Entriegeln Sie den Batterieverschluss (Nummer 2 im Bedienungs- und Anzeigeelemente-Schaubild). Drücken Sie hierzu auf den Knopf in der Mitte des Verschlusses und schieben Sie den Verschluss in Richtung des Symbols mit dem offenen Schloss.

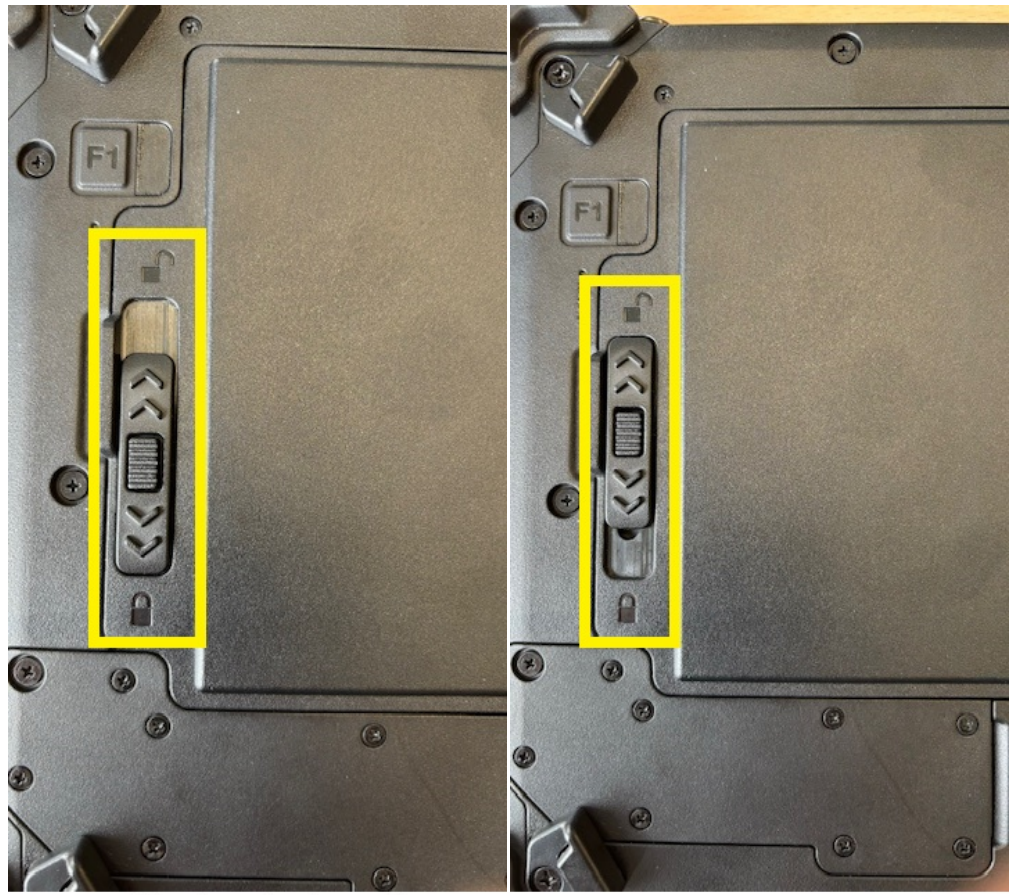

Verschluss in verriegelter Position

Verschluss in geöffneter Position

- 2. Setzen Sie den Akku ein. Drücken Sie ihn ggf. vorsichtig in die korrekte Position.
- Schieben Sie den Verschluss in Richtung des geschlossenen Schlosssymbols, um ihn zu verriegeln. Drücken Sie hierzu auf den Knopf in der Mitte des Verschlusses und schieben Sie den Verschluss in Richtung des Symbols mit dem geschlossenen Schloss. Sie sollten deutlich ein Klicken hören. Der Akku ist dann korrekt eingesetzt.

#### Um den Akku zu entnehmen gehen Sie wie folgt vor:

- Schieben Sie den Verschluss in Richtung des geöffneten Schlosssymbols, um ihn zu entreigeln. Drücken Sie hierzu auf den Knopf in der Mitte des Verschlusses und schieben Sie den Verschluss in Richtung des Symbols mit dem offenen Schloss.
- 2. Heben Sie den Akku wie auf dem Bild gezeigt an der Lasche an.

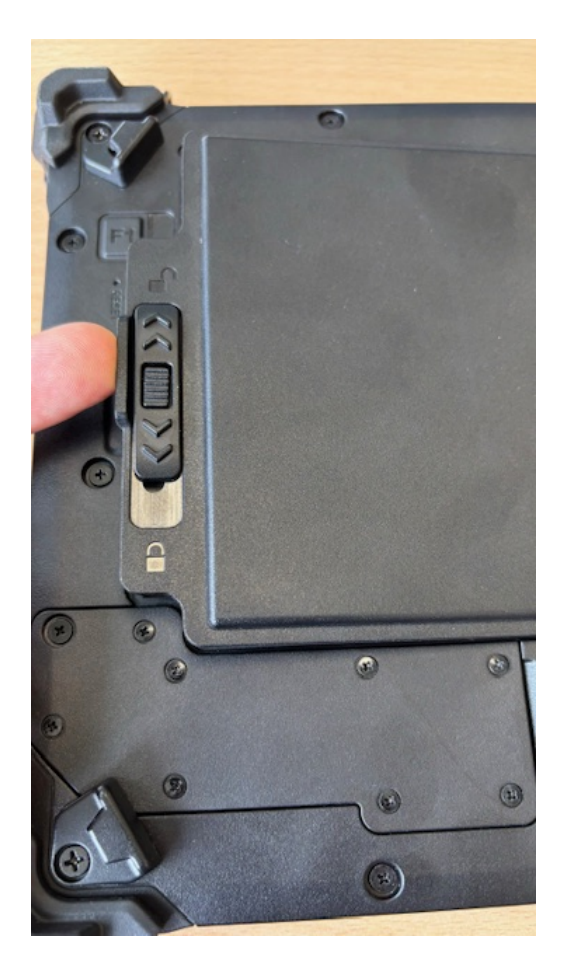

3. Sie können den Akku nun entnehmen.

# Aufladen des Tablets

Die Tablet-Computer werden entweder mit dem externen Netzteil oder mit dem internem Akku betrieben. Es wird empfohlen, das Netzteil zu verwenden, wenn Sie den Tablet-Computer zum ersten Mal starten.

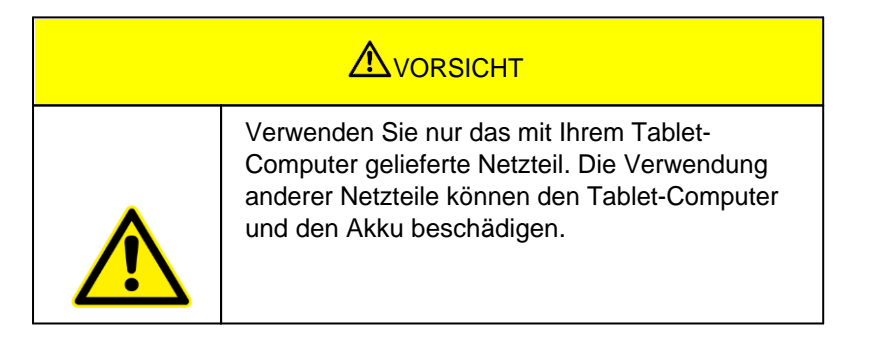

Gehen Sie wie folgt vor, um den Tablet Computer an das Stromnetz anzuschließen:

- 1. Öffnen Sie die Schutzabdeckung (Nummer 1 im Schaubild rechte Seite)
- 2. Stecken Sie das USB-C-Kabel des Netzadapters an der USB-C-Buchse ein.
- 3. Stecken Sie das Netzkabel in den Netzadapter.
- 4. Stecken Sie schließlich das Netzkabel in die Steckdose.

Wenn der Netzadapter angeschlossen ist, beginnt der Akku zu laden. Die Akku-LED Anzeige am Tablet Computer zeigt verschiedene Zustände an. Bitte beachten Sie die <u>Beschreibung</u> der LED-Anzeige.

# Erster Start

### So schalten Sie den Tablet-Computer ein:

Halten Sie die Power-Taste ca. 3-4 Sekunden lang gedrückt, bis die LED-Betriebsanzeige aufleuchtet. Der Tablet-Computer fährt anschließend hoch.

#### So schalten Sie den Tablet-Computer aus:

- 1. Stellen Sie sicher, dass Sie alle auf dem Desktop geöffneten Programme geschlossen haben. Startbildschirm-Apps müssen nicht geschlossen werden.
- 2. Tippen Sie auf das Windows Logo
- 3. Tippen Sie auf das Ein/Aus-Logo
- 4. Tippen Sie auf Herunterfahren.
- 5. Warten Sie, bis sich der Tablet-Computer ausschaltet.

#### Alternative Methode:

- 1. Halten Sie die Power-Taste ca. 3-4 Sekunden gedrückt, bis ein Windows-Banner zum Herunterfahren erscheint.
- 2. Ziehen Sie dieses Banner nach unten.
- 3. Der Tablet-Computer wird heruntergefahren.

#### Erzwungenes Herunterfahen:

Sollte sich der Tablet-Computer aufhängen, also auf keinerlei Eingaben mehr reagieren, können Sie das Ausschalten erzwingen. Der Tablet-Computer wird zwangsweise ausgeschaltet, wenn die Power-Taste gedrückt wird und für 8 Sekunden oder länger gehalten wird.

| HINWEIS                                                                                              |
|----------------------------------------------------------------------------------------------------|
| Erzwungenes Herunterfahren<br>Beachten Sie, dass die Nutzung dieser Funktion zum                     |
| das Betriebssystem beschädigen kann. Vermeiden Sie das<br>erzwungene Herunterfahren daher möglichst. |

### Windows zum ersten Mal einrichten

In diesem Kapitel wird die Einrichtung von Windows beschrieben, das möglicherweise zum ersten Mal auf dem Produkt installiert wird. Im Zuge von Software-Updates oder aufgrund unterschiedlicher Editionen können einzelne Schritte leicht abweichen.

# Windows zum ersten Mal einrichten

In diesem Kapitel wird die Einrichtung von Windows beschrieben, das möglicherweise zum ersten Mal auf dem Produkt installiert wird. Im Zuge von Software-Updates oder aufgrund unterschiedlicher Editionen können einzelne Schritte leicht abweichen.

Führen Sie die folgenden Schritte aus, um den Einrichtungsprozess von Windows abzuschließen:

- 1. Drücken Sie den Netzschalter, um den Computer einzuschalten.
- 2. Wählen Sie zunächst Ihr Land/Ihre Region, Ihre bevorzugte Systemsprache, Ihr bevorzugtes Tastaturlayout und Ihre Zeitzone und tippen Sie dann auf Nex

Rocktab U210 User Manual

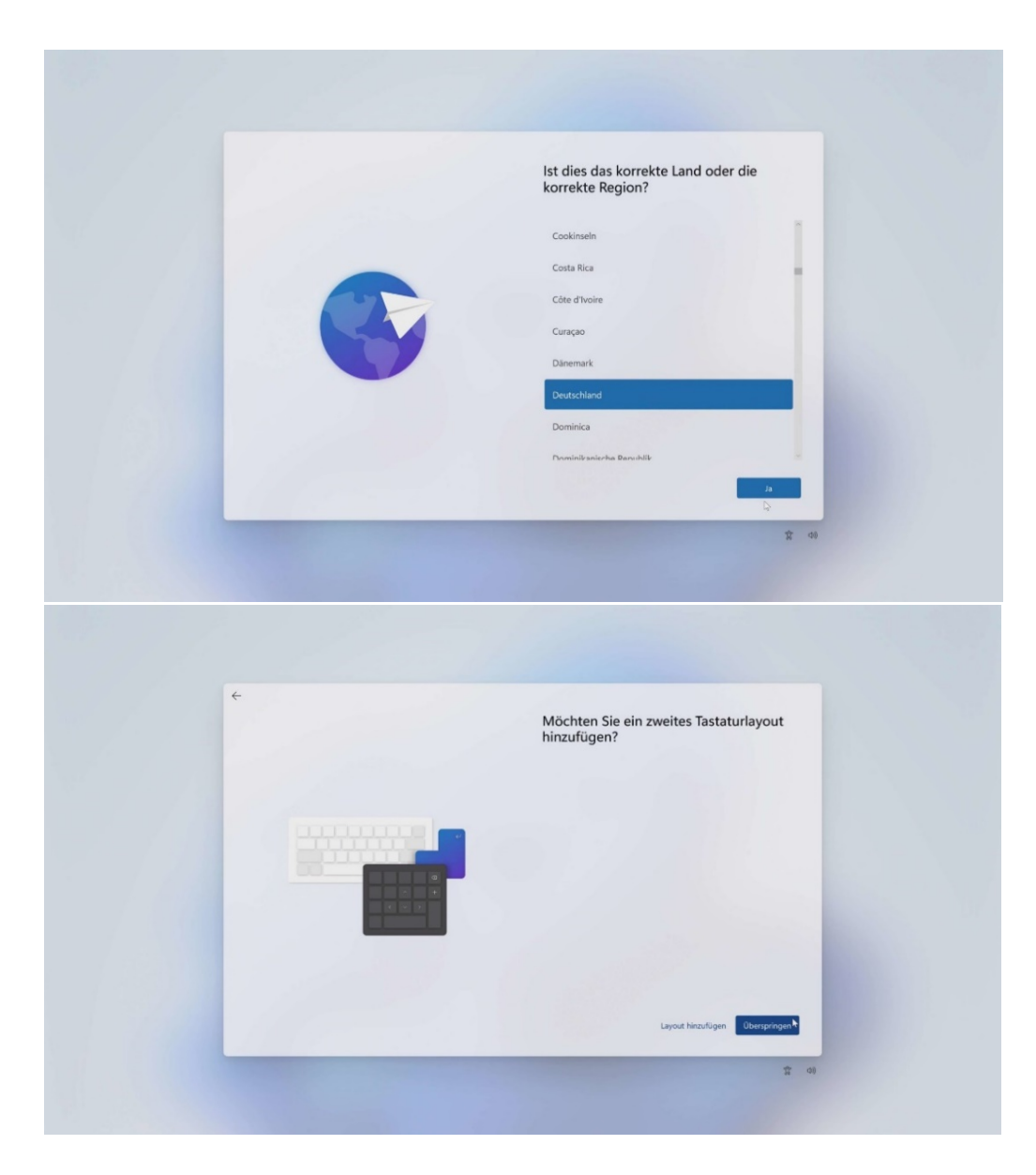

3. Geben Sie nun einen Namen für den Computer ein

| Geben Sie Ihrem PC einen Namen<br>Machen Sie es mit einem einderdigen Knamen, der leicht erkannt wird,<br>wern Sie von anderen Gestatung zus eine Verbeindung mit ihm kerstellen.<br>Der PC wird nach dem Namen neu gestartet.                                                                                                    |
|----------------------------------------------------------------------------------------------------|
| <br>$\label{eq:response} PC beneficial of the state of the state of the s$ |
| Voreșt überșolingen<br>Ç<br>C 2 09                                                                                                    |

4. Wählen Sie nun den Verwendungszweck, entweder für persönliche Verwendung oder für Arbeit/Schule/Uni

| Wie möchten Sie dieses Gerät einrichten?                                                                                                    |
|----------------------------------------------------------------------------------------------------|
| C Für pendetliche Verwendung einrichten<br>Verwenden Sie ein genoteinden Microsoft konzum die Einrichtung<br>derbeit der sons auf antibilatien Sienrichte Bietre dereit der Geste zu ein bietre |
| Für Arbeit oder Schule Uni einrichten Hemit erhalten Sie Zagiff auf Orgenizationermausen wie z. B. E. Main,                                                                                     |
|                                                                                                    |
|                                                                                                    |
|                                                                                                    |
| Weter                                                                                                    |

5. Falls Sie über ein Geschäftskonto verfügen, melden Sie sich mit den Ihnen zur Verfügung gestellten Logindaten an. Wenn sie ein privates Konto erstellen möchten können Sie sich entweder mit Ihrem bestehenden Microsoft-Konto anmelden, ein neues Microsoft-Konto erstellen oder mit einem Offline-Konto fortfahren. Legen Sie Hierfür Benutzername und Kennwort fest und fügen Sie eine Sicherheitsfrage hinzu. Rocktab U210 User Manual

| ÷          | Fügen Sie Ihr Microsoft-Konto hinzu                                                                                   |
|------------|----------------------------------------------------------------------------------------------------|
|            | Ein Konto verbindet ihr Gerät über Microsoft Apps und -Dienste wie<br>Office, OneDrive, Edge und ele Microsoft Store. |
|            | Hicrosoft                                                                                                    |
| C A        | Anmelden                                                                                                    |
| _ 0        | E-Mail, Telefon oder Skype                                                                                            |
| <b>QU</b>  | Sie haben noch kein Konto? Dann erstellen Sie jetzt einst                                                             |
| 63         | Mit Sicherheitsschlussel anmeiden 🕥                                                                                   |
|            | Anneideoptionen                                                                                                    |
| 🔋 📥        | Durch Ausself zen Weite stimmen Sie dem Mitzauch Servicewetrag und den Bestimmungen<br>au Datessahre und Exektion au. |
|            | ø                                                                                                    |
|            |                                                                                                    |
| 1110-0-0-0 | Weiter                                                                                                    |

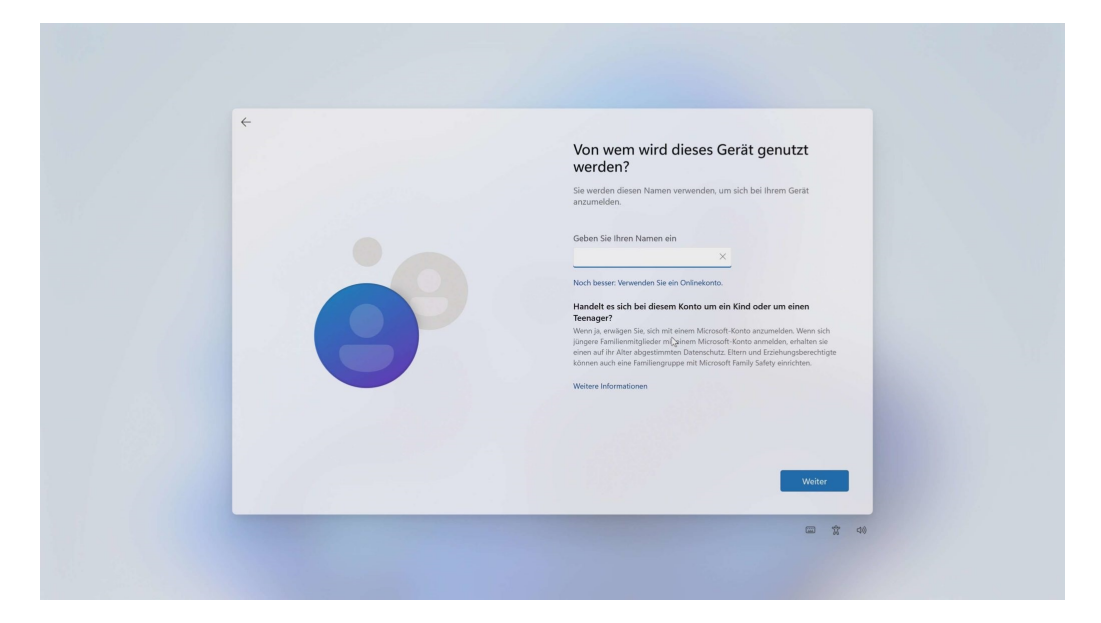

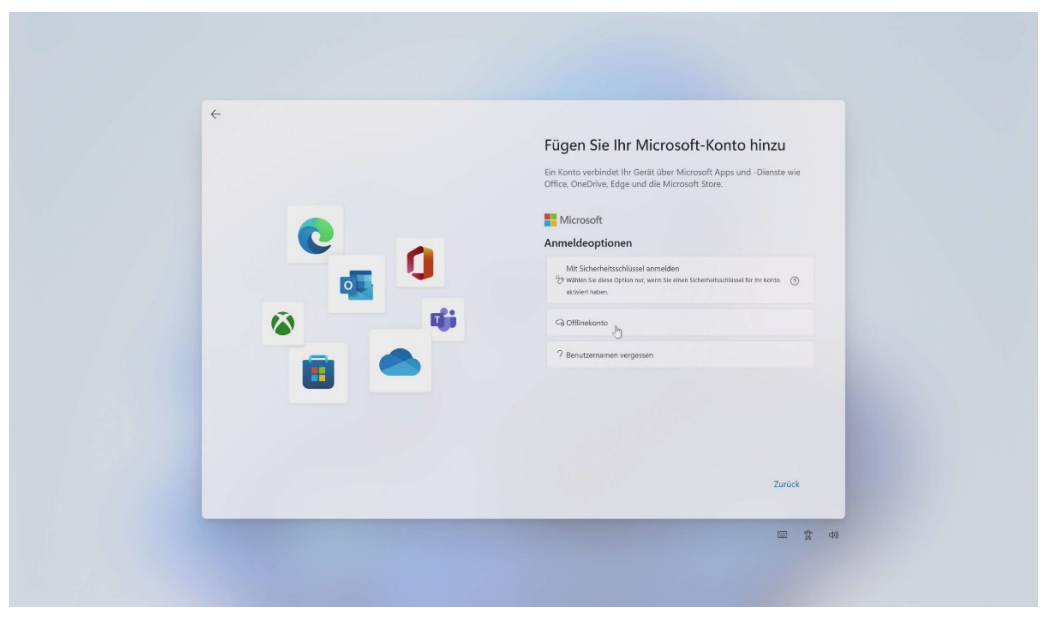

6. Um ein lokales Konto zu erstellen legen Sie Benutzername und Kennwort fest und fügen sie eine Sicherheitsfrage hinzu.

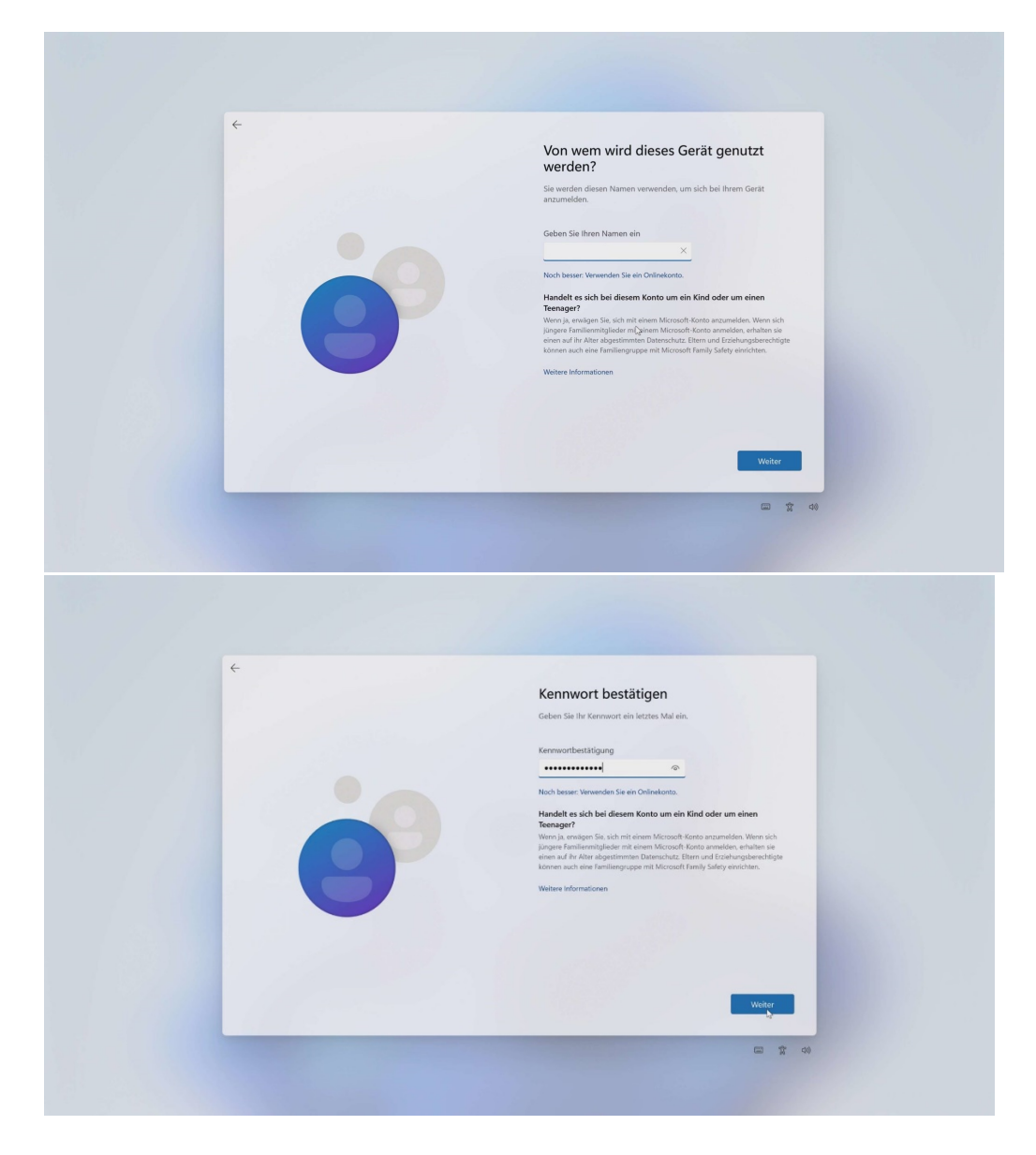

| ¢<br>O | Dispersion prior to the presence with the first of the presence with the first of the presence with the presence withe presence with the presence with the presen |
|--------|----------------------------------------------------------------------------------------------------|
|        | Weiter                                                                                                    |

7. Wählen Sie im Anschluss noch, welche Berechtigungen und Daten Sie Microsoft gewähren wollen, indem Sie in den folgenden Fenstern wahlweise Ja oder Nein klicken und Annehmen.

| ÷ |                                                                                                    |
|---|----------------------------------------------------------------------------------------------------|
|   | Diagnosedaten an Microsoft senden                                                                                                    |
|   | Wahlen Sie line Entrellungen und anschliefend Annehmen zu; um sie<br>zu spachkenn. Under diem Lie Wahlen affrechtigtensteinen erhahen Sie mehr<br>über diese Einstellungen, wie Sie diese ändern können, die<br>Fanktionnenwisei von Niccosoft Diefender SmartGreien und die<br>zugehörigen Ottentionstrangungen und Diefennutzungen.                                                                                                    |
|   | Senden Sie Informationen über die Websites, die Sie besuchen und<br>datülden, wie Sie Ansendungen und Punktistene verwendens sowie<br>zwattrüce Informations auch die Integratien die Centre, die<br>Gestantifikatie und die erweiterte Fahrefendenterstatungs<br>Diagenasteiten westerliche Lassenaufer und eine auflichen sicher und alkauf zu<br>halten, holdene zu änlichen um Pinklahreitenserausgen<br>vorzunderten Erückerkeite Euspanzaben eine eingesandet,<br>weiter Webl wird Er Gestit diesens under sich nurd nachtagen<br>bere Webl wird Er Gestit diesens under sich nurd nachtagen<br>ein die Steine Bestehen und nachtagen<br>bere Webl wird Er Gestit diesens uber sich nurd nachtagen<br>ein die Steine Bestehen<br>einer Webl wird Er Gestit diesens uber sich nurd nachtagen<br>Bester Webl wird Er Gestit diesens uber sich nurd nachtagen<br>ein die Steine Bestehen<br>ein die Steine Bestehen<br>ein die Bestehen<br>ein die Steine Bestehen<br>ein die Steine Bestehen<br>ein die Steine Bestehen<br>ein die Steine Bestehen<br>ein die Steine Bestehen<br>ein die Steine Bestehen<br>ein die Steine Bestehen<br>ein die Steine Bestehen<br>ein die Steine Bestehen<br>ein die Steine Bestehen<br>ein die Steine Bestehen<br>ein die Steine Bestehen<br>ein die Steine<br>ein die Steine Bestehen<br>ein die Steine Bestehen<br>ein die Steine Bestehen<br>ein die Steine Bestehen<br>ein die Steine Bestehen<br>ein die Steine Bestehen<br>ein die Steine Bestehen<br>ein die Steine Bestehen<br>ein die Steine Bestehen<br>ein die Steine Bestehen<br>ein die Steine Bestehen<br>ein die Steine Bestehen<br>ein |
|   | that Extendencial     device the or deformation that the set of the technologies used     method methods and the set of the set of the set                                                                                                    |
|   | Weitere Informationen Annehgen                                                                                                    |

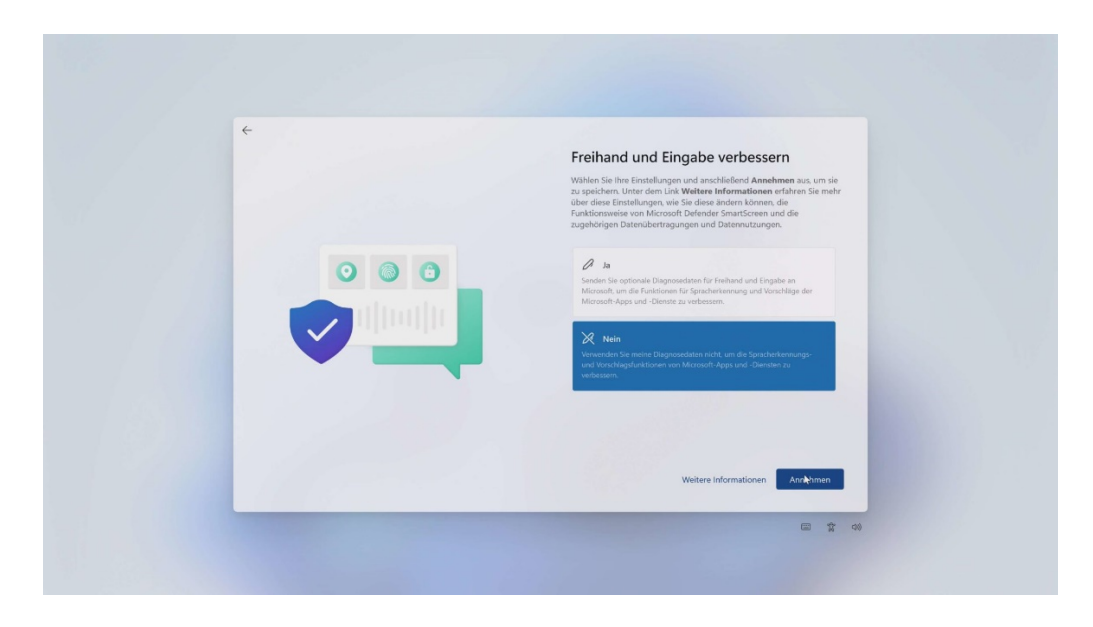

Rocktab U210 User Manual

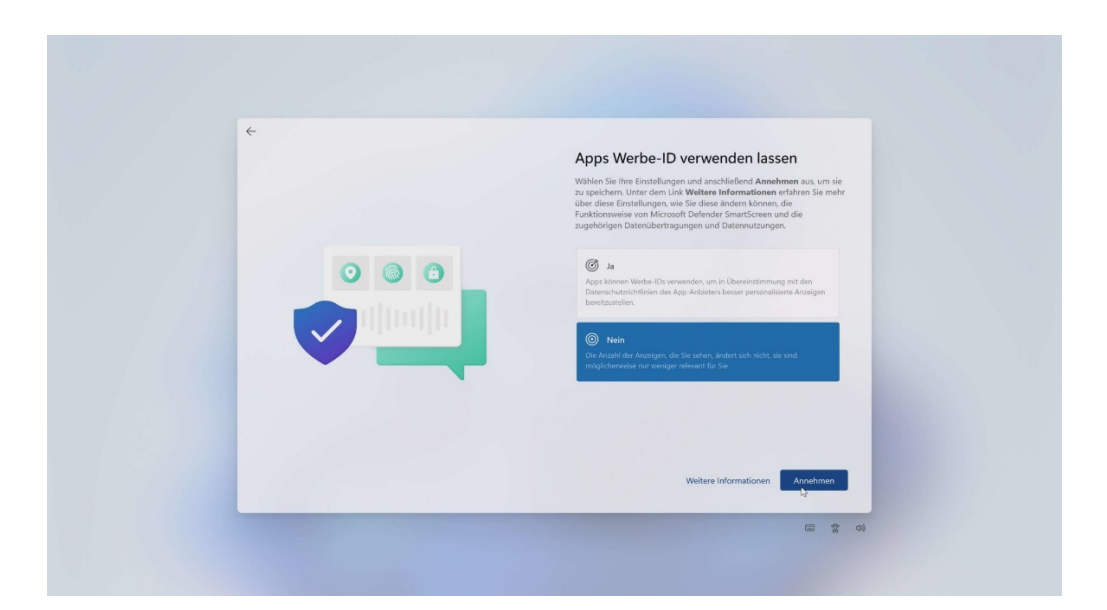

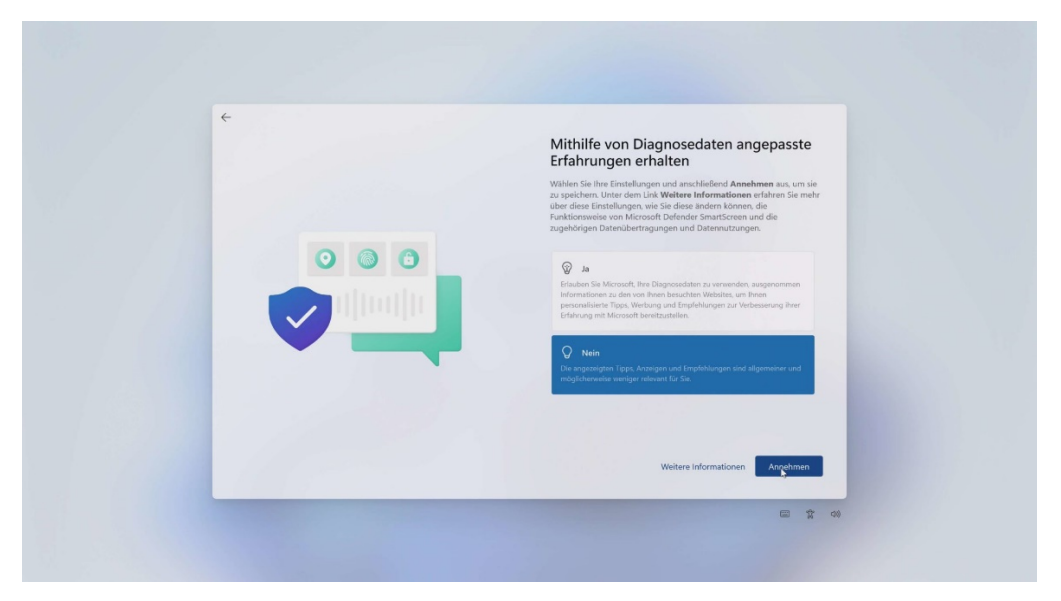

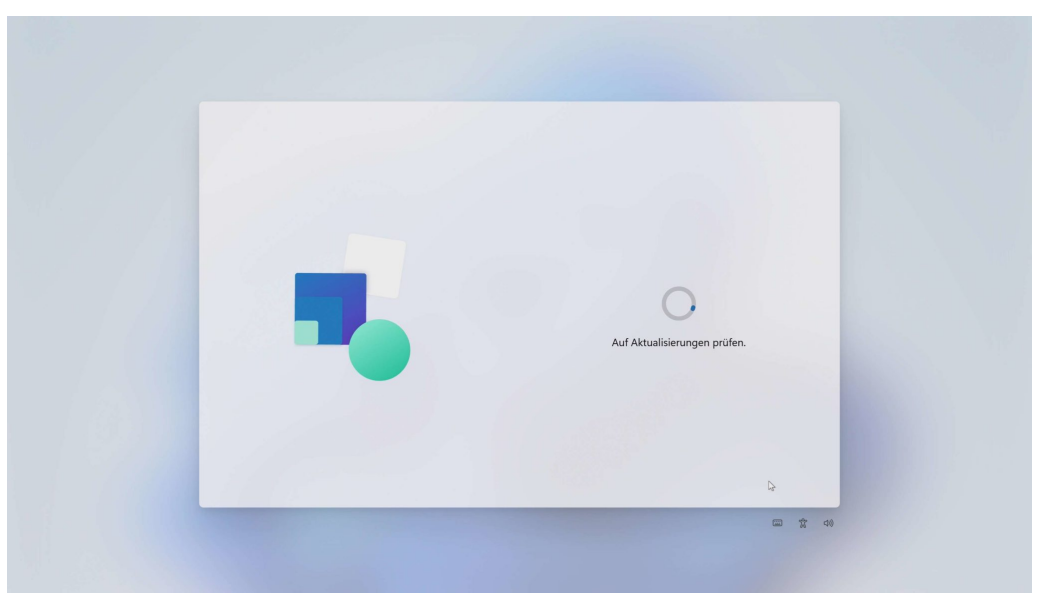

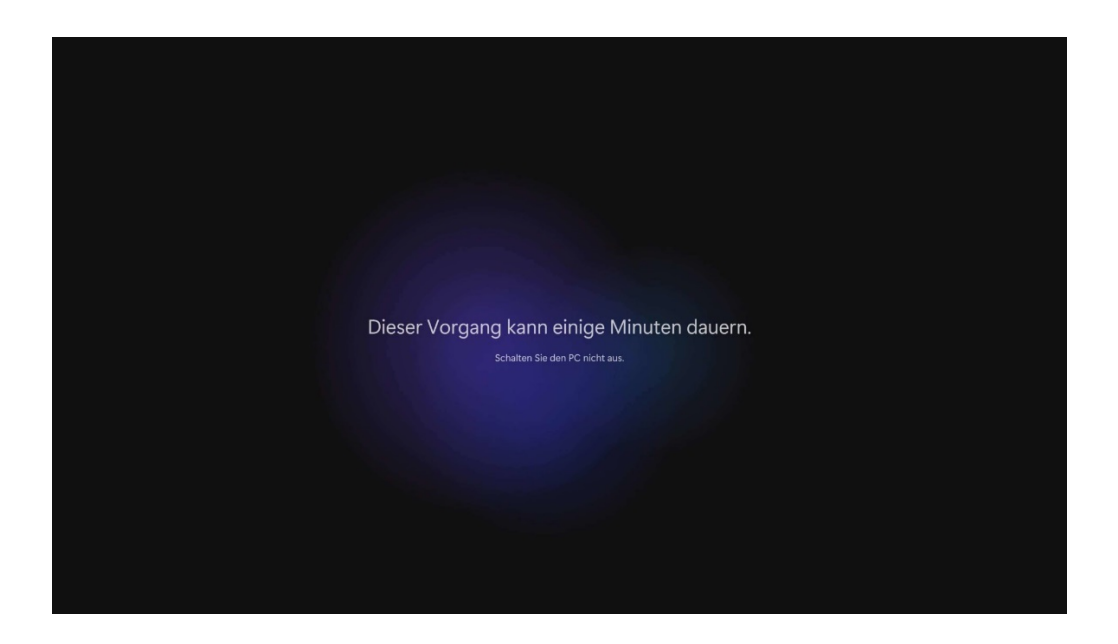

Geschafft! Sie sollten sich nun auf dem Startbildschirm Ihrer Windowsinstallation befinden.

## **Bedienung des Geräts**

Dieses Kapitel beschreibt die Bedienung des Rocktab U210 Tablets. Möglicherweise verfügt Ihr Gerät nicht über alle hier beschriebenen Funktionen.

Ausschalten des Computers

# Ausschalten des Computers

Wenn Sie den Computer nicht benötigen können Sie den Computer ausschalten, in den Energiesparmodus oder in den Ruhezustand versetzen. Über die Windows Energieeinstellungen können ebenfalls automatisierte Energiespareinstellungen programmiert werden.

## **Computer ausschalten**

Um den Computer auszuschalten gehen Sie wie folgt vor:

- 1. Klicken Sie auf das Windows Symbol
- 2. Klicken Sie anschließen auf das Power Symbol
- 3. Klicken Sie abschließend auf "Herunterfahren"

## Energiesparmodus / Schlafmodus

Es gibt mehrere Möglichkeiten den Computer in den Energiesparmodus zu versetzen:

- 1. Drücken Sie den An-Aus-Schalter (diese Funktion kann über die Windows Systemeinstellungen verändert werden)
- 2. Führen Sie dieselbe Prozedur wie bei "Computer ausschalten" aus, wählen jedoch im letzten Punkt "Energie sparen" statt "Herunterfahren"

## Ruhezustand

Diese Funktion ist standardmäßig deaktiviert und muss über die Windows Systemeinstellungen aktiviert werden.

## Benutzen des Touchscreens

# Benutzen des Touchscreens

Einige Modelle sind mit einem kapazitiven Touchscreen ausgestattet. Diese Art von Touchscreen reagiert auf Objekte, die leitende Eigenschaften haben, wie z. B. Fingerspitzen und einen Stift mit kapazitiver Spitze. Sie können auf dem Bildschirm navigieren, ohne eine Tastatur, ein Touchpad oder eine Maus zu verwenden. Die folgende Tabelle zeigt, wie Sie den Touchscreen verwenden, um entsprechende Mausfunktionen zu erhalten.

VORSICHT: Verwenden Sie keine spitzen Gegenstände wie Kugelschreiber oder Bleistifte auf dem Touchscreen. Andernfalls kann die Oberfläche des Touchscreens beschädigt werden. Verwenden Sie Ihren Finger oder den mitgelieferten Stift.

| Geste                                                            | Funktion            |
|------------------------------------------------------------------|---------------------|
| Antippen: Den Touchscreen einmal antippen                        | Einfacher Mausklick |
| Doppelt antippen: Den Bildschirm zweimal direkt hintereinander   | Doppelklick         |
| antippen                                                         |                     |
| Antippen und halten: Antippen und halten bis ein Popup Menü      | Rechter Mausklick   |
| erscheint                                                        |                     |
| Ziehen: Halten Sie den Finger auf dem Bildschirm und ziehen über | Ziehen              |
| den Bildschirm, bis Sie Ihr Ziel erreicht haben                  |                     |

## Multi-Touch Gesten

Sie können mit Ihrem Computer interagieren, indem Sie zwei Finger auf den Bildschirm legen. Die Bewegung der Finger über den Bildschirm erzeugt "Gesten", mit denen Sie Befehle an den Computer senden. Hier sind die Multi-Touch-Gesten, die Sie verwenden können:

| Geste    | Aktion                                                                                                    | Beschreibung                                                                                                    |
|----------|----------------------------------------------------------------------------------------------------|----------------------------------------------------------------------------------------------------|
| Scrollen | Ziehen Sie 1 oder 2 Finger nach oben oder unten.                                                            | Durch Scrollen können Sie<br>einen anderen Teil einer Seite<br>der Bildlaufleisten hat sehen.                                                                                                    |
| Zoomen   | Bewegen Sie zwei Finger auseinander / aufeinander zu.                                                       | Verwenden Sie die<br>Zoomfunktion, um ein Element<br>(z. B. ein Foto) auf dem<br>Bildschirm zu vergrößern oder<br>zu verkleinern. Die Geste<br>funktioniert in Anwendungen,<br>die das Zoomen mit dem<br>Mausrad unterstützen.                                                                  |
| Drehen   | Or<br>Bewege zwei Finger in entgegengesetzte Richtungen.<br>-oder-<br>Einen Finger um einen anderen drehen. | Verwenden Sie das Drehen<br>zum Verschieben eines Bildes<br>oder ein anderes Elements auf<br>dem Bildschirm in eine<br>kreisförmige Richtung (im<br>Uhrzeigersinn oder gegen den<br>Uhrzeigersinn).<br>Die Geste funktioniert in<br>Anwendungen, die die diese<br>spezielle Geste unterstützen. |

| Drücken<br>und<br>Antippen      | El El E                                                           | Verwenden Sie Drücken und<br>Tippen, um Zugriff auf das<br>Kontextmenü Menü zu<br>erlangen.                                                                                                    |
|---------------------------------|-------------------------------------------------------------------|----------------------------------------------------------------------------------------------------|
|                                 | Drücken Sie auf das Ziel und tippen Sie mit einem zweiten Finger. |                                                                                                    |
| Antippen<br>mit zwei<br>Fingern | Tippen Sie mit zwei Fingern gleichzeitig (wobei sich das          | Die Funktion wird definiert<br>durch Anwendungen, die die<br>die spezifische Geste<br>unterstützen.                                                                                                    |
|                                 | Ziel in der Mitte zwischen zwischen den Fingern<br>befindet).     |                                                                                                    |
| Streichen                       | S. A. A.                                                          | Streichen Sie nach links oder<br>rechts, um in einem Browser<br>oder anderen Anwendungen<br>vorwärts oder rückwärts zu<br>navigieren.<br>Anwendungen. Die Geste<br>funktioniert in den meisten<br>Anwendungen, die Vor- und<br>Zurückblättern unterstützen. |
|                                 | Führen Sie eine schnelle Ziehbewegungen in die                    |                                                                                                    |
|                                 | gewünschte Richtung aus.                                          |                                                                                                    |

### Touch-Modus anpassen

Mit dem Programm "TouchControl" können Sie den Touchscreen-Modus anpassen, um die Touch-Empfindlichkeit für die Benutzung mit den Fingern oder mit Handschuhen zu optimieren.

# Installation

Sofern das Programm nicht bereits vorinstalliert ist, können Sie es auf https://www.werocktools.com/ unter "Support" im Downloadbereich unter Eingabe Ihrer Seriennummer herunterladen. Sie finden das Programm beim Abschnitt "Software" unter dem Namen "eGalaxTouchControl Installation Package".

Gehen Sie zur Installation wie folgt vor:

- 1. Laden Sie das ZIP-Archiv herunter, in dem Sie auf "Download" klicken.
- 2. Entpacken Sie das ZIP-Archiv auf dem Tablet. (Rechtsklick -> "Alle extrahieren")
- 3. Öffnen Sie den entpackten Ordner.
- 4. Führen Sie darin die Datei "Setup" aus, indem Sie die Datei doppelt antippen bzw. anklicken.
- 5. Folgen Sie den Installationsanweisungen des Installers.

Hinweis: Sie benötigen Administratorrechte für die Installation.

# Programm Starten

Um das Programm zu starten, gehen Sie wie folgt vor:

1. Öffnen Sie die Windows-Programmübersicht (Windows-Logo in der Taskleiste -> Alle)

- 2. Navigieren Sie zum Buchstaben "E".
- 3. Öffnen Sie den Ordner mit der Bezeichnung "eGalaxTouchControl".
- 4. Klicken Sie das Programm (TouchControl) an, um es auszuführen.

| E |                           |
|---|---------------------------|
|   | Editor                    |
|   | eGalaxTouchControl<br>Neu |
| 2 | TouchControl<br>Neu       |
| 2 | Uninstall                 |
| Ø | Einstellungen<br>System   |
|   | Erste Schritte<br>System  |
|   | <b>Explorer</b><br>System |
| F |                           |

#### Autostart

Das Programm aktiviert nach dem ersten Start einen Hintergrunddienst, welcher das Programm automatisch beim Hochfahren von Windows startet. So müssen Sie die einmal angepasste Touch-Einstellung nicht bei jedem Gerätestart erneut anpassen. Wenn Sie dies nicht wünschen, gehen Sie wie folgt vor:

- 1. Öffnen Sie den Windows-Task-Manager (Rechtsklick auf das Windows-Symbol in der Taskleiste -> "Task-Manager")
- 2. Navigieren Sie zum Abschnitt "Autostart von Apps"
- 3. Klicken Sie mit rechts auf den Hintergrunddienst. Die Bezeichnung des Dienstes ist "TouchControlTray".
- 4. Klicken Sie auf "Deaktivieren".

Wenn der Autostart deaktiviert ist, muss das Programm nach jedem Hochfahren des Gerätes manuell gestartet werden.

# Bedienung

Das Programm stellt Ihnen zwei Auswahlmöglichkeiten zur Anpassung des Touch-Modus bereit:

| Touch | Control                     |                 |
|-------|-----------------------------|-----------------|
| Cor   | troller Information         | n               |
|       | Model                       | Orion_0000_A0OX |
|       | Version                     | 00_T4           |
| Τοι   | ich Mode Setting-           |                 |
|       | <ul> <li>Glovers</li> </ul> |                 |
|       |                             | ОК              |

- Finger: Die Touch-Empfindlichkeit wird für Finger optimiert.
- Glovers: Die Touch-Empfindlichkeit wird für Handschuhe optimiert.

Bestätigen Sie Ihre Auswahl mit Klick auf "OK".

### Verwenden der Bildschirmtastatur

Im Gegensatz zu Windows 10 bietet Windows 11 keinen durch den Benutzer steuerbaren Tabletmodus. Das Betriebssystem entscheidet selbstständig, ob es im Tabletmodus agiert oder nicht, in dem es überprüft ob eine physische Tastatur angeschlossen ist oder nicht. Aktuell ist dies nicht immer 100% zuverlässig.

In manchen Szenarien kann es also sein, dass sich keine Bildschirmtastatur öffnet wenn Sie ein Eingabefeld antippen. Abhilfe kann hier die Einrichtung eines Schnellzugriffs in der Taskleiste bringen.

Um den Schnellzugriff der Bildschirmtastatur Ihrer Taskleiste hinzuzufügen folgen Sie den folgenden Schritten:

1. Als erstes klicken Sie mit der rechten Maustaste in Ihre Taskleiste. Dort öffnet sich daraufhin ein Kontextmenü. Falls Sie keine Maus angeschlossen haben, dann tippen Sie auf die Taskleiste und halten diese gedrückt bis sich das Kontextmenü öffnet.

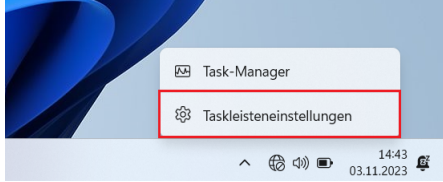

2. Tippen oder klicken Sie nun auf den Punkt "Taskleisteneinstellungen"

| laskleistenelemente<br>in- oder Ausbienden von Schaltflächen, die auf der Taskleiste angezeigt werden          | ^          |
|----------------------------------------------------------------------------------------------------|------------|
| Q Suchen                                                                                                    | Suchfeld ~ |
| Aktive Anwendungen                                                                                             | Ein 🚺      |
| Widgets                                                                                                    | Ein 🚺      |
| Chat                                                                                                    | Ein 💽      |
| Symbole der Taskleiste<br>Juswählen, welche Symbole in der Taskleiste angezeigt werden können                  | ~          |
| Andere Taskleistensymbole<br>Lusätzliche Taskleistensymbole ein- oder ausblenden                               | ~          |
| Aerhalten der Taskleiste<br>ussrichtung der Taskleiste, Badging, automatisches Ausbienden und mehrere Anzeigen | ~          |

3. Daraufhin finden Sie den Menüpunkt Symbole und Taskleiste. Diesen Punkt erweitern Sie durch klicken.

| Symbole der Taskleiste<br>Auswählen, welche Symbole in der Taskleiste angezeigt werden können | ^                                     |
|-----------------------------------------------------------------------------------------------|---------------------------------------|
| Stiftmenü Stiftmenüsymbol anzeigen, wenn der Stift verwendet wird                             | Nie                                   |
| Bildschirmtastatur<br>Bildschirmtastatursymbol anzeigen                                       | Immer                                 |
| Virtuelles Touchpad<br>Symbol für virtuelles Touchpad immer anzeigen                          | Wenn keine Tastatur angeschlossen ist |

4. Wählen Sie "Immer" aus, wird automatisch ein Tastatur-Icon in Ihrer Schaltfläche hinzugefügt. Diesen können sie bei Bedarf jederzeit anklicken um die virtuelle Tastatur manuell zu öffnen, sollte sich diese nicht automatisch bei klicken in ein Eingabefeld öffnen.

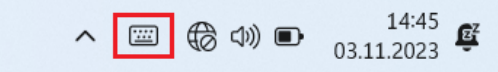

### Verwenden der WLAN-Funktion (Wi-Fi)

Um die WLAN-Funktion (Wi-Fi) für die Verbindung mit dem Netzwerk zu verwenden, gehen Sie wie folgt vor:

# WLAN-Funk ein-/ausschalten

So schalten Sie den WLAN-Funk ein:

- 1. Klicken Sie auf das Windows Symbol
- 2. Klicken Sie Anschließen und "Einstellungen", danach auf "Netzwerk & Internet", danach auf "WLAN"
- 3. Schieben Sie den WLAN-Schalter auf die Position "Ein"

In dem Sie den WLAN-Schalter wieder auf die Position "Aus" bewegen können Sie das WLAN wieder deaktivieren. Wenn Sie den gesamten WLAN-Funk schnell ausschalten möchten, schalten Sie einfach den

Flugmodus ein. Klicken Sie auf  $\blacksquare$   $\rightarrow$  "Einstellungen"  $\rightarrow$  "Netzwerk & Internet"  $\rightarrow$  "Flugmodus", Schieben Sie den Schalter Flugmodus in die Position "Ein".

# Verbinden mit einem WLAN-Netzwerk

- 1. Vergewissern Sie sich, dass die WLAN-Funktion aktiviert ist (wie oben beschrieben).
- 2. Klicken Sie auf das Netzwerksymbol unten rechts in der Taskleiste.
- 3. Klicken Sie in der Liste der verfügbaren drahtlosen Netzwerke auf ein Netzwerk und dann auf

Verbinden.

4. Für einige Netzwerke ist ein Netzwerksicherheitsschlüssel oder eine Passphrase erforderlich. Um eine Verbindung mit einem dieser Netzwerke herzustellen, fragen Sie Ihren Netzwerkadministrator oder Internetdienstanbieter (ISP) nach dem Sicherheitsschlüssel oder der Passphrase.

Weitere Informationen zum Einrichten einer drahtlosen Netzwerkverbindung finden Sie in der Windows-Online-Hilfe.

Um den Verbindungsstatus zu überprüfen, beobachten Sie das Symbol für den Verbindungsstatus des drahtlosen Netzwerks im Windows-Infobereich. Je mehr Balken das Symbol anzeigt, desto besser ist die WLAN-Verbindungsstärke. Jetzt ist die WLAN-Verbindung eingerichtet. Testen Sie die Verbindung zum Netzwerk mit einem Internetbrowser wie Edge.

## Verwendung der Bluetooth-Funktion

Die Bluetooth-Technologie ermöglicht die drahtlose Kommunikation zwischen Geräten über kurze Distanzen, ohne dass eine Kabelverbindung erforderlich ist. Daten können durch Wände, Taschen und Aktenkoffer hindurch übertragen werden, solange sich zwei Geräte in Reichweite befinden.

# Ein- und Ausschalten des Bluetooth-Funks

So schalten Sie den Bluetooth-Funk ein:

- 1. Klicken Sie auf das Windows Icon  $\blacksquare \rightarrow$  "Einstellungen"  $\rightarrow$  "Geräte"  $\rightarrow$  "Bluetooth",
- 2. Schieben Sie den Bluetooth-Schalter in die Position "Ein".

# So schalten Sie das Bluetooth-Radio aus:

Sie können das Bluetooth-Radio auf die gleiche Weise ausschalten, wie Sie es einschalten. Schieben Sie den Bluetooth-Schalter in die Position "Aus".

Wenn Sie schnell alle Funkverbindungen ausschalten möchten, schalten Sie einfach den Flugzeugmodus ein.

# Verbinden mit einem anderen Bluetooth-Gerät

- 1. Vergewissern Sie sich, dass die Bluetooth-Funktion aktiviert ist (wie oben beschrieben).
- 2. Vergewissern Sie sich, dass das Ziel-Bluetooth-Gerät eingeschaltet und erkennbar ist und sich in der Nähe befindet. (Siehe die mit dem Bluetooth-Gerät gelieferte Dokumentation.)
- 3. Klicken Sie auf das Windows Icon  $\blacksquare$   $\rightarrow$  "Einstellungen"  $\rightarrow$  "Geräte"  $\rightarrow$  [Bluetooth].
- 4. Wählen Sie das Gerät, das Sie verbinden möchten, aus den Suchergebnissen aus.
- 5. Je nach Typ des Bluetooth-Geräts, mit dem Sie eine Verbindung herstellen möchten, müssen Sie die entsprechenden Informationen eingeben.

Ausführliche Informationen zur Verwendung der Bluetooth-Funktion finden Sie in der Online-Hilfe von Windows, sowie im Handbuch des Bluetooth-Geräts mit dem Sie sich verbinden möchten.

### Verwenden des 4G LTE Modems

Beachten Sie, dass die 4G LTE-Funktion optional ist und von Ihrem Gerät möglicherweise nicht unterstützt wird. Überprüfen Sie Ihre Bestellspezifikationen für weitere Details.

Um mobile Daten mit Ihrer SIM-Karte auf einem Windows 11 Gerät zu benutzen, gehen Sie wie folgt vor

- 1. Tippen oder Klicken Sie auf das Startmenü in der unteren linken Ecke Ihres Bildschirms.
- 2. Tippen oder Klicken Sie auf das Symbol "Einstellungen" (Zahnradsymbol) in der linken Spalte des Startmenüs.
- 3. Tippen oder Klicken Sie auf "Netzwerk und Internet" in der Liste der verfügbaren Einstellungen.
- 4. Tippen oder Klicken Sie auf "Mobilfunk" in der Liste der Netzwerkoptionen auf der rechten Seite des Fensters.
- 5. Stellen Sie sicher, dass der Schalter "Mobilfunk" auf "Ein" steht.

- 6. Tippen oder Klicken Sie auf "SIM-Einstellungen" und wählen Sie die SIM-Karte aus, die Sie aktivieren möchten.
- 7. Stellen Sie sicher, dass die Option "Datenverbindung" auf "Ein" steht.
- 8. Optional: Wenn Sie Ihr Datenvolumen überwachen möchten, können Sie auf "Datennutzung" klicken und den Verbrauch anzeigen lassen.
- 9. Sobald Sie die Einstellungen vorgenommen haben, sollten Sie in der Lage sein, mobile Daten mit Ihrer SIM-Karte zu nutzen.

Es ist wichtig zu beachten, dass die Verfügbarkeit von mobilen Daten von Ihrem Mobilfunkanbieter und der Abdeckung in Ihrem Standort abhängen kann. Stellen Sie daher sicher, dass Sie in einem Gebiet mit ausreichender Abdeckung sind, um mobile Daten nutzen zu können.

### Mobilfunkeinstellungen anpassen

Wenn Ihre Mobilfunkverbindung einwandfrei funktioniert, müssen Sie die Mobilfunkeinstellungen Ihres Gerätes nicht ändern. Wenn Sie jedoch Verbindungsprobleme mit dem Mobilfunknetz haben, kann es hilfreich sein, einige Einstellungen zu ändern.

**Hinweis:** Ändern Sie die Einstellungen nicht, wenn dies nicht notwendig ist. Eine fehlerhafte Konfiguration kann dazu führen, dass die Mobilfunkverbindung nicht mehr möglich ist.

Im Folgenden finden Sie eine Liste der wichtigsten Einstellungen für das mobile Netzwerk, die Sie verwenden können, um Probleme mit der mobilen Netzwerkverbindung zu beheben. Die Einstellungen variieren je nach Windows 11-Version und Mobilfunkanbieter.

| Einstellung                                         | Funktion                                                                                                    |
|-----------------------------------------------------|----------------------------------------------------------------------------------------------------|
| Diese Verbindung von<br>Windows verwalten<br>lassen | Legt fest, dass das Windows 10-Gerät automatisch eine Verbindung dem<br>Mobilfunknetz herstellt, sobald dieses verfügbar ist. Deaktivieren Sie das<br>Kontrollkästchen, wenn Sie die Verbindung mit dem Mobilfunknetz jedes<br>Mal manuell herstellen möchten. Aktivieren Sie es, wenn Windows die<br>Verbindung für die Sie verwalten soll. Wenn das Kontrollkästchen aktiviert<br>ist, wird die Datenverbindungen automatisch hergestellt, wenn Sie nicht mit<br>einem Netzwerk eines anderen Typs verbunden sind.<br>Um diese Einstellung zu finden, wählen Sie die Schaltfläche <b>Start</b> und dann<br><b>Einstellungen &gt; Netzwerk &amp; Internet &gt; Mobilfunk &gt; Windows diese</b><br><b>Verbindung verwalten</b> aus. Diese Einstellung ist verfügbar, wenn das<br>Gerät nicht mit einem Mobilfunknetz verbunden ist. Durch die Auswahl von<br><b>Verbinden</b> wird sie aktiviert. |
| Diese SIM für<br>Datenverbindungen<br>verwenden     | Bestimmt, welches SIM- oder eSIM-Profil für Ihre Mobilfunkdatenverbindung<br>verwendet wird. Sie können auswählen, welches Mobilfunknetz für die<br>Verbindungen verwendet wird, um die Datenübertragungskosten im Blick zu<br>behalten. Beispielsweise fallen möglicherweise bei einem SIM oder eSIM-<br>Profil weniger Datenkosten als bei einer anderen Profilen an. Diese<br>Einstellung erscheint nur auf Windows 10-Geräten, die über eine SIM- und<br>eine eSIM-Karte verfügen. Weitere Informationen zur Verwendung einer eSIM<br>finden <u>Sie unter Verwenden einer eSIM zum Herstellen einer</u><br><u>Datenverbindung auf Ihrem Windows 10 PC</u> .<br>Um diese Einstellung zu finden, wählen Sie die Schaltfläche <b>Start</b> und dann<br><b>Einstellungen &gt; Netzwerk &amp; Internet &gt; Mobilfunk &gt; Diese SIM für</b><br><b>Mobilfunkdaten verwenden</b> aus.                |
| Datenroamingoptionen                                | Legt fest, dass die Datenverbindung ins Mobilfunknetz beibehalten wird,<br>wenn sich Ihr Windows 10-Gerät außerhalb des Netzes Ihres<br>Mobilfunkanbieters befindet. Wenn Sie <b>Kein Roaming</b> wählen, fallen keine<br>Roaminggebühren an.                                                                                                    |

| Einstellung                                    | Funktion                                                                                                    |
|------------------------------------------------|----------------------------------------------------------------------------------------------------|
|                                                | Lassen Sie das Roaming zu, haben Sie auch dann Zugriff auf eine<br>Datenverbindung ins Mobilfunknetz, wenn sich das Windows 10-Gerät in<br>einem Roamingbereich befindet. Je nach Ihrem Datentarif können beim<br>Roaming höhere Gebühren anfallen.                                                                                                    |
|                                                | Um diese Einstellung zu finden, wählen Sie die Schaltfläche <b>Start</b> und dann<br>Einstellungen > Netzwerk & Internet > Mobilfunk ><br>Datenroamingoptionen aus.                                                                                                    |
|                                                |                                                                                                    |
| Datenverbindung anstelle<br>von WLAN verwenden | Manchmal sind Sie möglicherweise mit einem langsameren WLAN-<br>Netzwerk verbunden oder befinden sich in einem Bereich, in dem eine<br>Datenverbindung schneller ist als WLAN. In solchen Fällen kann Windows<br>Sie mit dem besten Netzwerk in Reichweite Ihres aktuellen Standorts<br>verbinden, wenn Sie <b>Wenn WLAN schwach ist</b> oder <b>Immer</b> auswählen.<br>Eine Datenverbindung verwendet Ihren Datentarif, sodass Gebühren anfallen<br>können. |
|                                                | Um diese Einstellung zu finden, wählen Sie die Schaltfläche <b>Start</b> und dann <b>Einstellungen &gt; Netzwerk &amp; Internet &gt; Mobilfunk</b> aus.                                                                                                    |
| Apps für eine<br>Datenverbindung<br>auswählen  | Um die Datennutzung im Blick zu behalten, können Sie auswählen, welche<br>Apps mobile Daten verwenden dürfen und welche nicht. Wenn Sie<br>beispielsweise eine App besitzen, die viele Daten benötigt, Sie diese App<br>aber nicht häufig außer Haus benutzen, möchten Sie möglicherweise nicht,<br>dass diese App Mobilfunkdaten verwendet.                                                                                                    |
|                                                | Um diese Einstellung zu finden, wählen Sie die Schaltfläche <b>Start</b> und dann<br><b>Einstellungen &gt; Netzwerk &amp; Internet &gt; Mobilfunk &gt; Apps auswählen,</b><br><b>die Ihre Mobilfunkdaten verwenden können</b> . Führen Sie auf dem<br>Bildschirm "Datenverbindung" einen oder mehrere der folgenden Schritte<br>aus:                                                                                                    |
|                                                | <ul> <li>Wenn Sie nicht möchten, dass Apps Mobilfunkdaten verwenden<br/>dürfen, deaktivieren Sie Zulassen, dass Apps meine<br/>Mobilfunkdaten verwenden. Apps dürfen keine<br/>Datenverbindungen nutzen. Sie senden und empfangen Daten nur,<br/>wenn Sie mit einer anderen Netzwerkart verbunden sind.</li> </ul>                                                                                                    |
|                                                | <ul> <li>Wenn Sie nicht möchten, dass eine bestimmte App<br/>Datenverbindungen verwendet, suchen Sie die App unter Apps<br/>auswählen, die Datenverbindungen verwenden dürfen, und<br/>deaktivieren Sie die Nutzung von Datenverbindungen für diese App.</li> </ul>                                                                                                    |
| Netzwerkauswahl                                | Wird beim Roaming angezeigt und legt fest, welches Mobilfunknetz für die Verbindung verwendet wird. Die Standardeinstellung lautet "Automatisch".                                                                                                    |
|                                                | Wenn beim Herstellen einer Verbindung mit einem Mobilfunknetz die<br>Meldung angezeigt wird, dass das ausgewählte Netz nicht verfügbar ist,<br>können Sie die Option <b>Nach Netzen suchen</b> und dann ein anderes<br>Mobilfunknetz auswählen.                                                                                                    |

| Einstellung                           | Funktion                                                                                                    |
|---------------------------------------|----------------------------------------------------------------------------------------------------|
|                                       | Um diese Einstellung zu finden, wählen Sie die Schaltfläche Start und dann<br>Einstellungen > Netzwerk & Internet > Mobilfunk > Erweiterte<br>Optionen aus.                                                                                                    |
|                                       | Zeigt den Namen des verwendeten Mobilfunknetzes an.                                                                                                    |
| Aktives Netzwerk                      | Um diese Einstellung zu finden, wählen Sie die Schaltfläche Start und dann<br>Einstellungen > Netzwerk & Internet > Mobilfunk > Erweiterte<br>Optionen aus.                                                                                                    |
| Als getaktete Verbindung<br>festlegen | Eine getaktete Verbindung ist eine Internetverbindung, der ein Datenlimit<br>zugeordnet wurde. Datenverbindungen sind standardmäßig als getaktet<br>festgelegt. Einige Apps funktionieren möglicherweise bei einer getakteten<br>Verbindung nicht wie gewöhnlich, um die Datennutzung zu reduzieren.<br>Darüber hinaus werden einige Updates für Windows nicht automatisch<br>installiert. |
|                                       | Wenn Sie in den Datennutzungseinstellungen für Ihre mobile<br>Datenverbindung ein Datenlimit festlegen, kann Windows die Einstellung für<br>eine getaktete Verbindung für Sie festlegen und dafür sorgen, dass Sie unter<br>Ihrem Datenlimit bleiben Weitere Informationen dazu, wie Sie ein Datenlimit<br>festlegen, finden Sie unter <u>Festlegen Ihres Datenlimits</u> .                |
|                                       | Wenn Sie die Einstellung für die getaktete Verbindung ändern möchten, dies<br>aber nicht möglich ist, lesen Sie <u>Warum kann ich die Einstellung für die</u><br>getaktete Verbindung nicht ändern?                                                                                                    |
|                                       | Um diese Einstellung zu finden, wählen Sie die Schaltfläche <b>Start</b> und dann<br>Einstellungen > Netzwerk & Internet > Mobilfunk > Erweiterte<br>Optionen aus.                                                                                                    |
| APN hinzufügen                        | Beim Zugriffspunktsnamen (Access Point Name, APN) für das Internet<br>handelt es sich um die Adresse, mit der das Windows 10-Gerät die<br>Internetverbindung über eine Datenverbindung ins Mobilfunknetz herstellt.<br>Der Internet-APN wird in der Regel automatisch festgelegt.                                                                                                    |
|                                       | Wenn Ihre Datenverbindung nicht funktioniert und Sie keine Verbindung mit<br>dem Internet herstellen können, geben Sie einen neuen Internet-APN<br>basierend auf Ihren Standort und Mobilfunkanbieter ein. Wenn Sie mit Ihrem<br>PC oder einem Windows 10-Gerät eine WLAN-Verbindung herstellen<br>können, können Sie die Einstellungen für den Internet-APN online suchen.                |
|                                       | <ol> <li>Wählen Sie die Schaltfläche Start und dann Einstellungen &gt;<br/>Netzwerk &amp; Internet &gt; Mobilfunk &gt; Erweiterte Optionen &gt; APN<br/>hinzufügen aus.</li> </ol>                                                                                                    |
|                                       | 2. Führen Sie dann eine oder mehrere der folgenden Aktionen aus:                                                                                                    |
|                                       | o Geben Sie im Feld <b>Profilname</b> einen Namen für das APN-                                                                                                    |

| Einstellung         | Funktion                                                                                                    |  |
|---------------------|----------------------------------------------------------------------------------------------------|--|
|                     | Profil ein.                                                                                                    |  |
|                     | <ul> <li>Geben Sie im Feld APN die Adresse des verwendeten APN<br/>ein.</li> </ul>                                                                                                    |  |
|                     | <ul> <li>Geben Sie im Feld <b>Benutzername</b> den Benutzernamen für<br/>Ihr mobiles Konto ein.</li> </ul>                                                                                                    |  |
|                     | <ul> <li>Geben Sie im Feld Kennwort das Kennwort Ihres<br/>Mobilfunkkontos ein.</li> </ul>                                                                                                    |  |
|                     | <ul> <li>Wählen Sie Art der Anmeldeinfos und dann die<br/>verwendete Authentifizierungsmethode aus.</li> </ul>                                                                                                    |  |
|                     | <ul> <li>Wählen Sie IP-Typ und dann den Typ der zu verwendenden<br/>IP-Adresse aus.</li> </ul>                                                                                                    |  |
|                     | <ul> <li>Wählen Sie APN-Typ, und wählen Sie dann Internet aus.</li> </ul>                                                                                                    |  |
|                     | <ol> <li>Aktivieren Sie das Kontrollkästchen Dieses Profil anwenden,<br/>wenn Sie das APN-Profil direkt nach dem Speichern verwenden<br/>möchten.</li> </ol>                                                                                                    |  |
|                     | 4. Wählen Sie <b>Speichern &gt; OK</b> aus.                                                                                                    |  |
|                     | <ol> <li>Zur Liste der vorhandenen APN-Profile kehren Sie zurück, indem<br/>Sie Zurück auswählen und den Eintrag "Internet-APN" suchen.</li> </ol>                                                                                                    |  |
|                     | Mit dieser Option werden Informationen zur SIM-Karte und zur<br>Datenverbindung ins Mobilfunknetz angezeigt. Beispielsweise finden Sie hier<br>die IMEI-Nummer.                                                                                                    |  |
| Properties          | Wählen Sie <b>Kopieren</b> aus, um die Informationen beispielsweise in eine E-<br>Mail einzufügen. Dies kann hilfreich sein, wenn Verbindungsprobleme<br>auftreten und Sie Informationen an Ihren Mobilfunkanbieter oder einen<br>Supportmitarbeiter senden müssen.                                                                                                    |  |
|                     | Um diese Einstellung eigenschaften zu finden, wählen Sie die Schaltfläche<br>Start und dann Einstellungen >Netzwerk & Internet > Mobilfunk ><br>Erweiterte Optionen aus.                                                                                                    |  |
|                     | Legt fest, dass Sie auf dem Windows 10-Gerät eine PIN für die SIM-Karte verwenden, um die Datenverbindung ins Mobilfunknetz für nicht autorisierte Personen zu sperren. Nachdem Sie die SIM-PIN eingerichtet haben, werden Sie bei jeder Verbindung aufgefordert, diese einzugeben.                                                                                                    |  |
| "SIM-PIN verwenden" | Wenn Sie dazu aufgefordert werden, geben Sie die SIM-PIN ein. Wenn Sie<br>diese Option zum ersten Mal verwenden, geben Sie die Standard-SIM-PIN<br>ein. Wenn Sie die standardmäßige SIM-PIN nicht kennen, rufen Sie die<br>Website Ihres Mobilfunkanbieters auf, und suchen Sie dort nach<br>entsprechenden Informationen. Sie müssen Ihr Windows 10 Gerät neu<br>starten, damit Ihre Datenverbindung mit einer SIM-PIN gesperrt wird. |  |
|                     | Wenn Sie bereits eine SIM-PIN festgelegt haben, geben Sie diese bei<br>entsprechender Aufforderung ein. Wählen Sie dann <b>OK</b> aus.                                                                                                    |  |
|                     | Um diese SIM-PIN-Einstellung zu finden, wählen Sie die Schaltfläche Start                                                                                                    |  |

| Einstellung        | Funktion                                                                                                    |
|--------------------|----------------------------------------------------------------------------------------------------|
|                    | und dann Einstellungen >Netzwerk & Internet > Mobilfunk > Erweiterte<br>Optionen > SIM-PIN verwenden im Abschnitt Sicherheit aus.                                                                                                    |
| SIM-PIN entfernen  | Diese Option wird angezeigt, wenn Sie eine SIM-PIN verwenden. Wenn Sie<br>eine SIM-PIN verwenden und dies nicht mehr tun möchten, wählen Sie <b>SIM-</b><br><b>PIN entfernen</b> aus, geben Ihre aktuelle SIM-PIN ein und wählen dann <b>OK</b><br>aus.                                                                                                    |
|                    | Um diese SIM-PIN-Einstellung zu finden, wählen Sie die Schaltfläche <b>Start</b><br>und dann <b>Einstellungen &gt; Netzwerk &amp; Internet &gt; Mobilfunk &gt;</b><br><b>Erweiterte Optionen &gt; SIM-PIN entfernen</b> im Abschnitt <b>Sicherheit</b> aus.                                                                                                    |
|                    | Diese Option wird angezeigt, wenn Sie eine SIM-PIN verwenden. Zum<br>Ändern der SIM-PIN wählen Sie <b>SIM-PIN ändern</b> aus, geben im Feld<br><b>Aktuelle SIM-PIN</b> die aktuelle SIM-PIN und im Feld <b>Neue SIM-PIN</b> die<br>neue SIM-PIN ein. Bestätigen Sie die neue SIM-PIN durch erneute Eingabe<br>im Feld <b>Neue SIM-PIN bestätigen</b> und wählen Sie dann <b>OK</b> aus. |
| SIM-PIN ändern     | Um diese Einstellung zu finden, wählen Sie die Schaltfläche Start und dann<br>Einstellungen > Netzwerk & Internet > Mobilfunk > Erweiterte<br>Optionen > SIM-PIN ändern im Abschnitt Sicherheit aus.                                                                                                    |
| SIM-PIN entsperren | Diese Option wird angezeigt, wenn Sie eine SIM-PIN verwenden und dreimal<br>eine falsche PIN eingegeben wurde. In diesem Fall wird die SIM-Karte<br>gesperrt und kann erst wieder verwendet werden, wenn Sie sie entsperren.<br>Um sie zu entsperren, benötigen Sie den PUK-Code (PIN Unblocking Key)<br>von Ihrem Mobilfunkanbieter.                                                   |
|                    | Wählen Sie als Nächstes <b>SIM-PIN entsperren</b> aus, und geben Sie dann<br>den PUK-Code ein. Wird zu häufig ein falscher PUK-Code eingegeben, wird<br>Ihre SIM-Karte dauerhaft gesperrt und Sie benötigen eine neue SIM-Karte<br>vom Mobilfunkanbieter.                                                                                                    |
|                    | Um diese Einstellung zu finden, wenn Ihre SIM blockiert ist, wählen Sie die<br>Schaltfläche Start und dann Einstellungen > Netzwerk & Internet ><br>Mobilfunk > Erweiterte Optionen > Entsperren der SIM-PIN im<br>Abschnitt Sicherheit aus.                                                                                                    |

### Verwenden des NFC-Moduls

Möglicherweise enthält Ihr Gerät ein NFC-Modul. NFC steht für Near Field Communication, eine drahtlose Übertragungstechnologie, die es ermöglicht, Daten über kurze Distanzen (typischerweise wenige Zentimeter) zwischen zwei NFC-fähigen Geräten auszutauschen. Diese Technologie wird in einer Vielzahl von Anwendungen eingesetzt, darunter kontaktloses Bezahlen, Dateiübertragung zwischen Smartphones, Zugangskontrollsysteme und elektronische Ticketing-Systeme. NFC nutzt eine Kombination aus elektromagnetischer Induktion und RFID-Technologie, um eine sichere und schnelle Kommunikation zwischen Geräten zu ermöglichen Um die NFC-Funktion in Windows 11 verwenden zu können, müssen Sie diese zunächst in den Einstellungen aktivieren. Gehen Sie dazu wie folgt vor:

1. Drücken/Klicken Sie auf das Windows-Symbol in der Taskleiste um das Startmenü zu öffnen.

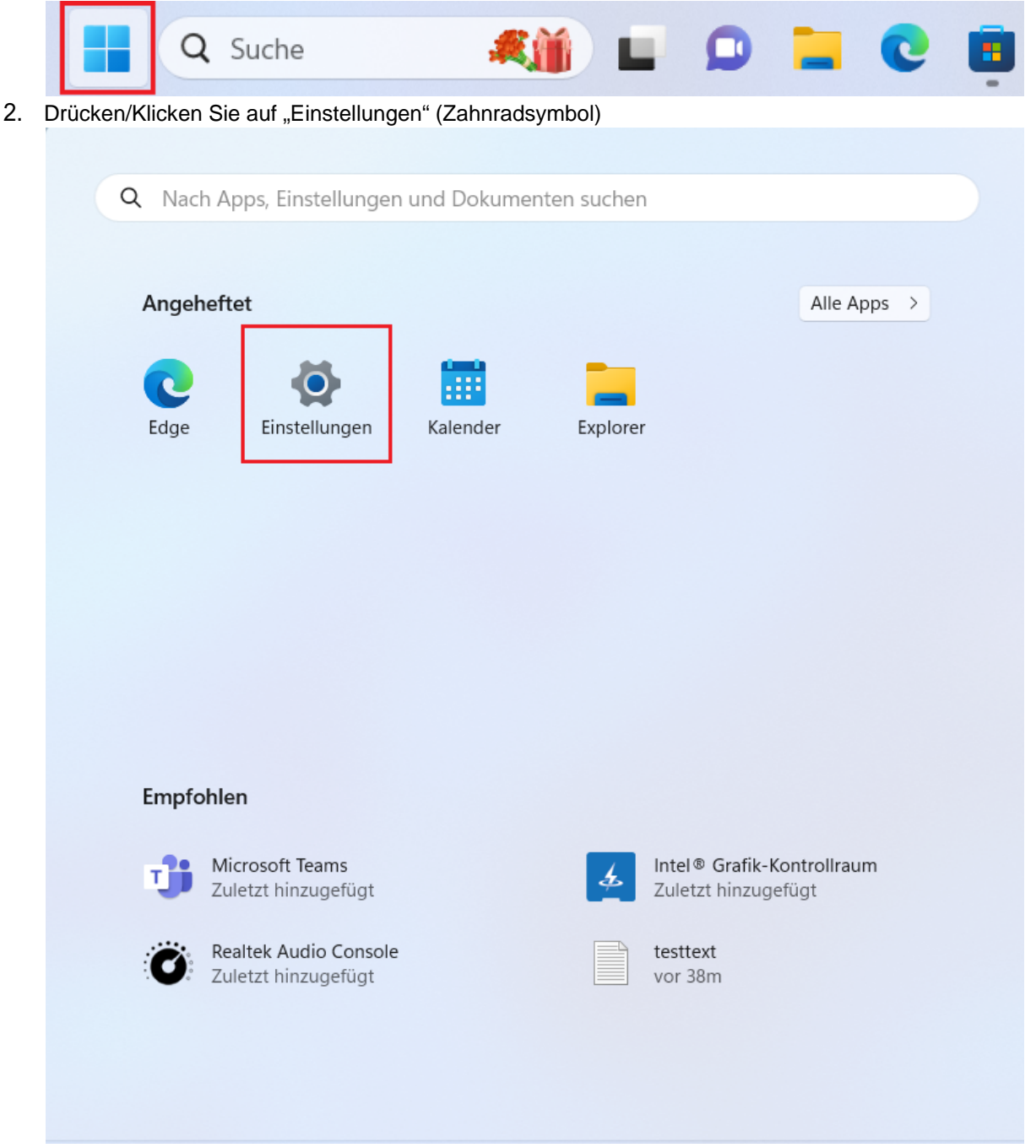

3. Drücken/Klicken Sie auf "Netzwerk und Internet"

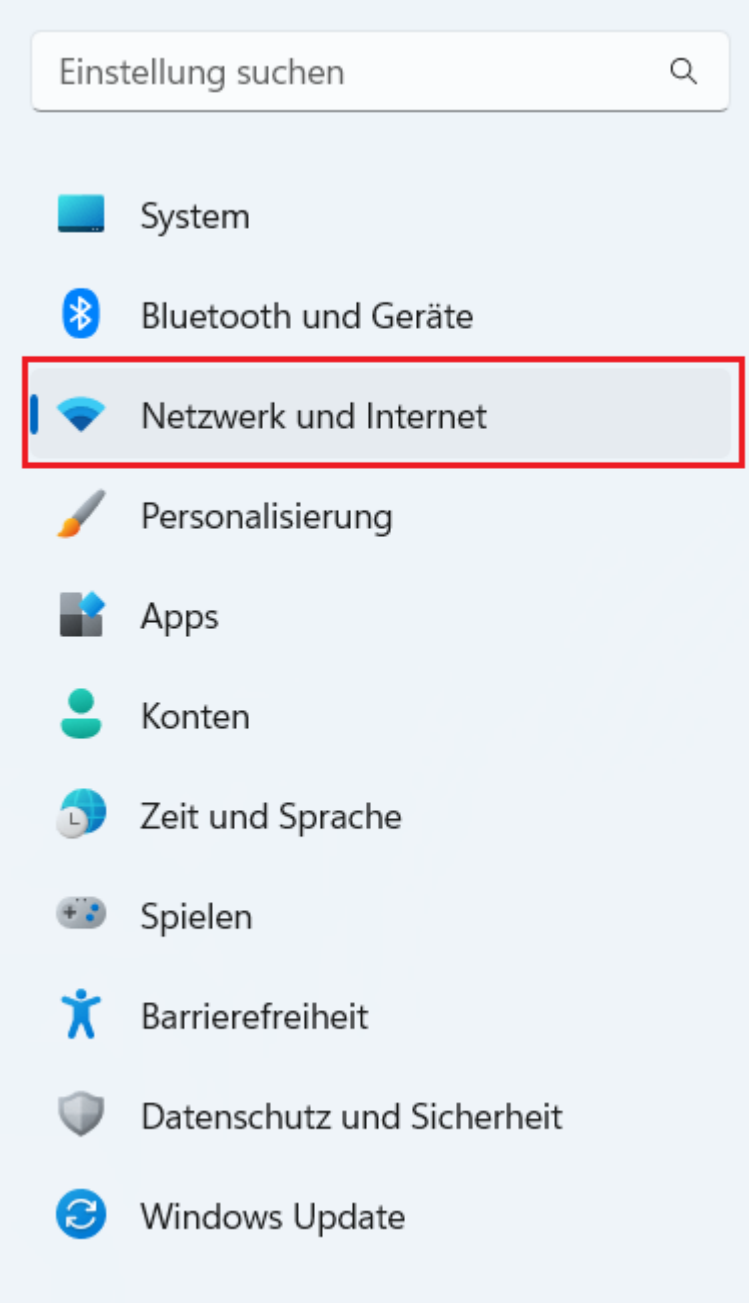

4. Drücken/Klicken Sie auf "Flugzeugmodus"

| ((;•               | WLAN<br>Verbinden, Verwalten bekannter Netzwerke, getaktetes Netzwerk                | Ein | > |
|--------------------|--------------------------------------------------------------------------------------|-----|---|
| .oO                | Mobilfunk<br>Mobile Daten, Roamingoptionen und Einstellungen für Mobilfunkanbieter   | Ein | > |
| 대                  | <b>Ethernet</b><br>Authentifizierung, IP- und DNS-Einstellungen, getaktetes Netzwerk |     | > |
| •                  | VPN<br>Hinzufügen, verbinden, verwalten                                              |     | > |
| (( <sup>1</sup> )) | Mobiler Hotspot<br>Teilen Sie Ihre Internetverbindung                                | Aus | > |
| 岭                  | Flugzeugmodus<br>Drahtloskommunikation beenden                                       | Aus | > |
| E                  | Proxy<br>Proxyserver für WLAN- und Ethernet-Verbindungen                             |     | > |
| ŝ                  | DFÜ                                                                                  |     | > |

5. Drücken/Klicken Sie unter "Drahtlosgeräte" auf Schiebregler in der Spalte "NFC", sodass dieser auf "Ein" steht.

| Netzwerk | und | Internet | > | Flugzeugmodus |
|----------|-----|----------|---|---------------|
|----------|-----|----------|---|---------------|

| 0 | Wir werden uns erinnern, wenn Sie Bluetooth oder WLAN einschalten, nachdem Sie den Flugzeugmodus aktiviert haben. Wenn Sie das nächste Mal den |
|---|----------------------------------------------------------------------------------------------------|
|   | Flugzeugmodus verwenden, werden sich Bluetooth oder WLAN nicht ändern.                                                                         |

| ℃ Flugzeugmodus | Aus   |
|-----------------|-------|
| Drahtlosgeräte  |       |
| Mobilfunk       | Ein 💽 |
| WLAN            | Ein 🚺 |
| Bluetooth       | Ein 🚺 |
| GPS\GNSS        | Ein 🚺 |
| NFC             | Ein 💽 |

### Benutzung des Speicherkartenslots

Um den MicroSDXC-Kartensteckplatz mit Ihrem Tablet zu verwenden, gehen Sie wie folgt vor:

- 1. Schalten Sie das Gerät aus, bevor Sie die Karte einlegen
- 2. Nehmen Sie die MicroSDXC-Karte aus ihrer Verpackung und stellen Sie sicher, dass sie richtig herum eingelegt wird. Achten Sie dabei auf die richtige Ausrichtung.
- 3. Schieben Sie die Karte vorsichtig in den Kartensteckplatz, bis sie einrastet. Stellen Sie sicher, dass die Karte richtig eingesetzt wurde und sich nicht locker im Steckplatz befindet. Das Einsetzen wird ebenfalls im Kapitel <u>Erste Betriebnahme</u> beschrieben.
- 4. Schalten Sie das Tablet wieder ein.
- 5. Ihr Windows 11 Tablet sollte die Karte automatisch erkennen und Sie dazu auffordern, die Karte zu formatieren, wenn sie nicht bereits formatiert ist.
- 6. Wenn Sie aufgefordert werden, die Karte zu formatieren, können Sie den Standardformatierungsoptionen folgen oder Ihre eigenen Einstellungen auswählen.
- 7. Sobald die Karte formatiert ist, können Sie beginnen, sie zu nutzen. Sie können Dateien und Ordner auf die Karte kopieren, um Speicherplatz auf Ihrem Tablet zu sparen.
- 8. Wenn Sie die Karte entfernen möchten, stellen Sie sicher, dass sie nicht in Benutzung ist. Klicken Sie dann auf das Symbol "Hardware sicher entfernen" in der Taskleiste und wählen Sie die Karte aus, die Sie entfernen möchten. Warten Sie, bis eine Meldung angezeigt wird, dass die Karte sicher entfernt werden kann, bevor Sie sie aus dem Steckplatz ziehen.

### Wechseln des Akkus

### Rocktab U210

Um den Akku zu entfernen, gehen Sie wie folgt vor:

- Entriegeln Sie die beiden Batterieverschlusslaschen (Nummer 4 im Bedienungs- und Anzeigeelemente-Schaubild), die mit 1 markiert sind. Wenn diese entriegelt sind, sehen Sie eine rote Markierung.
- 2. Entriegeln Sie die Batteriedeckellasche, die mit 2 markiert ist. Wenn diese entriegelt sind, sehen Sie eine rote Markierung.

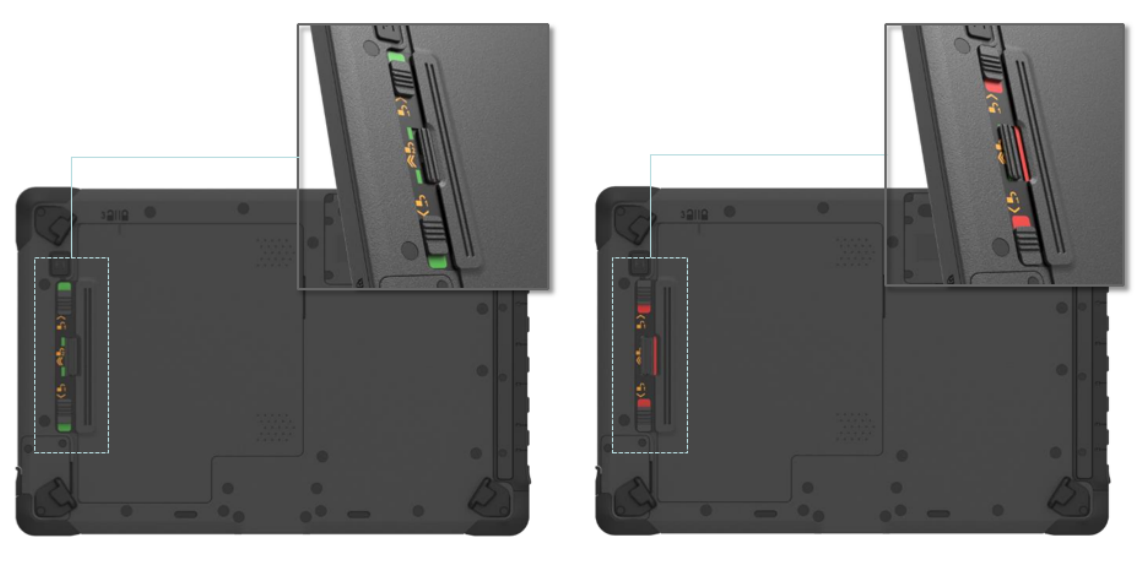

#### Lock

Unlock

- Schieben Sie den Batteriedeckel nun in Richtung der Batterieverschlusslaschen. Oberhalb des Deckels (Nummer 5 im Bedienungs- und Anzeigeelemente-Schaubild) finden Sie einen Indikator in welcher Position sich der Deckel befindet.
- 4. Nun können Sie den Deckel abnehmen.
- 5. Schieben Sie den Akku in Richtung der Batterieverschlusslaschen.

| · · /           | 32112 |                                               | (A)        |                             |   |
|-----------------|-------|-----------------------------------------------|------------|-----------------------------|---|
|                 |       | <u>n. C.m.</u>                                | <u> </u>   |                             |   |
|                 |       |                                               | -          |                             |   |
|                 |       |                                               |            | Ø                           | 0 |
|                 |       |                                               |            | SKU: ND62                   |   |
|                 |       |                                               |            | Luciante Sini K2302N0097960 |   |
| f               |       |                                               |            |                             |   |
|                 |       |                                               |            |                             |   |
|                 |       |                                               |            |                             |   |
|                 |       |                                               |            |                             |   |
|                 |       |                                               |            |                             |   |
|                 |       |                                               | 1          |                             |   |
| NERIC (S)       |       |                                               |            |                             |   |
| ND6211-136      |       |                                               |            | -                           |   |
| ND6211-136      |       | <u>,                                     </u> |            | ۲                           | a |
| Processor N4120 | (())  |                                               | <b>(2)</b> |                             | y |

- 6. Ziehen Sie den Akku mit der am Akku angebrachten Lasche heraus.
- 7. Platzieren Sie nun den Batteriedeckel wieder auf dem Gerät, so dass der Indikator oberhalb des Deckels auf das geöffnete Schloss zeigt.
- 8. Drücken Sie auf die zwei Pfeile auf dem Batteriedeckel und schieben Sie den Deckel nach rechts.
- 9. Verriegeln Sie die Batteriedeckellasche, die mit 2 markiert ist. Wenn diese verriegelt sind, sehen Sie eine grüne Markierung.
- Verriegeln Sie die beiden Batterieverschlusslaschen (Nummer 4 im Bedienungs- und Anzeigeelemente-Schaubild), die mit 1 markiert sind. Wenn diese verriegelt sind, sehen Sie eine grüne Markierung.

### Rocktab U210 Pro

Um den Akku zu ennehmen und auszutauschen, gehen Sie wie folgt vor:

1. Entriegeln Sie den Batterieverschluss (Nummer 2 im Bedienungs- und Anzeigeelemente-Schaubild). Drücken Sie hierzu auf den Knopf in der Mitte des Verschlusses und schieben Sie den Verschluss in Richtung des Symbols mit dem offenen Schloss.

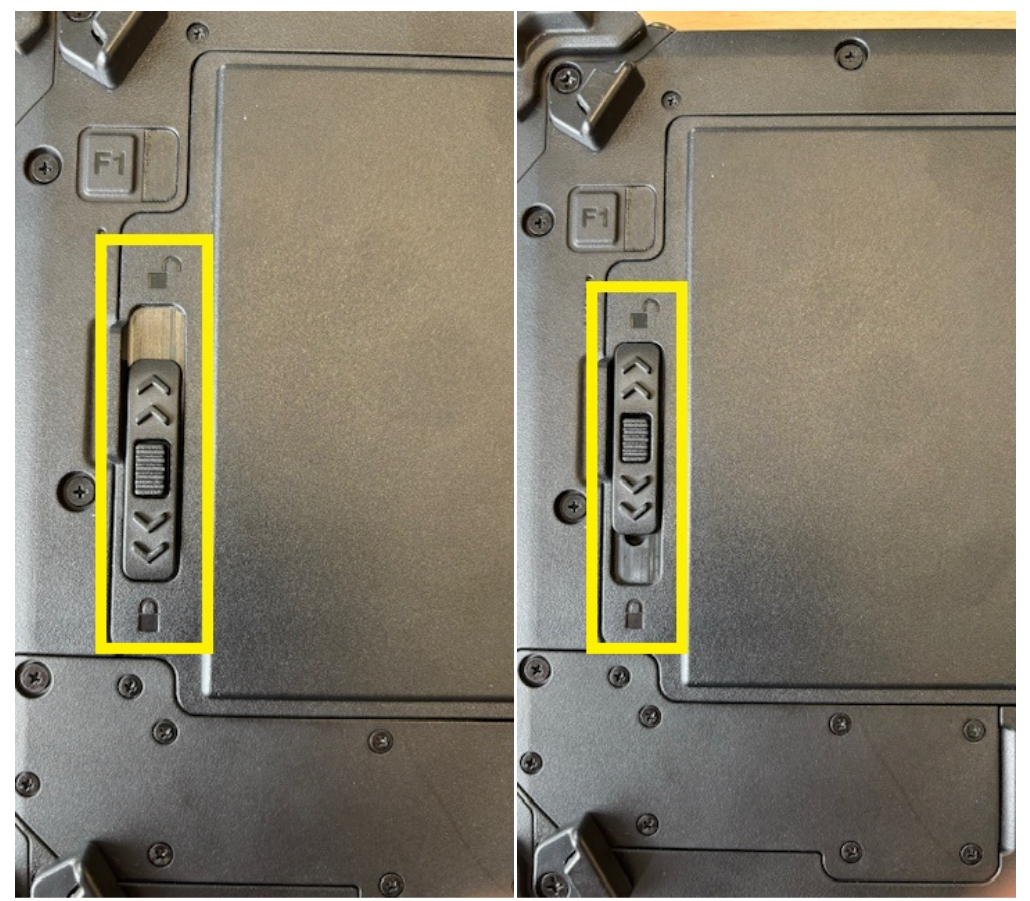

Verschluss in verriegelter Position

Verschluss in geöffneter Position

2. Sie können nun den Akku entnehmen. Heben Sie ihn hierzu an der Lasche an und entnehmen Sie ihn.

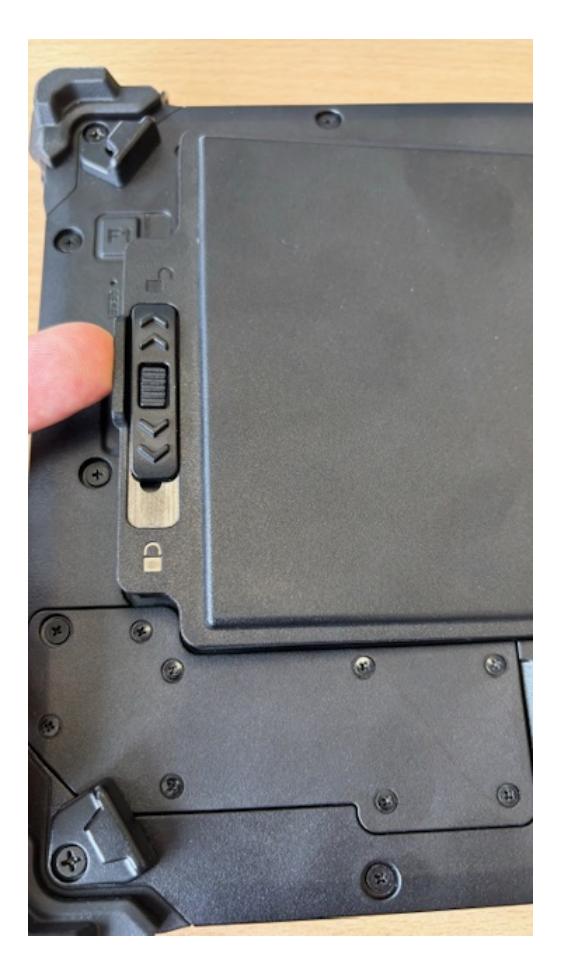

- 3. Setzen Sie den neuen Akku ein. Drücken Sie ihn ggf. vorsichtig in die korrekte Position.
- 4. Schieben Sie den Verschluss in Richtung des geschlossenen Schlosssymbols, um ihn zu verriegeln. Sie sollten deutlich ein Klicken hören. Der Akku ist dann korrekt eingesetzt.

### Häufig verwendete Einstellungen

### Schriftgröße & Skalierung anpassen

Eine angepasste Skalierung kann hilfreich sein, um Texte besser lesen zu können und Bedienelemente intuitiver bedienen zu können.

| HINWEIS                                                                                                    |
|----------------------------------------------------------------------------------------------------|
| Sie sollten diese Einstellungen nur wenn nötig ändern.<br>Dies kann dazu führen, dass Text und Apps nicht mehr<br>lesbar sind. Alle Anzeigen werden auf die<br>benutzerdefinierte Skalierungsgröße festgelegt, die Sie<br>eingeben, und es kann schwierig sein, zu den<br>ursprünglichen Einstellungen zurück zu wechseln. |

Um die Größe von Text, Apps und anderen Elementen anzupassen gehen Sie wie folgt vor:

1. Klicken oder Tippen Sie auf die Windows-Schaltfläche in der Taskleiste oder drücken Sie die Windows-Taste am Gerät (sofern vorhanden)

|  | O Suche |  |  |  | C | 8 | ^ | :::: | ବ ଏ) <b>ଇ</b> | 07:00<br>16.11.2023 2 |
|--|---------|--|--|--|---|---|---|------|---------------|-----------------------|
|--|---------|--|--|--|---|---|---|------|---------------|-----------------------|

2. Klicken oder Tippen Sie auf das Einstellungen-Symbol (Zahnradsymbol) in der Startmenü-Liste oder Suchen Sie nach "Einstellungen"

| 0              |                           |                    |                                             |                                |
|----------------|---------------------------|--------------------|---------------------------------------------|--------------------------------|
| Papiarkorb     | ♀ Suchbegriff hier eingeb | en                 |                                             | _                              |
| 2              | Angepinnt                 |                    | Alle Apps >                                 |                                |
| Microsofi Edge | 0                         | <b>i i</b>         | 🛛 🔁                                         |                                |
|                | Edge Mail                 | Kalender Microsoft | Store Windows- Einstellungen<br>Fotoanzeige | ·                              |
|                | <b>T</b>                  | 📃 🭕                | - 5                                         |                                |
|                | Rechner Uhr               | Editor Pain        | t Explorer Filme & TV                       |                                |
|                | <b>O</b>                  |                    |                                             |                                |
|                | Tipps tmp                 |                    |                                             |                                |
|                | Empfohlen                 |                    | Mehr >                                      |                                |
|                |                           |                    |                                             | _                              |
|                | (A) WEROCK                |                    | Ċ                                           |                                |
| e              |                           | the 🔲 🔎            | <mark>- C - </mark>                         | 圖 奈 Φ) ■ 07:00<br>16.11.2023 2 |

3. Klicken oder Tippen Sie auf den Abschnitt "System" in den Einstellungen.

| Eins     | tellung suchen 🔎      |
|----------|-----------------------|
|          | System                |
|          |                       |
| ••       | Bluetooth und Gerate  |
| ~        | Netzwerk und Internet |
|          | Personalisierung      |
|          | Apps                  |
| •        | Konten                |
| D        | Zeit und Sprache      |
| <b>#</b> | Spielen               |
| ×        | Barrierefreiheit      |

4. Klicken oder Tippen Sie auf den Abschnitt "Bildschirm" in den Systemeinstellungen.

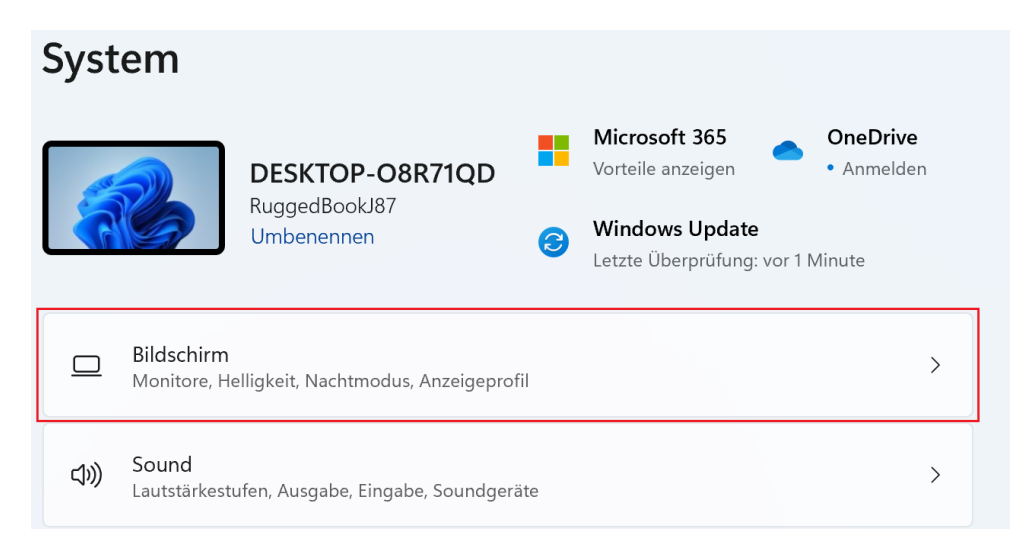

5. Unter dem Abschnitt "Bildschirm" finden Sie die Option "Skalierung und Layout".

| Syst     | em > Bildschirm                                                                               |             | _         | D    | × |
|----------|-----------------------------------------------------------------------------------------------|-------------|-----------|------|---|
| HDR      | HDR<br>Weitere Informationen zu HDR                                                           |             |           | >    |   |
| Skaliere | n und Layout                                                                                  |             |           |      |   |
| 67       | <b>Skalierung</b><br>Ändert die Größe von Text, Apps und anderen Elementen.                   | 200% (emp   | ofohlen)  | × >  |   |
| (0)      | <b>Bildschirmauflösung</b><br>Passen<br>Sie die Auflösung an Ihren verbundenen Bildschirm an. | 1920 × 1200 | (empfohle | n) ~ |   |
| B        | Bildschirmausrichtung                                                                         | C           | Querforma | t ~  |   |
| æ        | Rotationssperre                                                                               |             | Ein       |      |   |

6. Wählen Sie die gewünschte Skalierungsstufe aus dem Dropdown-Menü aus. Sie können auch eine benutzerdefinierte Skalierung auswählen, indem Sie auf den Pfeil neben dem Dropdown-Menü klicken.

| Syst     | em > Bildschirm                                                                               |                           |
|----------|-----------------------------------------------------------------------------------------------|---------------------------|
| HDR      | HDR<br>Weitere Informationen zu HDR                                                           | >                         |
| Skaliere | en und Layout                                                                                 |                           |
| 67       | <b>Skalierung</b><br>Ändert die Größe von Text, Apps und anderen Elementen.                   | 200% (empfohlen) >        |
| (0)      | <b>Bildschirmauflösung</b><br>Passen<br>Sie die Auflösung an Ihren verbundenen Bildschirm an. | 1920 × 1200 (empfohlen) ~ |

| Syst     | em > Bildschirm                                                                               |                         |
|----------|-----------------------------------------------------------------------------------------------|-------------------------|
| ÷.       | <b>Nachtmodus</b><br>Verwenden wärmerer Farben, um blaues Licht zu blockieren.                | 100%                    |
| HDR      | HDR<br>Weitere Informationen zu HDR                                                           | 125%                    |
| Skaliere | en und Layout                                                                                 | 175%                    |
| 67       | <b>Skalierung</b><br>Ändert die Größe von Text, Apps und anderen Elementen.                   | 200% (empfohlen)        |
| (0)      | <b>Bildschirmauflösung</b><br>Passen<br>Sie die Auflösung an Ihren verbundenen Bildschirm an. | 1920 × 1200 (empfohlen) |

| Syst     | em > Bildschirm                                                                               | – o X                   |
|----------|-----------------------------------------------------------------------------------------------|-------------------------|
| HDR      | HDR<br>Weitere Informationen zu HDR                                                           | >                       |
| Skaliere | n und Layout                                                                                  |                         |
| 67       | <b>Skalierung</b><br>Ändert die Größe von Text, Apps und anderen Elementen.                   | 200% (empfohlen) V      |
| (0)      | <b>Bildschirmauflösung</b><br>Passen<br>Sie die Auflösung an Ihren verbundenen Bildschirm an. | 1920 × 1200 (empfohlen) |

| Syst     | em > Bildschirm                                                                               | -                       | Ð | × |
|----------|-----------------------------------------------------------------------------------------------|-------------------------|---|---|
| HDR      | HDR<br>Weitere Informationen zu HDR                                                           |                         | > |   |
| Skaliere | en und Layout                                                                                 |                         |   |   |
| 63       | <b>Skalierung</b><br>Ändert die Größe von Text, Apps und anderen Elementen.                   | 200% (empfohlen) 🗸      | > |   |
| (0)      | <b>Bildschirmauflösung</b><br>Passen<br>Sie die Auflösung an Ihren verbundenen Bildschirm an. | 1920 × 1200 (empfohlen) | ~ |   |
|          |                                                                                               | ofinianto Chali         |   |   |

# Bildschirm > Benutzerdefinierte Skalierung

Sie sollten diese Einstellungen nur wenn nötig ändern. Dies kann dazu führen, dass Text und Apps nicht mehr lesbar sind. Alle Anzeigen werden auf die benutzerdefinierte Skalierungsgröße festgelegt, die Sie eingeben, und es kann schwierig sein, zu den ursprünglichen Einstellungen zurück zu wechseln.

Benutzerdefinierte Skalierung Geben Sie eine benutzerdefinierte Skalierungsgröße zwischen 100 und 500 % (nicht empfohlen) ein.

| 100-500 | $\checkmark$ |
|---------|--------------|
|         |              |

7. Nun sollte Ihr Bildschirm in der von Ihnen gewählten Skalierungsstufe angezeigt werden.

### Verwenden der Hot-Swap-Batteriefunktion

Das robuste Tablet Rocktab U210 unterstützt Hot-Swap, d. h. das Tablet muss nicht ausgeschaltet werden, um den Haupt-Akku auszutauschen.

Um Hot-Swap zu unterstützen, befindet sich im Inneren des Tablets ein Backup-Akku der zusammen mit dem Haupt-Akku aufgeladen wird. Dieser Akku kann nicht entfernt werden und benötigt eine ausreichende Stromversorgung für das Hot Swapping des Haupt-Akkus.

Wenn der Backup-Akku vollständig aufgeladen ist, kann das Tablet bis zu 5 Minuten Laufzeit für das Hot-Swapping des Haupt-Akkus bereitstellen.

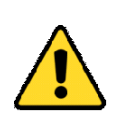

### Achtung

Laden Sie den eingebauten Backup-Akku alle zwei Monate auf, um die Gesundheit des Akkus zu erhalten und mögliche Probleme durch eine Überentladung des Akkus zu vermeiden.

Gehen Sie wie folgt vor, um den Haupt-Akku im laufenden Betrieb auszutauschen:

- 1. Schalten Sie das Tablet ein überprüfen Sie den Batteriestatus
- 2. Legen Sie einen neuen, vollständig geladenen Akku in das Akkufach ein.
- 3. Wenn der Akkustand korrekt angezeigt wird, können Sie das Tablet weiterverwenden.

### BitLocker aktivieren

BitLocker ist eine Funktion zur vollständigen Festplattenverschlüsselung in Microsoft Windows Betriebssystemen, die Daten auf einer Festplatte oder einem anderen Speichergerät verschlüsselt. Es ist so konzipiert, dass es Daten vor unbefugtem Zugriff, Diebstahl oder Manipulation schützt. Um BitLocker zu aktivieren, gehen Sie wie folgt vor:

- 1. Melden Sie sich auf Ihrem Windows-Gerät mit einem Administratorkonto an (möglicherweise müssen Sie sich ab- und wieder anmelden, um zwischen Konten zu wechseln).
- 2. Geben Sie im Suchfeld auf der Taskleiste BitLocker verwalten ein, und wählen Sie die Option dann aus der Ergebnisliste aus. Oder wählen Sie Start > Einstellungen > Datenschutz und Sicherheit > Geräteverschlüsselung > BitLocker-Laufwerkverschlüsselung aus.
- 3. Klicken Sie auf "BitLocker aktivieren" neben dem Laufwerk, das Sie verschlüsseln möchten. Wenn das Laufwerk nicht angezeigt wird, ist es möglicherweise nicht für BitLocker geeignet.
- 4. Wählen Sie aus, wie Sie Ihren Wiederherstellungsschlüssel speichern möchten, falls Sie das Passwort vergessen oder das Gerät nicht mehr zugänglich ist. Sie können den Wiederherstellungsschlüssel auf Ihrem Microsoft-Konto speichern, auf einer Datei oder auf einem USB-Laufwerk.
- 5. Klicken Sie auf "Weiter", um fortzufahren.
- 6. Wählen Sie aus, wie Sie das Laufwerk verschlüsseln möchten. Sie können zwischen "Schnell" oder "Vollständig" wählen. Wenn Sie "Schnell" wählen, wird nur der nicht belegte Speicherplatz auf dem Laufwerk verschlüsselt. Wenn Sie "Vollständig" wählen, wird das gesamte Laufwerk verschlüsselt, was je nach Größe des Laufwerks einige Zeit dauern kann.
- 7. Geben Sie ein Passwort ein, um das Laufwerk zu verschlüsseln. Stellen Sie sicher, dass Sie ein sicheres Passwort wählen und es an einem sicheren Ort aufbewahren. Wenn Sie kein Passwort eingeben, wird das Laufwerk mit Anmeldung in Windows entschlüsselt.
- 8. Klicken Sie auf "Weiter", um fortzufahren.
- 9. Überprüfen Sie Ihre Einstellungen und klicken Sie auf "Starten", um die Verschlüsselung zu starten.
- 10. Die Verschlüsselung des Laufwerks wird gestartet. Die Dauer hängt von der Größe des Laufwerks ab. Je nach Laufwerk muss das System für die Verschlüsselung neu gestartet werden.
- 11.

### Barcodescanner

Das Rocktab U210 enthält möglicherweise einen Barcodescanner. Folgend finden Sie Informationen zur Konfiguration und Benutzung. Mit diesem Lesegerät können Sie 1D und 2D Barcodes aller Art elektronisch verarbeiten. In diesem Abschnitt erfahren Sie, wie Sie den Barcodescanner aktivieren, einrichten und verwenden können.

### Verwenden des Barcodescanners

## Benutzen der Barcodescanner-Funktion

Das Rocktab U210 verfügt über eine Funktionstaste ("F1") mit dem der Lesevorgang eines 1D oder 2D Codes ausgeführt werden kann.

In der Standardkonfiguration agiert der Barcodescanner wie eine USB-Tastatur.

Um einen 1D oder 2D Code zu lesen gehen Sie wie folgt vor:

- 1. Tippen Sie an die entsprechende Stelle (z.B. ein Textfeld) in dem das Ergebnis eingetragen werden soll
- 2. Drücken Sie die Funktionstaste und richten Sie die rote Ziel-LED auf den gewünschten Barcode aus.
- 3. Wurde der Code erfolgreich gelesen wird der gelesene Code an die zuvor definierte Stelle eingetragen. Je nach Konfiguration ertönt zusätzlich ein Piepton.

## Lesetechniken

Das Scan-Modul verfügt über einen Sucher, der ein leuchtend rotes Zielfeld projiziert. Der Zielstrahl sollte sich in der Mitte des Strichcodes befinden, er kann aber auch außerhalb der Mitte positioniert werden, um eine gute Lesung zu ermöglichen.

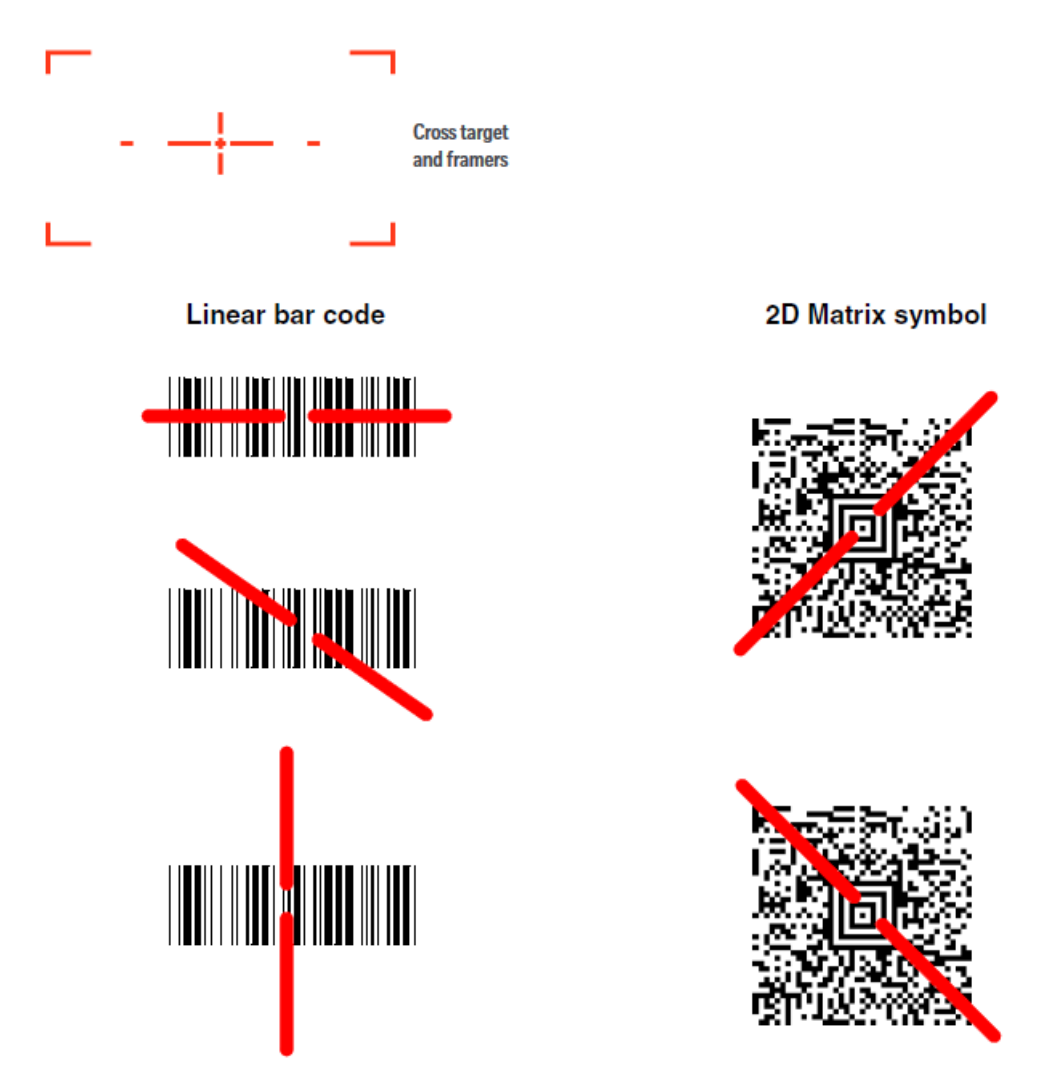

Der Zielstrahl ist kleiner, wenn sich das Scan-Modul näher am Code befindet, und größer, wenn es sich weiter vom Code entfernt befindet. Symbole mit kleineren Strichen oder Elementen (Mil-Größe) sollten näher am Gerät gelesen werden. Symbole mit größeren Balken oder Elementen (mil-Größe) sollten weiter vom Gerät entfernt gelesen werden. Um einzelne oder mehrere Symbole (auf einer Seite oder einem Objekt) zu lesen, halten Sie das Scan-Modul in angemessenem Abstand zum Ziel, drücken Sie den Auslöser und richten Sie den Zielstrahl auf das Symbol aus. Wenn der zu scannende Code stark reflektierend ist (z. B. laminiert), kann es erforderlich sein, den Code um 15° bis 18° zu neigen, um unerwünschte Reflexionen zu vermeiden.

### Konfiguration des Barcodescanners

Der Barcodescanner des Rocktab U210 kann vielfältig auf die Bedürfnisse konfiguriert werden. Das Konfigurationshandbuch mit weiteren Infos kann hier abgerufen werden: <u>https://support.werocktools.com/download/manuals/N668X-ENUS-UG Rev A.pd</u>f

## System-Setup (BIOS)

Das System-Setup bietet folgende Möglichkeiten:

- Systemkonfigurationsinformationen ändern, nachdem Sie Hardware-Komponenten hinzugefügt, geändert oder entfernt haben.
- Benutzerdefinierte Option festlegen oder ändern, z. B. das Benutzer-Kennwort.
- Die aktuelle Speichergröße abfragen oder den Typ des installierten Festplattenlaufwerks festlegen.

Vor der Verwendung des System-Setups sollten Sie die Einstellungen des System-Setup-Bildschirms notieren, um gegebenenfalls später darauf zurückgreifen zu können.

| ACHTUNG |                                                                                                    |  |  |  |
|---------|----------------------------------------------------------------------------------------------------|--|--|--|
|         | Änderungen am BIOS-System<br>Nehmen Sie keine Änderungen in den Einstellungen<br>des BIOS-Systems vor, wenn Sie nicht über die<br>notwendigen Computerkenntnisse verfügen. Manche<br>Einstellungen können dazu führen, dass der Computer<br>nicht mehr ordnungsgemäß funktioniert. |  |  |  |

Um das System-Setup zu starten drücken Sie nach dem Einschalten des Computers die Entfernen-Taste eines angeschlossenen Keyboards.

Um das Bootmenü aufzurufen drücken Sie nach dem Einschalten des Computers die F11-Taste eines angeschlossenen Keyboards.

### Zuweisung der Funktionstasten

Die Funktionstasten Ihres Geräts können nach Ihren Vorlieben programmiert werden. Standardmäßig agieren die Funktionstasten als Auslösetaste für den optional integrierten Barcodescanner. Die Tasten lassen sich jedoch auch anderweitig belegen.

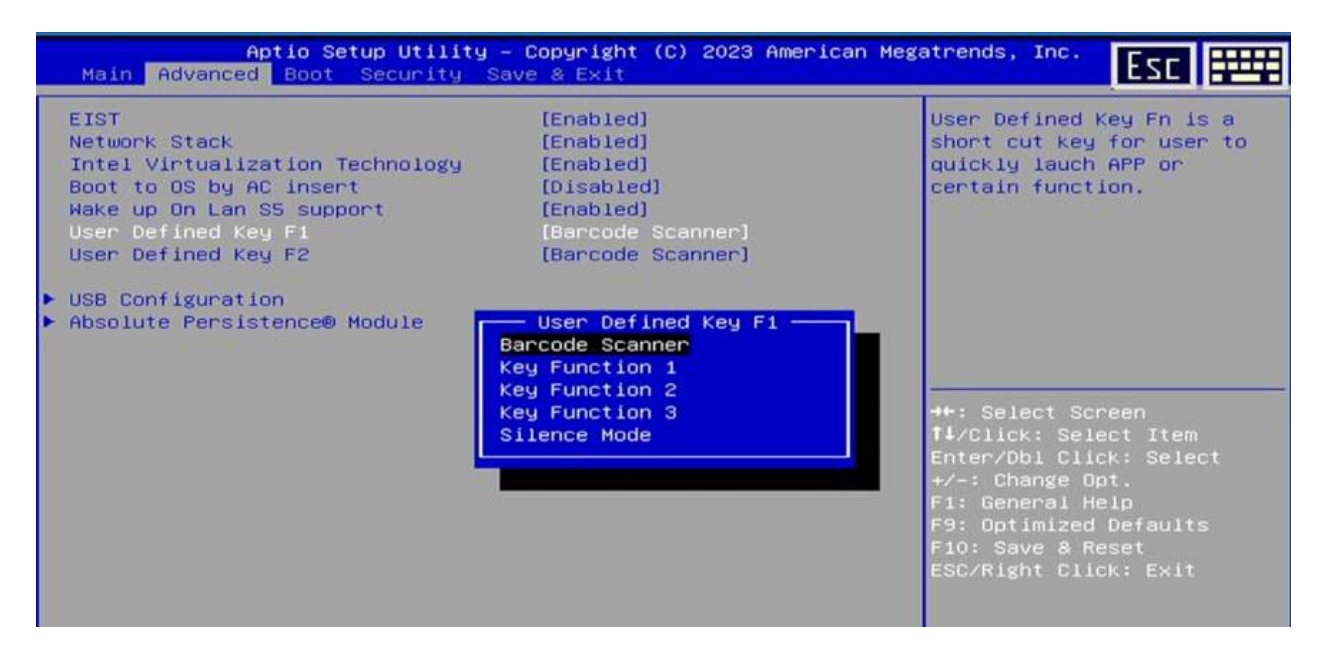

Um die Funktionstasten anzupassen gehen Sie wie folgt vor:

- 1. Schließen Sie eine Tastatur an das Tablet an
- 2. Starten Sie das Tablet und wechseln Sie in das BIOS
- 3. Navigieren Sie zu "Advanced" mit der rechten oder linken Pfeiltaste
- 4. Navigieren Sie mit der Pfeil Runter-Taste zum Punkt "User Defined Key F1" und Drücken Sie auf

Enter um die Einstellungen der F1-Funktionstaste anzupassen.

- 5. Wählen Sie die gewünschte Einstellung aus und bestätigen Sie diese mit Druck auf die Enter-Taste.
- 6. Navigieren Sie mit der Pfeil Runter-Taste zum Punkt "User Defined Key F2" und Drücken Sie auf Enter um die Einstellungen der F2-Funktionstaste anzupassen.
- 7. Wählen Sie die gewünschte Einstellung aus und bestätigen Sie diese mit Druck auf die Enter-Taste.

| Key Name                    | Funktion       | Definition                                                                                                    |
|-----------------------------|----------------|----------------------------------------------------------------------------------------------------|
| Fn Button (F1 default)      | Barcodescanner | Drücken des Buttons löst den Barcodescanner aus                                                                                                    |
| Fn Button (F2 default)      | Key Function 1 | Scan Code:0x7D ( SymbolicConstant F14 key )                                                                                                    |
| Fn Button (F3 default)      | Key Function 2 | Scan Code: 0x7E (SymbolicConstant F15 key)                                                                                                    |
| Fn Button<br>(User Defined) | Key Function 3 | Scan Code: 0x7F ( SymbolicConstant F16 key )                                                                                                    |
| Fn Button<br>(User Defined) | Silence Mode   | Drücken Sie diese Taste, um den Stumm-Modus zu<br>aktivieren/deaktivieren<br>(Lautlos-Modus: Alle LEDs aus / Lautsprecher aus / Wifi aus /<br>BT aus / LTE aus / Hintergrundbeleuchtung aus) |

## Bedeutung der einzelnen Elemente

### Kiosk Modus

### Edge Kiosk Modus (Windows)

Der "Kiosk-Modus" ist eine spezielle Betriebsart von Software, die darauf abzielt, ein Gerät auf eine einzige Funktion oder Anwendung zu beschränken. Diese Konfiguration wird oft in öffentlichen Bereichen eingesetzt, um Benutzer auf eine bestimmte Anwendung zu fokussieren, und verhindert den Zugriff auf andere Funktionen oder Inhalte. Der Kiosk-Modus findet Anwendung in Terminals, Informationsständen und Selbstbedienungseinrichtungen, um eine einfache und sichere Nutzung zu.

In Windows wird der Kiosk-Modus über einen dedizierten Benutzer realisiert.

Die Benutzerkontensteuerung (User Account Control, UAC) muss aktiviert sein, um den Kioskmodus zu aktivieren.

Der Kioskmodus wird über eine Remotedesktopverbindung nicht unterstützt. Ihre Kioskbenutzer müssen sich auf dem physischen Gerät anmelden, das als Kiosk eingerichtet ist. Apps, die im Kioskmodus ausgeführt werden, können das Kopieren und Einfügen nicht verwenden.

Um den Kiosk-Modus in Windows einzurichten, gehen Sie wie folgt vor:

- 1. Melden Sie sich als Administrator an, um alle Rechte zum Erstellen eines Kiosk-Accounts zu erhalten.
- 2. Öffnen Sie die Einstellungen und navigieren Sie dort zu Konten > Familie & andere Benutzer
- 3. Scrollen Sie nach unten zu \*Kiosk einrichten\* und klicken Sie auf Los geht's.
- 4. Geben Sie einen Namen für das neue Kiosk-Benutzerkonto ein und drücken Sie auf Weiter.
- 5. Wählen Sie anschließend die Anwendung, welche in diesem Modus verwendet werden soll, z.B. Microsoft Edge und klicken dann auf **Weiter**.
- 6. Als nächstes wählen Sie, wie das Kiosk-Konto verwendet werden soll und drücken Sie dann auf Weiter

Als digitale Signatur oder interaktive Anzeige Ihre Webseite wird im Vollbildmodus angezeigt.

#### Als öffentlicher Browser

Microsoft Edge verfügt über eine begrenzte Anzahl von Features.

- 7. Geben Sie eine **URL** ein, welche als Startseite des Browsers angezeigt wird. Wählen Sie ebenfalls die Zeit aus, nach der sich Microsoft Edge neu starten soll, wenn es nicht verwendet wird. Dies ist hilfreich bei öffentlichen Kiosks, bei denen nach einer gewissen Zeit wieder der Startbildschirm angezeigt werden soll. Klicken Sie auf **Weiter**
- 8. Dann drucken Sie auf Schlissen
- 9. Überprüfen Sie nun, ob das Kiosk-Konto erfolgreich erstellt wurde:
- 10. Prüfen Sie anschließend den Kiosk-Modus selbst, in dem Sie sich vom Administrator-Konto abmelden und das Kiosk-Konto öffnen.
- 11. Um den Kiosk-Modus wieder zu verlassen, verwenden Sie die Tastenkombination \*CTRL + ALT + DEL\* und drücken Sie dann auf Logout.

Die Einrichtung über die Windows Systemeinstellungen bietet nur beschränkte Einrichtungsmöglichkeiten. Weitergehende Informationen zur Einrichtung des Kiosk-Modus, sowie Systemhärtung erhalten Sie unter https://learn.microsoft.com/de-de/windows/configuration/kiosk-single-app

### Wartung und Instandhaltung

## Hinweise zu Wartungs- und Instandhaltungsarbeiten

Nur erfahrenes Elektronik-Personal sollte das Computergehause offnen. Offnen Sie das Gehause nicht. Es enthalt keine Teile, die durch den Benutzer gewartet werden konnen. Das Offnen des Gehauses fuhrt zum erloschen der Gewahrleistung.

Entfernen Sie immer vollstandig das Stromkabel vom Gehause, wenn Sie mit der Hardware arbeiten.

Erden Sie sich immer selbst um statische Aufladungen vom Korper zu entfernen bevor Sie die internen Teile beruhren. Moderne elektronische Gerate sind sehr senstiv gegenuber elektrischer Aufladung. Als eine Sicherheitsvorkehrung verwenden Sie jederzeit ein Erdungsarmband. Platzieren Sie alle elektronischen Komponenten auf einer statisch-dissipativen Oberflache oder in einem statisch- geschirmten Beutel, wenn sie nicht im Gehause sind.

Trennen Sie das Gerät immer von Ihrer Stromversorgung bevor sie es reinigen. Benutzen Sie keine Säure, Ätzflüssigkeit oder Spraywaschmittel zur Reinigung. Eine gute Option ist es ein feuchtes Tuch zu verwenden.

## **Technischer Support**

Für die aktuellsten Informationen über dieses Produkt (Dokumentation, technische Spezifikationen, Systemanforderungen, Kompatibilitätsinformationen, etc.) besuchen Sie <u>www.werocktools.com</u>

Dieses Handbuch enthält einfache Hilfestellungen zur Fehlerbehebungen, bei vollständigem Defekt oder gravierenden Beschädigungen kontaktieren Sie bitte Ihren Distributor, Vertriebsansprechpartner oder den Kundensupport, falls sie weitere Unterstützung benötigen. Vor einem Anruf halten Sie bitte folgende Informationen bereit:

- Produktseriennummer

- Angeschlossene Peripherie
- Vollständige Problembeschreibung
- Der exakte Wortlaut von Fehlermeldungen

Zusätzlich ist an jedem Arbeitstag kostenloser technischer Support durch unsere Servicemitarbeiter und Entwickler verfügbar. Wir sind jederzeit bereit Ihnen Hilfestellungen für Applikationsanforderungen oder spezifische Informationen zum Betrieb unserer Produkte zu geben. Zögern Sie also nicht, uns anzurufen oder eine E-Mail zu schreiben.

#### Hilfreiche Ressourcen

Allgemeine Übersichtsseite des WEROCK Supports: <u>https://www.werocktools.com/support/</u> Onlineportal für technischen Support und Reparaturanfragen: <u>https://www.werocktools.com/de/technischer-</u> <u>support/</u>

Download von Treibern, Software, Handbücher und weiteren produktbezogenen Dateien: <u>https://www.werocktools.com/de/support/downloads/</u>

## Serviceadresse

WEROCK Technologies GmbH Haid-und-Neu-Straße 7 76131 Karlsruhe Deutschland

Tel.: +49-721-509910-13 Mail EMEA Region: contact.emea@werocktools.com Mail andere Regionen: contact@werocktools.com www.werocktools.com

Störungsbeseitigung

## Grundlegende Fehlersuche

Hier finden Sie hilfreiche Hinweise, die Sie befolgen sollten, bevor Sie weitere Maßnahmen ergreifen, wenn ein Problem auftritt:

- Versuchen Sie herauszufinden, welcher Teil des Computers das Problem verursacht.
- Stellen Sie sicher, dass Sie alle Peripheriegeräte einschalten, bevor Sie den Computer einschalten.
- Wenn ein externes Gerät ein Problem hat, vergewissern Sie sich, dass die Kabelverbindungen korrekt und sicher sind.
- Vergewissern Sie sich, dass die Konfigurationsinformationen im BIOS-Setup-Programm richtig eingestellt sind.
- Vergewissern Sie sich, dass alle Gerätetreiber korrekt installiert sind.

Machen Sie sich Notizen zu Ihren Beobachtungen. Gibt es Meldungen auf dem Bildschirm? Leuchten irgendwelche Anzeigen auf? Hören Sie irgendwelche Signaltöne? Detaillierte Beschreibungen sind für das Servicepersonal nützlich, wenn Sie es um Hilfe bitten müssen.

Wenn das Problem nach Befolgen der Anweisungen in diesem Kapitel weiterhin besteht, wenden Sie sich an einen autorisierten Fachhändler, um Hilfe zu erhalten.

### Allgemeine Probleme lösen

### Keine Anzeige

Problembeschreibung: Der Bildschirm des Gerätes belibt schwarz und es wird nichts angezeigt.

#### Mögliche Ursachen:

- Der Akku ist nicht richtig eingesetzt.
- Der Akku ist leer.
- Das Tablet befindet sich möglicherweise im Ruhezustand.
- Das Gerät schaltet sich aufgrund der Energieverwaltung automatisch aus.
- Möglicherweise ist die Helligkeit zu niedrig eingestellt.
- Die Bildschirmausgabe ist möglicherweise auf ein externes Gerät umgeschaltet.

- Prüfen Sie, ob der Akku korrekt eingesetzt und verriegelt ist.
- Laden Sie den Akku auf bzw. verbinden Sie den Netzadapter.
- Drücken Sie die Einschalttaste, um das Display aufzuwecken.
- Erhöhen Sie die Helligkeit.
- Schalten Sie den Bildschirm über die Windows-Einstellungen auf die interne Anzeige um.

### Gerät schaltet sich plötzlich aus

**Problembeschreibung:** Das Gerät schaltet sich während des Betriebes plötzlich aus bzw. die Anzeige erlischt.

### Mögliche Ursachen:

- Der Akku ist leer.
- Der Akku ist nicht richtig eingesetzt.
- Der Netzadapter ist nicht angeschlossen.
- Der Netzadapter ist nicht mit dem Stromnetz verbunden.

- Stellen Sie sicher, dass der Akku korrekt eingesetzt ist.
- Laden Sie den Akku auf.
- Vergewissern Sie sich, dass der Netzadapter richtig angeschlossen ist.
- Vergewissern Sie sich, dass der Netzadapter mit dem Stromnetz verbunden ist.

### Keine Tonausgabe

Problembeschreibung: Die Ausgabe von Tönen ist nicht möglich bzw. es ist kein Ton hörbar.

### Mögliche Ursachen:

- Die Lautstärke ist zu niedrig eingestellt.
- Ein eventuelles externes Audiogerät ist nicht eingeschaltet oder nicht korrekt verbunden.
- Die Audioausgabe ist auf das falsche Gerät eingestellt.

- Erhöhen Sie die Lautstärke mit den Lautstärketasten.
- Stellen Sie sicher, dass das externe Audiogerät eingeschaltet ist.
- Stellen Sie sicher, dass das externe Audiogerät korrekt verbunden ist.
- Stellen Sie die Audioausgabe in den Windows-Einstellungen auf das korrekte Ausgabegerät ein.

### Externe Geräte werden nicht erkannt

**Problembeschreibung:** Ein angeschlossenes externes Gerät wird nicht erkannt und kann dementsprechend nicht genutzt werden.

#### Mögliche Ursachen:

- Der Treiber für das Gerät ist nicht installiert.
- Das Gerät ist über das BIOS deaktivert.
- Das Gerät ist nicht eingeschaltet.
- Das Gerät ist nicht korrekt verbunden.

- Installieren Sie den Treiber für das Gerät. Sie erhalten eventuell weitere Informationen in der Bedieungsanleitung des Gerätes oder beim Support des Geräteherstellers.
- Rufen Sie das BIOS auf, um das Gerät zu aktivieren.
- Vergewissern Sie sich, dass das Gerät eingeschaltet ist.
- Vergewissern Sie sich, dass das Gerät korrekt verbunden ist.

### Ein Programm funktioniert nicht richtig

Problembeschreibung: Ein installiertes Programm funktioniert nicht richtig.

### Mögliche Ursachen:

- Die Software ist nicht richtig installiert.
- Die Software ist nicht mit dem installierten Betreibssystem kompatibel.
- Die Software benötigt bestimmte Berechtgungen.
- Ein anderes Programm verhindert die Ausführung (z.B. Virenscanner).

- Vergewissern Sie sich, dass die Software richtig installiert ist.
- Wenn eine Fehlermeldung auf dem Bildschirm erscheint, lesen Sie die Dokumentation der Software f
  ür weitere Informationen.
- Prüfen Sie in den Windows-Einstellungen, ob die nötigen Berechtigungen erteilt sind.
- Prüfen Sie in der Dokmentation der Software, ob die Software mit dem installierten Betriebssytem kompatibel ist.
- Prüfen Sie, ob andere Prozesse oder Programme die Ausführung verhindern.

### Handballen wird statt Stift erkannt

**Problembeschreibung :** Sie möchten das Tablet mit einem Eingabestift nutzen, doch das Tablet erkennt stattdessen Ihren Handballen und registriert dementsprechend falsche Eingaben.

#### Mögliche Ursachen:

• Sie haben den Eingabestift zu weit vom Display entfernt. Dies führt dazu, dass der Stift nicht mehr erkannt wird, wodurch stattdessen Ihr Handballen erkannt wird.

### Mögliche Lösungen:

• Bewegen Sie den Stift näher an das Display.

Probleme mit der Energieverwaltung

### Ruhezustand wird nicht aktiviert

Problembeschreibung: Der Ruhezustand wird nicht aktiviert, wenn das Gerät nicht genutzt wird.

#### Mögliche Ursachen:

- Der Ruhezustand ist deaktiviert.
- Die Dauer bis zum Erreichen des Ruhezustandes ist nicht korrekt eingestellt.
- Ein Prozess oder ein Programm verhindert, dass der Ruhezustand aktiviert wird.

- Aktivieren Sie das Umschalten in den Ruhemodus in den Windows-Einstellungen.
- Stellen Sie die Dauer bis zum Aktivieren des Ruhemodus richtig ein.
- Beenden Sie Programme und Prozesse, die das System aktiv halten.

### Akku schnell leer

**Problembeschreibung:** Die Nutzungsdauer mit voll aufgeladenem Akku erscheint zu niedrig; der Akku ist schnell leer.

### Mögliche Ursachen:

- Der Akku ist nicht richtig initialisiert.
- Der Akku wird häufig teilentladen.
- Programme oder Prozesse sind aktiv, die ständig viel Systemleistung (und damit Akkukapazität) beanspruchen.
- Die Bildschirmhelligkeit ist sehr hoch eingestellt.
- Der Windows-Energiemodus ist so eingestellt, dass es zu einem hohen Energieverbauch kommt (z.B. Höchstleistung).
- Es sind Peripheriegeräte verbunden, die eine hohe Leistungsaufnahme haben.

- Initialisieren Sie den Akku, um die volle Kapazität wiederherzustellen: Laden Sie den Akku im ausgeschalteten Zustand vollständig auf, entladen Sie ihn auf 0 %, und laden Sie ihn dann im ausgeschalteten Zustand vollständig auf, wiederholen Sie diesen Vorgang zwei bis drei Mal.
- Überprüfen Sie das System auf aktive Hintergrundprozesse und Programme und schließen Sie diese gegebenenfalls.
- Reduzieren Sie die Bildschirmhelligkeit oder nutzen Sie die Funktion zur automatischen Helligkeitsanpassung.
- Stellen Sie den Windows-Energiemodus auf einen sparsameren ein ("Ausbalanciert" (Ausgleich zwischen Leistung und Stromverbrauch) oder "Energie sparen" (maximale Energieeinsparung)).
- Trennen Sie nicht benötigte Peripheriegeräte oder schalten Sie diese aus.

### Ruhezustand wird nicht beendet

**Problembeschreibung:** Das Tablet kehrt nicht aus dem Ruhezustand zurück, wenn versucht wird, es wieder einzuschalten.

### Mögliche Ursachen:

- Der Akku ist leer.
- Der Akku ist nicht richtig eingesetzt.

- Stellen Sie sicher, dass der Akku richtig eingesetzt ist.
- Laden Sie den Akku auf.
- Verbinden Sie den Netzadapter.

### Akku wird nicht geladen

Problembeschreibung: Der Akku wird nicht geladen, die Akkuanzeige blinkt rot.

### Mögliche Ursachen:

- Der Netzadapter ist nicht angeschlossen.
- Der verbundene Netzadapter ist nicht kompatibel (wenn nicht der originale verwendet wird).
- Der Akku ist zu heiß oder zu kalt.
- Der Akku ist nicht korrekt eingesetzt.
- Die Kontakte des Akkus oder des Gerätes sind verschmutzt.

- Vergewissern Sie sich, dass der Netzadapter richtig angeschlossen ist.
- Vergewissern Sie sich, dass der Akku richtig eingesetzt ist.
- Verwenden Sie den originalen Netzadapter.
- Bewahren Sie den Akku einige Zeit bei Raumtemperatur auf, um ihn zu temperieren, bevor Sie ihn laden.
- Wenn der Akku nicht geladen wird, nachdem er bei sehr niedrigen Temperaturen gelagert wurde, versuchen Sie, den Netzadapter zu trennen und wieder anzuschließen, um das Problem zu lösen.
- Vergewissern Sie sich, dass die Batteriepole sauber sind.

### Geschätzte Laufzeit stimmt nicht

**Problembeschreibung:** Die von Windows geschätze verbleibende Laufzeit des Akkus stimmt nicht mit der tatsächlichen Laufzeit überein.

#### Mögliche Ursachen:

- Das Nutzungsmuster des Gerätes ist ungleichmäßig, wordurch die Leistungsaufnahme schwankt und eine korrekte Schätzung der Laufzeit nicht möglich ist.
- Aktive Prozesse oder Programme verursachen eine schwankende Leistungsaufnahme (z.B. Virenscanner)
- Der Akku muss initialisiert werden.

#### Mögliche Lösungen:

- Prüfen Sie, ob Prozesse oder Programme aktiv sind, die periodisch zu einer erhöhten Leistungsaufnahme führen.
- Initialisieren Sie den Akku, um die volle Kapazität wiederherzustellen: Laden Sie den Akku im ausgeschalteten Zustand vollständig auf, entladen Sie ihn auf 0 %, und laden Sie ihn dann im ausgeschalteten Zustand vollständig auf, wiederholen Sie diesen Vorgang zwei bis drei Mal.

Verbindungsprobleme lösen

### LAN-Verbindung nicht möglich

Problembeschreibung: Über die LAN-Schnittstelle ist keine Netzwerkverbindung möglich.

### Mögliche Ursachen:

- Das LAN-Kabel ist nicht korrekt anschgeschlossen.
- Das LAN-Kabel ist defekt.
- Der Router oder Switch ist ausgeschaltet oder funktioniert nicht richtig.
- Die Netzwerkkonfiguration ist fehlerhaft.
- Eventuell notwendige Zugangsdaten sind fehlerhaft.

- Vergewissern Sie sich, dass das LAN-Kabel richtig an den RJ-45-Anschluss und den Netzwerk-Hub angeschlossen ist.
- Prüfen Sie das LAN-Kabel auf defekte; verwenden Sie ein anderes.
- Prüfen Sie den Router oder Switch und stellen Sie sicher, dass dieser eingeschaltet und korrekt konfiguriert ist.
- Vergewissern Sie sich, dass die Netzwerkkonfiguration richtig ist.
- Vergewissern Sie sich, dass der Benutzername oder das Passwort richtig ist.

### GPS findet Standort nicht

#### Problembeschreibung: Das GPS findet den Standort nicht.

#### Mögliche Ursachen:

- Das GPS ist ausgeschaltet.
- Der Flugmodus ist aktiviert.
- Die Standortermittlung ist in Windows ausgeschaltet.
- Die Anwendung ist nicht korrekt konfiguriert.
- Die Anwendung hat keine Berechtigung, auf Ihren Standort zuzugreifen.
- Sie befinden sich in einem Gebäude.
- Objekte verhindern die freie Sicht zum Himmel.
- Elektronische Geräte in der Umgebung verursachen Störungen.

- Stellen Sie sicher, dass das GPS eingeschaltet ist.
- Stellen Sie sicher, dass der Flugmodus deaktiviert ist.
- Stellen Sie sicher, dass die Standortermittlungsfunktion aktiv ist.
- Stellen Sie sicher, dass die Anwendung über die Berechtigung verfügt, Ihren Standort zu verwenden.
- Stellen Sie sicher, dass die Anwendung korrekt konfiguriert ist. Nutzt die Anwendung zur Verbindung mit dem GPS einen virtuellen COM-Port, stellen Sie sicher, dass der korrekte Port eingestellt ist.
- Bewegen Sie das Tablet nach draußen oder näher an ein Fenster.
- Prüfen Sie, ob Objekte wie Gebäude oder Bäume die freie Sicht zum Himmel behindern.
- Prüfen Sie, ob es in Ihrer Umgebung Störungen gibt, wie z. B. Mikrowellenherde, schnurlose Telefone. Entfernen Sie das Tablet von Objekten, die Störungen verursachen.

### Bluetooth-Verbindung nicht möglich

Problembeschreibung: Es ist keine Bluetooth-Verbindung zu einem Bluetooth-Gerät möglich.

### Mögliche Ursachen:

- Das Bluetooth ist ausgeschaltet.
- Das zu verbindende Gerät ist ausgeschaltet.
- Der Flugmodus ist aktiviert.
- Der Abstand zwischen den Geräten ist zu groß.
- Das Tablet und das zu verbindende Gerät befinden sich nicht im Kopplungsmodus.
- Elektronische Geräte in der Umgebung verursachen Störungen.
- Das zu verbindende Gerät ist nicht kompatibel.

- Vergewissern Sie sich, dass bei beiden Geräten Bluetooth eingeschaltet ist.
- Stellen Sie sicher, dass der Flugmodus deaktiviert ist.
- Stellen Sie sicher, dass der Abstand zwischen den beiden Geräten max. 10 Meter beträgt und sich keine Wände oder größere Hindernisse zwischen den Geräten befinden.
- Stellen Sie sicher, dass beide Geräte eingeschaltet sind und so konfiguriert sind, dass sie erkannt werden können.
- Stellen Sie sicher, dass beide Geräte kompatibel sind.
- Prüfen Sie, ob es in Ihrer Umgebung Störungen gibt, wie z. B. Mikrowellenherde, schnurlose Telefone. Entfernen Sie das Tablet von Objekten, die Störungen verursachen.

### WLAN-Verbindung nicht möglich

#### Problembeschreibung: Es ist keine WLAN-Verbindung möglich.

#### Mögliche Ursachen:

- Das WLAN ist ausgeschaltet.
- Der Router ist ausgeschaltet oder funktioniert nicht richtig.
- Der Flugmodus ist aktiviert.
- Der Abstand zwischen Tablet und Router ist zu groß.
- Die WLAN-Netzwerkkonfiguration ist fehlerhaft.
- Das Passwort ist falsch.
- Elektronische Geräte in der Umgebung verursachen Störungen.

- Stellen Sie sicher, dass die WLAN-Funktion eingeschaltet ist.
- Stellen Sie sicher, dass die SSID-Einstellung für jedes Wireless-LAN-Gerät im Netzwerk gleich ist.
- Prüfen Sie den Router und stellen Sie sicher, dass dieser eingeschaltet und korrekt konfiguriert ist.
- Stellen Sie sicher, dass der Flugmodus deaktiviert ist.
- Starten Sie das Tablet neu.
- Bewegen Sie das Tablet näher zum Router.
- Stellen Sie sicher, dass die Einstellung der IP-Adresse oder der Subnetzmaske korrekt ist.
- Stellen Sie sicher, dass das Passwort korrekt ist.
- Prüfen Sie, ob es in Ihrer Umgebung Störungen gibt, wie z. B. Mikrowellenherde, schnurlose Telefone. Entfernen Sie das Tablet von Objekten, die Störungen verursachen.

### WLAN-Signal schwach

Problembeschreibung: Das WLAN-Signal ist unerwartet schwach.

#### Mögliche Ursachen:

- Der Abstand zwischen Tablet und Router ist zu groß.
- Elektronische Geräte in der Umgebung verursachen Störungen.
- Es befinden sich Störquellen wie Stahlbetonwände oder Gegenstände im Weg zwischen Tablet und Router.
- Das verwendete WLAN-Frequenzband ist in Ihrer Umgebung stark ausgelastet.

- Bewegen Sie das Tablet näher zum Router.
- Prüfen Sie, ob es in Ihrer Umgebung Störungen gibt, wie z. B. Mikrowellenherde, schnurlose Telefone. Entfernen Sie das Tablet von Objekten, die Störungen verursachen.
- Ändern Sie die Konfiguration Ihres Routers so, dass ein weniger ausgelastetes Frequenzband genutzt wird.

## Mobilfunk (4G/LTE) funktioniert nicht

Problembeschreibung: Es ist keine Verdindung über das Mobilfunknetz (4G/LTE) möglich.

### Mögliche Ursachen:

- Der Mobilfunk ist ausgeschaltet.
- Der Flugmodus ist aktiviert.
- Sie befinden sich in einem Bereich ohne Mobilfunkempfang.
- Elektronische Geräte in der Umgebung verursachen Störungen.
- Die SIM-Karte wird nicht erkannt oder ist falsch eingesetzt.
- Die SIM-Karte ist nicht entsperrt.
- Die SIM-Karte ist defekt.
- Die Mobilfunkeinstellungen (APN) sind nicht korrekt konfiguriert.
- Sie befinden sich im Ausland und das Roaming ist deaktiviert.
- Sie haben einen Tarif mit begrenztem Datenvolumen und dieses ist aufgebraucht.

### Mögliche Lösungen:

- Stellen Sie sicher, dass der Mobilfunk eingeschaltet ist.
- Stellen Sie sicher, dass der Flugmodus deaktiviert ist.
- Starten Sie das Tablet neu.
- Prüfen Sie, ob die SIM-Karte korrekt erkannt wird und korrekt eingesetzt ist.
- Prüfen Sie, ob die SIM-Karte gesperrt ist und geben Sie gegebenenfalls die PIN für die SIM-Karte ein.
- Bewegen Sie sich in einen Bereich mit Mobilfunkempfang.
- Stellen Sie sicher, dass die Mobilfunkeinstellungen (APN) korrekt sind. Fragen Sie bei Ihrem Mobilfunkanbieter nach den korrekten Einstellungen. Weitere Informationen zu den Einstellungen finden Sie im Kapitel "Mobilfunkeinstellungen anpassen".
- Prüfen Sie, ob es in Ihrer Umgebung Störungen gibt, wie z. B. Mikrowellenherde, schnurlose Telefone. Entfernen Sie das Tablet von Objekten, die Störungen verursachen.
- Aktivieren Sie das Roaming, wenn Sie sich im Ausland befinden.

### Lagermodus aktivieren

Ihr Gerät verfügt über einen "Lagermodus" bzw. "Versandmodus". Dieser Modus versetzt das Tablet in einen tiefen Energiesparmodus, welcher das Leerlaufen der Batterie verhindert. Nach aktivieren des Lagermodus erhalten die internen Komponenten keine Stromversorgung mehr durch die Batterie. In diesem Modus lässt sich das Gerät nicht im Batteriebetrieb einschalten.

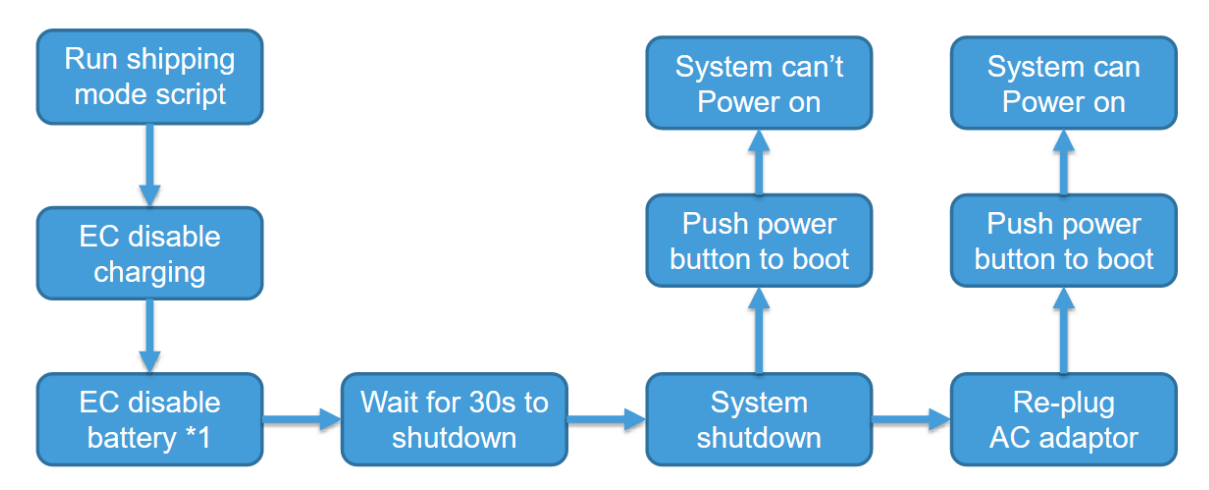

Um den Lagermodus zu aktivieren, gehen Sie wie folgt vor:

- 1. Fordern Sie von Ihrem Serviceansprechpartner die notwendige Shipping Mode Software an.
- 2. Stellen Sie sicher, dass das Gerät an eine Stromversorgung angeschlossen ist.
- 3. Schließen Sie eine externe Tastatur an.
- 4. Entpacken Sie das Archiv an eine beliebige Stelle
- 5. Öffnen Sie die Datei "!shipping\_mode.bat" mit Doppelklick / Doppeltipp. Das Gerät bereitet sich nun selbstständig auf den Lagermodus vor. Gegebenenfalls werden Sie mehrfach nach zusätzlichen Rechten für die Anwendung "Rw" gefragt. Bestätigen Sie diese mit Tipp auf ja.
- 6. Wurde der Versandmodus erfolgreich eingerichtet erscheint im Fenster eine Meldung mit "PASS".
- 7. Drücken Sie nun eine beliebige Taste um das System herunterzufahren. Die Wartezeit beträgt 30 Sekunden.
- 8. Nachdem das Tablet vollständig heruntergefahren ist, entfernen Sie den Netzstecker. Der Lagermodus ist nun aktiv.

Um den Lagermodus zu deaktivieren gehen Sie wie folgt vor:

- 1. Schließen Sie das Gerät an eine externe Stromversorgung an
- 2. Halten Sie die Power-Taste 8 Sekunden lang gedrückt, bis die LED-Betriebsanzeige aufleuchtet.

### Anhang

### Technische Daten

### Rocktab U210

| Physische Merkmale |                                                                                                    |
|--------------------|----------------------------------------------------------------------------------------------------|
| Abmessungen        | 283 x 192 x 15 mm                                                                                                    |
| Gewicht            | 996 g                                                                                                    |
| Gehäuse            | schwarz, nicht rutschend                                                                                                    |
| Batterie           | Akkulaufzeit bis zu 10 Std.<br>Akkukapazität: 38 Wh, Hot-Swap-Funktionalität,<br>Austauschbarer Akku: 7,6 V / 4.800 mAh (36,5<br>Wh) Lithium-Ionen-Akku<br>2. Akku: 7,4 V / 142 mAH (1,1 Wh)<br>Akku Revision 1 (ab Q1/23)<br>Akkukapazität: 34 Wh, Hot-Swap-Funktionalität,<br>Austauschbarer Akku: 7,68 V / 4.300 mAh (33<br>Wh) Lithium-Ionen-Akku<br>2. Akku: 7,4 V / 142 mAH (1,1 Wh) |
| Eingangsspannung   | 19 V / 3,42 A                                                                                                    |
| Tasten             | Power Button, Lautstärketasten, 2 x<br>Funktionstasten, Resettaste                                                                                                    |
| Statusanzeigen     | Power LED, Batteriestatus LED, Funkstatus LED                                                                                                    |
| Betriebstemperatur | $-10^{\circ} \text{ C} - +50^{\circ} \text{ C}$                                                                                                    |
| Lagertemperatur    | $-20^{\circ} \text{ C} - +60^{\circ} \text{ C}$                                                                                                    |
| Luftfeuchtigkeit   | 90%, nicht kondensierend                                                                                                    |
| Versiegelung       | IP65 staub- und wasserdicht                                                                                                    |
| Sturzfestigkeit    | MIL-STD-810G Falltest, 26 Stürze aus 1,5 m                                                                                                    |

|                     | sowie 40 Stürze aus 1,0 m                                                                                                    |
|---------------------|----------------------------------------------------------------------------------------------------|
| Systemeigenschaften |                                                                                                    |
| Betriebssystem      | Windows 10 IoT Enterprise, Windows 10<br>Professional, Ubuntu 20.04                                                                                                    |
| Prozessoroptionen   | Intel® Celeron N4120 Quad-Core max. 2,6<br>GHz<br>Intel® Pentium N5030 Quad-Core max. 3,1<br>GHz                                                                                                    |
| Grafik              | Direct X12 Support, OpenGL 4.4, Integriert<br>Intel® UHD-Grafik 600 <sup>2</sup> bzw. Intel® UHD-<br>Grafik 605 <sup>3</sup>                                                                                  |
| Systemspeicher      | 128 GB SSD-Speicher, erweiterbar über Micro<br>SDXC-Karte um bis zu 1TB                                                                                                    |
| Arbeitsspeicher     | 8GB LPDDR4 Dual Channel                                                                                                    |
| Display             | 10.1 WUXGA 1200×1920 IPS Display,<br>Sonnenlichtlesbar, 800 nits                                                                                                    |
| Touchscreen         | Kapazitiver Multi-Touchscreen mit 10<br>Touchpunkten, kratzfest, Oberflächenhärte 9H,<br>Digitizer-Stift kompatibel                                                                                           |
| I/O                 | HDMI (Typ A), USB 3.1 Gen1 (Type A), USB 3.1 Gen1 (Typ C), 3,5 mm Headset, Stromanschluss, Pogo Pin, RJ45                                                                                                    |
| Konnektivität       |                                                                                                    |
| WLAN                | Intel® AX200 Wi-Fi 6, 802.11 a/b/g/n/AC/AX                                                                                                    |
|                     | 4G LTE Highspeed Internet bis zu 300 MBps<br>Download, 50 MBps Upload; DFOTA Support,<br>DTMF Support, MIMO                                                                                                   |
| WWAN                | LTE-FDD: B1/B3/B5/B7/B8/B20/B28/B321LTE-<br>TDD: B38/B40/B41Up to 2 × CA:<br>B1+B1/B5/B8/B20/B28;<br>B3+B3/B5/B7/B8/B20/B28;<br>B7+B5/B7/B8/B20/B28; B20+B323; B38+B38;<br>B40+B40; B41+B41WCDMA: B1/B3/B5/B8 |
| Bluetooth           | Bluetooth® 5.2                                                                                                    |
| Ethernet            | 1x RJ45 10/100/1000 Mbps LAN                                                                                                    |
| Multimedia          |                                                                                                    |
| Audio               | 2 x 2W Lautsprecher, 2 x Mikrofon, 3,5 mm<br>Headsetanschluss                                                                                                    |
| Camera              | 2 MP Full HD Frontkamera, 8,0MP Rückkamera mit Blitz                                                                                                    |
| Datenerfassung      |                                                                                                    |
| Barcodescanner*     | Leistungsstarker 2D Short Range Barcodescanner<br>mit erweitertem Funktionsumfang                                                                                                    |
|                     | Linear: UPC/EAN/JAN, GS1 DataBar, Code                                                                                                    |

|                         | <ul> <li>39, Code 128, Code 32, Code 93,<br/>Codabar/NW7, Interleaved 2 of 5, Code 2 of 5,<br/>Matrix 2 of 5, MSI, Telepen, Trioptic, China Post<br/>2D Stacked: PDF417, MicroPDF417, GS1<br/>Composite</li> <li>2D Matrix: Aztec Code, Data Matrix, QR</li> <li>Code, Micro QR Code, MaxiCode, Han Xin</li> <li>Code</li> <li>Postal: Intelligent Mail Barcode, Postal-4i,<br/>Australian Post, British Post, Canadian Post,<br/>Japanese Post, Netherlands (KIX) Post, Postnet,<br/>Planet CodeOCR</li> <li>Option: OCR-A, OCR-B, E13B (MICR)</li> </ul> |
|-------------------------|----------------------------------------------------------------------------------------------------|
| Weitere Spezifikationen |                                                                                                    |
| Sicherheit              | Windows Hello*, TPM 2.0, Intel® Identity<br>Protection Technik, Intel® AES New Instructions,<br>Secure Key, Intel® SGX, Intel® MPX, Execute-<br>Disable-Bit, Intel® OS Guard, Kensignton Lock                                                                                                    |
| Positionserkennung      | Highend GPS uBlox NEO-M8N4 (GPS, Galileo, GLONASS, GALILEO)                                                                                                    |
| Sensoren                | Beschleunigungssensor, Gyrosensor4, E-<br>Kompass4, Näherungssensor4, Helligkeitssensor                                                                                                    |
| Mitgeliefertes Zubehör  | Netzteil, Schutzfolie                                                                                                    |
| Optionales Zubehör      | Siehe Zubehörkatalog                                                                                                    |
| Gewährleistung          | 1 Jahr Gewährleistung, erweiterte Garantie verfügbar                                                                                                    |
| Rocktab U210 G2         |                                                                                                    |
| Physische Merkmale      |                                                                                                    |
| Abmessungen             | 283 x 192 x 15 mm                                                                                                    |
| Gewicht                 | 996 g                                                                                                    |
| Gehäuse                 | schwarz, nicht rutschend                                                                                                    |
| Batterie                | Akkulaufzeit bis zu 7 Std.,<br>Akkukapazität: 33 Wh, Hot-Swap-Funktion,<br>Auswechselbarer Akku: 7,68 V / 4.170 mAh (32<br>Wh),<br>Lithium-Ionen-Akku,<br>2. Akku: 7.4 V / 142 mAH (1.1 Wh)                                                                                                    |
| Eingangsspannung        | 19 V / 3,42 A (65W)                                                                                                    |
| Tasten                  | Einschalttaste, Lautstärketasten, 2x Funktionstaste,<br>Reset-Taste                                                                                                    |
| Statusanzeigen          | Betriebs-LED, Batterie-Status-LED, Funkstatus-<br>LED                                                                                                    |
| Betriebstemperatur      | $-20^{\circ} \text{ C} - +60^{\circ} \text{ C}$                                                                                                    |
| Lagertemperatur         | $-20^{\circ} \text{ C} - +60^{\circ} \text{ C}$                                                                                                    |

| Luftfeuchtigkeit    | 90%, nicht kondensierend                                                                                                    |
|---------------------|----------------------------------------------------------------------------------------------------|
| Versiegelung        | IP65 staub- und wasserdicht                                                                                                    |
| Sturzfestigkeit     | MIL-STD-810G Falltest, 26 Stürze aus 1,5 m sowie 40 Stürze aus 1,0 m                                                                                                    |
| Systemeigenschaften |                                                                                                    |
| Betriebssystem      | Windows 11 IoT Enterprise, Windows 11 Pro,<br>Ubuntu 22.04                                                                                                    |
|                     | Intel®-Prozessor N100 Quad-Core max. 3,4 GHz                                                                                                    |
| Prozessoroptionen   | Intel <sup>®</sup> Prozessor N200 Quad-Core max. 3,7 GHz <sup>2</sup>                                                                                                    |
| Grafik              | Intel® UHD Graphics                                                                                                    |
| Systemspeicher      | Wechselbare M.2 NVMe 256 GB, 512 GB, 1 TB oder 2 TB, erweiterbar über Micro SD-Karte um bis zu 1 TB                                                                                                    |
| Arbeitsspeicher     | 16 GB LPDDR5 4800 MHz (Alternativ 8GB <sup>2</sup> )                                                                                                    |
| Display             | 10,1" IPS LCD-Display, 16:10, 800 cd/m2<br>Helligkeit, sonnenlicht lesbar, 1920×1200 Pixel<br>Auflösung                                                                                                    |
| Touchscreen         | Kapazitiver Multi-Touch-Bildschirm mit 10<br>Touchpunkten, kratzfest, Digitizer-Stift-kompatibel<br>(Stylus nicht im Lieferumfang enthalten),<br>Handschuhmodus                                                        |
| I/O                 | Micro HDMI, USB 3.2 Gen2 (Super Speed+,<br>Typ A), USB 3.2 Gen2 (DP, Super Speed+, Typ<br>C mit PowerDelivery), DC-Eingang, Pogo-Pin,<br>Headset out, RJ45, Micro SD Kartenslot, Nano<br>SIM Kartenslot                |
| Konnektivität       |                                                                                                    |
| WLAN                | Intel® AX211 Tri-Band Wi-Fi 6E, 2×2 MU-<br>MIMO                                                                                                    |
| WWAN                | 4G LTE Highspeed Internet bis zu 300 MBps<br>Download,<br>50 MBps Upload; DFOTA Support, DTMF<br>Support, MIMO,<br>Varianten für verschiedene Regionen erhältlich <sup>2</sup><br>(EMEA/<br>Australia/Brazil Standard) |
| Bluetooth           | Bluetooth® 5.3                                                                                                    |
| Ethernet            | 1x RJ45 10/100/1000 Mbps LAN                                                                                                    |
| Multimedia          |                                                                                                    |
| Audio               | 2 x 2W Lautsprecher, 2 x Mikrofon, 3,5 mm<br>Headsetanschluss                                                                                                    |
| Camera              | 2 MP Full HD Frontkamera, 8,0MP Rückkamera mit Blitz                                                                                                    |
| Datenerfassung                                |                                                                                                    |  |  |  |
|-----------------------------------------------|----------------------------------------------------------------------------------------------------|--|--|--|
|                                               | Leistungsstarker 2D Short Range Barcodescanner<br>mit erweitertem Funktionsumfang                                                                                                    |  |  |  |
|                                               | Highend 1D/2D Barcodescanner mit erweitertem                                                                                                    |  |  |  |
|                                               | Funktionsumfang                                                                                                    |  |  |  |
| Barcodescanner*                               | Extrem hohe Scanperformance                                                                                                    |  |  |  |
|                                               | Standard Range bis zu 80 cm Leseentfernung                                                                                                    |  |  |  |
|                                               | Fortschrittliche rote Laserzielvorrichtung                                                                                                    |  |  |  |
|                                               | Liest alle gängigen 1D und 2D Barcodes                                                                                                    |  |  |  |
|                                               | OCR                                                                                                    |  |  |  |
| Weitere Spezifikationen                       |                                                                                                    |  |  |  |
| Sicherheit                                    | Windows Hello <sup>*2</sup> , TPM 2.0 (optional dTPM <sup>†</sup> ),<br>Intel <sup>®</sup><br>AES New Instructions, , Intel <sup>®</sup> OS Guard,<br>Kensignton<br>Lock, Control-Flow Enforcement Technology,<br>Intel <sup>®</sup> Boot<br>Guard, MBEC, Intel <sup>®</sup> VT-x, Intel <sup>®</sup> VT-d |  |  |  |
| Positionserkennung                            | Highend GPS uBlox NEO-M9N (GPS, Galileo, GLONASS, GALILEO)                                                                                                    |  |  |  |
| Sensoren                                      | Beschleunigungssensor, Gyrosensor, E-Kompass,<br>Näherungssensor, Helligkeitssensor                                                                                                    |  |  |  |
| Mitgeliefertes Zubehör                        | Netzteil, Schutzfolie (vormontiert)                                                                                                    |  |  |  |
| Optionales Zubehör                            | Siehe Zubehörkatalog                                                                                                    |  |  |  |
| Gewährleistung                                | 2 Jahre Gewährleistung, erweiterte Garantie verfügbar                                                                                                    |  |  |  |
| <sup>2</sup> = Auf Projektbasis; * = optional | C                                                                                                    |  |  |  |
| Rocktab U210 Pro                              |                                                                                                    |  |  |  |
| Physische Merkmale                            |                                                                                                    |  |  |  |
| Abmessungen                                   | 293 x 192 x 17 mm                                                                                                    |  |  |  |
| Gewicht                                       | 1150 g                                                                                                    |  |  |  |
| Gehäuse                                       | Schwarzes PC-ABS-Gehäuse, nicht rutschend,<br>Kühlung<br>durch IP65-Lüfter, Anschlüsse mit gummierten<br>Schutzabdeckungen, Vorrichtungen für<br>Handschlaufe,<br>Tragegriff sowie Halterungen, Kensington Lock                                                                                            |  |  |  |
| Batterie                                      | Wechselbarer 7,68 V / 8.340 mAh (64 Wh)<br>Lithium-Ionen-<br>Akku zzgl. 7,4V/80 mAh (0,6 Wh) Lithium-Ionen-<br>Akku,                                                                                                    |  |  |  |

|                     | Laufzeit bis zu 8 Stunden abhängig von der<br>Benutzung.                                                   |
|---------------------|----------------------------------------------------------------------------------------------------|
|                     | Hot-Swap-Fähig                                                                                             |
|                     | 20 V DC / 3,25 A (65 W) max. Ladestrom,                                                                    |
| Eingangsspannung    | Eingangsnetzteil                                                                                           |
|                     | USB-C PowerDelivery 20V/3,25A max.                                                                         |
| Tasten              | Power Button, Lautstärketasten, 2 x<br>Funktionstasten, Resettaste                                         |
| Statusanzeigen      | Power LED, Batteriestatus LED, Funkstatus LED                                                              |
| Betriebstemperatur  | $-20^{\circ} \text{ C} - +60^{\circ} \text{ C}$                                                            |
| Lagertemperatur     | $-20^{\circ} \text{ C} - +60^{\circ} \text{ C}$                                                            |
| Luftfeuchtigkeit    | 95%, nicht kondensierend                                                                                   |
| Versiegelung        | IP65 staub- und wasserdicht                                                                                |
|                     | Übertrifft MIL-STD-810G Falltest, 26 Stürze aus                                                            |
| Sturzfestigkeit     | 1,5 m<br>sowie 40 Stürze aus 1,0 m                                                                         |
| Systemeigenschaften |                                                                                                    |
|                     | Windows 11 Pro (Standard), Windows 11 IoT                                                                  |
| Betriebssystem      | Enterprise<br>(Optional)                                                                                   |
| Prozessorontionen   | Intel® Core i5-1335U (Standard)                                                                            |
| Tozessoroptionen    | Andere Prozessoren auf Projektbasis                                                                        |
| Grafik              | Intel® Iris® Xe Graphics                                                                                   |
| Systemspeicher      | Wechselbare M.2 NVMe 256, 512 GB oder 1 TB,                                                                |
|                     | erweiterbar über Micro SD Karte bis 256 GB                                                                 |
| Arbeitsspeicher     | 16 GB (8 / 32 GB ) LPDDR5                                                                                  |
| Display             | 10,1" IPS LCD-Display, 16:10, 800 cd/m2<br>Helligkeit bei<br>Sonnenlicht lesbar, 1920x1200 Pixel Auflösung |
|                     | Kapazitiver Multi-Touchscreen mit 10                                                                       |
| Touchscreen         | kratzfest, Digitizer-Stift kompatibel,<br>Handschuhmodus                                                   |
|                     | Regenmodus                                                                                                 |
|                     | Pogo Pin, 1 x USB 3.1 Gen2 (Typ A, 10 Gb), 1 x USB 3.1                                                     |
|                     | Gen3 (Typ C) mit DP Alt Support, 1 x USB 2.0                                                               |
| I/O                 | (Typ C) mit                                                                                                |
|                     | Powerdelivery, 1 x RJ45, Micro SD Kartenleser,                                                             |
|                     | Nano-SIM-<br>Kartenslot 3.5 mm Headsetanschluss                                                            |
| Konnektivität       | Karensiot, 5,5 min riedusetailsenfuss                                                                      |
|                     | Intel® AX211 Tri-Band Wi-Fi 6F 2x2 MU-                                                                     |
| WLAN                | MIMO                                                                                                    |
| WWAN                | 4G LTE Highspeed Internet bis zu 300 MBps                                                                  |

|                                 | Download,<br>50 MBps Upload; DFOTA Support, DTMF<br>Support, MIMO                                                                                                    |  |  |  |
|---------------------------------|----------------------------------------------------------------------------------------------------|--|--|--|
| Bluetooth                       | Bluetooth® 5.3                                                                                                    |  |  |  |
| Ethernet                        | 1x RJ45 10/100/1000 Mbps LAN mit PXE-<br>Support                                                                                                    |  |  |  |
| Multimedia                      |                                                                                                    |  |  |  |
| Audio                           | 2W Lautsprecher, 2 x Mikrofon, 3,5 mm<br>Headsetanschluss                                                                                                    |  |  |  |
| Camera                          | 2 MP Full HD Frontkamera, 8MP Autofokus-<br>Rückkamera mit Blitz                                                                                                    |  |  |  |
| Datenerfassung                  |                                                                                                    |  |  |  |
|                                 | Leistungsstarker 2D Short Range Barcodescanner<br>mit erweitertem Funktionsumfang                                                                                                    |  |  |  |
|                                 | Extrem hohe Scanperformance                                                                                                    |  |  |  |
| Barcodescanner                  | Standard Range bis zu 80 cm Leseentfernung                                                                                                    |  |  |  |
|                                 | Fortschrittliche rote Laserzielvorrichtung                                                                                                    |  |  |  |
|                                 | Liest alle gängigen 1D und 2D Barcodes                                                                                                    |  |  |  |
|                                 | OCR                                                                                                    |  |  |  |
| Weitere Spezifikationen         |                                                                                                    |  |  |  |
| Sicherheit/zusätzliche Features | DirectX 12.1, Execute Disable Bit, Intel®<br>Adaptix <sup>TM</sup><br>Technology,, Intel® AES New Instructions, Intel®<br>Boot<br>Guard, Intel® Control-Flow Enforcement<br>Technology,<br>Intel® Deep Learning Boost,Intel® Gaussian &<br>Neural<br>Accelerator 3.0, Intel® Hardware Shield<br>Eligibility, Intel®<br>High Definition Audio, Intel® Hyper-Threading<br>Technology, Intel® Image Processing Unit 6.0,<br>Intel® OS<br>Guard, Intel® QuickAssist Software Acceleration,<br>Intel®<br>Smart Sound Technology, Intel® Speed Shift<br>Technology, Intel® SSE4.1, Intel® SSE4.2,<br>Intel® AVX2,<br>Intel® AVX2,<br>Intel® Standard Manageability (ISM), Intel®<br>Thread<br>Director, Intel® Threat Detection Technology<br>(TDT),<br>Intel® Trusted Execution Technology, Intel®<br>Virtualization Technology (VT-x), Intel® |  |  |  |

|                        | Virtualization                                        |
|------------------------|-------------------------------------------------------|
|                        | Technology for Directed I/O (VT-d), Intel®            |
|                        | Volume                                                |
|                        | Management Device (VMD), Intel® VT-x with             |
|                        | Extended                                              |
|                        | Page Tables (EPT), Intel® Wake on Voice, MIPI         |
|                        | SoundWire 1.2, Mode-based Execute Control             |
|                        | (MBEC),                                               |
|                        | MPP 2.0, Open CL 3.0, Open GL 4.6,                    |
|                        | PowerDelivery                                         |
|                        | Charging, Secure Key, Thermal-Monitoring-             |
|                        | Technologies, TPM 2.0 (optional dTPM 2.0),            |
|                        | Windows                                               |
|                        | Hello Login (Kamera )                                 |
| Positionserkennung     | Highend GPS uBlox NEO-M9N (GPS, Galileo, GLONASS)     |
| Conserver              | Beschleunigungsmesser, Gyroskop, E-Kompass,           |
| Sensoren               | Näherungssensor, Umgebungslichtsensor                 |
| Mitgeliefertes Zubehör | Netzteil, Netzkabel, Schutzfolie                      |
| Optionales Zubehör     | Siehe Zubehörkatalog                                  |
| Gewährleistung         | 2 Jahre Gewährleistung, erweiterte Garantie verfügbar |

= Möglicherweise in Ihrer bestellten Konfiguration nicht enthalten

#### Aktualisierungen

Dieses Handbuch wird ständig erweitert um Ihnen jederzeit die besten verfügbaren Informationen zu liefern. Sollten Sie eine alte Handbuchversion benötigen, zögern Sie nicht uns zu kontaktieren.

| Handbuchversion | Datum      | Änderungen                                                                                                    |
|-----------------|------------|----------------------------------------------------------------------------------------------------|
| 1.0             | 31.08.2021 | Initiale Veröffentlichung der Betriebsanleitung                                                                                                    |
| 1.1             | 30.12.2021 | Update Erste Inbetriebnahme, Bedienung des Geräts, Häufig                                                                                                    |
|                 |            | verwendete Einstellungen, System-Setup (BIOS)                                                                                                    |
| 1.2             | 09.10.2024 | verwendete Einstellungen, System-Setup (BIOS)<br>Typografische Anpassungen, Lagermodus, Kapitel<br>Gewährleistung aktualisieren, Link zu PDF-Version repariert,<br>Bestimmungsgemäße Verwendung aktualisiert,<br>Batterierevision implementiert, Neues Kapitel Barcodescanner,<br>Erste Informationen zu Rocktab U210 Pro eingearbeitet,<br>Neues Kapitel Zuweisung der Funktionstasten, Neues Kapitel<br>Ausschalten des Computers, Neues Kapitel Benutzen des<br>Touchscreens, Neues Kapitel Verwenden der<br>Bildschirmtastatur, Neues Kapitel Verwenden der WLAN-<br>Funktion (Wi-Fi), Neues Kapitel Verwendung der Bluetooth-<br>Funktion, Neues Kapitel Verwenden des 4G LTE Modems,<br>Neues Kapitel Benutzung des Speicherkartenslots, Neues<br>Kapitel BitLocker aktivieren, Kapitel Bedienungs- und<br>Anzeigelemente aktualisiert, Kapitel Windows zum ersten Mal |
|                 |            | einrichten aktualisiert, Kapitel Verwenden der<br>Bildschirmtastatur aktualisiert, Neues Kapitel Verwenden des<br>NFC-Moduls, Schriftgröße & Skalierung anpassen aktualisiert,<br>Neues Kapitel Störungsbeseitigung, Ergänzung<br>Akkuaustausch und Akkuentsorgung Rocktab U210 Pro,<br>Ergänzung USB-C-Warnung. "Erläuterung der Status LED                                                                                                    |

|     |            | Anzeige" zur entsprechenden Stelle verschoben. Kapitel<br>"Störungsbeseitigung" überarbeitet, Kapitel<br>"Mobilfunkeinstellungen anpassen" hinzugefügt, Kapitel<br>"Touch-Modus anpassen" hinzugefügt, Technische Daten U210<br>Pro hinzugefügt |
|-----|------------|----------------------------------------------------------------------------------------------------|
| 1.3 | 03.01.2025 | Layout-Optimierungen, Rocktab U210 G2 Technische Daten<br>hinzugefügt, Rocktab U210 G2 Akku-Entnahme Abschnitt in<br>"Sach- und umweltgerechte Entsorgung" hinzugefügt                                                                          |

#### **EN User Manual**

## **Operating manual of Rocktab U210 in English language**

This manual refers to the Rocktab U210 and Rocktab U210 models, which are always described as Rocktab U210 in the following. If a certain description is only for a certain model, this will be mentioned in each case.

#### Imprint

WEROCK Technologies GmbH Haid-und-Neu-Straße 7 76131 Karlsruhe Deutschland

Tel.: +49-721-509910-10 Mail: info@werocktools.com www.werocktools.com

## Copyright

All rights to this documentation, in particular the right to reproduction and distribution as well as translation, are reserved by WEROCK Technologies GmbH.

These operating instructions are to be treated confidentially and are intended for operating personnel only. The passing on or transfer of these operating instructions to third parties is prohibited and will result in an obligation to pay damages.

## Validity

The illustrations and visualisations in this document are for general illustration. Therefore, illustrations and functional possibilities may differ from the delivered machine.

WEROCK Technologies GmbH reserves the right to change this documentation and the descriptions and technical data contained herein without prior notice.

#### **Read me First**

### Purpose of this manual

Before operating the product for the first time or if you are assigned to other work on the product, you must read the operating instructions. The use and handling of the product described below and its operation may not be self-evident and is explained in detail in the accompanying technical documentation. The operating instructions will help you to use the product as intended, correctly, effectively and safely. Please read the following chapters carefully and thoroughly. If necessary, always look up facts that are decisive for you. The operating instructions inform and warn you of residual risks against which risk reduction by design and protective measures is not or not fully effective.

The digital structure of this manual enables permanent adaptation. If a specific topic is not, or not

sufficiently, covered, please do not hesitate to contact us. We will be happy to supplement the document accordingly.

Please note that this manual is based on machine translation. The manual is constantly being improved and updated. If you are unsure about how to use the product or if you do not understand a passage correctly, please do not hesitate to contact us. We will improve the relevant sections and support you in using the product.

If you wish to print or save this manual in its entirety, you can download the current version here: <u>https://support.werocktools.com/u210/Rocktab%20U210%20User%20Manual.pdf</u> Please note that interactive elements that this manual may contain are not available in this version.

## Target groups of the operating manual

| Zielgruppe   | Aufgaben                                                                     |  |
|--------------|------------------------------------------------------------------------------|--|
| Betreiber    | Diese Anleitung und mitgeltende Dokumente am Einsatzort der Anlage verfügbar |  |
|              | halten, auch für spätere Verwendung.                                         |  |
|              | Mitarbeiter zum Lesen und Beachten dieser Anleitung und der mitgeltenden     |  |
|              | Dokumente anhalten, insbesondere der Sicherheits- und Warnhinweise.          |  |
|              | Zusätzliche Anlagenbezogene Bestimmungen und Vorschriften beachten.          |  |
| Fachpersonal | Diese Anleitung und mitgeltende Dokumente lesen, beachten und befolgen,      |  |
|              | insbesondere die Sicherheits- und Warnhinweise.                              |  |

#### Personalqualifikation

Unter Fachpersonal wird eine Person verstanden, die eine Berufsausbildung erfolgreich absolviert hat. Sie muss übertragene Arbeiten beurteilen und aufgrund ihrer fachlichen Ausbildung und Arbeitserfahrung mögliche Gefahren selbstständig erkennen und vermeiden können.

## *Orientation in the operating instructions* Display of general information symbols

This operating manual contains the following general information symbols which guide you as a reader through the operating manual and provide you with important information.

| Pictogram | Meaning                                                                           |
|-----------|-----------------------------------------------------------------------------------|
|           | Important information                                                             |
|           | This pictogram indicates important additional information that contains a warning |
|           | of a danger.                                                                      |

### Presentation of warnings

| Security level<br>(signal word) | Significance and consequences of non-compliance                                           | Warning notice                                                                                                    |  |  |
|---------------------------------|-------------------------------------------------------------------------------------------|----------------------------------------------------------------------------------------------------|--|--|
| DANGER                          | <b>Imminent</b> danger which leads to serious physical injury or death.                   | At und Quelle der Gefahr           Erläuterung zur Art und Quelle der Gefahr           ·         Maßnahmen zur Abwendung der Gefahr |  |  |
| WARNING                         | <b>Potentially</b> dangerous situation that could lead to <b>serious injury</b> or death. | KARNUNG  Art und Quelle der Gefahr  Erläuterung zur Art und Quelle der Gefahr  Maßnahmen zur Abwendung der Gefahr                   |  |  |
| CAUTION                         | Potentially dangerous situation, which could lead to light physical injury.               | At und Quelle der Gefahr           Erläuterung zur Art und Quelle der Gefahr           ' Maßnahmen zur Abwendung der Gefahr         |  |  |

| HINT | situation that could lead to possible | HINWEIS |                                                                                                  |
|------|---------------------------------------|---------|--------------------------------------------------------------------------------------------------|
|      | material damage to the product.       |         | Hinweis zu einer möglichen schädlichen Situation                                                 |
|      |                                       |         | Erläuterungen zu der möglicherweise schädlichen Situation und<br>wie diese gemieden werden kann. |

#### Signal word Danger

|  | Nature and source of the risk                                                                         |  |
|--|----------------------------------------------------------------------------------------------------|--|
|  | <ul><li>Explanation of the nature and source of the risk</li><li>Measures to avert the risk</li></ul> |  |

#### Signal word Warning

|  | Nature and source of the risk                                                                         |  |
|--|----------------------------------------------------------------------------------------------------|--|
|  | <ul><li>Explanation of the nature and source of the risk</li><li>Measures to avert the risk</li></ul> |  |

#### Signal word Caution

|  | Nature and source of the risk                                                                         |
|--|----------------------------------------------------------------------------------------------------|
|  | <ul><li>Explanation of the nature and source of the risk</li><li>Measures to avert the risk</li></ul> |

#### Signal word Hint

| HINWEIS                                                                                                    |
|----------------------------------------------------------------------------------------------------|
| Note on a possible harmful situation<br>Explanation of the potentially harmful situation and how it can be<br>avoided. |

## Possible symbols in the operating instructions

The possible symbols in the operating instructions are divided into the categories warning, command and prohibition symbols. Warning symbols warn of danger points, risks and obstacles. Mandatory symbols serve to prevent accidents at the workplace. Prohibition symbols contribute to more safety.

|                            |                        | $\bigcirc$                 |
|----------------------------|------------------------|----------------------------|
| General commandment symbol | General warning symbol | General prohibition symbol |

#### Warning symbols in the operating instructions

| Warning of suspended load | Warning of hot surface | Warning of danger of crushing |
|---------------------------|------------------------|-------------------------------|
|                           |                        |                               |
| Wear protective goggles   | Wear safety shoes      | Wear protective gloves        |

#### Prohibition symbols in the operating instructions

| N                     |                                         |                                   |
|-----------------------|-----------------------------------------|-----------------------------------|
| Do not enter the area | Access for unauthorised<br>prohibitions | Ban on persons with<br>pacemakers |

## **Representation of illustrations**

Illustrations are provided with a caption. If reference lines are present in the figure, these references are explained in a legend in tabular form below the figure. Position numbers or letters are used for the references.

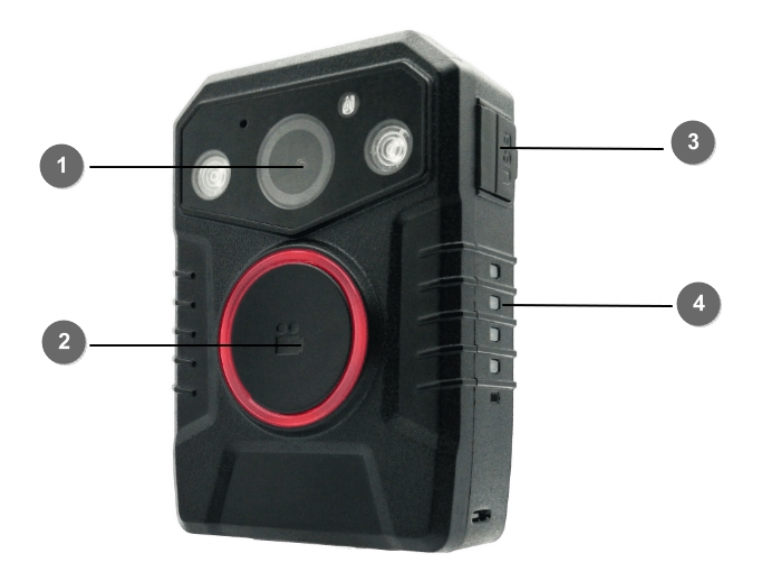

| 1 | Sensor            | 3 | Micro USB Connector |
|---|-------------------|---|---------------------|
| 2 | Start/Stop Button | 4 | Battery status LEDs |

## **Presentation of requirements**

If certain requirements are mandatory for carrying out an activity on the machine, these are marked in the text with a checkbox and shown in bold.

Example for the presentation of prerequisites:

- [] The coffee machine is set up and connected
- [] The coffee machine is switched off

## Presentation of action steps

#### In fixed sequence

Instructions for action in a fixed order are numbered consecutively. The sequence of the work steps must be strictly observed.

Example of an instruction for action with fixed sequence:

- 1. Remove the water tank (A) from the coffee machine.
- 2. Fill the water tank with water.
- 3. Put the water tank back into the machine.

#### In no fixed sequence

Instructions for action in no particular order are marked with the bullet point.

Example of an instruction for action without fixed order:

• Clean the outside of the unit with a soft, damp cloth and a commercially available dishwashing detergent.

• Rinse the drip tray and the coffee pad container with a soft, damp cloth and a commercially available dishwashing detergent.

## **Presentation of results**

For many activities it is necessary to carry out the work steps with intermediate results and final results. Intermediate results represent procedures that are not carried out by the user and are marked with an arrow ->.

Final results indicate the end of the action and are marked with a double arrow =>. Example of an action instruction with results:

1. Switch the coffee machine on at the main switch (1).

-> The coffee machine warms up as long as the main switch is flashing. If the main switch permanently, the coffee machine is ready for use.

- 2. Place a container under the spout.
- 3. Press the main switch (1) again.

=> The coffee is prepared. The coffee dispensing function ends automatically.

### **Further notes**

WEROCK Technologies GmbH is also abbreviated as "WEROCK" in these operating instructions.

These operating instructions are only available in digital form for reasons of operability and environmental protection. Should you require a printed manual, you are welcome to request it from us in the desired quantity free of charge. Please note that printed instructions do not include a search function and do not offer any interactive functions. At the same time there is no automatic update and extension of the manual.

## Identification of the product

#### Manufacturer information

WEROCK Technologies GmbH Haid-und-Neu-Straße 7 76131 Karlsruhe Deutschland

Tel.: +49-721-509910-10 Mail: info@werocktools.com www.werocktools.com

#### Nameplate

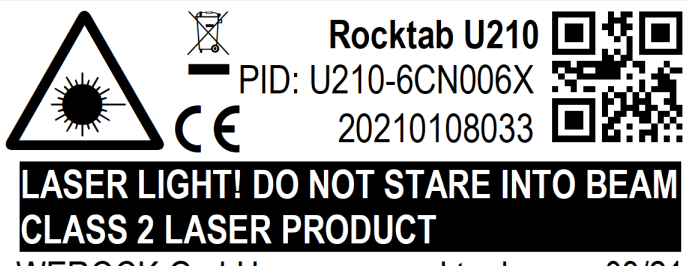

WEROCK GmbH, www.werocktools.com 03/21 Made in China, HW Rev. 1, Input: 19V/3A ===

### General information on the declaration of conformity

# CE

We herewith declare that the WorkTab series devices comply with the essential requirements of the European Directive 1999/5/EC. The complete EC Declaration of Conformity can be requested from <a href="http://www.werocktools.com">www.werocktools.com</a>

#### **RoHS Declaration of Conformity**

We hereby declare that our products comply with the RoHS Directive 2011/65/EU of the European Parliament and of the Council of 08/06/2011 on the restriction of the use of certain hazardous substances in electrical and electronic equipment.

The following substances in particular are concerned:

- lead (Pb)
- Cadmium (Cd)
- Hexavalent chrome (Cr)
- Polybrominated biphenyls (PBB)
- Polybrominated diphenyl ethers (pentaBDE, octaBDE; decaBDE)
- Mercury (Hg)

WEROCK Technologies GmbH hereby declares that all our products are manufactured RoHS compliant.

#### **REACH Declaration of Conformity**

WEROCK Technologies GmbH is a manufacturer of electronic hardware. We are therefore considered a "downstream user" as far as the REACH document is concerned. WEROCK Technologies GmbH is therefore not obliged to register with the European Chemicals Agency "ECHA".

The products sold by WEROCK Technologies GmbH are "articles" within the meaning of REACH (Article 3 Definitions). Furthermore, the delivered products must not release any substances under normal and reasonably foreseeable circumstances of use. WEROCK Technologies GmbH is not obliged to register or to prepare safety data sheets for this purpose.

In order to guarantee our customers a continuous supply of reliable and safe products, we ensure that our suppliers meet all requirements regarding chemical substances and processed materials.

#### **Basic Safety Instructions**

## Duty of care of the operator

Please read these safety instructions carefully. Please read this manual before using the product. The operation of the products depends on your reading and following the information in this manual. Check your work before you start using the product.

Keep this manual for future reference, it is part of the product. Observe all warnings and notes on the product. If a serious problem occurs while using this product, stop using it **immediately**.

## General operating safety

## 1

General instructions for energy-efficient use of the product

Save energy by following these points:

- Terminating programs and data connections that are not needed
- Reduce display brightness and speaker volume
- Turn off unnecessary sounds such as the touch screen sound
- Disconnect the power supply unit from the electricity supply when you do not need the charger
- Separate unneeded accessories from your product

## Basic guidelines and protective measures

| HINT |                                                                                                    |  |
|------|----------------------------------------------------------------------------------------------------|--|
|      | Permanent solar radiation                                                                                                    |  |
|      | Permanent exposure of the display to sunlight can cause<br>overheating and impair the functioning of the product. Please<br>observe the operating temperature in the technical data. |  |

HINT

#### Explosive or burning environment

You should avoid placing the product near an explosive or burning environment. If the product is placed too close to an explosive or burning environment, the product may overheat and malfunction.

| HINT       |                                                                                                    |  |
|------------|----------------------------------------------------------------------------------------------------|--|
| $\bigcirc$ | Installation on the floor<br>Avoid placing the product on the floor. Other people or yourself<br>could trip over it. |  |

|          | Risk of injury during overhead installation                                                                    |  |
|----------|----------------------------------------------------------------------------------------------------|--|
|          | If the product is mounted above a work area where people are working, the bracket may fail.                    |  |
| $\wedge$ | <ul> <li>Use an additional safety rope to secure the product in<br/>case of failure of the bracket.</li> </ul> |  |

|  | Danger of short circuit due to defective cables                                                 |  |
|--|-------------------------------------------------------------------------------------------------|--|
|  | Defective cables can lead to short circuits and fires.                                          |  |
|  | <ul> <li>Before using electrically live cables, check that they are<br/>not damaged.</li> </ul> |  |

|  | Danger to life due to damaged battery                                                                 |  |
|--|----------------------------------------------------------------------------------------------------|--|
|  | If the housing should "inflate" the battery is defective. The battery could start to burn or explode. |  |
|  | <ul> <li>Stop using the device immediately.</li> </ul>                                                |  |

| • Remove the battery from the device and dispose of it at a collection point.                                                                                                    |
|----------------------------------------------------------------------------------------------------|
| • Do not bring the battery into contact with water. Lithium reacts with water and increases the risk of explosion. A safe transport is possible for example in a box filled with sand. |

## Product specific risks

| HINT |                                                                                                    |  |
|------|----------------------------------------------------------------------------------------------------|--|
|      | Damage to the touch screen by sharp objects<br>The product's touch screen can be damaged by the use of sharp<br>objects (e.g. screwdrivers, knives, scissors or other tools). The<br>touch screen of the product is only suitable for operation with<br>fingers or special operating aids. |  |

|  | Risk of injury from glass and metal splinters                                                                                                    |  |  |
|--|----------------------------------------------------------------------------------------------------|--|--|
|  | Bending or twisting could break the glass of the display, circuit<br>board or mechanics. If the glass is broken, do not attempt to<br>touch or remove any glass parts of the product.                     |  |  |
|  | <ul> <li>Avoid operating the product with unsuitable styli.</li> <li>Do not bend the product.</li> <li>Do not use the product again until it has been replaced by qualified service personnel.</li> </ul> |  |  |

## Safety and monitoring equipment

#### Intended use

Please use this device only as intended. Our devices are designed to be maintenance-free or lowmaintenance, so that normally no intervention by the end user is required. Please also note the operating and storage temperatures stated in the technical data.

Please use this device only as intended. Our devices are designed to be maintenance-free or low-maintenance so that, as a rule, no intervention by the end user is required. Please also observe the operating and storage temperatures specified in the technical data.

The device is a hand-held electrical equipment and for mobile acquisition, processing and/or radio transmission of data. The permissible operating data of the device used must be observed.

The device is not intended for use in private households.

Any other use is considered improper and can lead to personal injury and damage to property.

| HINT |                                                                                                    |  |
|------|----------------------------------------------------------------------------------------------------|--|
|      | Ingress protection<br>This product is protected against environmental influences<br>according to the IP65 classification. To ensure this protection,<br>make sure that any latches on the device (e.g. covers for |  |
| 0    | connections) are securely closed at all times. Otherwise, dust or<br>water may enter the device and damage it.                                                                                                    |  |

#### Warranty

Warranty period: 24 months if purchase is after 30.08.2022, before that 12 months.

WEROCK warrants to the Buyer that all products are free from defects in material and workmanship for the above period from the date of invoice.

#### Warranty claim

Warranty rights exist. A warranty claim can only arise with regard to the properties of the goods; reasonable deviations in the aesthetic properties of the goods are not subject to the warranty claim. In the event of a defect, WEROCK shall, at its option, provide subsequent performance in the form of rectification of the defect or new delivery. The risk of accidental loss or deterioration of the goods shall pass upon delivery to the person designated to transport the goods.

#### Rights in case of insignificant defect

In the event of an insignificant defect, the customer is only entitled to an appropriate reduction of the purchase price under exclusion of the right of withdrawal.

#### **Compensation for defects**

No warranty is given for damages resulting from improper handling or use of the goods. WEROCK shall pay damages for defects in the goods only in case of intent or gross negligence on the part of WEROCK. This exclusion shall not apply to liability for damages resulting from injury to life, body or health. The provisions of the Product Liability Act shall also remain unaffected by the exclusion of liability.

#### Obligation to give notice of defects

Customers must report obvious defects immediately in text form; otherwise the assertion of warranty claims is excluded. Timely dispatch suffices to comply with the deadline. The customer bears the full burden of proof for all conditions of entitlement, in particular for the defect itself, for the time of detection of the defect and for the timeliness of the notice of defects.

#### Limitation period

For used goods the warranty is excluded and for new goods it is 2 years as of 08/22. If WEROCK voluntarily extends the warranty period, this is indicated at the beginning of this chapter. The above mentioned warranty period refers to the entire period. Excluded from this is the right of recourse according to § 478 BGB. The shortening of the statute of limitations expressly does not exclude liability for damages resulting from injury to life, body or health or in case of intent or gross negligence. The provisions of the Product Liability Act also

#### remain unaffected.

#### Proper and environmentally friendly disposal

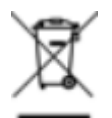

This product does not belong in the household waste, but must be disposed of through the official disposal points.

If the product contains an integrated battery, it must be removed from the device before disposal. The battery must be disposed of in a separate battery recycling facility. The remaining product must be disposed of with the electronic waste.

Instead of disposing of the product, you can also send it to us free of charge for recycling and refurbishment. WEROCK does not care if the device is still functional. This is not only good for the environment, but also helps us to improve our products even further.

We participate in the system "Stiftung elektronik-altgeräte-register" under the registration number DE95468698. Our battery registration number is 21010619.

## **Disposal sites**

Please contact your local waste disposal company for professional disposal. If necessary, ask your local town hall.

An overview of take-back points from the take-e-back system can be found here: <u>https://www.take-e-back.de/Verbraucher-Ruecknahmestellen-finden</u>

Appliance batteries and rechargeable batteries can be returned free of charge wherever they are sold - regardless of where they were purchased and regardless of brand and type. Even if you deliver the energy sources to the collection points of the municipalities (e.g. recycling yards) or to mobile pollutant collection points, you will of course not incur any costs. According to § 11 BattG, owners of used batteries must collect them separately from unsorted municipal waste. Used portable batteries are collected exclusively at collection points that are connected to the common take-back system or a manufacturer's own take-back system.

There are currently over 200,000 collection points in Germany. You are also welcome to return batteries to WEROCK Technologies. However, in the interest of sustainability we recommend the nearest collection point.

Further information is available at <u>http://www.grs-batterien.de/start.html</u> as well as from the GRS hotline on 01806 - 80 50 30 (20 cents/call from the German fixed network of Deutsche Telekom AG, prices may vary from mobile phone networks and from abroad).

## Information according to § 4 paragraph 4 Elektrogesetz for Rocktab U210

The following batteries or accumulators are contained in this electrical appliance:

| Battery type                      | Chemical system |  |  |
|-----------------------------------|-----------------|--|--|
| Built-in battery (backup battery) | Lithium-Ion     |  |  |
| Removeable battery                | Lithium-Ion     |  |  |

Information on the safe removal of batteries or accumulators

- 1. Make sure that the battery is fully discharged.
- 2. Unlock the two battery locking tabs (number 4 in the operating and display elements diagram) marked as 1. When these are unlocked, you will see a red mark.
- 3. Unlock the battery cover tab marked 2. When these are unlocked, you will see a red mark.

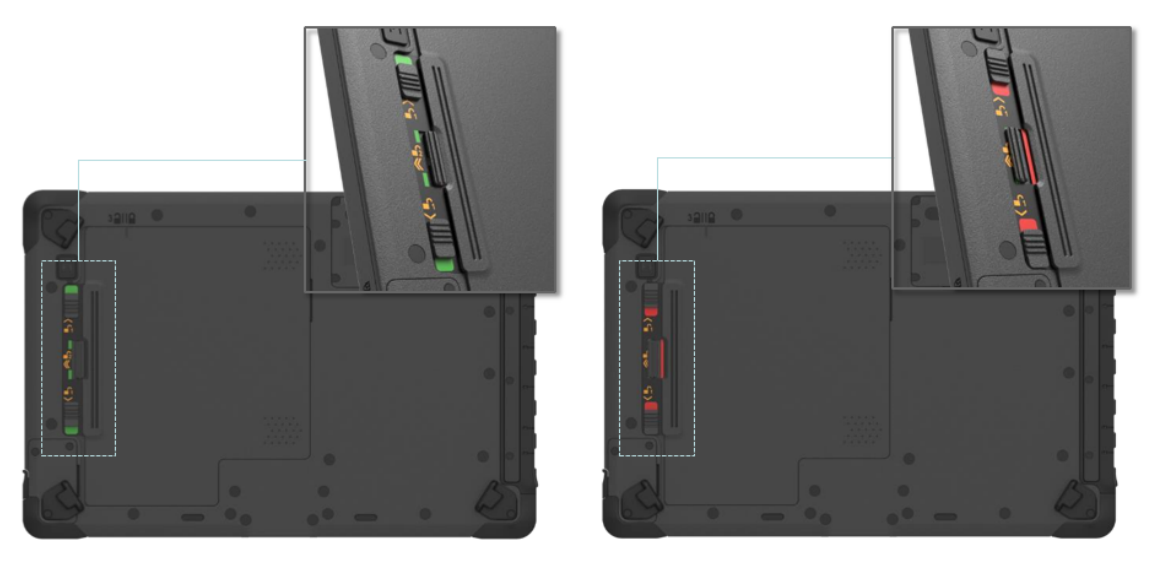

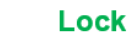

Unlock

- 4. Now slide the battery cover in the direction of the battery locking tabs. Above the cover (number 5 in the operating and display elements diagram) you will find an indicator showing the position of the cover.
- 5. Now you can remove the lid.
- 6. Slide the battery towards the battery locking tabs.

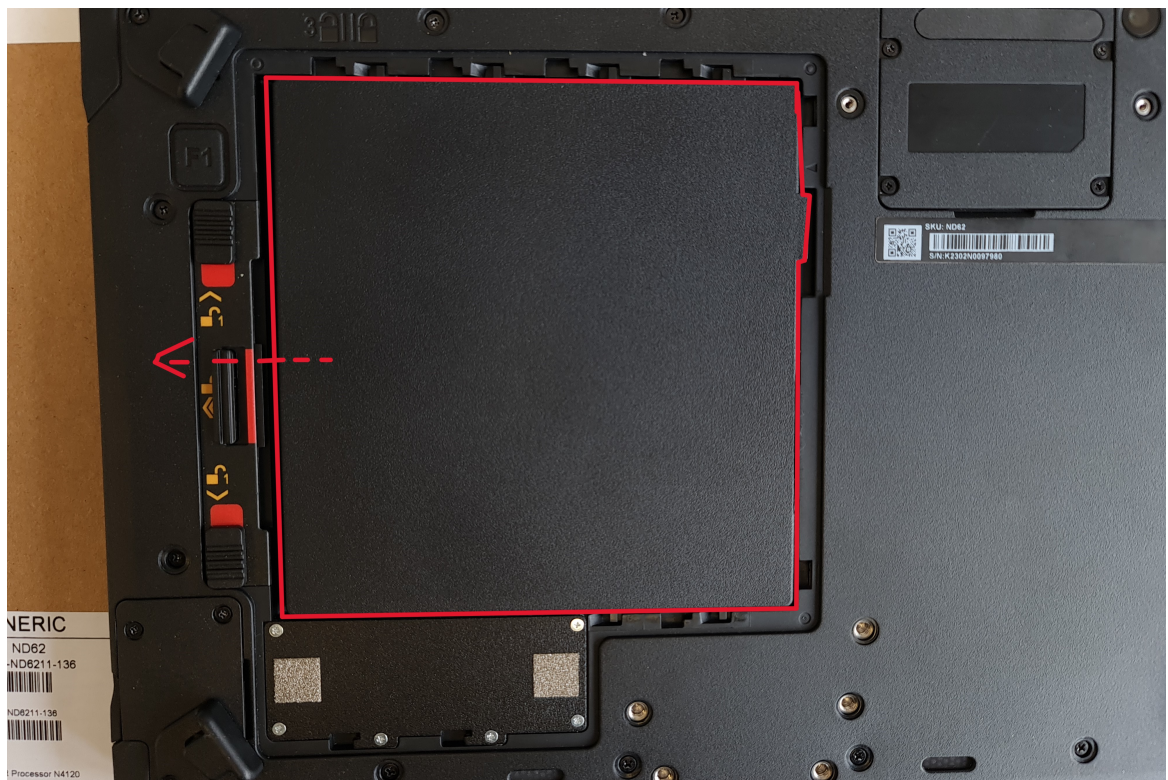

- 7. Pull out the battery using the tab attached to the battery.
- 8. Loosen all screws on the cover of the backup battery; remove the cover.

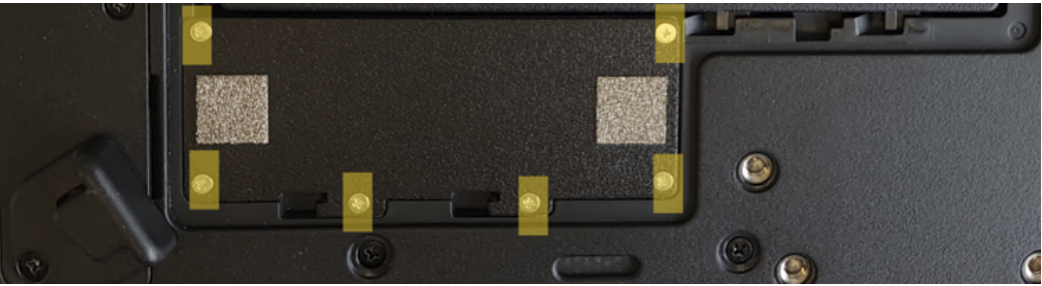

9. Carefully remove the backup battery and disconnect the cable from the main circuit board.

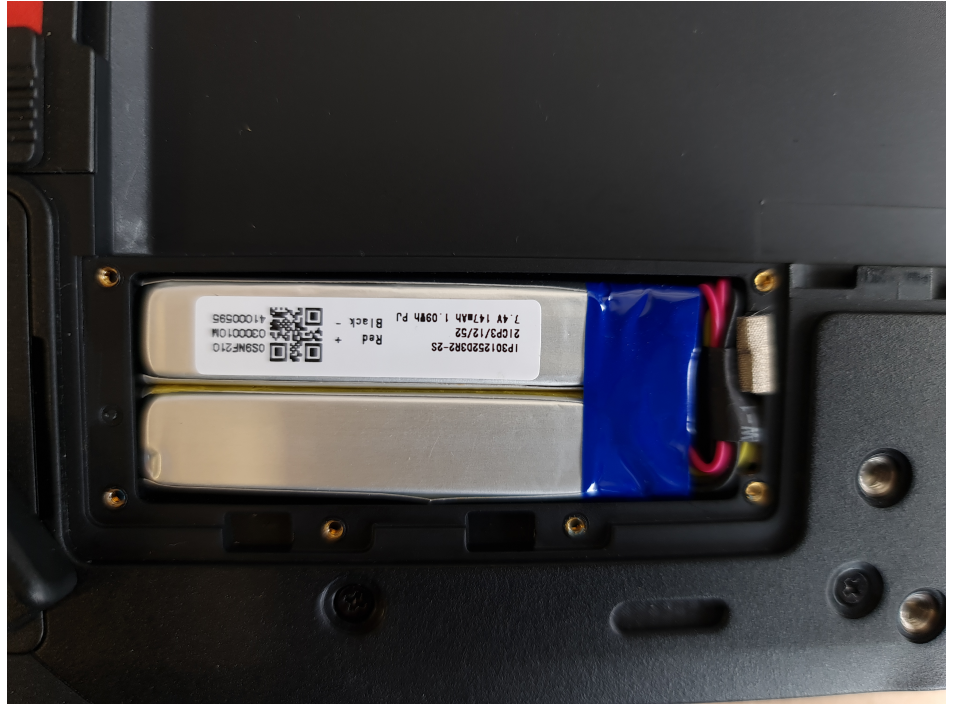

10. The battery or accumulator and the device can now be disposed separately.

## Information according to § 4 paragraph 4 Elektrogesetz for Rocktab U210 Pro

The following batteries or accumulators are contained in this electrical appliance:

| Battery type                      | Chemical system |  |
|-----------------------------------|-----------------|--|
| Built-in battery (backup battery) | Lithium–Ion     |  |
| Removeable battery                | Lithium-Ion     |  |
|                                   |                 |  |

#### Information on the safe removal of batteries or accumulators

- Make sure that the battery is fully discharged.
- 2. Unlock the battery lock (number 2 in the operating and display elements diagram). To do this, press the button in the centre of the lock and slide the lock in the direction of the symbol with the open lock.

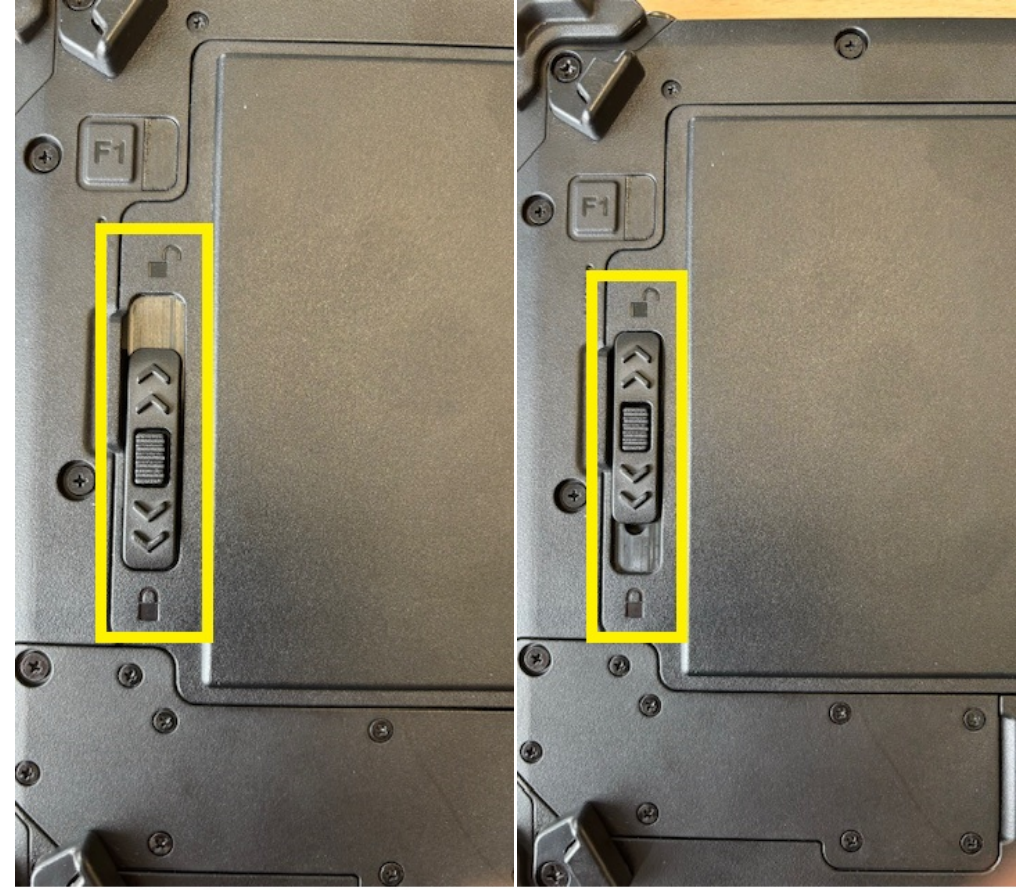

Verschluss in verriegelter Position

Verschluss in geöffneter Position

3. You can now remove the battery. To do this, lift it by the tab and remove it.

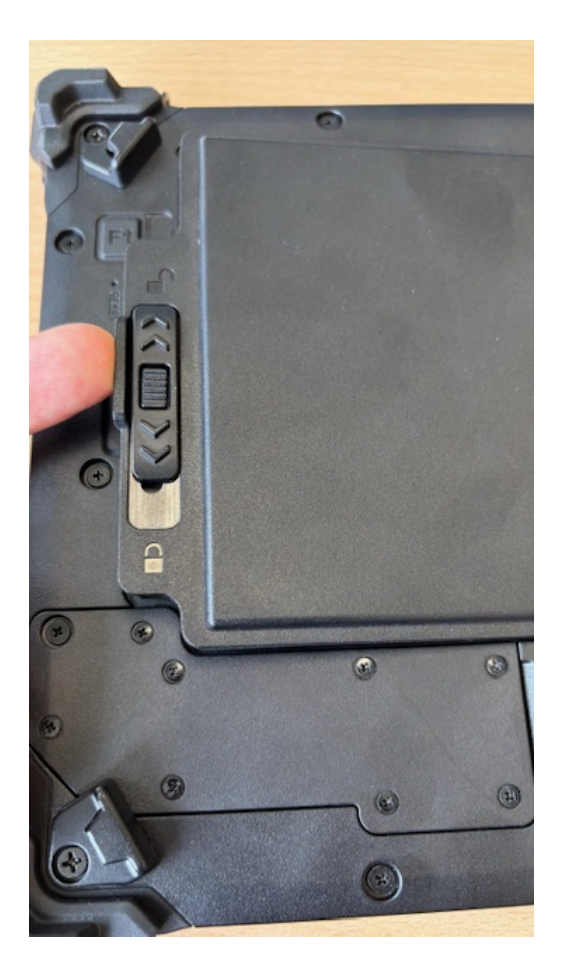

4. Loosen all screws on the cover of the backup battery; remove the cover.

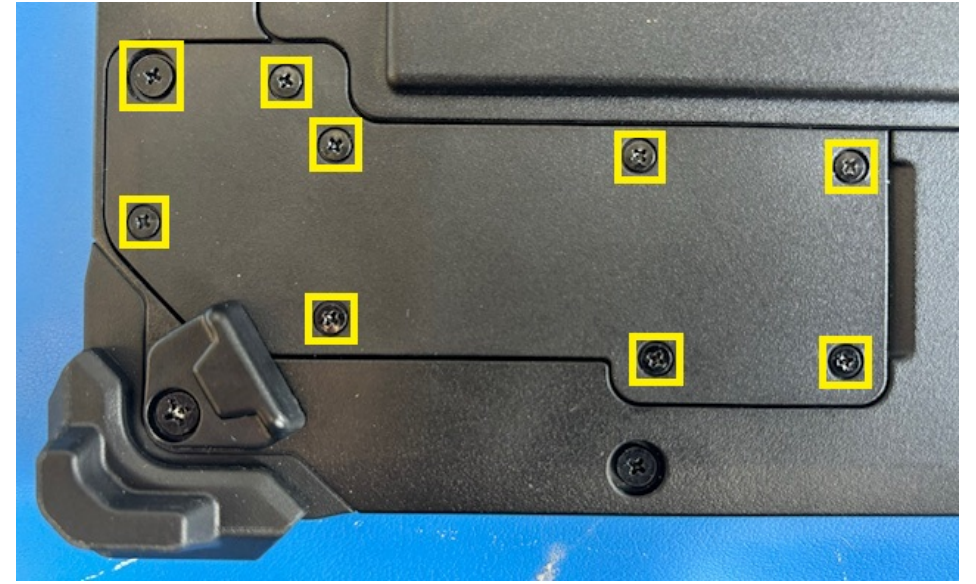

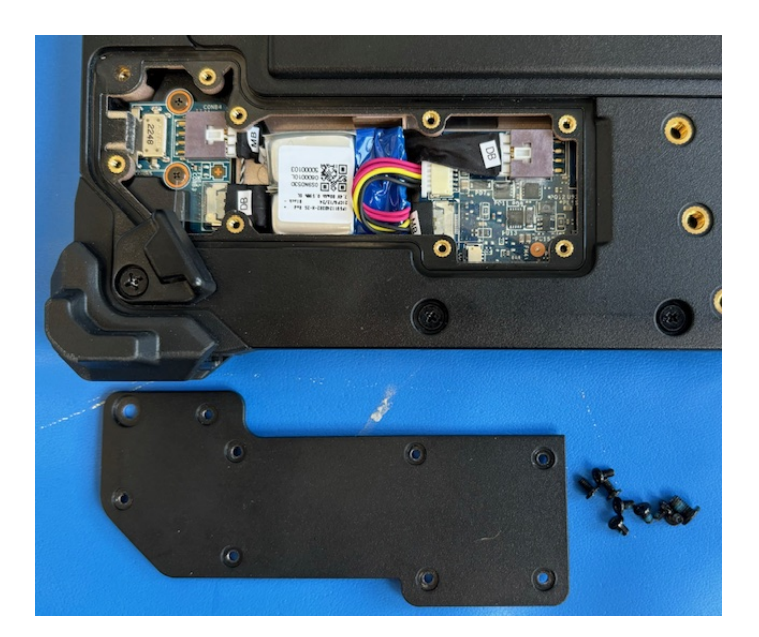

5. Carefully remove the backup battery and disconnect the cable from the main circuit board.

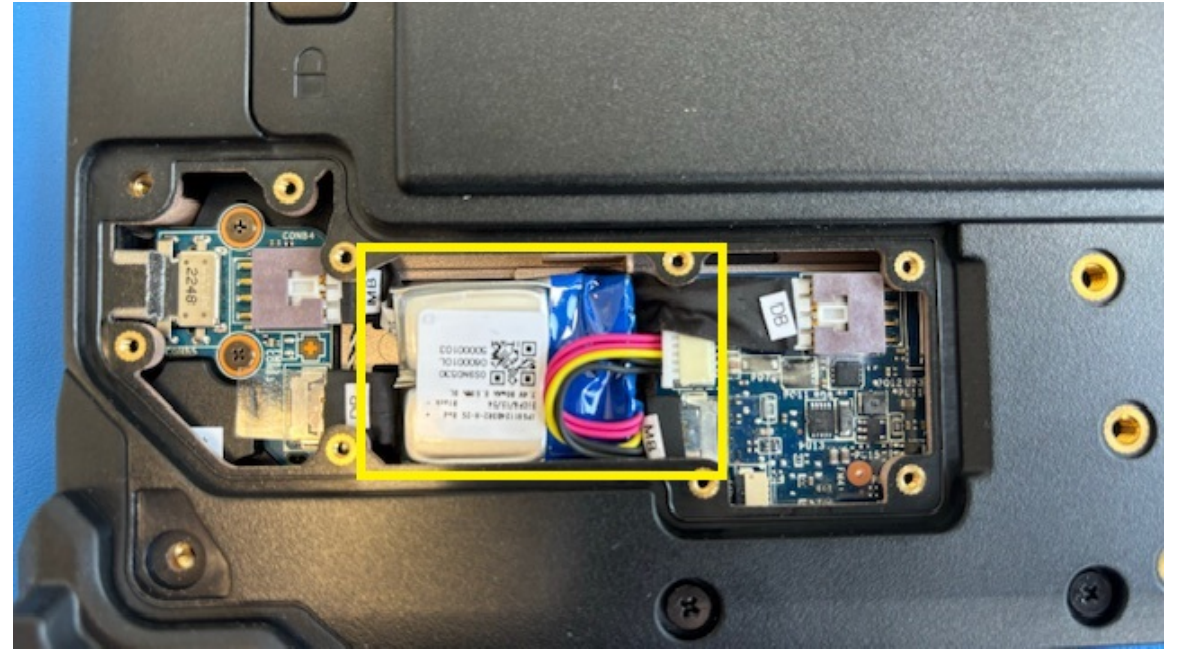

6. The battery or accumulator and the device can now be disposed separately.

#### **Getting started**

This chapter tells you step by step how to get the Rocktab U210 up and running.

#### Introduction

Congratulations on your purchase of a Rocktab U210, you have decided to take a step towards Green IT. We have already generously compensated for all greenhouse gas emissions caused by transport and production, so you now hold a climate-neutral device in your hands.

#### Highlights

- Robust 10.1" industrial tablet for professional use
- Powerful Intel processors: Celeron N4120 or Pentium N5030
- Sunlight readable display with 800 cd/m2 brightness and WUXGA resolution
- Scratch-resistant multi-touch screen including display protection foil
- Can also be operated with gloves and in the rain

- Most precise operation possible via digitizer
- Ultra-compact case only 15 mm deep and 996 gr. heavy
- Exceeds shock, vibration and drop resistance according to MIL-STD-810G
- Ideal for harsh environments as it is IP65 water and dust resistant
- Withstands drops from 1.5 m (5 ft.)
- Hot-swappable 38 Wh battery for uninterrupted operation
- Compatible with Windows 11
- Available with Windows 10 Pro, IoT Enterprise or Ubuntu Linux
- 8 GB LPDDR4 RAM, 128 GB eMMC SSD
- Full size USB 3.1 Type A and USB C port
- 2x2 MU-MIMO 802.11ax dual-band WLAN (WiFi 6 certified)
- Seamless roaming of different wireless cells thanks to 802.11r
- Ready for the latest applications thanks to Bluetooth® 5.2
- Micro SDXC card slot memory expandable up to 1 TB
- High-resolution cameras for razor-sharp images
- High-end uBlox NEO-M8N GPS for position determination
- Optionally including high-end 2D barcode scanner & 4G LTE high-speed Internet connection with up to 300 Mbps
- Docking stations and other accessories available
- Carbon neutral product: all greenhouse gas emissions from production and transport offset

#### Unpacking

Check directly when unpacking if your product contains the following parts:

- Rocktab U210
- Power Cable
- Power Supply
- Manual Download Card

Possible technical individual adaptations due to customer requirements are not applicable in this manual. WEROCK may provide the Customer with additional operating instructions.

## Operating and display elements

Rocktab U210

## Front view

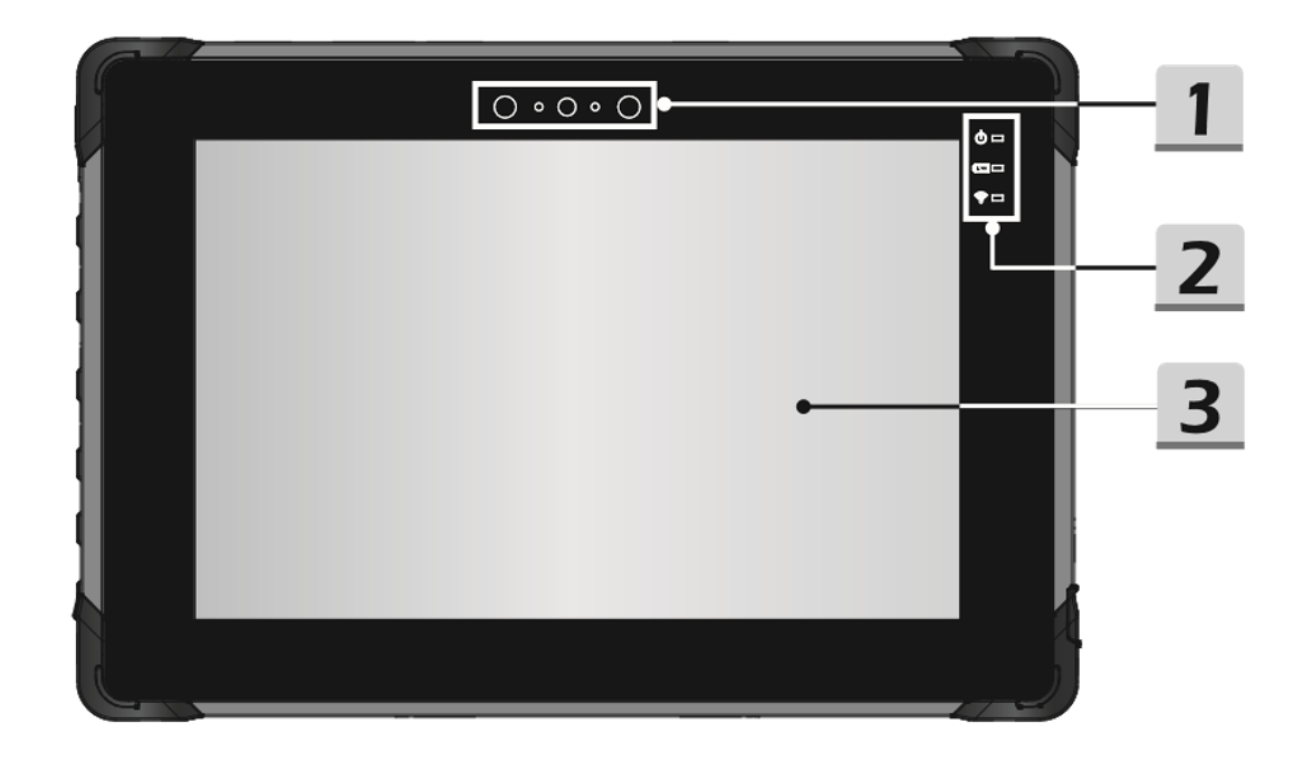

| 1 | Front camera                                                                                                    |  | Touchscreen & Display |
|---|----------------------------------------------------------------------------------------------------|--|-----------------------|
|   | The integrated front camera can be used<br>for photo shooting, video recording or<br>conferencing, and other interactive<br>applications.   |  |                       |
| 2 | Status LEDs                                                                                                    |  |                       |
|   | LEDs for status indication of operating<br>status, battery charge and radio<br>connection (see "Explanation of the status<br>LED display"). |  |                       |

## Explanation of the status LED display

| LED | Status      | Description                                     |
|-----|-------------|-------------------------------------------------|
| C   | LED lit     | The LED lights up when the tablet is turned on. |
| Ŭ   | LED flashes | The LED flashes when the tablet goes into sleep |

|      |                      | mode.                                                                                         |
|------|----------------------|-----------------------------------------------------------------------------------------------|
|      | LED off              | The LED goes out when the tablet is turned off.                                               |
| D    | LED lit              | The LED lights up when the battery is being charged.                                          |
|      | LED off              | The LED goes out when the battery is fully charged or when the AC/DC adapter is disconnected. |
|      | LED flashes (slowly) | LED flashes slowly when battery capacity is less than 7%.                                     |
|      | LED flashes (fast)   | LED flashes rapidly when there is a battery fault.                                            |
| ((:• | LED lit              | LED lights up when the WLAN (WiFi) function is enabled.                                       |
|      | LED off              | The LED goes out when this function is deactivated.                                           |

## Top view

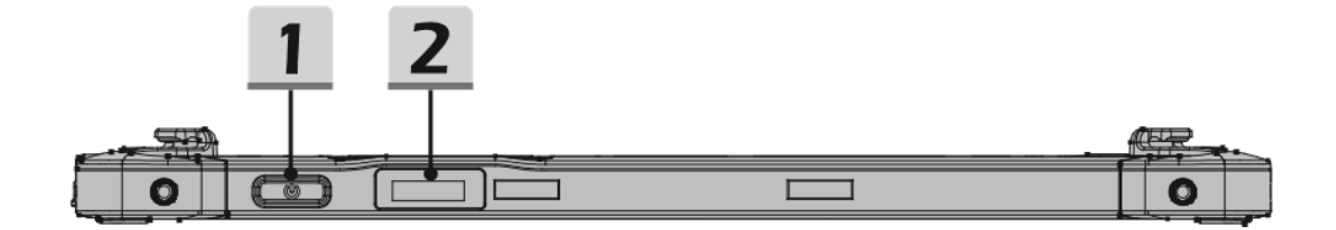

| 1 | On-Off switch                                                                                                    | 2 | Barcode Scanner (optional) |
|---|----------------------------------------------------------------------------------------------------|---|----------------------------|
|   | Before you turn on the Tablet PC for the<br>first time, you must connect it to AC<br>power. Press and hold the power button for<br>8 seconds to turn off the tablet. |   |                            |

## Right side

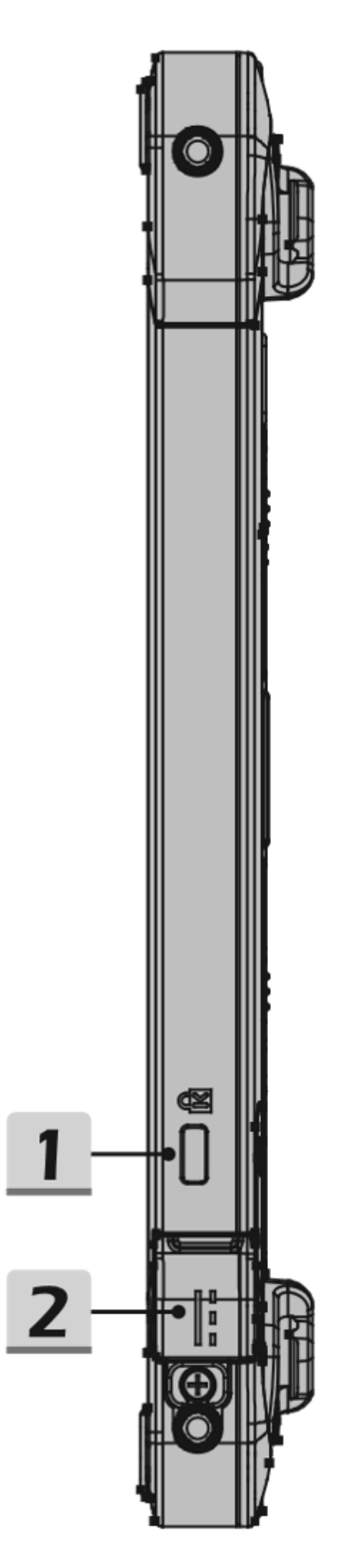

| 1 | Kensington Lock                                                                       | 2 | Power connection                                                                  |
|---|---------------------------------------------------------------------------------------|---|-----------------------------------------------------------------------------------|
|   | This tablet has a Kensington lock that allows the user to secure the tablet in place. |   | Connect the supplied power adapter to power the device and to charge the battery. |

## Left side

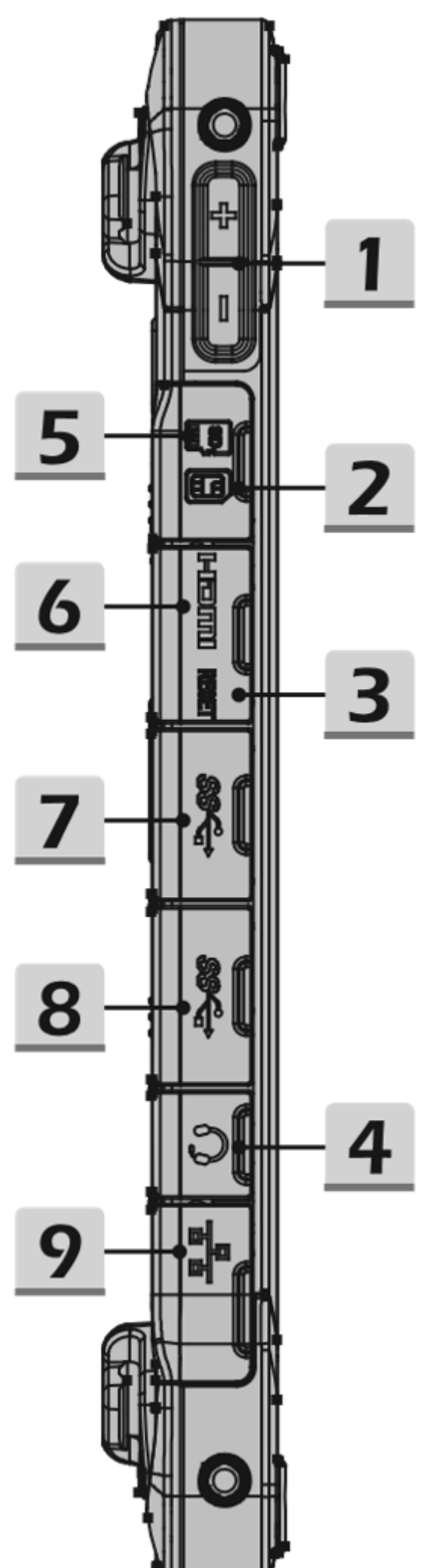

| 1 | Volume up&down keys                                                                                                    | 6 | Micro-HDMI connector                                                                                                    |
|---|----------------------------------------------------------------------------------------------------|---|----------------------------------------------------------------------------------------------------|
|   | Press the Volume Up or Volume Down button to adjust the volume.                                                                                                    |   | Used to connect an external display. Use a Micro HDMI to HDMI adapter cable to connect a display with a standard HDMI port.                                                                                                    |
| 2 | Micro SIM card reader                                                                                                    | 7 | USB 3.1 Gen 1 port                                                                                                    |
|   | Card slot for an optional 4G LTE module                                                                                                    |   | USB 3.1 Gen 1, the SuperSpeed USB,<br>supports fast data transfer for connected<br>devices, such as storage devices, hard<br>drives or video cameras.                                                                                                    |
| 3 | Reset hole                                                                                                    | 8 | USB 3.1 Gen 1 Port (Type C)                                                                                                    |
|   | If the Tablet PC does not turn off normally<br>or does not respond when you press the<br>power button for 8 seconds, insert a bent<br>paper clip into the hole. (NOTE: In this<br>case, the Tablet PC must be plugged in<br>before restarting). |   | USB 3.1 Gen 1, the SuperSpeed USB,<br>supports fast data transfer for connected<br>devices such as storage devices, hard<br>drives or video cameras.<br>The sleek and stylish USB Type-C<br>connector offers reversible plug orientation<br>and supports 5V/1.5A charging power. |
| 4 | Headphone jack                                                                                                    | 9 | RJ-45 connector                                                                                                    |
|   | Used to connect speakers or headphones.                                                                                                    |   | The Ethernet port with bandwidths of 10/100/1000 Mbit/s is used to connect a LAN cable for network connection.                                                                                                    |
| 5 | Micro SD card reader                                                                                                    |   |                                                                                                    |
|   | The built-in card reader supports Micro SD cards.                                                                                                    |   |                                                                                                    |

| DO                 | NOT charge the device via the USB-C port!                                                                                                    |
|--------------------|----------------------------------------------------------------------------------------------------|
| The<br>this<br>dar | e USB-C port on this device is not intended to power or charge<br>s device. Connecting an external power source to this port may<br>mage or destroy the device and/or the power adapter. |
|                    | <ul> <li>Never connect a power supply unit or an external power source.</li> </ul>                                                                                                    |
|                    | • Only charge the device using the supplied power adapter connected to the power adapter socket.                                                                                         |

Back side

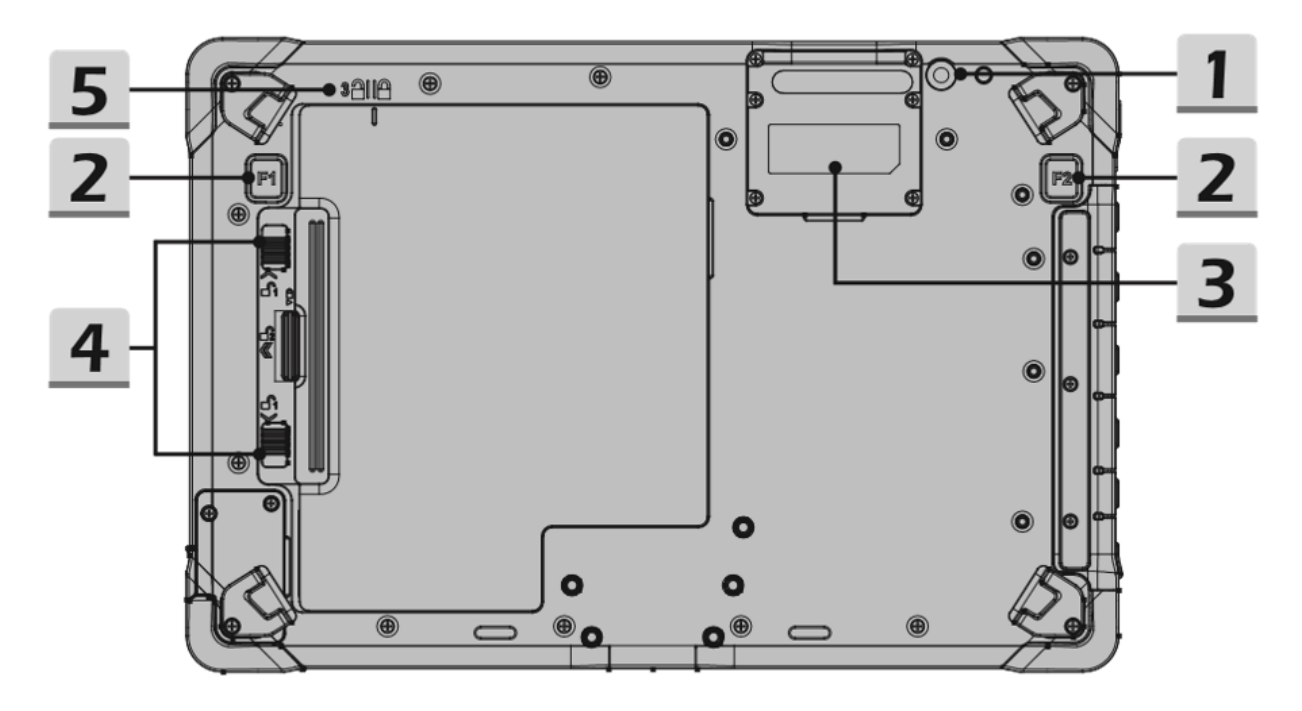

| 1 | Rear camera                                                                                                    | 4 | Battery lock                                                                           |
|---|----------------------------------------------------------------------------------------------------|---|----------------------------------------------------------------------------------------|
|   | The built-in rear camera can be used for taking photos, video recording or conferencing, and other interactive applications. |   | To lock/unlock the battery.                                                            |
| 2 | Fn function                                                                                                    | 5 | Lid indicator                                                                          |
|   | Supports barcode scanner function by default. (optional)                                                                     |   | Indicates whether the battery lid is in the correct position for locking or unlocking. |
| 3 | Expansion slot                                                                                                    |   |                                                                                        |
|   | Space for optional extensions (e.g. barcode scanner)                                                                         |   |                                                                                        |

## Bottom view

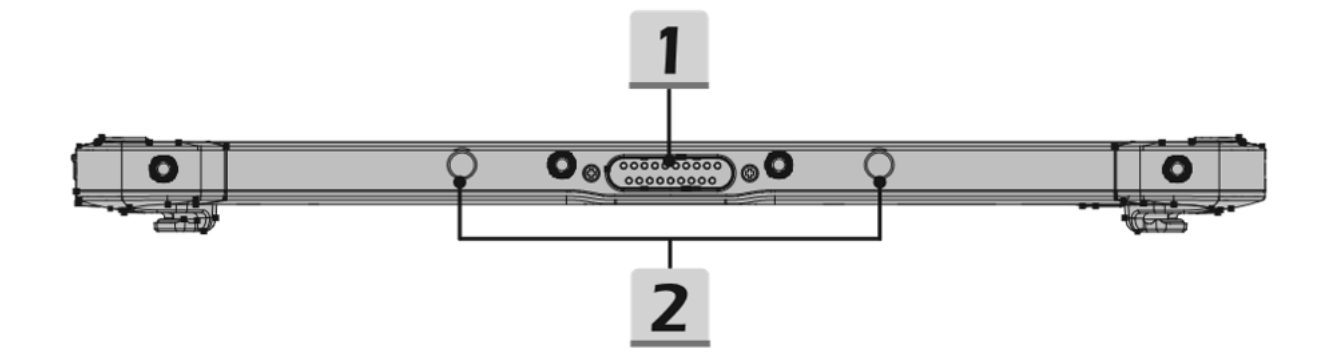

| 1 | Docking connector                                                             | 2 | Locking holes                               |
|---|-------------------------------------------------------------------------------|---|---------------------------------------------|
|   | Connects to an external docking station for additional connectivity features. |   | Serve for safe storage in a docking station |

#### Rocktab U210 Pro

## Front view

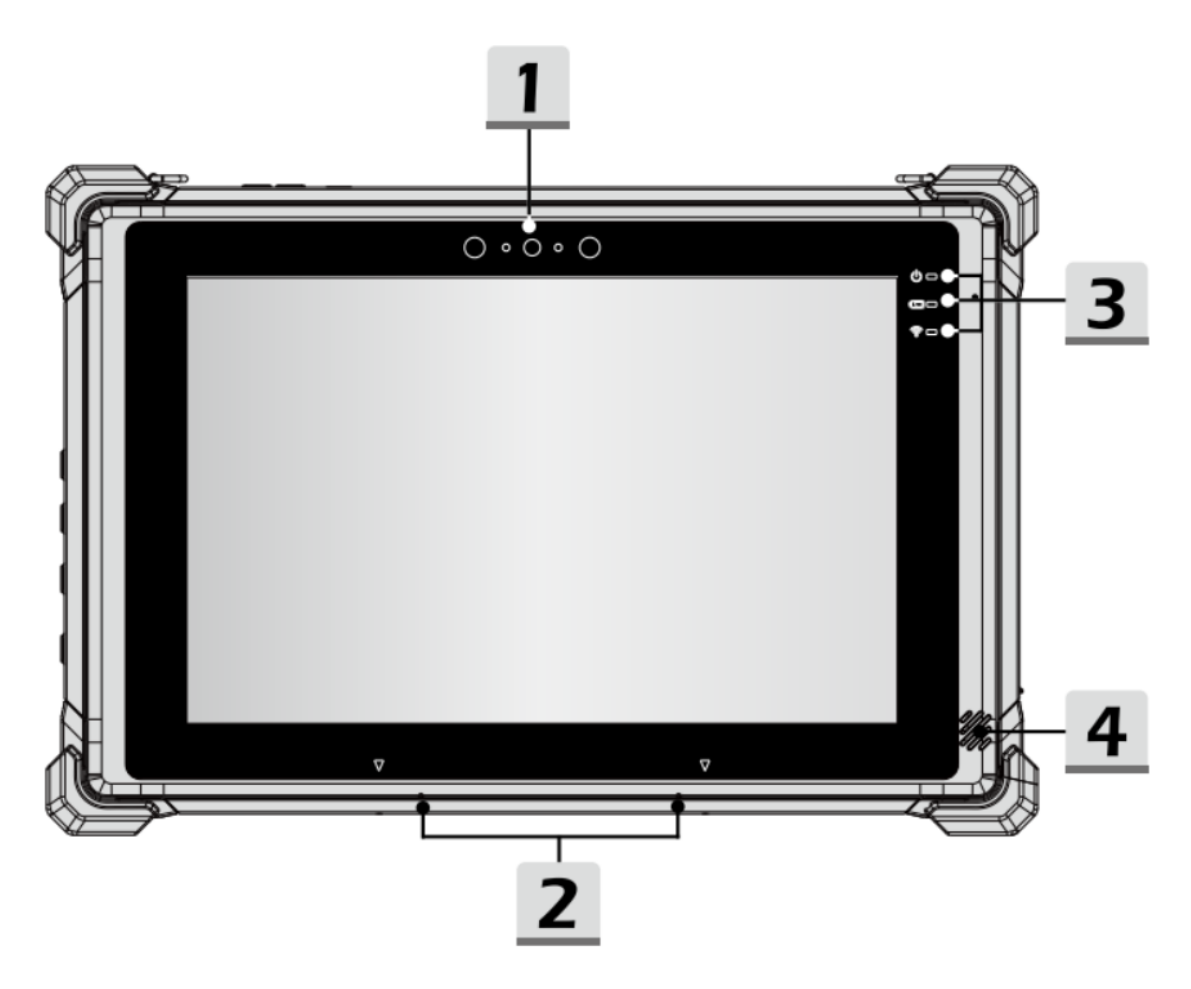

| 1 | Front camera                                                                                                    | 3 | Status LEDs                                                                                                    |
|---|----------------------------------------------------------------------------------------------------|---|----------------------------------------------------------------------------------------------------|
|   | The integrated front camera can be used<br>for taking photos, video recordings or<br>conferences and other interactive<br>applications. |   | LEDs for status display of operating status,<br>battery charge and radio connection (see<br>"Explanation of the status LED display"). |
| 2 | Internal microphone                                                                                                    | 4 | Loudspeaker                                                                                                    |
|   | Records sounds                                                                                                    |   | Emits sounds                                                                                                    |

## Explanation of the status LED display

| LED  | Status               | Description                                                                                   |
|------|----------------------|-----------------------------------------------------------------------------------------------|
| C    | LED lit              | The LED lights up when the tablet is turned on.                                               |
|      | LED flashes          | The LED flashes when the tablet goes into sleep mode.                                         |
|      | LED off              | The LED goes out when the tablet is turned off.                                               |
| D    | LED lights up orange | The LED lights up when the battery is being charged.                                          |
|      | LED lights upgreen   | The LED lights up green when the battery is fully charged.                                    |
|      | LED off              | The LED goes out when the battery is fully charged or when the AC/DC adapter is disconnected. |
|      | LED flashes (slowly) | LED flashes slowly when battery capacity is less than 7%.                                     |
|      | LED flashes (fast)   | LED flashes rapidly when there is a battery fault.                                            |
| ((i• | LED lit              | LED lights up when the WLAN (WiFi) function is enabled.                                       |
|      | LED off              | The LED goes out when this function is deactivated.                                           |

## Top view

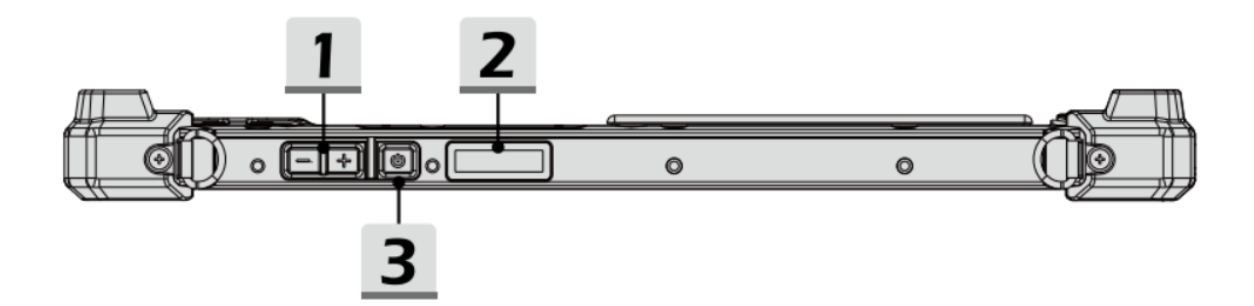

| 1 | Volume up & down buttons                                        | 3 | On/Off switch                                                                                                    |
|---|-----------------------------------------------------------------|---|----------------------------------------------------------------------------------------------------|
|   | Press the Volume up or Volume down button to adjust the volume. |   | Before you switch on the Tablet PC for the first time, you must connect it to the power supply. Press and hold the power button for |

|   |                            | 8 seconds to switch the tablet off. |
|---|----------------------------|-------------------------------------|
| 2 | Barcode Scanner (optional) |                                     |

## Right side

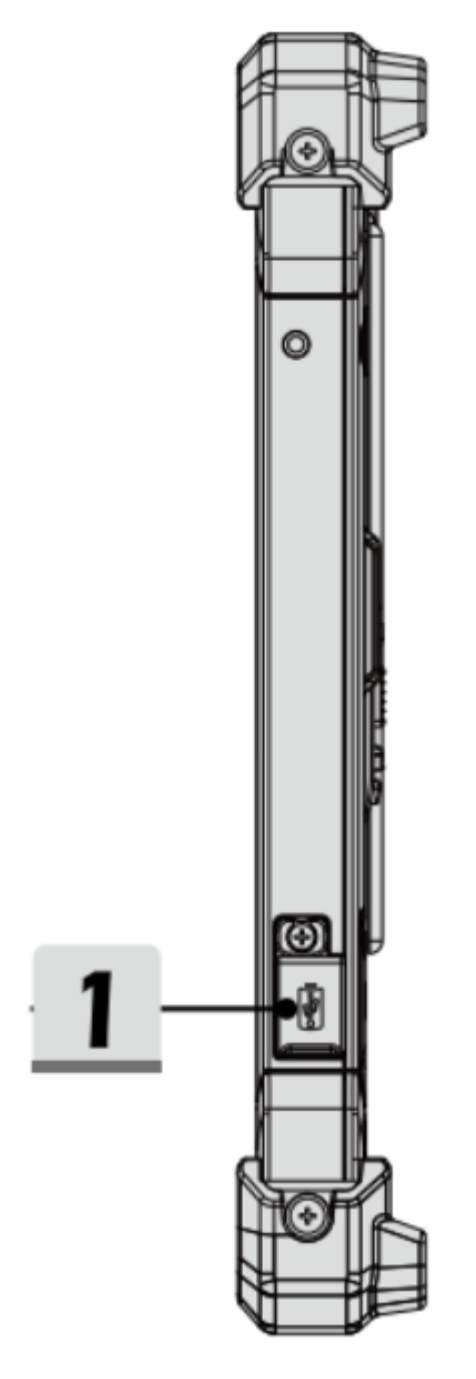

| 1 | USB 2.0 Type-C PD-IN port                                                                                                    |
|---|----------------------------------------------------------------------------------------------------|
|   | Used to connect the power supply to<br>charge and power the device. The port<br>supports the Power Delivery charging<br>standard up to 20V. The port also allows<br>to connect external USB devices. |

## Left side

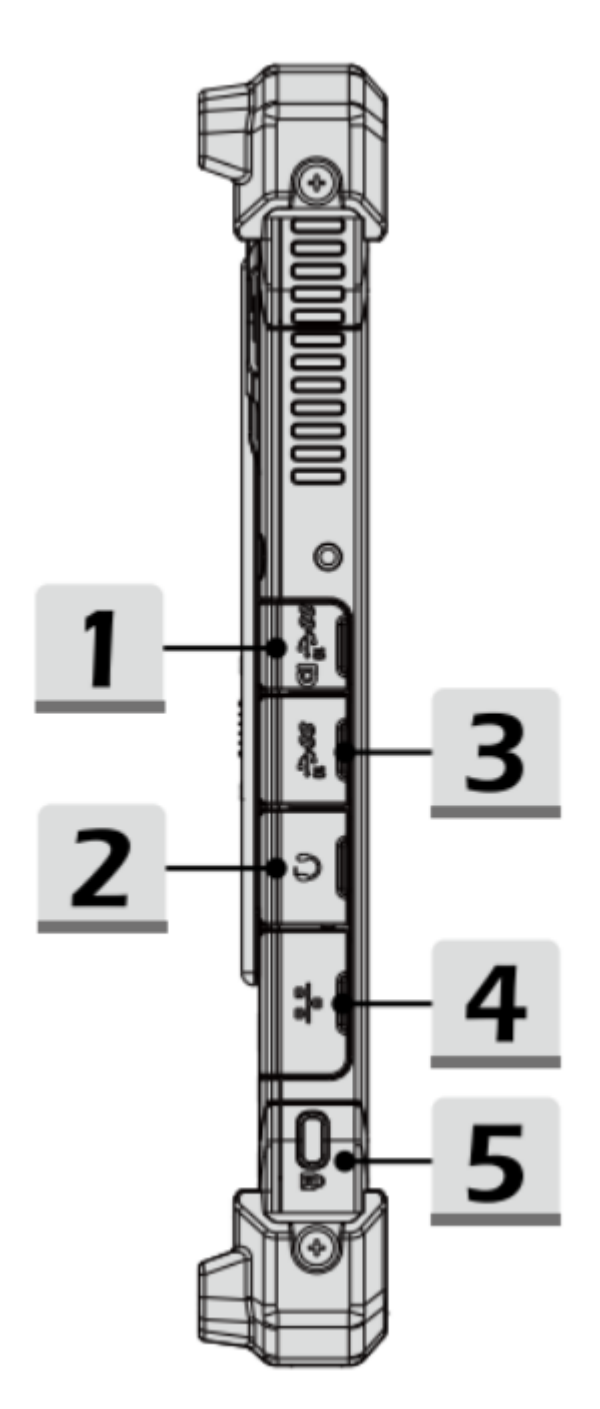

| 1 | USB 3.1 Gen 2 port (with DisplayPort function)                                 | 4 | RJ-45 connection                                                                                                 |
|---|--------------------------------------------------------------------------------|---|----------------------------------------------------------------------------------------------------|
|   | USB 3.1 Gen 2, the SuperSpeed USB<br>10Gbps, supports high-speed data transfer |   | The Ethernet port with bandwidths of 10/100/1000 Mbps is used to connect a LAN cable for the network connection. |

|   | for the connected devices, such as<br>storage devices, hard disks or video<br>cameras. The DisplayPort function<br>supports the connection of an external<br>display     |   |                                                           |
|---|----------------------------------------------------------------------------------------------------|---|-----------------------------------------------------------|
| 2 | Headphone socket                                                                                                    | 5 | Kensington lock                                           |
|   | headphones.                                                                                                    |   | Lock) with which the user can secure the tablet in place. |
| 3 | USB 3.1 Gen 2 port                                                                                                    |   |                                                           |
|   | USB 3.1 Gen 2, the SuperSpeed USB<br>10Gbps, supports high-speed data transfer<br>for the connected devices, such as<br>storage devices, hard disks or video<br>cameras. |   |                                                           |

## Rear panel

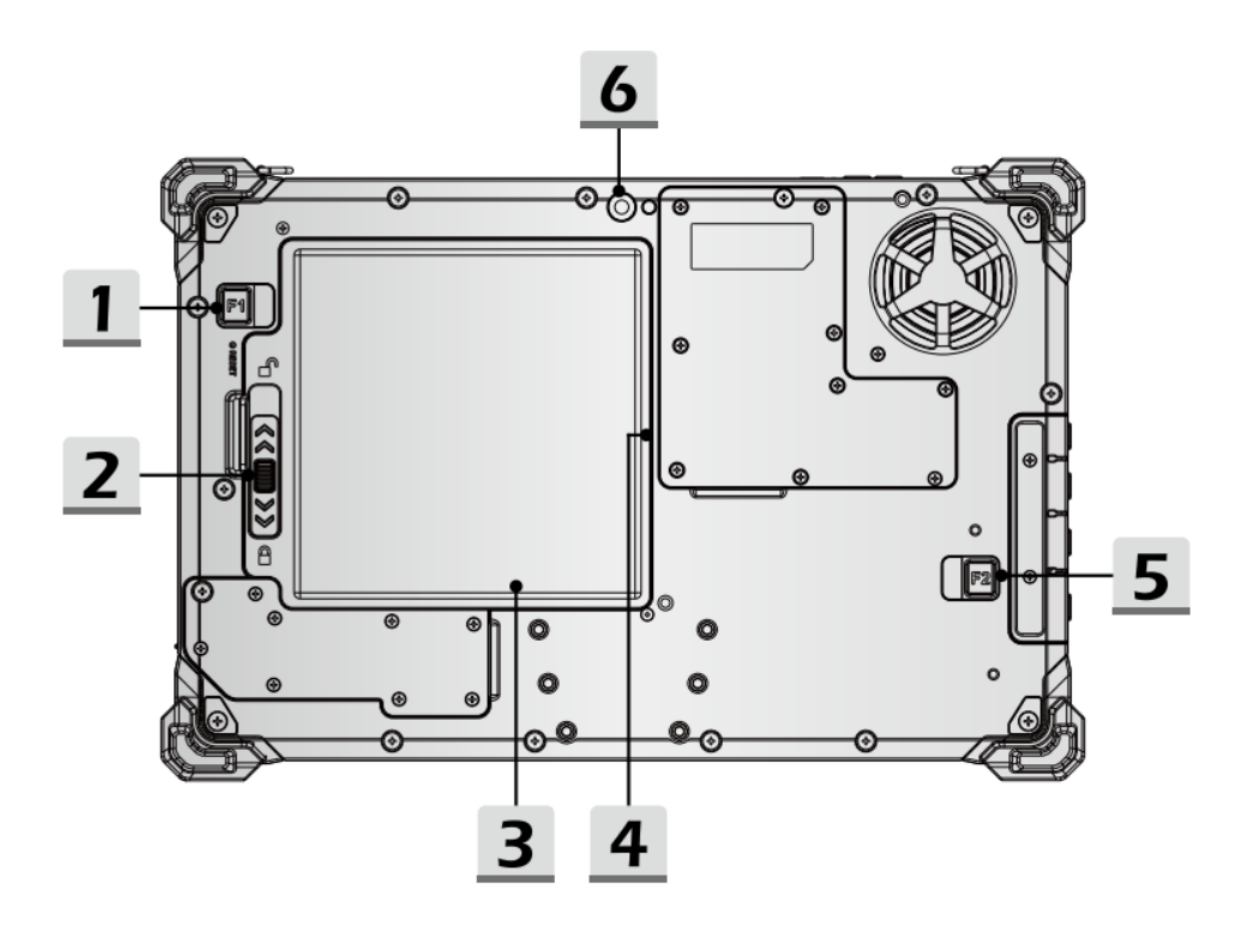

| 1 | Fn function                                                                                                    | 4 | Nano sim card slot                                                                                                    |
|---|----------------------------------------------------------------------------------------------------|---|----------------------------------------------------------------------------------------------------|
|   | Supports the barcode scanner function as standard. (optional)                                                                                 |   | The built-in card reader supports nano sim cards. The slot is located in the housing under the battery.                     |
| 2 | Cover indicator                                                                                                    | 5 | Fn function                                                                                                    |
|   | Indicates whether the battery cover is in the correct position for locking or unlocking.                                                      |   | Programmable function button                                                                                                |
| 3 | Micro SD card slot                                                                                                    | 6 | Rear camera                                                                                                    |
|   | Used to insert or replace an SD card to increase the storage capacity of the tablet PC. The slot is located in the housing under the battery. |   | The built-in rear camera can be used for taking photos, video recording or conferencing and other interactive applications. |

## **Bottom view**

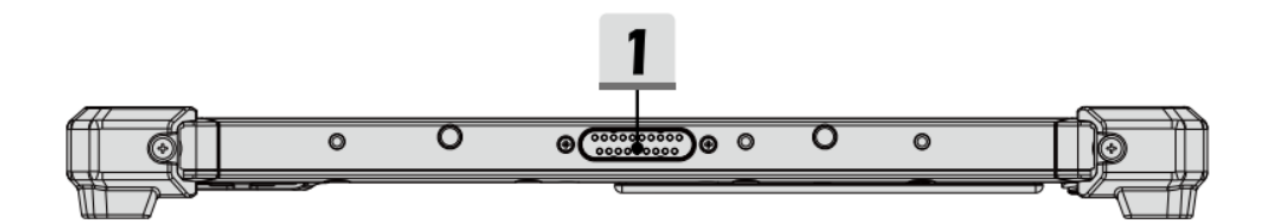

| 1 | Docking port                                                                               |  |
|---|--------------------------------------------------------------------------------------------|--|
|   | For connection to an external docking station to obtain additional connectivity functions. |  |

#### First start U210

Before using the product for the first time and before using it in everyday life, read the following instructions. This chapter provides information on the correct installation, connection and use of the product.

Hint: Items not included in the delivery are sold separately.
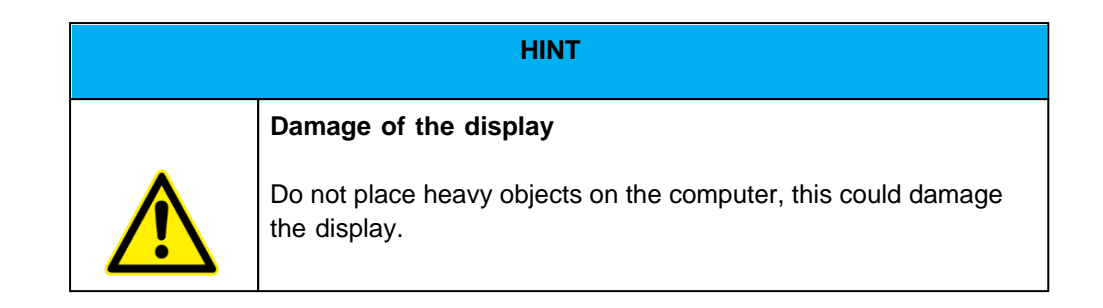

**Hint:** Before connecting the product to a power outlet, make sure that the power cord is not pinched or damaged. Also make sure that the power output is within the voltage range of the product.

# First start

To put the Rocktab U210 into operation, proceed as follows:

- 1. Install the SIM card.
- 2. Install the memory card.
- 3. Install the battery.
- 4. Charge your tablet.
- 5. Start up the tablet.

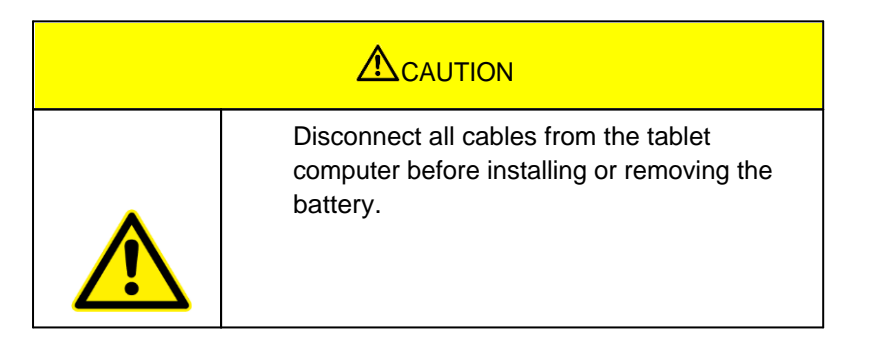

## Installing the SIM card

Please note that the 4G LTE function is optional and may not be supported by your device. Check your order specifications for more details. A SIM card in NanoSIM format is required. Other SIM formats are not compatible with the tablet computer.

### How to install the SIM card:

- 1. Open the protective cover (number 5 in the diagram)
- 2. To open the SIM card compartment, insert a paper clip or a SIM tool into the hole next to the SIM card tray. Carefully press the paper clip into the Rocktab U210, to be able to remove the SIM card tray.

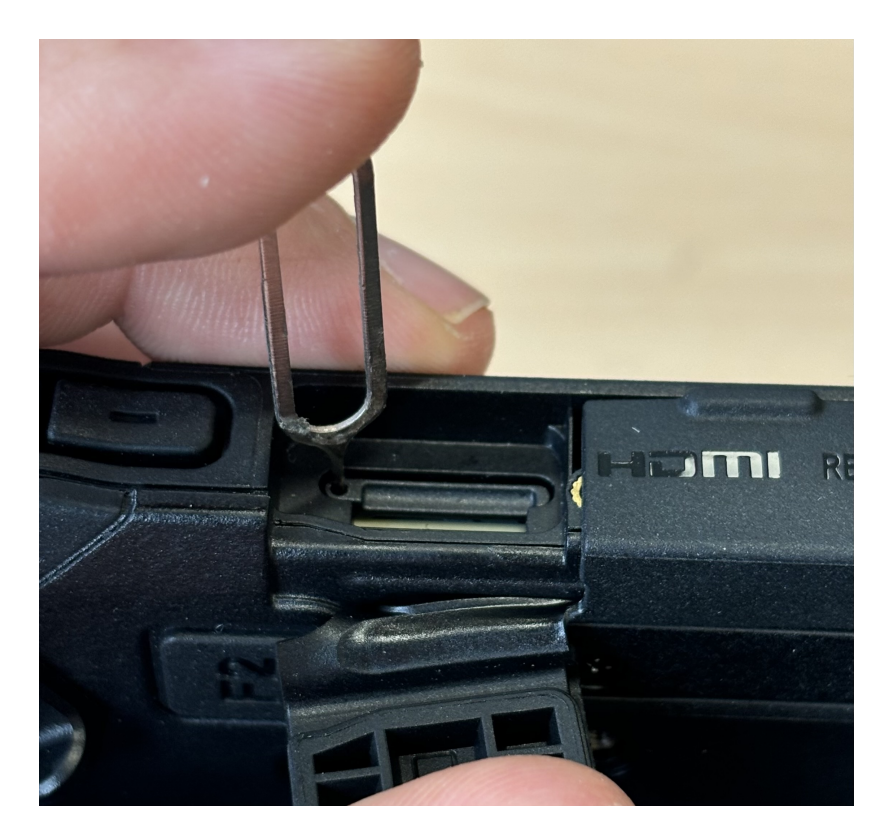

3. Insert the SIM card into the SIM card tray with the contacts facing the display.

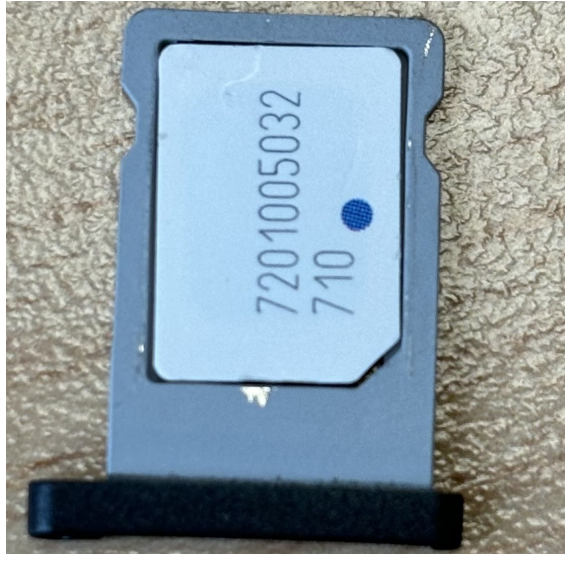

- 4. Push the SIM card tray with the SIM card back into the slot until you feel the SIM card tray click into place.
- 5. Close the protective cover.

### How to remove the SIM card:

- 1. Open the protective cover (number 5 in the diagram)
- 2. To open the SIM card compartment, insert a paper clip or a SIM tool into the hole next to the SIM card tray. Carefully press the paper clip into the Rocktab U210, to be able to remove the SIM card tray.

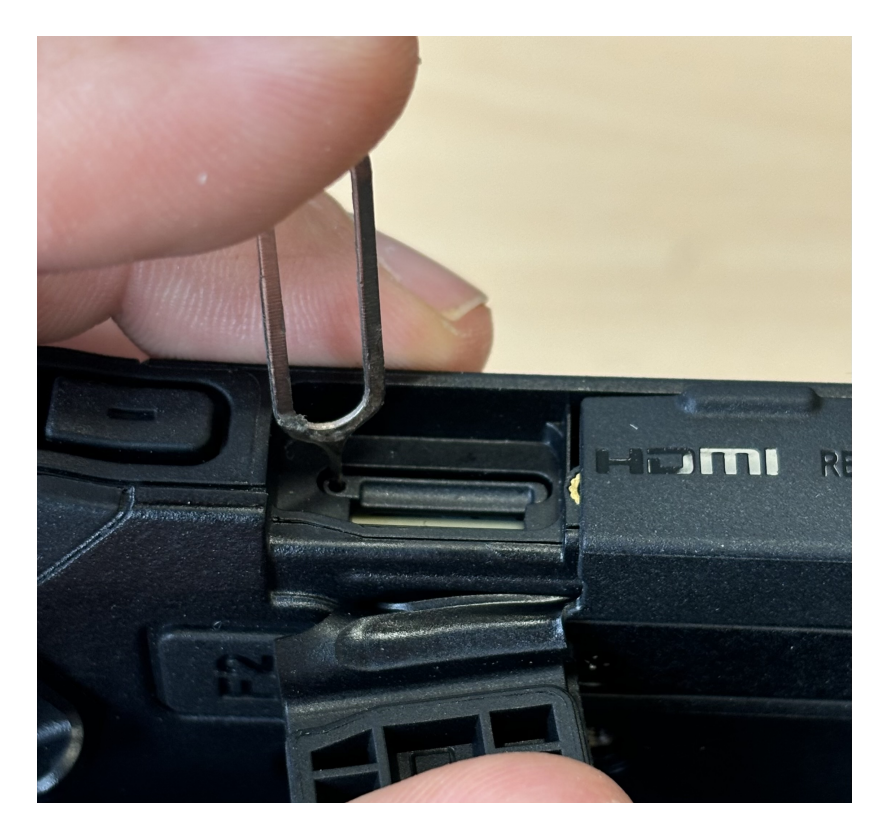

- 3. Remove the SIM card from the SIM card tray.
- 4. Push the SIM card holder back into the slot until you feel it click into place.
- 5. Close the protective cover.

## Installation of the memory card

Your tablet supports additional memory with an optional MicroSDXC card.

### How to install the MicroSDXC card:

1. Open the protective cover (number 5 in the diagram) to expose the SD card slot (see picture for the

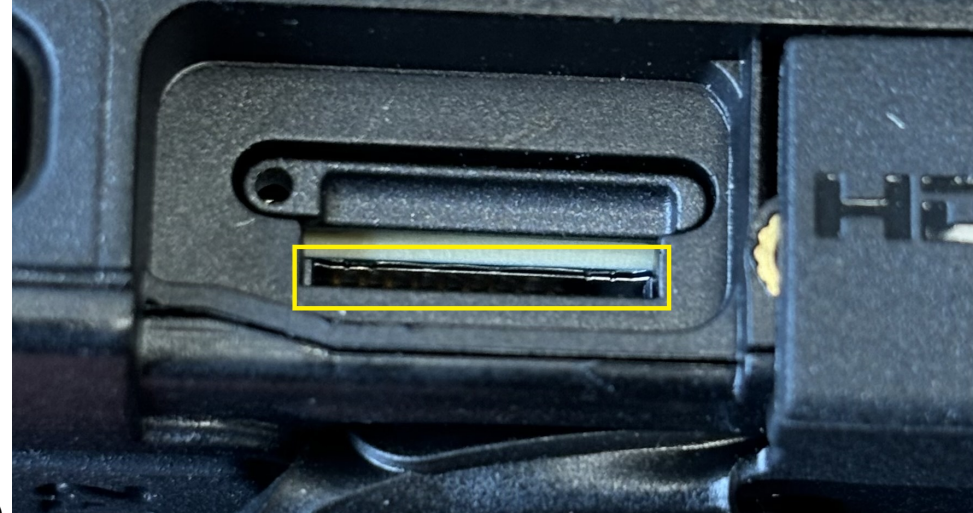

exact position).

2. Insert the micro SDXC card into the slot with the contacts facing the back (see image).

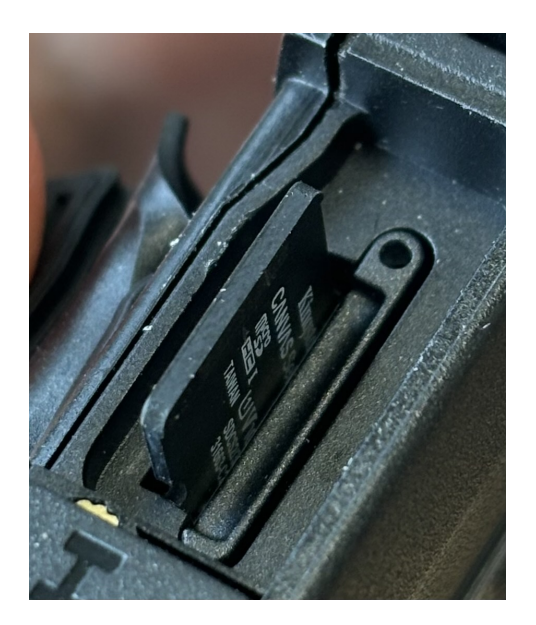

- 3. Push the SD card into the tablet until you feel it click into place.
- 4. Close the protective cover.

#### How to remove the MicroSD card:

- 1. Open the protective cover (number 5 in the diagram)
- 2. Briefly press on the micro SD card to unlock it
- 3. Pull out the micro SD card.

## Installing the battery

#### To install the battery, proceed as follows:

- 1. Unlock the two battery locking tabs (number 4 in the operating and display elements diagram) marked 1. When these are unlocked, you will see a red mark.
- 2. Unlock the battery cover tab marked 2. When these are unlocked, you will see a red mark.

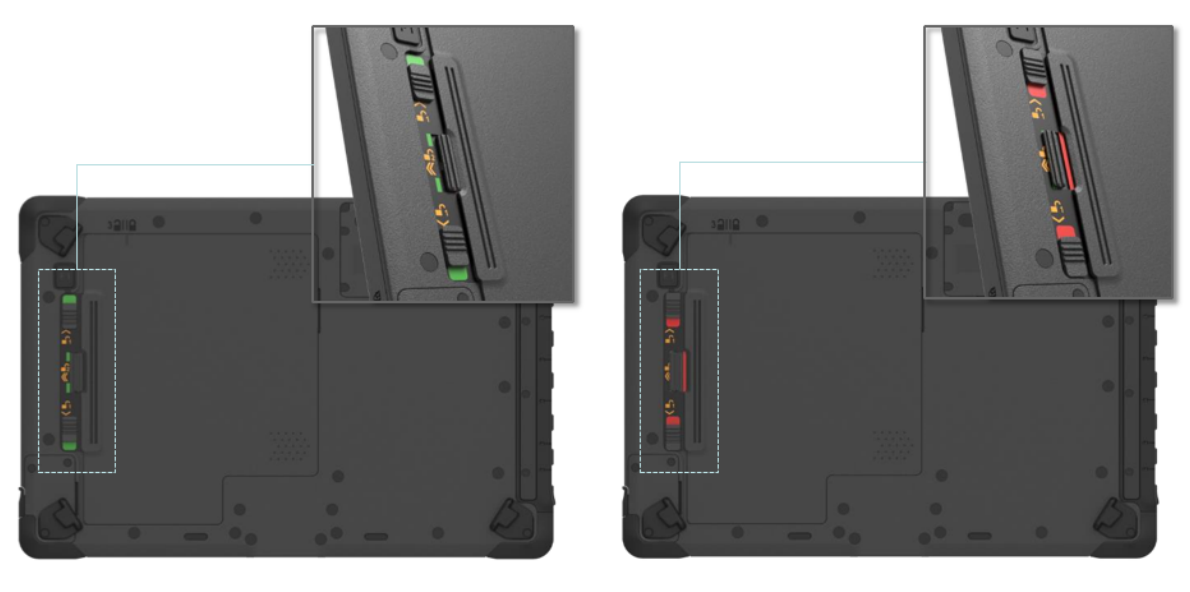

## Lock

## Unlock

- 3. Now slide the battery cover in the direction of the battery locking tabs. Above the cover (number 5 in the operating and display elements diagram) you will find an indicator showing the position of the cover.
- 4. You can now remove the cover.

5. Insert the battery and slide it to the right.

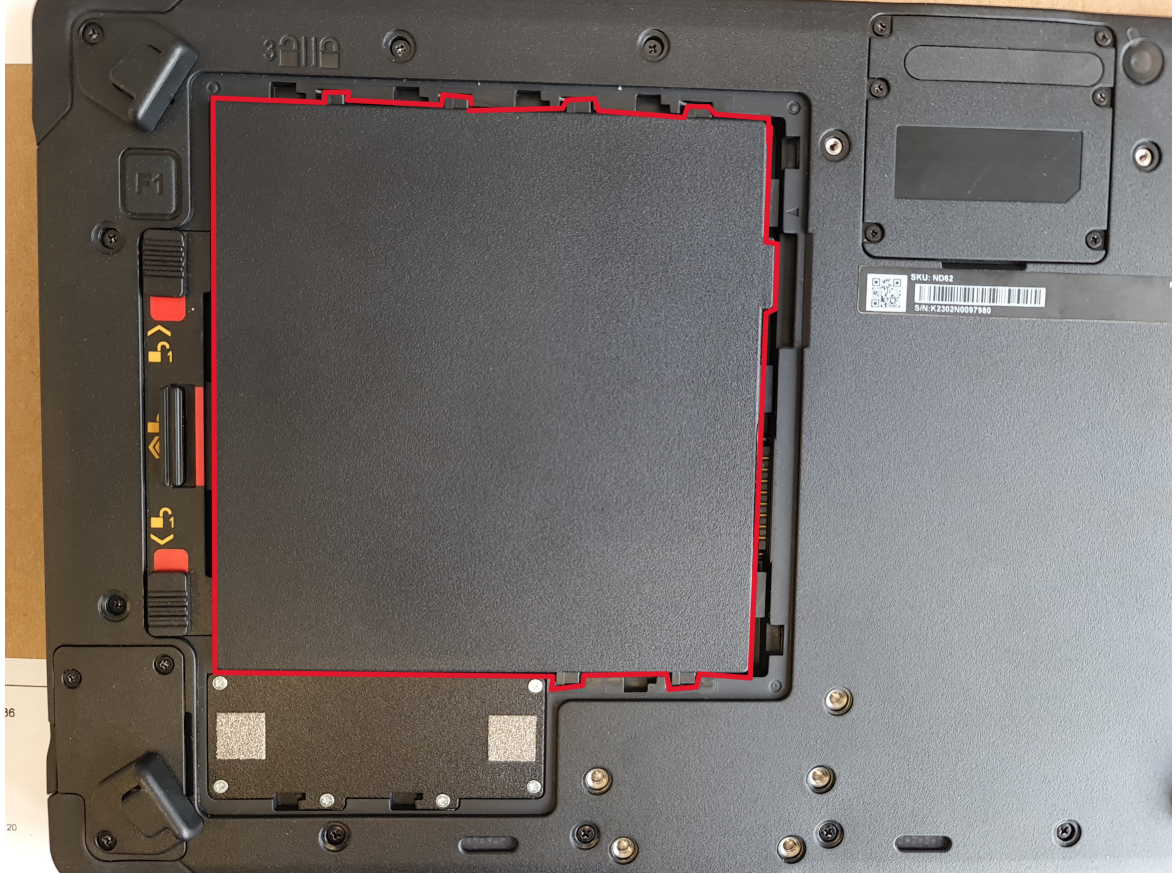

- 6. Place the battery cover back on the device so that the indicator above the cover points to the open lock.
- 7. Press on the two arrows on the battery cover and slide the cover to the right.
- 8. Lock the battery cover tab marked 2. When these are locked, you will see a green mark.
- 9. Lock the two battery lock tabs (number 4 in the operating and display elements diagram) marked 1. When these are locked, you will see a green mark.

### To remove the battery, proceed as follows:

- 1. Unlock the two battery locking tabs (number 4 in the operating and display elements diagram) marked with 1. When these are unlocked, you will see a red mark.
- 2. Unlock the battery cover tab marked 2. When these are unlocked, you will see a red mark.

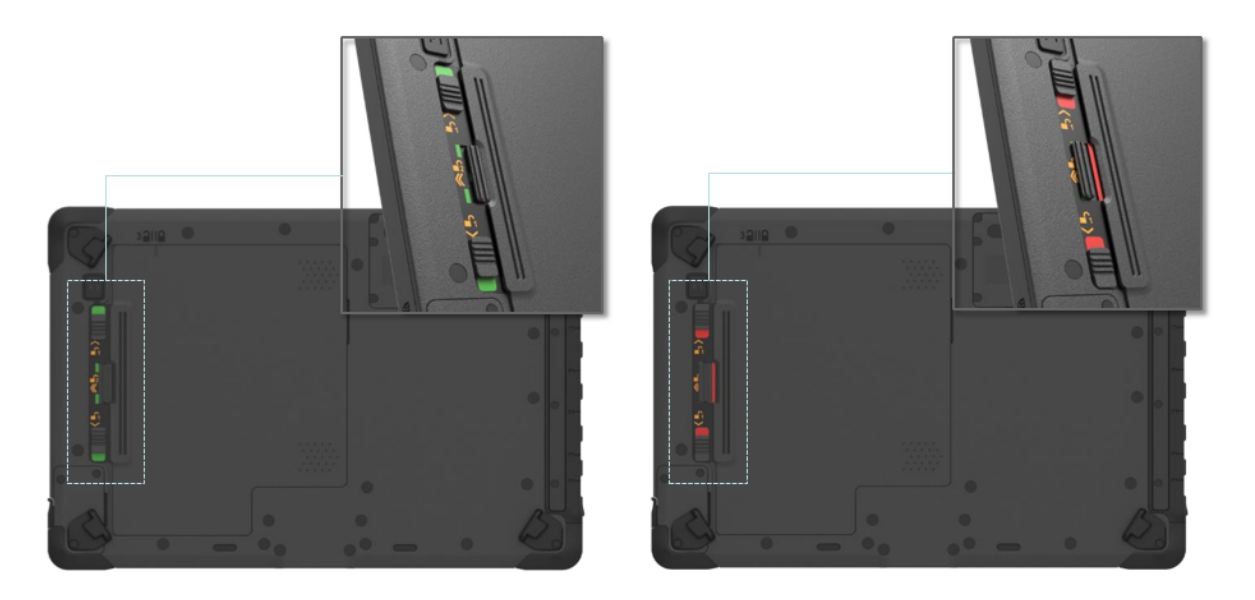

### Lock

## Unlock

- 3. Now slide the battery cover in the direction of the battery locking tabs. Above the cover (number 5 in the operating and display elements diagram) you will find an indicator showing the position of the cover.
- 4. You can now remove the cover.
- 5. Slide the battery in the direction of the battery locking tabs.

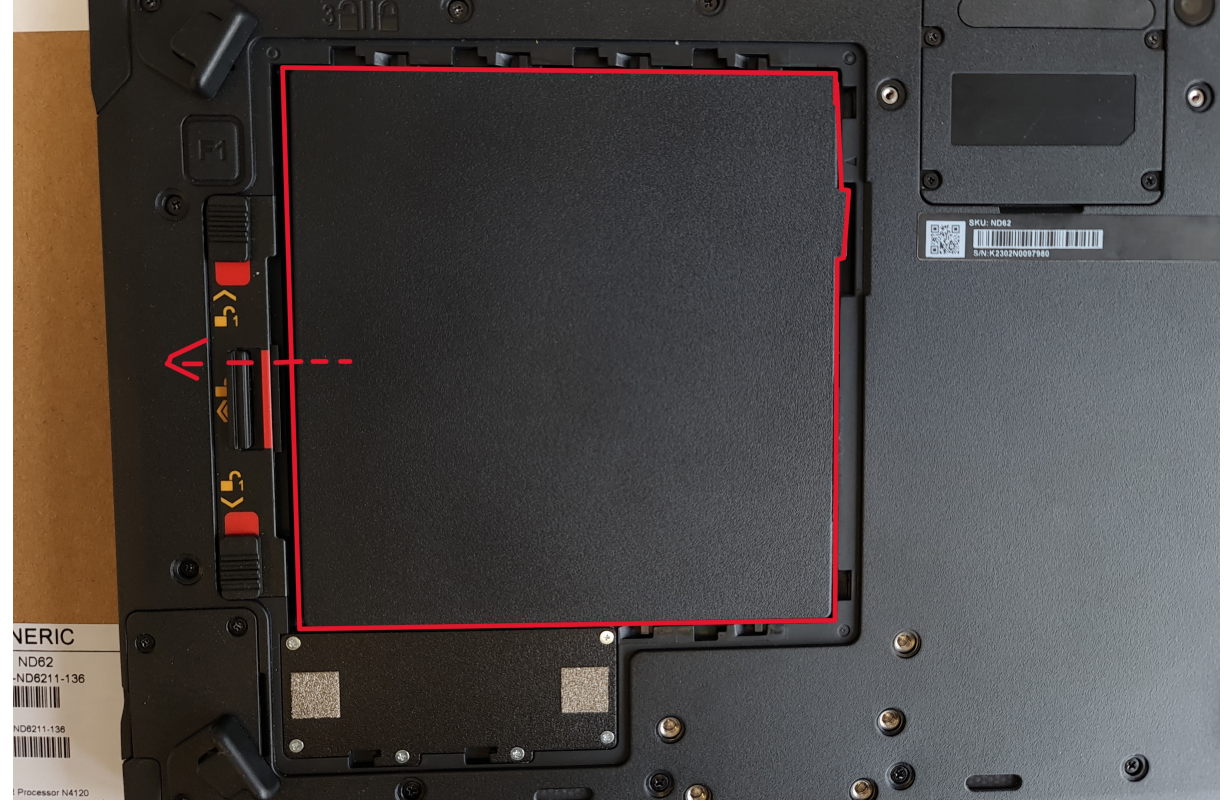

- 6. Pull out the battery using the tab attached to the battery.
- 7. Place the battery cover back on the device so that the indicator above the cover points to the open lock.
- 8. Press on the two arrows on the battery cover and slide the cover to the right.
- 9. Lock the battery cover tab marked 2. When these are locked, you will see a green mark.
- 10. Lock the two battery lock tabs (number 4 in the operating and display elements diagram) marked 1. When these are locked, you will see a green mark.

# Charging the tablet

The tablet computers are operated either with the external power supply unit or with the internal battery. It is recommended that you use the mains adapter when you start the tablet computer for the first time.

|  | Only use the power adapter supplied with your<br>tablet computer. Using other power adapters<br>can damage the tablet computer and the<br>battery. |  |
|--|----------------------------------------------------------------------------------------------------|--|

Proceed as follows to connect the tablet computer to the power supply:

- 1. Open the protective cover (number 2 in the diagram on the right-hand side)
- 2. Plug the DC cable of the mains adapter into the mains socket of the tablet computer
- 3. Plug the mains cable into the mains adapter
- 4. Finally, plug the power cable into the power socket.

When the mains adapter is connected, the battery starts to charge. The battery LED display on the tablet computer shows various statuses. Please refer to the description of the LED display.

# First Start

#### How to switch on the tablet computer:

Press and hold the power button for approx. 3-4 seconds until the LED power indicator lights up. The tablet computer then boots up automatically.

#### How to switch off the tablet computer:

1. Make sure you have closed all programs open on the desktop. Start screen apps do not need to be closed.

- 2. Tap on the Windows logo
- 3. Tap on the on/off logo
- 4. Tap Shut down.
- 5. Tait until the tablet computer switches off.

#### Alternative method:

1. Press and hold the power button for approx. 3-4 seconds until a Windows shutdown banner appears.

- 2. Pull down this banner.
- 3. The tablet computer will shut down.

Forced shutdown:

If the tablet computer freezes, i.e. no longer responds to any input, you can force it to switch off. The tablet computer is forcibly switched off when the power button is pressed and held for 8 seconds or longer.

NOTE

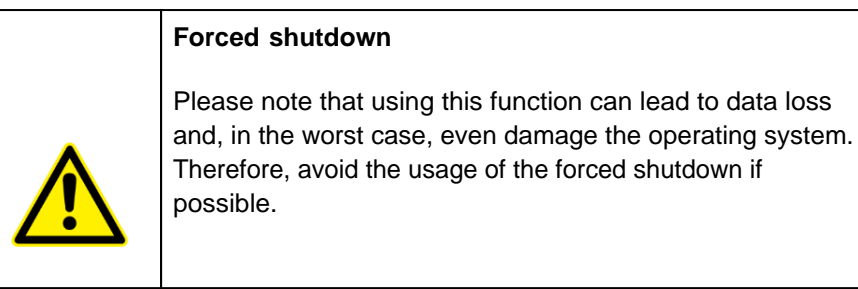

#### First start U210 Pro

Before using the product for the first time and before using it in everyday life, read the following instructions. This chapter provides information on the correct installation, connection and use of the product.

Hint: Items not included in the delivery are sold separately.

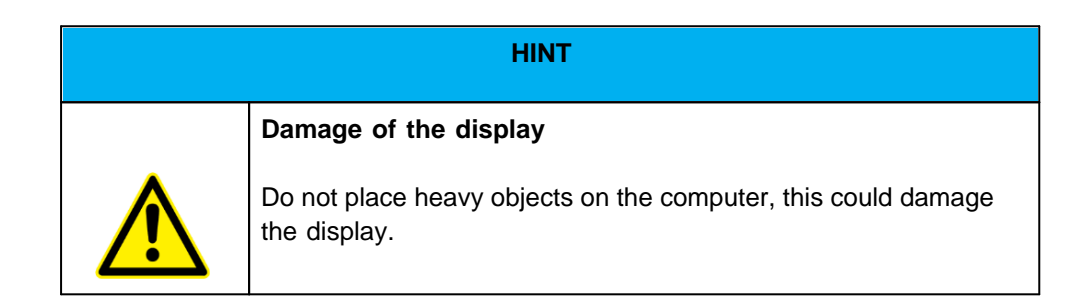

**Hint:** Before connecting the product to a power outlet, make sure that the power cord is not pinched or damaged. Also make sure that the power output is within the voltage range of the product.

# First start

To put the Rocktab U210 Pro into operation, proceed as follows:

- 1. Install the SIM card.
- 2. Install the memory card.
- 3. Install the battery.
- 4. Charge your tablet.
- 5. Start up the tablet.

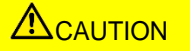

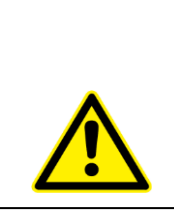

Disconnect all cables from the tablet computer before installing or removing the battery.

# Installing the SIM card

Please note that the 4G LTE function is optional and may not be supported by your device. Check your order specifications for more details. A SIM card in NanoSIM format is required. Other SIM formats are not compatible with the tablet computer.

### How to install the SIM card:

- 1. If the battery is inserted, remove it first (see instructions below under "Installing the battery"). First make sure that the tablet computer is switched off.
- 2. Slide the SIM card into the slot provided (see illustration). Refer to the drawing to insert the SIM card in the correct position. Push the card in until you hear a click. The card is then inserted correctly.

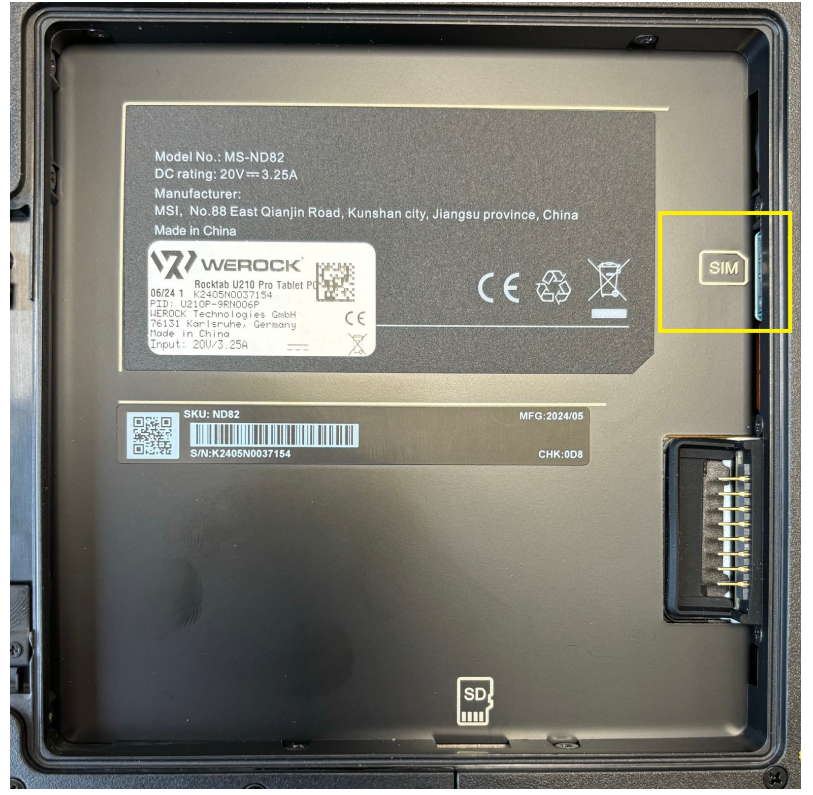

3. Reinsert the battery (see instructions below under "Installing the battery").

#### How to remove the SIM card:

- 1. If the battery is inserted, remove it first (see instructions below under "Installing the battery"). First make sure that the tablet computer is switched off.
- 2. Press the SIM card slightly inside until you hear a click. The SIM card will then pop out a little. You can then pull out the SIM card.

# Installing the memory card

Your tablet supports additional memory with an optional micro SDXC card.

#### How to install the micro SDXC card:

- 1. If the battery is inserted, remove it first (see instructions below under "Installing the battery"). First make sure that the tablet computer is switched off.
- 2. Slide the MicroSD card into the slot provided (see illustration). Follow the drawing to insert the SD card in the correct position. Insert the card until you hear a click. The card is then inserted correctly.

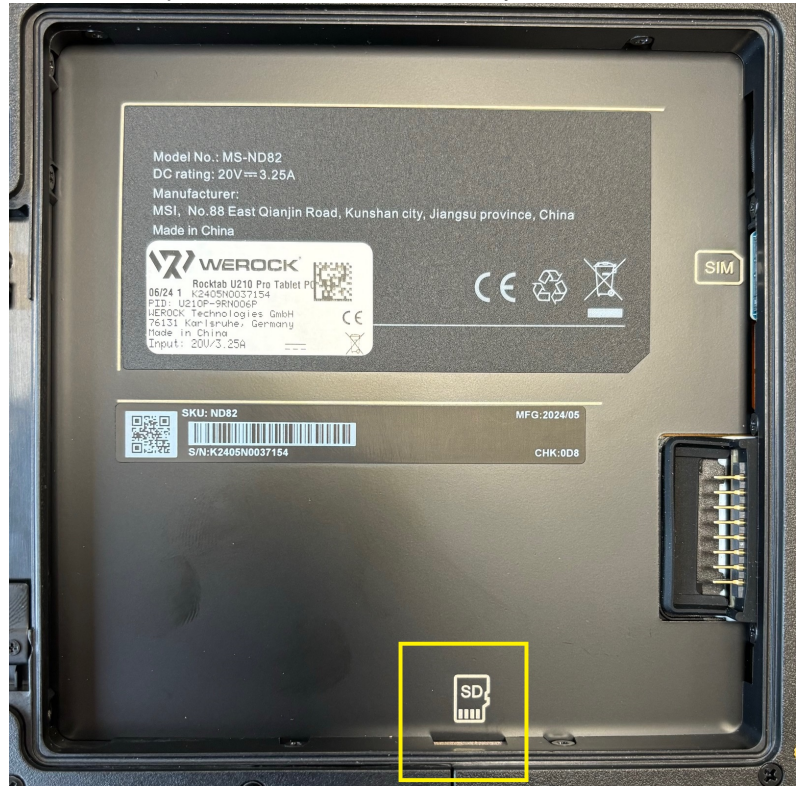

3. Reinsert the battery (see instructions below under "Installing the battery").

### How to remove the micro SDXC card:

- 1. If the battery is inserted, remove it first (see instructions below under "Installing the battery"). First make sure that the tablet computer is switched off.
- 2. Press the SD card slightly inside until you hear a click. The SD card will pop out a little. You can pull out the SD card.

## **Battery installation**

#### To insert the battery, proceed as follows:

1. Unlock the battery lock (number 2 in the operating and display elements diagram). To do this, press the button in the middle of the lock and slide the lock in the direction of the symbol with the open lock.

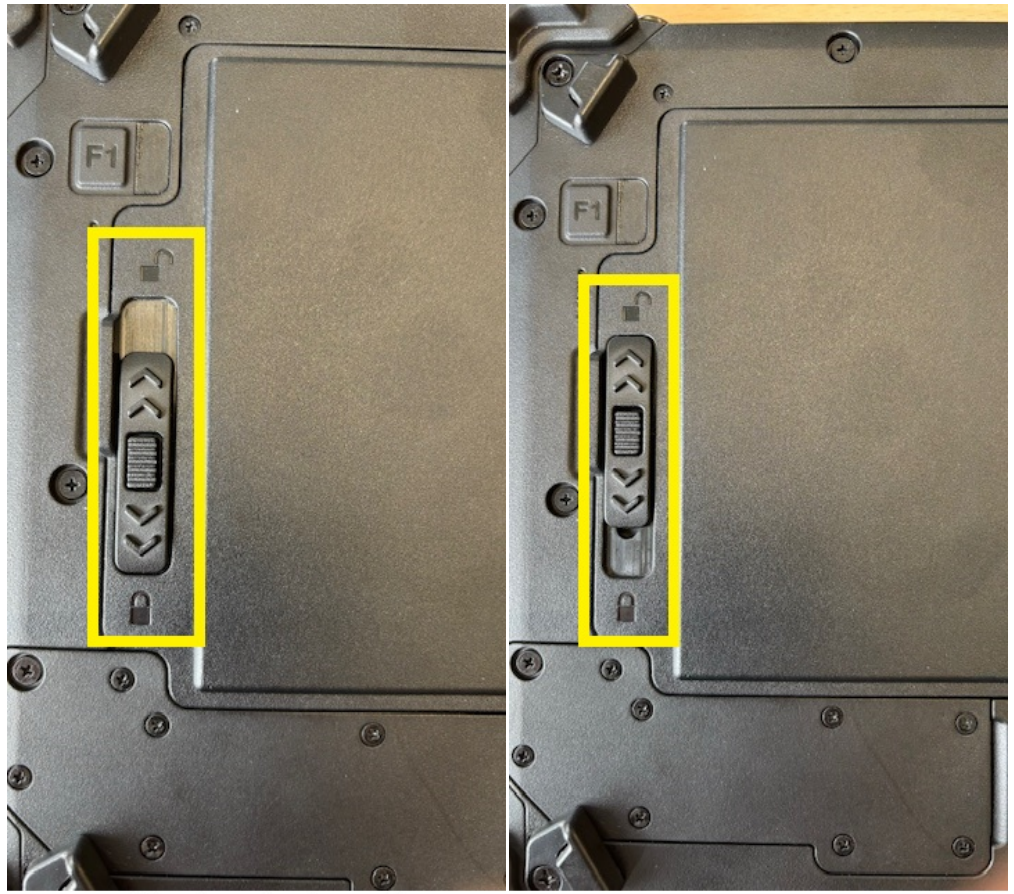

Verschluss in verriegelter Position

Verschluss in geöffneter Position

- 2. Insert the battery. If necessary, carefully push it into the correct position.
- 3. Slide the lock in the direction of the closed lock symbol to lock it. To do this, press the button in the middle of the lock and slide the lock towards the symbol with the closed lock. You should hear a clear click. The battery is then correctly inserted.

#### To remove the battery, proceed as follows:

- 1. Slide the catch in the direction of the open lock symbol to unlock it. To do this, press the button in the center of the lock and slide the lock in the direction of the symbol with the open lock.
- 2. Lift the battery by the tab as shown in the picture.

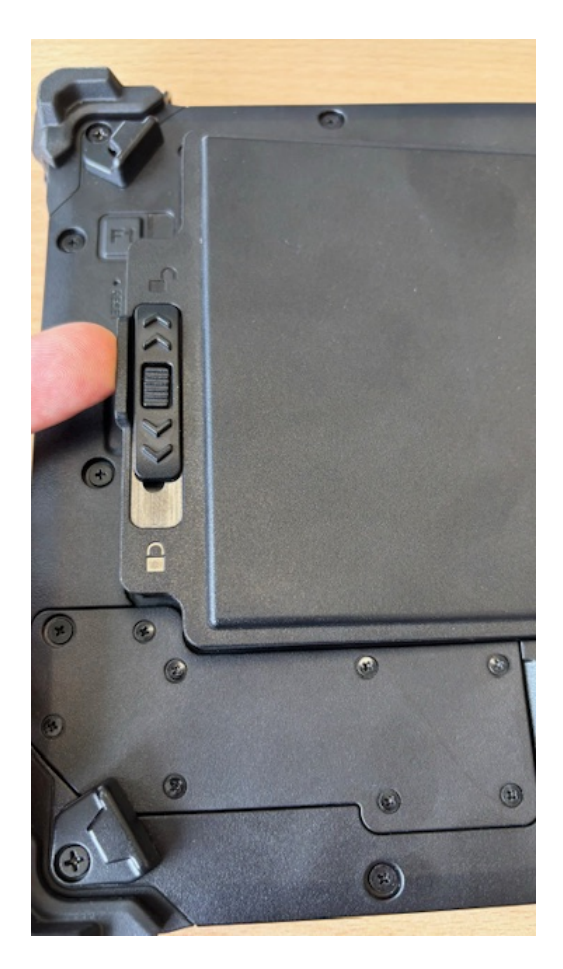

You can now remove the battery.

# Charging the tablet

The tablet computers are operated either with the external power supply unit or with the internal battery. It is recommended that you use the external power supply when you start the tablet computer for the first time.

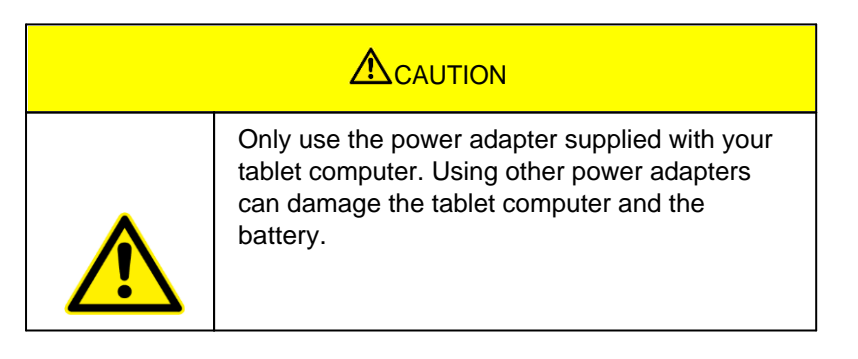

Proceed as follows to connect the tablet computer to the power supply:

- 1. Open the protective cover (number 1 in the diagram on the right-hand side)
- 2. Plug the USB-C cable of the power adapter into the USB-C socket
- 3. Plug the power cable into the power adapter
- 4. Finally, plug the power cable into the socket.

When the mains adapter is connected, the battery starts to charge. The battery LED display on the tablet computer shows various statuses. Please refer to the description of the LED display.

# First Start

#### How to switch on the tablet computer:

Press and hold the power button for approx. 3-4 seconds until the LED power indicator lights up. The tablet computer then boots up automatically.

#### How to switch off the tablet computer:

1. Make sure you have closed all programs open on the desktop. Start screen apps do not need to be closed.

- 2. Tap on the Windows logo
- 3. Tap on the on/off logo
- 4. Tap Shut down.
- 5. Tait until the tablet computer switches off.

#### Alternative method:

- 1. Press and hold the power button for approx. 3-4 seconds until a Windows shutdown banner appears.
- 2. Pull down this banner.
- 3. The tablet computer will shut down.

#### Forced shutdown:

If the tablet computer freezes, i.e. no longer responds to any input, you can force it to switch off. The tablet computer is forcibly switched off when the power button is pressed and held for 8 seconds or longer.

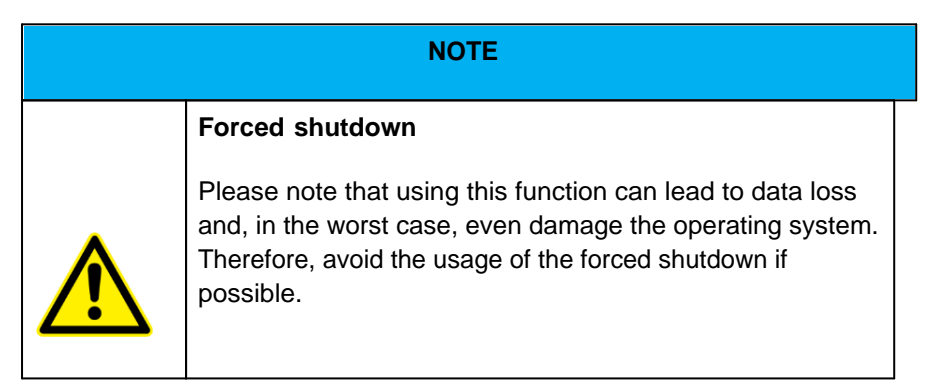

## **Setting Up Windows for the First Time**

This chapter details how to setup the Windows that may be installed on the Product for the first time. In the course of software updates or due to different editions, individual steps may differ slightly.

# Setting up Windows for the first time

This chapter describes how to set up Windows, which may be installed on the product for the first time. Individual steps may vary slightly due to software updates or different editions.

- Perform the following steps to complete the Windows setup process:
  - $1. \quad \text{press the power button to turn on the computer}.$
  - 2. first select your country/region, your preferred system language, your preferred keyboard layout and your time zone and then tap Next.

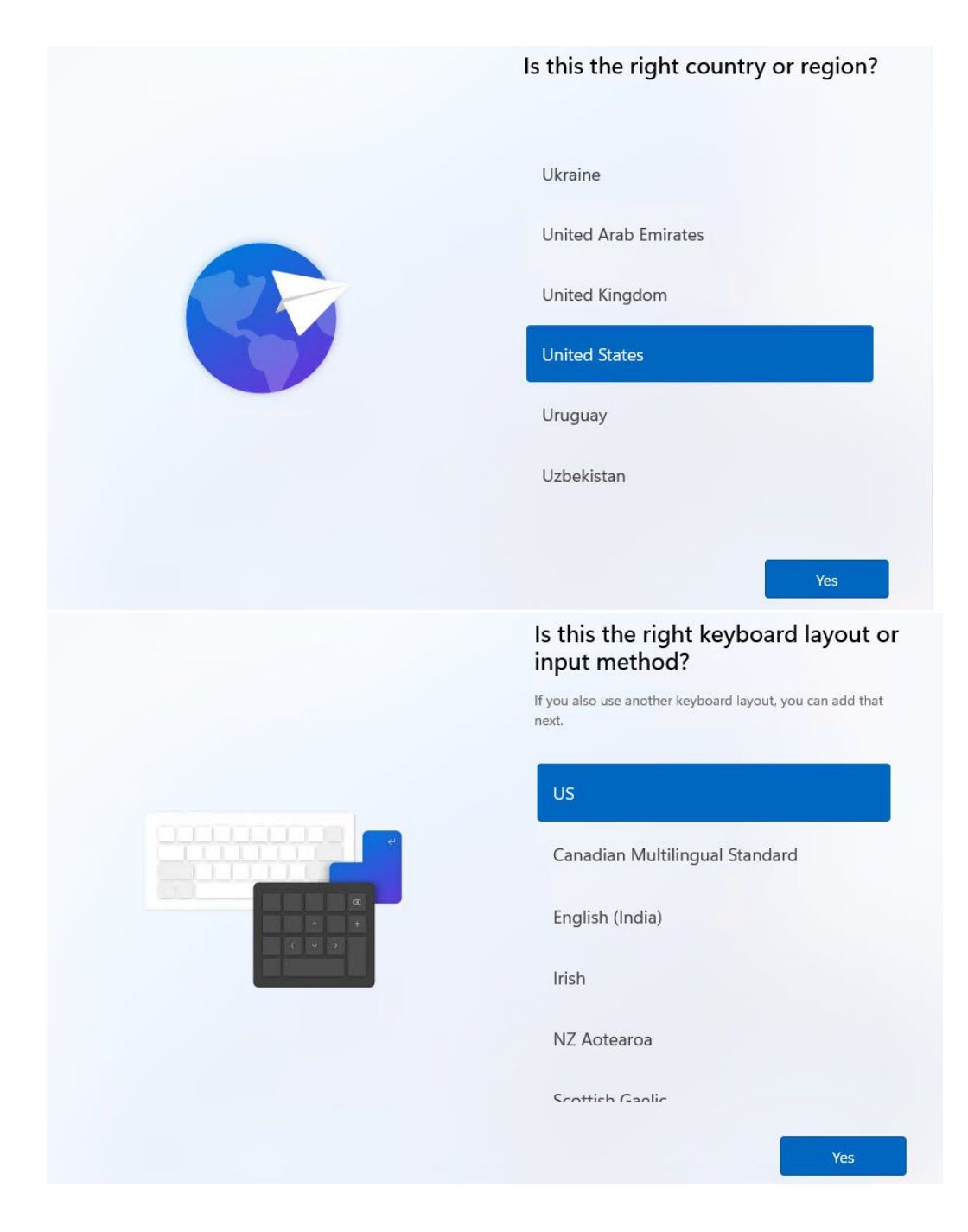

| [₽ | Want to add a second keyboa<br>layout? | ard |
|----|----------------------------------------|-----|
|    |                                        |     |
|    | Add layout                             | kip |

3. now enter a name for the computer.

| Let's name your device                                                                                                    |
|----------------------------------------------------------------------------------------------------|
| Make it yours with a unique name that's easy to recognize<br>when connecting to it from other devices. Your device will<br>restart after you name it.      |
| Windows 1 ×<br>Can't contain only numbers<br>No more than 15 characters<br>No spaces or any of the following special characters:<br>"/\[]:   < > + = ; , ? |
|                                                                                                    |
| Skip for new tivate Wheebws                                                                                                    |

4. Now select the intended use, either for personal use or for work/school/university

| 3 | How would you like to set up this device?                                                                                                    |
|---|----------------------------------------------------------------------------------------------------|
|   | Set up for personal use<br>Use a personal Microsoft account to get set up and<br>have full control over this device.                                         |
|   | <b>Get access to your organization's resources like</b><br>email, network, apps, and services. Your organization<br>will have full control over this device. |
|   |                                                                                                    |
|   | Next                                                                                                    |

5. If you have a business account, sign in with the login details provided to you. If you want to create a private account, you can either sign in with your existing Microsoft account or create a new Microsoft account.

|              | Let's add your Microsoft<br>account                                                                                              |
|--------------|----------------------------------------------------------------------------------------------------|
|              | One account connects your device across Microsoft<br>apps and services, like Office, OneDrive, Edge, and<br>the Microsoft Store. |
| <b>e</b> _ 0 | Microsoft                                                                                                    |
|              | Sign in                                                                                                    |
| 🍅 📫          | Email, phone, or Skype                                                                                                    |
|              | No account? Create one!                                                                                                    |
|              | Sign in with a security key ⑦                                                                                                    |
|              | Sign-in options                                                                                                    |
|              |                                                                                                    |
|              | Activate Wildows                                                                                                    |

|          | Let's add your Microsoft<br>account                                                                                              |
|----------|----------------------------------------------------------------------------------------------------|
|          | One account connects your device across Microsoft<br>apps and services, like Office, OneDrive, Edge, and<br>the Microsoft Store. |
|          | ←<br>Enter password                                                                                                    |
| <b>i</b> | Forgot password?                                                                                                    |
|          | ~                                                                                                    |
|          | Activate Wilgows                                                                                                    |

6. Then select which authorizations and data you want to grant Microsoft and click Yes or No and Accept in the following windows.

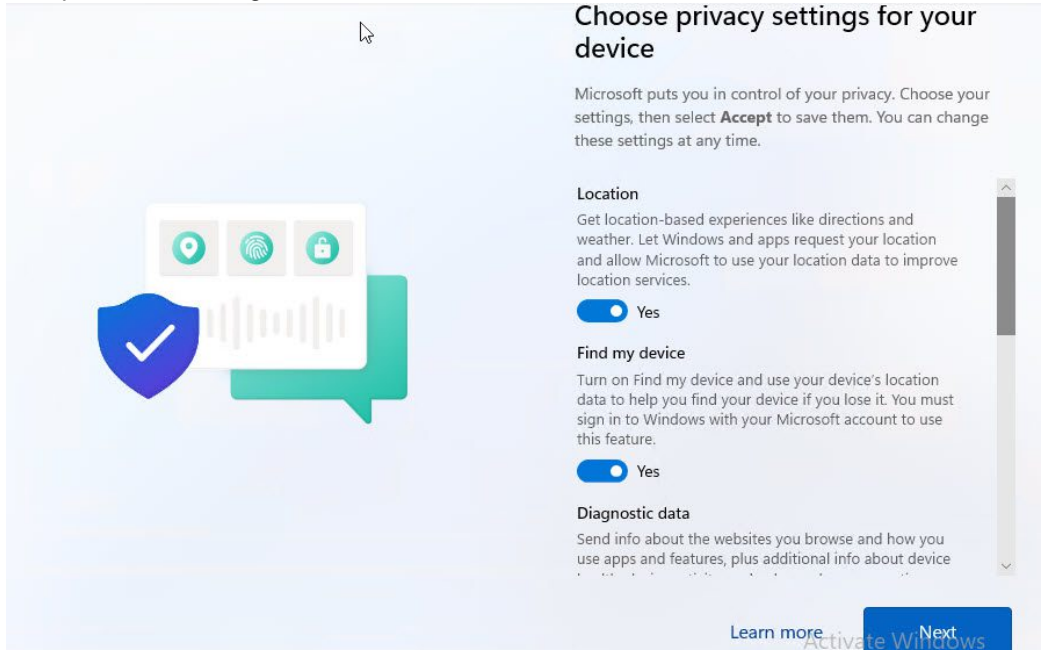

That's it! After a short loading screen, you should now be on the start screen of your Windows installation.

## **Operating the device**

This chapter describes how to operate the Rocktab U210 tablet. Your device may not have all the functions described here.

## Turn off the computer

When you are not using the computer, you can turn off the computer, put it into power saving mode or hibernate it. Automated power saving settings can also be programmed through Windows Power Settings.

# Turning off the computer

To turn off the computer, do the following:

- 1. Click on the Windows icon
- 2. Then click on the Power icon  $\bullet$
- 3. Finally click on "Shutdown".

## Power saving mode / sleep mode

There are several ways to put the computer into power saving mode:

- 1. Press the on-off switch (this function can be changed via the Windows system settings)
- 2. Perform the same procedure as for "Turn off computer", but select "Save energy" instead of "Shut down" in the last item

## Hibernate

This function is disabled by default and must be enabled via the Windows system settings.

## Using the touchscreen

# Using the touchscreen

Some models are equipped with a capacitive touchscreen. This type of touchscreen responds to objects that have conductive properties, such as fingertips and a stylus with a capacitive tip. You can navigate the screen without using a keyboard, touchpad, or mouse.

The following table shows how to use the touchscreen to obtain corresponding mouse functions. CAUTION: Do not use pointed objects such as pens or pencils on the touchscreen. Otherwise, the surface

of the touchscreen may be damaged. Use your finger or the supplied stylus.

| Gesture                                                                                                  | Function          |
|----------------------------------------------------------------------------------------------------|-------------------|
| Tap: Tap the touchscreen once                                                                            | Single click      |
| <b>Double tap:</b> Tap the screen twice in direct succession                                             | Double-click      |
| Tap and hold: Tap and hold until a popup menu appears                                                    | Right mouse click |
| <b>Drag</b> : Hold your finger on the screen and drag across the screen until you reach your destination | Drag              |

## **Multi-Touch Gestures**

You can interact with your computer by placing two fingers on the screen. Moving your fingers across the screen creates "gestures" that you use to send commands to the computer. Here are the multi-touch gestures you can use:

| Gesture | Action                          | Description                                                                |
|---------|---------------------------------|----------------------------------------------------------------------------|
| Scroll  | Drag 1 or 2 fingers up or down. | Scrolling allows you to see a different part of a page the scrollbars has. |

| Zoom                       |                                                                                | Use the zoom feature to zoom                                                                                                    |
|----------------------------|--------------------------------------------------------------------------------|----------------------------------------------------------------------------------------------------|
| 20011                      |                                                                                | in or out on an item (such as a<br>photo) on the screen. The<br>gesture works in applications<br>that support zooming with the<br>mouse wheel.                                                              |
|                            | Move two fingers apart / towards each other.                                   |                                                                                                    |
| Rotate                     | or or                                                                          | Use rotate to move an image<br>or other item on the screen in<br>a circular direction (clockwise<br>or counterclockwise).<br>The gesture works in<br>applications that support this<br>particular gesture.  |
|                            | Move two fingers in opposite directions.                                       |                                                                                                    |
|                            | -or-<br>Rotate one finger around another                                       |                                                                                                    |
| Press and tap              |                                                                                | Use press and tap to gain<br>access to the context menu<br>menu                                                                                                    |
|                            | Press on the target and tap with a second finger.                              |                                                                                                    |
| Tap with<br>two<br>fingers | Tap with two fingers at the same time (with the target centered between them). | The function is defined by applications that support the specific gesture.                                                                                                    |
| Swipe                      | Strand                                                                         | Swipe left or right to navigate<br>forward or backward in a<br>browser or other applications.<br>Applications. The gesture<br>works in most applications<br>that support forward and<br>backward scrolling. |
|                            | Perform a quick swipe in the desired direction.                                |                                                                                                    |

## Setting of the touch mode

With the "TouchControl" program, you can adjust the touchscreen mode to optimize touch sensitivity for use with fingers or gloves.

# Installation

If the program is not already pre-installed, you can download it from https://www.werocktools.com/ under "Support" in the download area by entering your serial number. You will find the program in the "Software" section under the name "eGalaxTouchControl Installation Package".

Proceed as follows for installation:

- 1. Download the ZIP archive by clicking on "Download".
- 2. Unpack the ZIP archive on the tablet. (Right-click -> "Extract all")
- 3. Open the unzipped folder.
- 4. Run the "Setup" file by double-tapping or clicking on the file.
- 5. Follow the installation instructions of the installer.

Note: You need administrator rights for the installation.

# Starting the program

To start the application, proceed as follows:

- 1. Open the Windows application overview (Windows logo in the taskbar -> All)
- 2. Navigate to the letter 'E'.
- 3. Open the folder labelled 'eGalaxTouchControl'.
- 4. Click on the application (TouchControl) to run it.

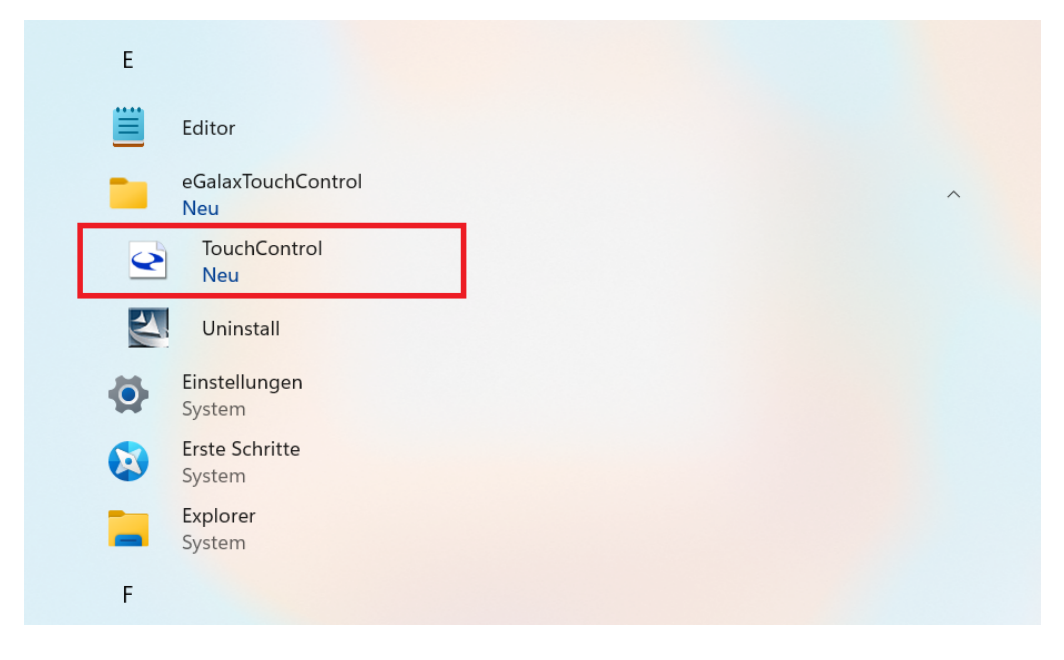

#### Autostart

The program activates a background service after the first start, which starts the program automatically when Windows boots up. This means that you do not have to adjust the touch setting each time you start the device . If you do not wish to use this feature, proceed as follows:

- 1. Open the Windows Task Manager (right-click on the Windows icon in the taskbar -> "Task Manager")
- 2. Navigate to the "Autostart of apps" section
- 3. Right-click on the background service. The name of the service is "TouchControlTray".
- 4. Click on "Deactivate".

If the autostart service is deactivated, the program must be started manually each time the device is started.

# **Operation**

The program provides you with two options for adjusting the touch mode:

#### Rocktab U210 User Manual

| ouch | Control            |                 |
|------|--------------------|-----------------|
| Con  | troller Informatio | n               |
|      | Model              | Orion_0000_A0OX |
|      | Version            | 00_T4           |
| -Tou | ch Mode Setting–   |                 |
|      |                    | ОК              |

- Finger: The touch sensitivity is optimized for fingers.
- Gloves: The touch sensitivity is optimized for gloves.

Confirm your selection by clicking on "OK".

### Using the on-screen keyboard

Unlike Windows 10, Windows 11 does not offer a tablet mode that can be controlled by the user. The operating system decides independently whether to operate in tablet mode or not by checking whether a physical keyboard is connected or not. Currently, this is not always 100% reliable.

In some scenarios, the on-screen keyboard may not open when you tap an input field. This can be remedied by setting up quick access in the taskbar.

To add quick access to the on-screen keyboard in your taskbar, follow the steps below:

8. First, right-click in your taskbar. A context menu will then open. If you do not have a mouse connected, tap on the taskbar and hold it down until the context menu opens.

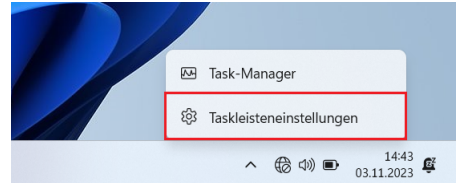

9. Now tap or click on the "Taskbar settings" item

| Taskleistenelemente<br>Ein- oder Ausblenden von Schaltflächen, die auf der Taskleiste angezeigt werden         | ^          |
|----------------------------------------------------------------------------------------------------|------------|
| Q, Suchen                                                                                                    | Suchfeld ~ |
| Aktive Anwendungen                                                                                             | Ein 🚺      |
| II Widgets                                                                                                    | Ein 🚺      |
| Chat                                                                                                    | Ein 🚺      |
| Symbole der Taskleiste<br>Auswählen, welche Symbole in der Taskleiste angezeigt werden können                  | ~          |
| Andere Taskleistensymbole<br>Zusäztliche Taskleistensymbole ein- oder ausblenden                               | ~          |
| Verhalten der Taskleiste<br>Ausrichtung der Taskleiste, Badging, automatisches Ausbienden und mehrere Anzeigen | ~          |

10. You will then find the menu item Icons and taskbar. Expand this item by clicking on it.

| Symbole der Taskleiste<br>Auswählen, welche Symbole in der Taskleiste angezeigt werden können |   |                                                                      |                                  |       |
|-----------------------------------------------------------------------------------------------|---|----------------------------------------------------------------------|----------------------------------|-------|
|                                                                                               | Ð | Stiftmenü<br>Stiftmenüsymbol anzeigen, wenn der Stift verwendet wird | Nie                              |       |
|                                                                                               |   | Bildschirmtastatur<br>Bildschirmtastatursymbol anzeigen              | Immer                            |       |
|                                                                                               |   | Virtuelles Touchpad<br>Symbol für virtuelles Touchpad immer anzeigen | Wenn keine Tastatur angeschlosse | n ist |

11. If you select "Always", a keyboard icon is automatically added to your button. You can click on this at any time to open the virtual keyboard manually if it does not open automatically when you click in an input field.

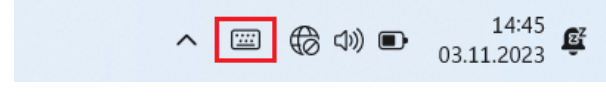

12.

## Using the WLAN function (Wi-Fi)

To use the WLAN (Wi-Fi) function to connect to the network, do the following:

# Turning the WLAN radio on/off

To turn on the WLAN radio:

- 1. Click on the Windows icon
- 2. Click on Connect and "Settings", then on "Network & Internet", then on "WLAN"
- 3. Slide the WLAN switch to the "On" position

By moving the WLAN switch back to the "Off" position, you can deactivate the WLAN again. If you want to

turn off all the WLAN radio quickly, just turn on the flight mode. Click ■ "Settings" "Network & Internet" "Flight Mode" Move the Flight Mode switch to the "On" position.

## Connecting to a wireless network

- 1. Make sure the WLAN function is enabled (as described above).
- 2. Click the network icon at the bottom right of the taskbar.
- 3. In the list of available wireless networks, click a network and then click Connect.
- 4. Some networks require a network security key or passphrase. To connect to one of these networks, ask your network administrator or Internet service provider (ISP) for the security key or passphrase.

For more information about setting up a wireless network connection, see Windows Online Help.

To check the connection status, observe the wireless network connection status icon in the Windows notification area. The more bars the icon displays, the better the WLAN connection strength. Now the WLAN connection is established. Test the connection to the network using an Internet browser such as Edge.

## Using the Bluetooth function

Bluetooth technology enables wireless communication between devices over short distances without the need for a wired connection. Data can be transmitted through walls, bags, and briefcases as long as two devices are within range.

# Turning Bluetooth radio on and off

To turn on Bluetooth radio:

- 2. Slide the Bluetooth switch to the "On" position.

# To turn off the Bluetooth radio:

You can turn off the Bluetooth radio the same way you turn it on. Slide the Bluetooth switch to the "Off" position.

If you want to quickly turn off all wireless connections, simply turn on Airplane Mode.

# Connecting to another Bluetooth device

- 1. Make sure the Bluetooth function is enabled (as described above). 2. make sure the Bluetooth function is enabled.
- 2. Make sure the target Bluetooth device is turned on, discoverable, and nearby. (Refer to the documentation provided with the Bluetooth device).
- 3. Click the Windows icon 🗮 "Settings" "Devices" [Bluetooth]. 4.
- 4. Select the device you want to connect from the search results.
- 5. Depending on the type of Bluetooth device you want to connect to, you will need to enter the appropriate information.

For detailed information on how to use the Bluetooth function, refer to the Windows online help, as well as the manual of the Bluetooth device you want to connect to.

## Using the 4G LTE modem

Note that the 4G LTE feature is optional and may not be supported by your device. Check your order specifications for more details.

To use mobile data with your SIM card on a Windows 11 device, do the following.

- 1. Tap or click the Start menu in the lower left corner of your screen.
- 2. Tap or click the "Settings" icon (gear icon) in the left column of the Start menu.
- 3. Tap or click on "Network and Internet" in the list of available settings.
- 4. Tap or click "Cellular" in the list of network options on the right side of the window.
- 5. Make sure that the "Cellular" switch is set to "On".
- 6. Tap or click "SIM Settings" and select the SIM card you want to activate.
- 7. Make sure the "Data Connection" option is set to "On".
- 8. Optional: If you want to monitor your data volume, you can click "Data usage" and view the consumption.
- 9. Once you have made the settings, you should be able to use mobile data with your SIM card.

It is important to note that the availability of mobile data may depend on your mobile carrier and the coverage in your location. Therefore, make sure that you are in an area with sufficient coverage to be able to use mobile data.

## Adjusting the mobile network settings

If your cellular data connection is working correctly, you shouldn't need to change the cellular settings. However, if you're having cellular connection problems, changing one or more settings may help.

**Note:** Do not change the settings if this is not necessary. Incorrect configuration can result in the mobile phone connection no longer being possible.

The following is a list of key Cellular settings that you can use to try and fix cellular connection problems. Settings vary by Windows 11 device model and mobile operator.

| Setting                             | Does this                                                                                                    |
|-------------------------------------|----------------------------------------------------------------------------------------------------|
| Use this SIM for<br>cellular data   | Determines which SIM slot to use for your cellular connection—physical SIM card slot or your eSIM. You can choose the cellular network connection to use for cellular data. For example, you might use one profile for work and a different one for personal use. Or you might choose a different profile if you're traveling to a new country.                                                                       |
|                                     | This setting only appears on Windows 11 devices that have both a SIM and an eSIM. For more about using an eSIM, see <u>Use an eSIM to get a cellular data</u> connection on your Windows PC.                                                                                                    |
|                                     | To find this setting, select the <b>Start</b> button, then enter <b>settings</b> . Select <b>Settings</b> > <b>Network &amp; internet</b> > <b>Cellular</b> > <b>Use this SIM for cellular data</b> .                                                                                                    |
| Let Windows<br>keep me<br>connected | Determines if your Windows 11 device will automatically connect to the cellular data<br>network when it's available. Turn it off if you want to manually connect each time<br>you want to use your cellular data connection. Turn it on if you want Windows to<br>manage the connection for you. When it's on, you'll connect to cellular data<br>automatically when you're not connected to another kind of network. |
|                                     | To find this setting, select the <b>Start</b> button, then enter <b>settings</b> . Select <b>Settings</b> > <b>Network &amp; internet</b> > <b>Cellular</b> > <b>Let Windows keep me connected</b> .                                                                                                    |
| Metered<br>connection               | A metered connection is an internet connection that has a data limit associated with<br>it. By default, cellular data connections are set as metered. Some apps might work<br>differently on a metered connection to help reduce your data usage. Also, some<br>updates for Windows won't be installed automatically.                                                                                                 |
|                                     | If you set a data limit in Data usage settings for your cellular data connection,<br>Windows can help you stay under your data limit and set the metered connection<br>setting for you. For more info about how to set a data limit, see <u>Set your data limit</u> .                                                                                                    |
|                                     | If you can't change the metered connection setting and want to, see <u>Metered</u><br>connections in Windows.                                                                                                    |
|                                     | To find this setting, select the <b>Start</b> button, then enter <b>settings</b> . Select <b>Settings</b> > <b>Network &amp; internet</b> > <b>Cellular</b> > <b>Metered connection</b> .                                                                                                    |
| Data roaming options                | Determines if your cellular data connection stays on when your Windows 11 device is outside your mobile operator's network. To help prevent data roaming charges, you can selecting <b>Don't roam</b> .                                                                                                    |
|                                     | If you do allow roaming, you can use cellular data when your Windows device is in                                                                                                    |

|                                                   | a roaming area. Depending on your data plan, you might pay more for data you use when roaming.                                                                                                    |
|---------------------------------------------------|----------------------------------------------------------------------------------------------------|
|                                                   | To find this setting, select the <b>Start</b> button, then enter <b>settings</b> . Select <b>Settings</b> > <b>Network &amp; internet</b> > <b>Cellular</b> > <b>Data roaming options</b> .                                                                                                    |
| Use cellular<br>whenever Wi-Fi is<br>poor         | Sometimes you might be connected to a slower Wi-Fi network, or you might be in<br>an area where using cellular data would be faster than Wi-Fi. Turn this on if you<br>want Windows to connect you to cellular in these circumstances. If it is turned<br>off, Windows will use cellular only when Wi-Fi is not available. When cellular data is<br>used, it will use data from your data plan and you may incur charges. |
|                                                   | To find this setting, select the <b>Start</b> button, then enter <b>settings</b> . Select <b>Settings</b> > <b>Network &amp; internet</b> > <b>Cellular</b> > <b>Use cellular whenever Wi-Fi is poor</b> .                                                                                                    |
|                                                   | To help control your data usage, you can choose which apps can or can't use cellular data. For example, if you have an app that uses a lot of data, but you don't use it often when you're on the go, you might not want that app to use cellular data.                                                                                                    |
| Choose apps that<br>can use your<br>cellular data | To find this setting, select the <b>Start</b> button, then enter <b>settings</b> . Select <b>Settings</b> > <b>Network &amp; internet</b> > <b>Cellular</b> > <b>Cellular data and apps</b> > <b>Choose apps that can use your cellular data</b> . On the Cellular data screen, do one or more of the following:                                                                                                    |
|                                                   | <ul> <li>If you don't want any apps to be allowed to use cellular data, turn off Let<br/>apps use my cellular data. Apps won't be allowed to use cellular data.<br/>They'll only send and receive data when you're connected to another kind of<br/>network.</li> </ul>                                                                                                    |
|                                                   | <ul> <li>If you don't want a specific app to use cellular data, find the app under<br/>Choose apps that can use your cellular data, and then turn off cellular<br/>data for that app.</li> </ul>                                                                                                    |
|                                                   | <b>Note:</b> The Windows Subsystem for Android <sup>™</sup> , the Amazon Appstore, and any installed apps might still use cellular data even if they aren't listed on the above Settings page for Cellular data and apps.                                                                                                    |
|                                                   | Appears when roaming and determines which cellular network connection is used.<br>The default setting is Automatic.                                                                                                    |
| Cellular network selection                        | If you try to connect to a cellular network and see a message that the selected network isn't available, you can choose <b>Search</b> , and then select another cellular network.                                                                                                    |
|                                                   | To find this setting, select the <b>Start</b> button, then enter <b>settings</b> . Select <b>Settings</b> > <b>Network &amp; internet</b> > <b>Cellular</b> > <b>Mobile operator settings</b> .                                                                                                    |
|                                                   | Displays the name of the cellular network that you're using.                                                                                                    |
| Active network                                    | To find this setting, select the <b>Start</b> button, then enter <b>settings</b> . Select <b>Settings</b> > <b>Network &amp; internet</b> > <b>Cellular</b> > <b>Mobile operator settings</b> > <b>Active network</b> .                                                                                                    |
|                                                   |                                                                                                    |
|                                                   |                                                                                                    |

|              | The internet access point name (APN) is the address your Windows 11 device uses to connect to the internet when using your cellular data connection. Usually, the internet APN is set automatically.                                                                                                    |
|--------------|----------------------------------------------------------------------------------------------------|
|              | If your cellular data connection isn't working and you can't connect to the Internet,<br>type a new internet APN based on your location and mobile operator. If you can<br>connect to a Wi Fi network on your Windows 11 device or have a phone handy, try<br>searching online to find the internet APN settings for your mobile operator. |
|              | <ol> <li>To find this setting, select the Start button, then enter settings.<br/>Select Settings &gt; Network &amp; internet &gt; Cellular &gt; Mobile operator<br/>settings &gt; Add APN.</li> </ol>                                                                                                    |
|              | 2. Next, do one or more of the following:                                                                                                    |
|              | <ul> <li>In the <b>Profile name</b> box, type a name for the APN profile.</li> </ul>                                                                                                    |
| APN settings | <ul> <li>In the APN box, type the address for the APN to use.</li> </ul>                                                                                                    |
|              | <ul> <li>In the User name box, type the user name for your mobile account.</li> </ul>                                                                                                    |
|              | <ul> <li>In the <b>Password</b> box, type the password for your mobile account.</li> </ul>                                                                                                    |
|              | <ul> <li>Select <b>Type of sign-in info</b>, and then select the authentication<br/>method that's used.</li> </ul>                                                                                                    |
|              | • Select <b>IP type</b> , and then select the type of IP address to use.                                                                                                    |
|              | <ul> <li>Select APN type, and then select Internet.</li> </ul>                                                                                                    |
|              | <ol> <li>Select the Apply this profile check box if you want the APN profile to be<br/>used right after you save it.</li> </ol>                                                                                                    |
|              | 4. Select <b>Save</b> > <b>OK</b> .                                                                                                    |
|              | This displays information about your SIM and cellular data connection. For example, you can find your IMEI number here.                                                                                                    |
| Properties   | Select <b>Copy</b> to copy the information to paste into an email or elsewhere. This can be helpful if you're having connection problems and need to send information to your mobile operator or support person.                                                                                                    |
|              | To find this setting, select the <b>Start</b> button, then enter <b>settings</b> . Select <b>Settings</b> > <b>Network &amp; internet</b> > <b>Cellular</b> > <b>Mobile operator settings</b> .                                                                                                    |
| Use SIM PIN  | Determines if you want to use a PIN for the SIM in your Windows 11 device to help prevent other people from using the cellular data connection when they're not authorized. After you've set up your SIM PIN, you'll be prompted to type the SIM PIN when you try to connect.                                                              |
|              | When prompted, type your SIM PIN. If this is the first time using it, type the default SIM PIN. If you don't know the default SIM PIN, visit your mobile operator's website                                                                                                    |

|                | to see if they list it there. You must restart your Windows 11 device for your cellular data connection to be locked with a SIM PIN.                                                                                                    |
|----------------|----------------------------------------------------------------------------------------------------|
|                | If you've already set up a PIN for the SIM, type your SIM PIN when prompted, and then select <b>OK</b> .                                                                                                    |
|                | To find this setting, select the <b>Start</b> button, then enter <b>settings</b> . Select <b>Settings</b> > <b>Network &amp; internet</b> > <b>Cellular</b> > <b>Mobile operator settings</b> > <b>Use SIM PIN</b> under <b>Security</b> .                                                                                                    |
|                |                                                                                                    |
| Remove SIM PIN | This appears when you're using a SIM PIN. If you're using a SIM PIN and decide you don't want to use a PIN anymore, select <b>Remove SIM PIN</b> , type your current SIM PIN, and then select <b>OK</b> .                                                                                                    |
|                | To find this setting, select the <b>Start</b> button, then enter <b>settings</b> . Select <b>Settings</b> > <b>Network &amp; internet</b> > <b>Cellular</b> > <b>Mobile operator settings</b> > <b>Remove SIM PIN</b> under <b>Security</b> .                                                                                                    |
| Change SIM PIN |                                                                                                    |
| Change SIM PIN | This appears if you're using a SIM PIN. To change your SIM PIN if you're using one, select <b>Change SIM PIN</b> , type your current SIM PIN in the <b>Current SIM PIN</b> box, type a new SIM PIN in the <b>New SIM PIN</b> box, type the same new SIM PIN in the <b>Confirm new SIM PIN</b> box, and then select <b>OK</b> .                                                                                                    |
| Change SIM PIN | This appears if you're using a SIM PIN. To change your SIM PIN if you're using one, select <b>Change SIM PIN</b> , type your current SIM PIN in the <b>Current SIM PIN</b> box, type a new SIM PIN in the <b>New SIM PIN</b> box, type the same new SIM PIN in the <b>Confirm new SIM PIN</b> box, and then select <b>OK</b> .<br>To find this setting, select the <b>Start</b> button, then enter <b>settings</b> . Select <b>Settings</b> > <b>Network &amp; internet</b> > <b>Cellular</b> > <b>Mobile operator settings</b> > <b>Change SIM PIN</b> under Security.                                                                                                    |
| Change SIM PIN | This appears if you're using a SIM PIN. To change your SIM PIN if you're using one, select <b>Change SIM PIN</b> , type your current SIM PIN in the <b>Current SIM PIN</b> box, type a new SIM PIN in the <b>New SIM PIN</b> box, type the same new SIM PIN in the <b>Confirm new SIM PIN</b> box, and then select <b>OK</b> .<br>To find this setting, select the <b>Start</b> button, then enter <b>settings</b> . Select <b>Settings</b> > <b>Network &amp; internet</b> > <b>Cellular</b> > <b>Mobile operator settings</b> > <b>Change SIM PIN</b> under Security.<br>This appears if you're using a SIM PIN and the incorrect PIN was entered three times. When this happens, the SIM will be blocked and can't be used until you unblock it. To unblock it, you'll need to contact your mobile operator for the PIN Unblocking Key (PUK) code.                                                                                                    |
| Change SIM PIN | This appears if you're using a SIM PIN. To change your SIM PIN if you're using one, select <b>Change SIM PIN</b> , type your current SIM PIN in the <b>Current SIM PIN</b> box, type a new SIM PIN in the <b>New SIM PIN</b> box, type the same new SIM PIN in the <b>Confirm new SIM PIN</b> box, and then select <b>OK</b> .<br>To find this setting, select the <b>Start</b> button, then enter <b>settings</b> . Select <b>Settings</b> > <b>Network &amp; internet</b> > <b>Cellular</b> > <b>Mobile operator settings</b> > <b>Change SIM PIN</b> under Security.<br>This appears if you're using a SIM PIN and the incorrect PIN was entered three times. When this happens, the SIM will be blocked and can't be used until you unblock it. To unblock it, you'll need to contact your mobile operator for the PIN Unblocking Key (PUK) code.<br>Next, select <b>Unblock SIM PIN</b> , and then type the PUK code. If an incorrect PUK code is entered to many times, your SIM card will be permanently blocked, and you'll need to get a new SIM card from your mobile operator. |

## Using the NFC module

Your device may contain an NFC module. NFC stands for Near Field Communication, a wireless transmission technology that enables data to be exchanged over short distances (typically a few centimeters) between two NFC-enabled devices. This technology is used in a variety of applications, including contactless payment, file transfer between smartphones, access control systems and electronic ticketing systems. NFC uses a combination of electromagnetic induction and RFID technology to enable secure and fast communication between devices.

To be able to use the NFC function in Windows 11, you must first activate it in the settings. To do this, proceed as follows:

1. press/click on the Windows icon in the taskbar to open the Start menu.

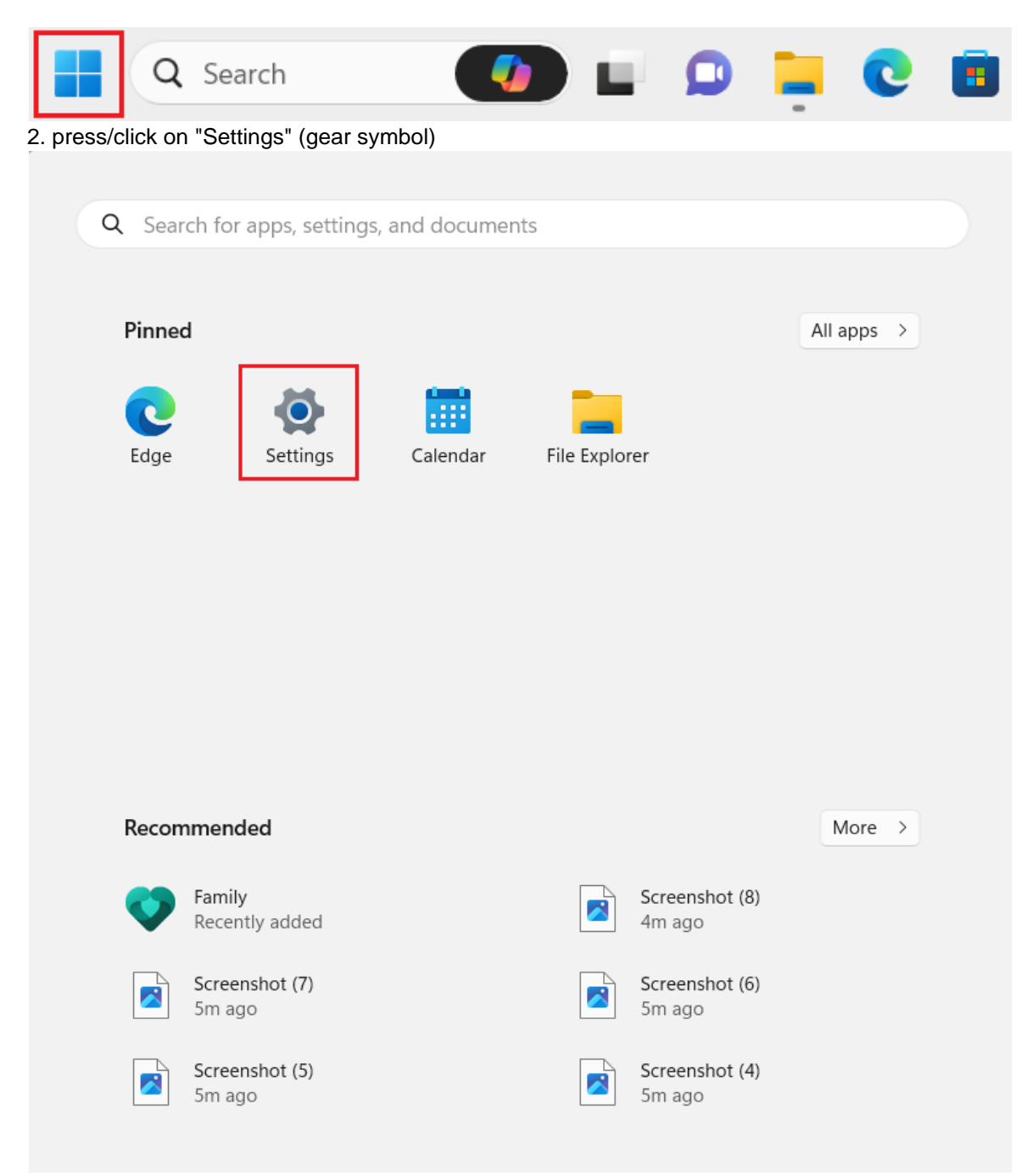

3. press/click on "Network and Internet"

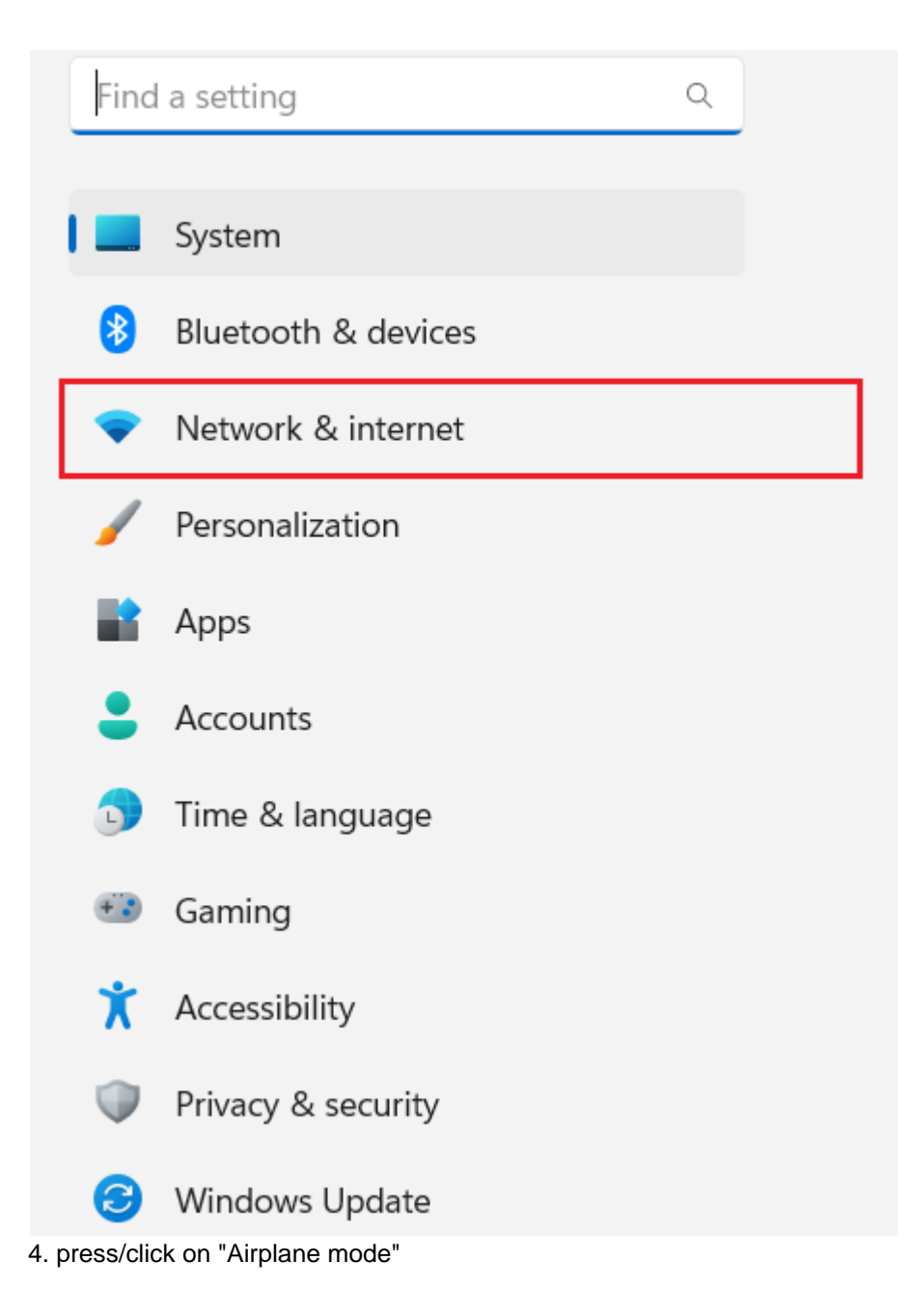

| ((:                | Wi-Fi<br>Connect, manage known networks, metered network             | On 🚺  | >   |
|--------------------|----------------------------------------------------------------------|-------|-----|
| .oD                | Cellular<br>Cellular data, roaming options, mobile operator settings | On 🚺  | >   |
| 대                  | Ethernet<br>Authentication, IP and DNS settings, metered network     |       | >   |
| ŧ                  | VPN<br>Add, connect, manage                                          |       | >   |
| (( <sub>1</sub> )) | Mobile hotspot<br>Share your internet connection                     | Off   | ) > |
| \$                 | Airplane mode<br>Stop wireless communication                         | Off ● | ) > |
| <u> </u>           | Proxy<br>Proxy server for Wi-Fi and Ethernet connections             |       | >   |
| Ĝ                  | Dial-up<br>Set up a dial-up internet connection                      |       | >   |

5. under "Wireless devices", press/click on the slider in the "NFC" column so that it is set to "On". Network & internet > Airplane mode

| UWe'll remember if you turn on Bluetooth or Wi-Fi after turning on airplane mode. Next time you use airplane mode, Bluetooth or Wi-Fi w | on't change. |
|----------------------------------------------------------------------------------------------------|--------------|
| $V_{V}^{\Lambda}$ Airplane mode                                                                                                    | Off          |
| Wireless devices                                                                                                    |              |
| Mobilfunk                                                                                                    | On 💽         |
| WLAN                                                                                                    | On 💽         |
| Bluetooth                                                                                                    | On 🚺         |
| GPS\GNSS                                                                                                    | On 🚺         |
| NFC                                                                                                    | On 💽         |

### Using the memory card slot

To use the MicroSDXC card slot with your tablet, do the following:

- 1. Turn off the device before inserting the card.
- 2. Remove the MicroSDXC card from its packaging and make sure it is inserted the right way around. Make sure that it is oriented correctly.
- 3. Gently slide the card into the card slot until it clicks into place. Make sure the card is inserted correctly and is not loose in the slot. Insertion is also described in the Getting Started chapter.
- 4. Turn the tablet back on.
- 5. Your Windows 11 tablet should automatically detect the card and prompt you to format the card if it is not already formatted.
- 6. When prompted to format the card, you can follow the default formatting options or choose your own settings.
- 7. Once the card is formatted, you can start using it. You can copy files and folders to the card to save

storage space on your tablet.

8. If you want to remove the card, make sure it is not in use. Then click the Safely Remove Hardware icon on the taskbar and select the card you want to remove. Wait until a message appears stating that the card can be safely removed before pulling it out of the slot.

## Changing the battery

## Rocktab U210

To remove the battery, proceed as follows:

- 1. Unlock the two battery locking tabs (number 4 in the operating and display elements diagram) marked as 1. When these are unlocked, you will see a red mark.
- 2. Unlock the battery cover tab marked 2. When these are unlocked, you will see a red mark.

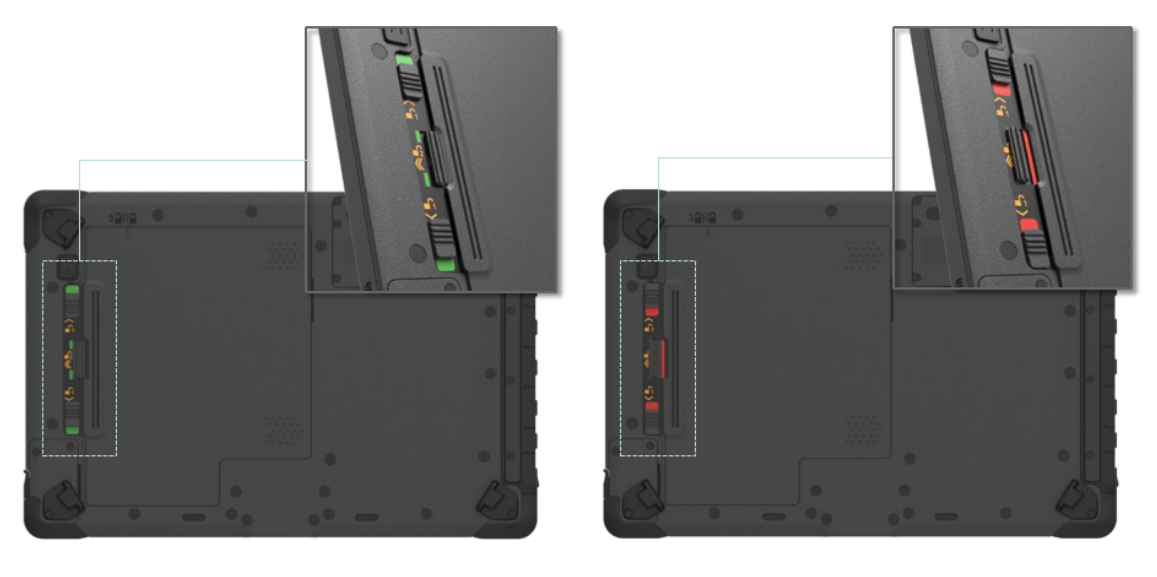

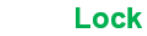

Unlock

- 3. Now slide the battery cover in the direction of the battery locking tabs. Above the cover (number 5 in the operating and display elements diagram) you will find an indicator showing the position of the cover.
- 4. Now you can remove the lid.
- 5. Slide the battery towards the battery locking tabs.

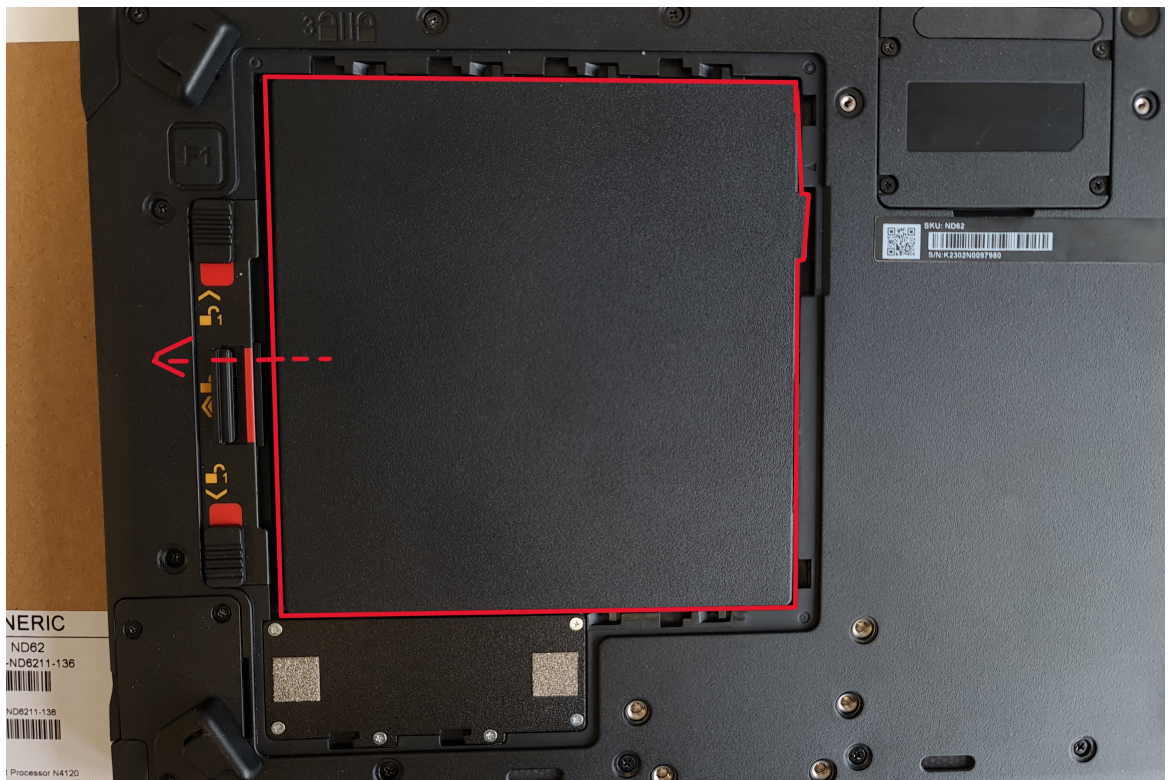

- 6. Pull out the battery using the tab attached to the battery.
- 7. Place the battery cover back on the device so that the indicator above the cover points to the open lock.
- 8. Press on the two arrows on the battery cover and slide the cover to the right.
- 9. Lock the battery cover tab marked 2. When these are locked, you will see a green mark.
- 10. Lock the two battery lock tabs (number 4 in the operating and display elements diagram) marked 1. When these are locked, you will see a green mark.

## Rocktab U210 Pro

To remove the battery, proceed as follows:

1. Unlock the battery lock (number 2 in the operating and display elements diagram). To do this, press the button in the centre of the lock and slide the lock in the direction of the symbol with the open lock.

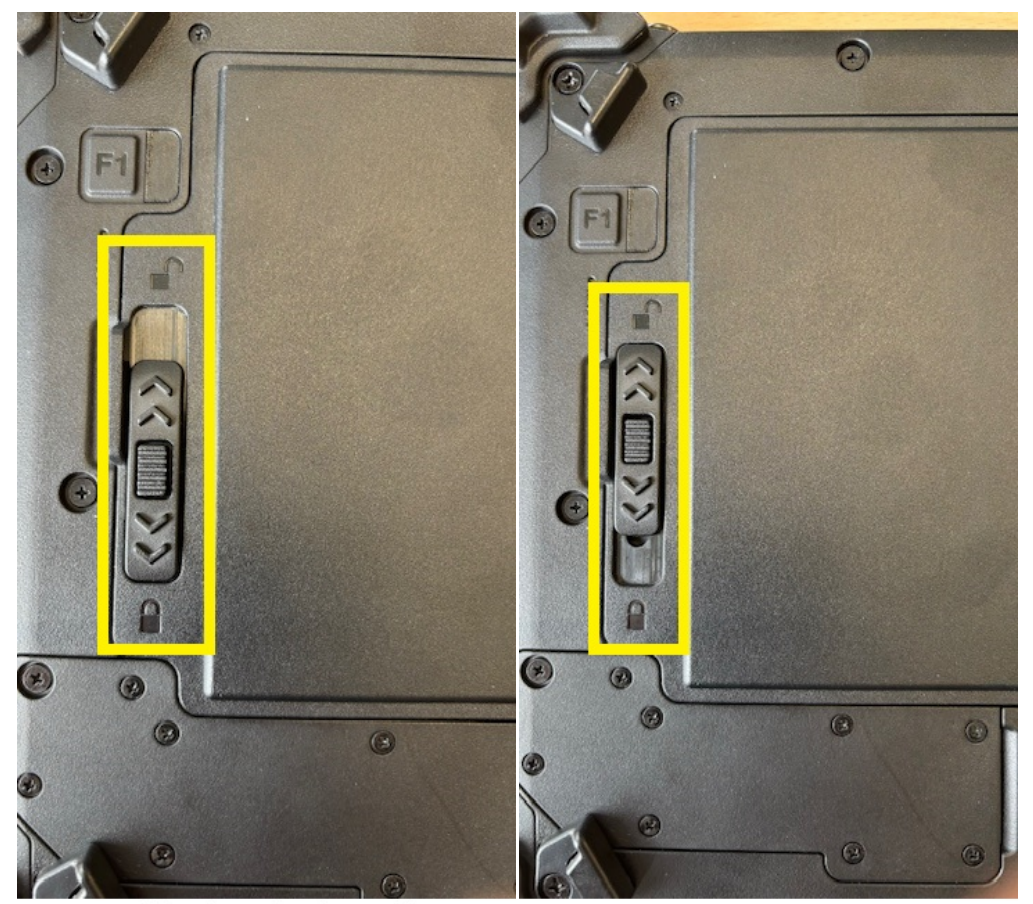

Verschluss in verriegelter Position

Verschluss in geöffneter Position

2. You can now remove the battery. To do this, lift it by the tab and remove it.

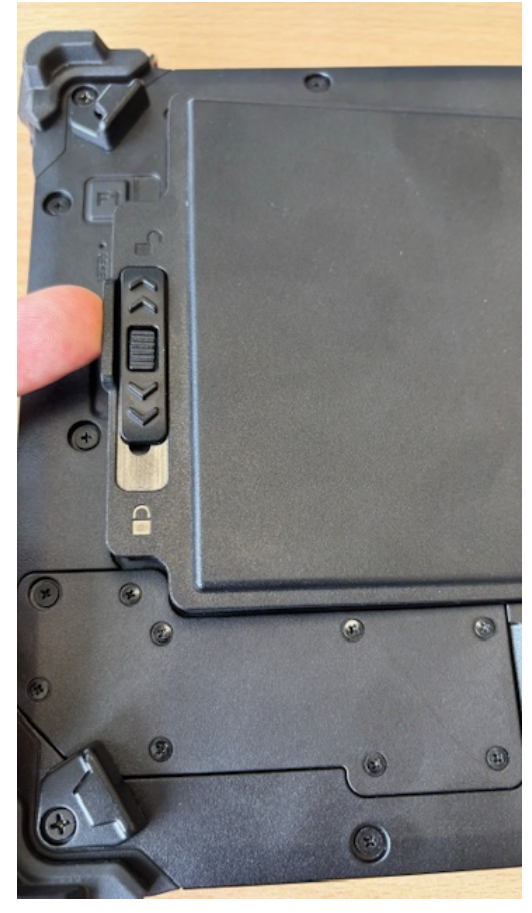

- 3. Insert the new battery. If necessary, carefully press it into the correct position.
- 4. Slide the lock in the direction of the closed lock symbol to lock it. You should hear a loud click. The battery is now inserted correctly.

## Frequently used settings

### Adjust font size & scaling

An adapted scaling can be helpful to read texts better and to use to read texts better and to operate controls more intuitively.

| HINT                                                                                                    |
|----------------------------------------------------------------------------------------------------|
| You should only change these settings if necessary.<br>change. Doing so may make text and apps unreadable.<br>All displays are set to the custom scaling size, you<br>enter, and it may be difficult to revert to the original<br>settings. back to the original settings. |

To resize text, apps, and other items, do the following:

- 1. click or tap the Windows button in the taskbar or press the Windows key on the device (if available).
- 2. click or tap the Settings icon (gear icon) in the Start menu list, or search for "Settings"
- 3. click or tap on the "System" section in the settings.
- 12. Click or tap the "Screen" section in the System Preferences. 5.
- 4. Under the "Screen" section, find the "Scaling and Layout" option. 6.
- 5. select the desired scaling level from the drop-down menu. You can also select a custom scaling by clicking the arrow next to the dropdown menu.
- 6. now your screen should be displayed in the scaling level you selected.
- 7.

## Using the hot-swap battery function

The Rocktab U210 rugged tablets support hot-swap, which means the tablet does not need to be turned off to replace the main battery.

To support hot-swap, there is a backup battery inside the tablet that is charged together with the main battery. This battery cannot be removed and requires sufficient power to hot swap the main battery. When the backup battery is fully charged, the tablet can provide up to 5 minutes of runtime for hot swapping the main battery.

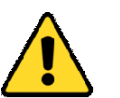

### Attention

Charge the built-in backup battery every two months to maintain the health of the battery and avoid potential problems due to battery over-discharge.

Follow these steps to hot-swap the main battery:

1. Turn on the tablet, check the charge level of the battery.

- 2. Insert a new, fully charged battery into the battery compartment.
- 3. If the battery level is displayed correctly, you can continue using the tablet.

### Activate BitLocker

BitLocker is a full disk encryption feature in Microsoft Windows operating systems that encrypts data on a hard disk or other storage device. It is designed to protect data from unauthorized access, theft, or tampering.

To enable BitLocker, follow these steps:

- 1. log in to your Windows device with an administrator account (you may need to log out and log back in to switch between accounts).
- In the search box on the taskbar, type Manage BitLocker, and then select the option from the list of results. Or, select Start > Settings > Privacy and Security > Device Encryption > BitLocker Drive Encryption.
- 1. Click Enable BitLocker next to the drive you want to encrypt. If the drive does not appear, it may not be BitLocker-enabled.
- 2. Select how you want to store your recovery key in case you forget the password or the device becomes inaccessible. You can save the recovery key to your Microsoft account, to a file, or to a USB drive.
- 3. Click "Next" to continue.
- 4. Select how you want to encrypt the drive. You can choose between "Quick" or "Full". If you select "Fast", only the unused space on the drive will be encrypted. If you choose "Full", the entire drive will be encrypted, which may take some time depending on the size of the drive.
- 5. Enter a password to encrypt the drive. Make sure you choose a strong password and keep it in a safe place. If you do not enter a password, the drive will be decrypted by logging into Windows.
- 6. Click "Next" to continue.
- 7. check your settings and click "Start" to start the encryption.
- 8. the encryption of the drive will start. The duration depends on the size of the drive. Depending on the drive, the system may need to be restarted for encryption.
- 9.

### Barcode scanner

The Rocktab U210 may contain a barcode scanner. Below you will find information on configuration and use. This reader allows you to electronically process 1D and 2D barcodes of all types. In this section you will learn how to activate, set up and use the barcode scanner.

### Using the barcode scanner

# Using the barcode scanner function

The Rocktab U210 has a function key ("F1") that can be used to read a 1D or 2D code. In the default configuration, the barcode scanner acts like a USB keyboard.

To read a 1D or 2D code, proceed as follows:

- 1. Tap in the appropriate place (e.g. a text field) where you want the result to be entered.
- 2. Press the function key and align the red target LED to the desired barcode.
- 3. If the code was read successfully, the read code is entered at the previously defined position. Depending on the configuration, an additional beep sounds.

# **Reading Techniques**

The scan engine has a view finder that projects a bright red aiming beam. The aiming beam should be centered over the bar code, but it can also be positioned outside of the center for a good read.

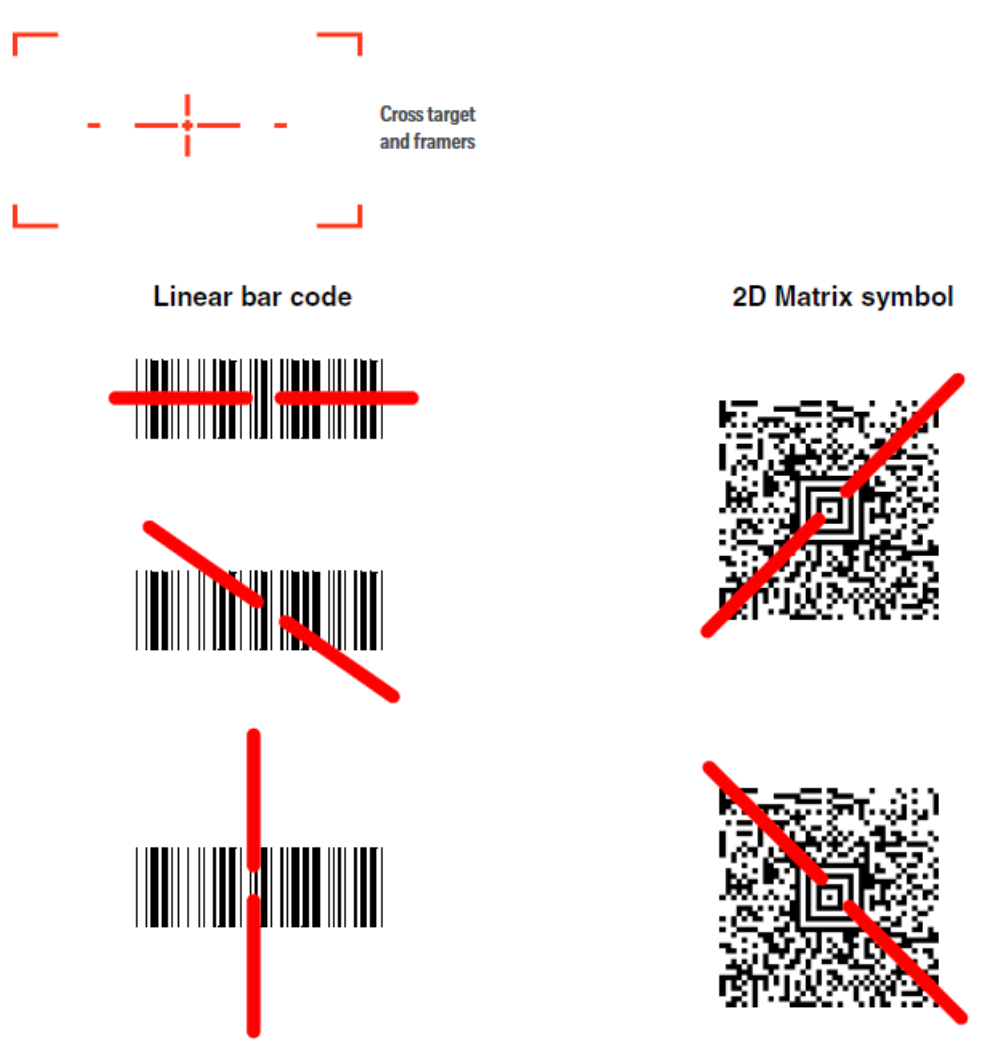

The aiming beam is smaller when the scan engine is closer to the code and larger when it is farther from the code. Symbologies with smaller bars or elements (mil size) should be read closer to the unit. Symbologies with larger bars or elements (mil size) should be read farther from the unit. To read single or multiple symbols (on a page or on an object), hold the scan engine at an appropriate distance from the target, pull the trigger, and center the aiming beam on the symbol. If the code being scanned is highly reflective (e.g., laminated), it may be necessary to tilt the code up 15° to 18° to prevent unwanted reflection.

## Configuration of the barcode scanner

The barcode scanner of the Rocktab U210 can be configured in many ways to meet your needs. The configuration manual with further information can be found here: <u>https://support.werocktools.com/download/manuals/N668X-ENUS-UG Rev A.pd</u>f

## System-Setup (BIOS)

System Setup provides the following options:

- Change system configuration information after you add, change, or remove hardware components.
- Set or change a user-defined option, such as the user password.
- Query the current memory size or set the type of the installed hard disk drive.

Before using the System Setup, make a note of the System Setup screen settings so you can refer back to them later if necessary.

CAUTION
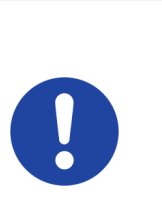

Changes to the BIOS system Do not make any changes to the BIOS system settings unless you have the necessary computer skills. Some settings may cause the computer to stop working

To start the system setup press the Delete key of a connected keyboard after turning on the computer. To enter the boot menu, press the F11 key of a connected keyboard after turning on the computer.

properly.

# Assignment of the function keys

The function keys of your device can be programmed according to your preferences. By default, the function keys act as a trigger key for the optional integrated barcode scanner. However, the keys can also be assigned to other functions.

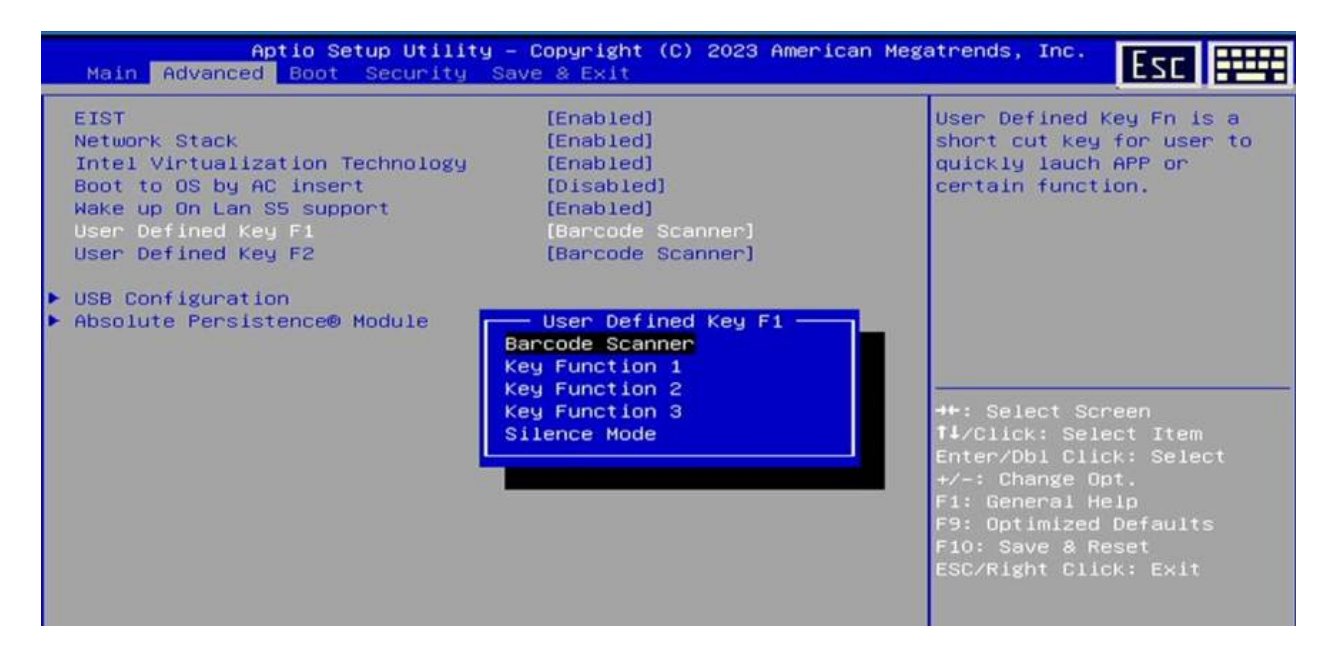

To customize the function keys, proceed as follows:

- 1. Connect a keyboard to the tablet
- 2. Start the tablet and switch to the BIOS.
- 3. Navigate to "Advanced" with the right or left arrow key
- 4. Navigate to "User Defined Key F1" using the down arrow key and press enter to adjust the F1 function key settings.
- 5. Select the desired setting and confirm it by pressing Enter.
- 6. Navigate with the arrow down key to the item "User Defined Key F2" and press enter to adjust the settings of the F2 function key.
- 7. Select the desired setting and confirm it by pressing the Enter key.

| Key Name                  | Function        | Definition                                       |
|---------------------------|-----------------|--------------------------------------------------|
| Fn Button (F1 default)    | Barcode scanner | Pressing the button triggers the barcode scanner |
| Fn Button (F2<br>default) | Key Function 1  | Scan Code:0x7D ( SymbolicConstant F14 key )      |
| Fn Button (F3 default)    | Key Function 2  | Scan Code: 0x7E ( SymbolicConstant F15 key )     |
| Fn Button                 | Key Function 3  | Scan Code: 0x7F ( SymbolicConstant F16 key )     |

# Meaning of the individual elements

| (User Defined)              |              |                                                                                                    |
|-----------------------------|--------------|----------------------------------------------------------------------------------------------------|
| Fn Button<br>(User Defined) | Silence Mode | Press this key to activate/deactivate the Silence Mode<br>(Silence Mode: All LEDs off / Speaker off / Wifi off / BT off / LTE<br>off / Backlight off) |

### Kiosk Mode

### Edge Kiosk Mode (Windows)

Kiosk mode" is a special operating mode of software that aims to restrict a device to a single function or application. This configuration is often used in public areas to focus users on a specific application and prevents access to other functions or content. Kiosk mode is used in terminals, information stands and self-service facilities to ensure simple and secure use.

In Windows, kiosk mode is implemented via a dedicated user.

User Account Control (UAC) must be activated to enable kiosk mode.

Kiosk mode is not supported via a remote desktop connection. Your kiosk users must log on to the physical device that is set up as a kiosk. Apps running in Kiosk mode cannot use copy and paste.

To set up Kiosk mode in Windows, proceed as follows:

- 1. Log in as an administrator to obtain all rights to create a Kiosk account.
- 2. Open the settings and navigate to Accounts > Family & other users
- 3. Scroll down to \*Set up kiosk\* and click Get started
- 4. Enter a name for the new Kiosk user account and click Next.
- 5. Then select the application to be used in this mode, e.g. Microsoft Edge and then click Next.
- Next, select how the Kiosk account should be used and then press Next As a digital signature or interactive display Your website will be displayed in full screen mode.

As a public browser Microsoft Edge has a limited number of features.

- 7. Enter a **URL** that will be displayed as the browser's start page. Also select the time after which Microsoft Edge should restart when it is not in use. This is helpful for public kiosks where the start screen should be displayed again after a certain time. Click on **Next**
- 8. Then click on Close
- 9. Now check that the kiosk account has been successfully created:
- 10. Then check the kiosk mode itself by logging out of the administrator account and opening the kiosk account
- 11. To exit kiosk mode again, use the key combination \*CTRL + ALT + DEL\* and then press Logout

The setup via the Windows system settings only offers limited setup options. Further information on setting up kiosk mode and system hardening can be found at <u>https://learn.microsoft.com/de-</u><u>de/windows/configuration/kiosk-single-app</u>

### Service and maintenance

# Notes on service and maintenance work

Only experienced electronics personnel should open the computer housing. Do not open the housing. It does not contain any parts that can be maintained by the user. Opening the housing will void the warranty. Always completely remove the power cable from the case when working with the hardware. Always ground yourself to remove static charges from your body before touching internal parts. Modern electronic devices are very sensitive to electrical charging. As a safety precaution, always use a grounding bracelet. Place all electronic components on a static-dissipative surface or in a static-shielded bag if they are not inside the housing.

Trennen Sie das Gerät immer von Ihrer Stromversorgung bevor sie es reinigen. Benutzen Sie keine Säure, Ätzflüssigkeit oder Spraywaschmittel zur Reinigung. Eine gute Option ist es ein feuchtes Tuch zu verwenden.

# Technical support

For the most up-to-date information about this product (documentation, technical specifications, system requirements, compatibility information, etc.), visit www.werocktools.com

This manual contains simple troubleshooting instructions. In case of complete failure or serious damage, please contact your distributor, sales representative or customer support if you need further assistance. Before calling, please have the following information ready:

- Product serial number
- Connected periphery
- Complete problem description
- The exact wording of error messages

In addition, free technical support from our service staff and developers is available every working day. We are always ready to provide you with assistance for application requirements or specific information on the operation of our products. So please do not hesitate to call us or send us an e-mail.

#### Helpful Resources

General overview page of the WEROCK support: <u>https://www.werocktools.com/support/</u> Online portal for technical support and repair requests: <u>https://www.werocktools.com/technical-support/</u> Download drivers, software, manuals and other product-related files: <u>https://www.werocktools.com/support/downloads/</u>

# Service adress

WEROCK Technologies GmbH Haid-und-Neu-Straße 7 76131 Karlsruhe Deutschland

Tel.: +49-721-509910-13

Mail EMEA Region: contact.emea@werocktools.com Mail andere Regionen: contact@werocktools.com www.werocktools.com

Troubleshooting

# Basic troubleshooting

Here are helpful hints to follow before taking further action when a problem occurs:

- Try to figure out which part of the computer is causing the problem.
- Make sure you turn on all peripherals before you turn on the computer.
- If an external device has a problem, make sure the cable connections are correct and secure.
- Make sure the configuration information in the BIOS setup program is set correctly.
- Make sure all device drivers are installed correctly.

Take notes on your observations. Are there any messages on the screen? Do any indicators light up? Do you hear any beeps? Detailed descriptions are useful for service personnel if you need to ask them for help. If the problem persists after following the instructions in this chapter, contact an authorized dealer for assistance.

Solving common problems

### Nothing appears on the screen

Description of the problem: The screen of the device remains black and nothing is displayed.

### Possible causes:

- The battery is not inserted correctly.
- The battery is empty.
- The tablet may be in sleep mode.
- The device switches off automatically due to power management.
- The brightness may be set too low.
- The screen output may have been switched to an external device.

- Check that the battery is correctly inserted and locked.
- Charge the battery or connect the mains adapter.
- Press the power button to wake up the display.
- Increase the brightness.
- Switch the screen to the internal display via the Windows settings.

# Device powers off suddenly

Description of the problem: The device suddenly switches off during operation or the display turns off.

### Possible causes:

- The battery is empty.
- The battery is not inserted correctly.
- The mains adapter is not connected.
- The mains adapter is not connected to the socket.

- Ensure that the battery is inserted correctly.
- Charge the battery.
- Ensure that the mains adapter is connected correctly.
- Ensure that the mains adapter is connected to the power socket.

### No sound is output

**Description of the problem:** The output of sounds is not possible or no sound is audible.

### Possible causes:

- The volume is set too low.
- An external audio device is not switched on or not connected correctly.
- The audio output is set to the wrong device.

- Increase the volume using the volume buttons.
- Ensure that the external audio device is switched on.
- Ensure that the external audio device is connected correctly.
- Set the audio output in the Windows settings to the correct output device.

### External devices are not recognized

#### **Description of the problem:** A connected external device is not recognised and therefore cannot be used.

### Possible causes:

- The driver for the device is not installed.
- The device is deactivated via the BIOS.
- The device is not switched on.
- The device is not connected correctly.

- Install the driver for the device. You may receive further information in the operating instructions for the device or from the device manufacturer's support.
- Enter the BIOS to activate the device.
- Make sure that the device is switched on.
- Ensure that the device is connected correctly.

### An application is not working properly

#### Description of the problem: An installed programme is not working properly.

### Possible causes:

- The software is not installed correctly.
- The software is not compatible with the installed operating system.
- The software requires certain authorisations.
- Another programme is preventing it from running (e.g. virus scanner).

- Ensure that the software is installed correctly.
- If an error message appears on the screen, read the software documentation for more information.
- Check in the Windows settings whether the necessary authorisations have been granted.
- Check the software documentation to see whether the software is compatible with the installed operating system.
- Check whether other processes or programmes are preventing execution.

### Palm instead of stylus is recognized

**Problem description:** You want to use the tablet with a stylus, but the tablet recognises the ball of your hand instead and registers incorrect inputs accordingly.

### Possible causes:

• You have moved the stylus too far away from the display. As a result, the stylus is no longer recognised and the palm of your hand is recognised instead.

#### Possible solutions:

• Move the stylus closer to the display.

**Power Management Problems** 

# **Power Management Problems**

### The computer does not automatically enter sleep or hibernation mode.

If you have a connection to another computer, the computer does not enter Hibernate or Sleep mode when the connection is active.

- Make sure that the sleep or hibernation timeout is enabled. The computer does not enter Sleep or Hibernate mode immediately.
- When the computer performs an operation, it usually waits until the operation is complete.

### The computer does not return from Hibernation or Sleep mode.

- The computer automatically enters Hibernate or Sleep mode when the battery is depleted. Perform one of the following steps:
  - Connect the AC adapter to the computer.
  - Replace the dead battery with a fully charged battery.

# An application program is not working properly.

- Make sure the software is installed correctly.
- If an error message appears on the screen, refer to the software program documentation for more information.
- If you are sure the operation has stopped, reset the computer.

### The device automatically goes into sleep mode

- Make sure the tablet's power settings are set correctly.
- Make sure that all battery latches are properly closed. On the Rocktab S512, you can tell when this is the case because the power LED is blinking (<u>number 3 in the diagram in front</u>). If this is the case, lock the battery (<u>number 7 in the back diagram</u>).

### Battery is not charging

Problem description: The battery is not charging, the battery indicator flashes red.

#### Possible causes:

- The mains adapter is not connected.
- The connected mains adapter is not compatible (if the original is not used).
- The battery is too hot or too cold.
- The battery is not inserted correctly.
- The contacts of the battery or the device are dirty.

- Ensure that the mains adapter is connected correctly.
- Ensure that the battery is inserted correctly.
- Use the original mains adapter.
- Keep the battery at room temperature for some time to temper it before charging it.
- If the battery does not charge after being stored at very low temperatures, try disconnecting and reconnecting the mains adapter to solve the problem.
- Make sure that the battery terminals are clean.

### Battery runtime is low

**Problem description:** The usage time with a fully charged battery appears too low; the battery runs out quickly.

### Possible causes:

- The battery is not initialised correctly.
- The battery is frequently partially discharged.
- Applications or processes are active that constantly require a lot of system performance (and therefore battery capacity).
- The screen brightness is set very high.
- The Windows energy mode is set in such a way that there is a high energy consumption (e.g. maximum performance).
- Peripheral devices are connected that have a high power consumption.

- Initialise the battery to restore full capacity: Fully charge the battery when it is switched off, discharge it to 0% and then fully charge it when it is switched off, repeat this process two to three times.
- Check the system for active background processes and programmes and close them if necessary.
- Reduce the screen brightness or use the automatic brightness adjustment function.
- Set the Windows energy mode to a more economical one ('Balanced' (balance between performance and power consumption) or 'Save energy' (maximum energy saving)).
- Disconnect peripheral devices that are not required or switch them off.

### Estimated operation time is incorrect

**Problem description:** The remaining battery life estimated by Windows does not match the actual battery life.

### Possible causes:

- The usage pattern of the device is uneven, which causes the power consumption to fluctuate and a correct estimate of the runtime is not possible.
- Active processes or programmes cause fluctuating power consumption (e.g. virus scanner)
- The battery must be initialised.

- Check whether processes or programmes are active that periodically lead to increased power consumption.
- Initialise the battery to restore its full capacity: Fully charge the battery when it is switched off, discharge it to 0% and then fully charge it when it is switched off, repeat this process two to three times.

### Sleep Mode is not activated

Description of the problem: Sleep mode is not activated when the device is not in use.

### Possible causes:

- Sleep mode is deactivated.
- The duration until hibernation mode is reached is not set correctly.
- A process or programme is preventing hibernation from being activated.

- Activate switching to hibernation mode in the Windows settings.
- Set the duration until hibernation mode is activated correctly.
- Close programmes and processes that keep the system active.

# Sleep mode is not ended

**Problem description**: The tablet does not return from sleep mode when an attempt is made to switch it on again.

### Possible causes:

- The battery is empty.
- The battery is not inserted correctly.

### Possible solutions:

- Ensure that the battery is inserted correctly.
- Charge the battery.
- Connect the mains adapter.

Solve connectivity issues

### LAN connection not possible

Description of the problem: No network connection is possible via the LAN interface.

### Possible causes:

- The LAN cable is not connected correctly.
- The LAN cable is defective.
- The router or switch is switched off or is not working properly.
- The network configuration is incorrect.
- Any necessary access data is incorrect.

- Ensure that the LAN cable is correctly connected to the RJ-45 port and the network hub.
- Check the LAN cable for defects, use a different one.
- Check the router or switch and make sure it is switched on and configured correctly.
- Make sure that the network configuration is correct.
- Make sure that the user name or password is correct.

### GPS location cannot be determined

### Problem description: The GPS cannot find the location.

### Possible causes:

- The GPS is switched off.
- Flight mode is activated.
- Location detection is switched off in Windows.
- The application is not configured correctly.
- The application is not authorised to access your location.
- You are inside a building.
- Objects are blocking your view of the sky.
- Electronic devices in the vicinity are causing interference.

- Ensure that the GPS is switched on.
- Make sure that the flight mode is deactivated.
- Ensure that the location detection function is active.
- Make sure that the application is authorised to use your location.
- Make sure that the application is configured correctly. If the application uses a virtual COM port to connect to the GPS, make sure that the correct port is set.
- Move the tablet outside or closer to a window.
- Check whether objects such as buildings or trees are obstructing the clear view of the sky.
- Check whether there is any interference in your surroundings, e.g. microwave ovens, cordless phones. Move the tablet away from objects that cause interference.

### Bluetooth is not working

Problem description: No Bluetooth connection to a Bluetooth device is possible.

#### Possible causes:

- The Bluetooth is switched off.
- The device to be connected is switched off.
- Flight mode is activated.
- The distance between the devices is too big.
- The tablet and the device to be connected are not in pairing mode.
- Electronic devices in the vicinity are causing interference.
- The device to be connected is not compatible.

- Ensure that Bluetooth is switched on for both devices.
- Ensure that the flight mode is deactivated.
- Make sure that the distance between the two devices is max. 10 metres and that there are no walls or major obstacles between the devices.
- Make sure that both devices are switched on and configured so that they can be recognised.
- Make sure that both devices are compatible.
- Check whether there is any interference in your environment, e.g. microwave ovens, cordless phones. Move the tablet away from objects that cause interference.

### WiFi is not working

### Description of the problem: No WiFi connection is possible.

#### Possible causes:

- The WiFi is switched off.
- The router is switched off or is not working properly.
- Flight mode is activated.
- The distance between the tablet and router is too big.
- The WiFi network configuration is incorrect.
- The password is incorrect.
- Electronic devices in the vicinity are causing interference.

- Ensure that the WiFi function is switched on.
- Make sure that the SSID setting is the same for every wireless LAN device in the network.
- Check the router and make sure it is switched on and configured correctly.
- Make sure that the flight mode is deactivated.
- Restart the tablet.
- Move the tablet closer to the router.
- Ensure that the IP address or subnet mask setting is correct.
- Make sure that the password is correct.
- Check whether there is any interference in your environment, e.g. microwave ovens, cordless phones. Move the tablet away from objects that cause interference.

### WiFi connection is poor

Problem description: The WiFi signal is unexpectedly weak.

#### Possible causes:

- The distance between the tablet and router is too big.
- Electronic devices in the vicinity are causing interference.
- There are sources of interference such as reinforced concrete walls or objects in the path between the tablet and router.
- The WiFi frequency band used is heavily utilised in your area.

- Move the tablet closer to the router.
- Check whether there is any interference in your area, e.g. microwave ovens, cordless phones. Move the tablet away from objects that cause interference.
- Change the configuration of your router so that a less busy frequency band is used.

# 4G/LTE is not working

Problem description: No connection is possible via the mobile network (4G/LTE).

### Possible causes:

- The mobile network is switched off.
- Flight mode is activated.
- You are in an area without mobile network service.
- Electronic devices in the vicinity are causing interference.
- The SIM card is not recognised or is inserted incorrectly.
- The SIM card is locked.
- The SIM card is defective.
- The mobile phone settings (APN) are not configured correctly.
- You are abroad and roaming is deactivated.
- You have a tariff with limited data volume and this has been used up.

### **Possible solutions:**

- Make sure that the mobile network is switched on.
- Make sure that flight mode is deactivated.
- Restart the tablet.
- Check whether the SIM card is recognised correctly and inserted correctly.
- Check whether the SIM card is locked and enter the PIN for the SIM card if necessary.
- Move to an area with mobile network service.
- Make sure that the mobile phone settings (APN) are correct. Ask your mobile phone provider for the correct settings. Further information on the settings can be found in the chapter 'Adjusting the mobile phone settings'.
- Check whether there is any interference in your surroundings, e.g. microwave ovens, cordless phones. Move the tablet away from objects that cause interference.
- Activate roaming when you are outside of your home country.

### Activate Storage Mode

Your device has a "storage mode" or "shipping mode". This mode puts the tablet into a deep power saving mode that prevents the battery from draining. After activating the storage mode, the internal components no longer receive power from the battery. In this mode, the device cannot be turned on in battery mode.

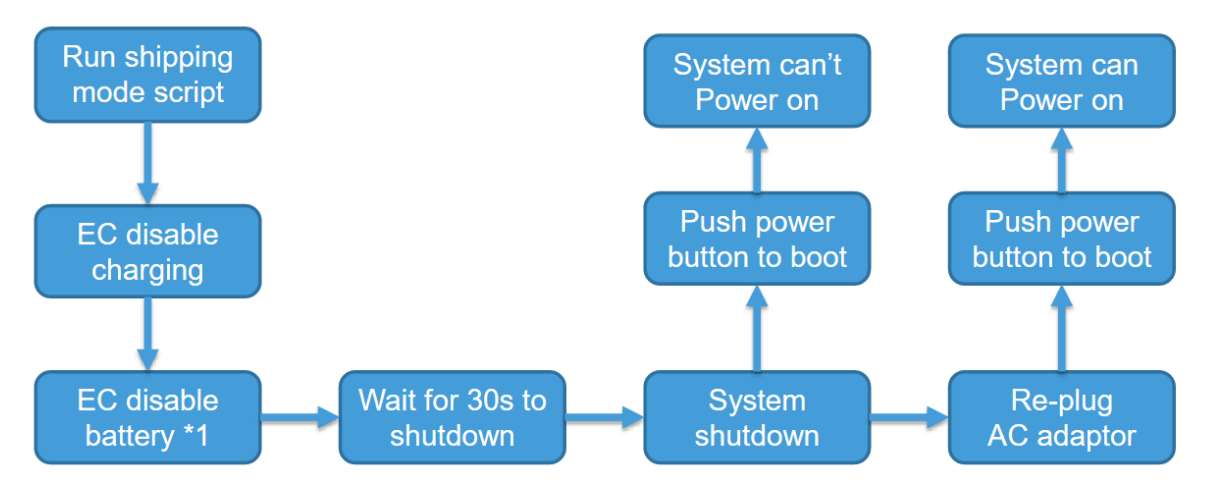

To activate the storage mode, proceed as follows:

- 1. Request the necessary Shipping Mode software from your service representative.
- 2. Make sure that the device is connected to a power supply.
- 3. Connect an external keyboard.
- 4. Unpack the archive to any place you like
- 5. Open the file "!shipping\_mode.bat" with double click / double tap. The device will now prepare for the shipping mode by itself. If necessary, you will be asked several times for additional rights for the "Rw" application. Confirm this by tapping yes.
- 6. If the shipping mode was set up successfully, a message with "PASS" appears in the window.
- 7. Now press any key to shut down the system. The waiting time is 30 seconds.
- 8. After the tablet has completely shut down, unplug the power cord. The storage mode is now active.

To deactivate the storage mode, proceed as follows:

- 1. Connect the device to an external power supply.
- 2. Press and hold the power button for 8 seconds until the LED power indicator lights up.

# Appendix

### Technical specifications

### Rocktab U210

| Physical characteristics |                                                                                                    |
|--------------------------|----------------------------------------------------------------------------------------------------|
| Dimensions               | 283 x 192 x 15 mm                                                                                                    |
| Weight                   | 996 grams                                                                                                    |
| Housing                  | Black, non-slip                                                                                                    |
| Battery                  | Battery life up to 10 hrs.<br>Battery capacity: 38 Wh, Hot-swap functionality,<br>Replaceable battery: 7.6 V / 4,800 mAh (36.5<br>Wh)<br>lithium-ion battery<br>2nd battery: 7.4 V / 142 mAH (1.1 Wh)<br>Battery revision (starting Q1/23)<br>Battery capacity: 34 Wh, Hot-swap functionality,<br>Replaceable battery: 7.6 V / 4,800 mAh (33 Wh)<br>lithium-ion battery<br>2nd battery: 7.4 V / 142 mAH (1.1 Wh) |
| Input voltage            | 19 V / 3,42 A                                                                                                    |
| Buttons                  | Power Button, Volume Buttons, 1 x Function Key,<br>1 x Scan Button, Reset Button                                                                                                    |
| Status indicators        | Power LED, Battery Status LED, Radio Status LED                                                                                                    |
| Operating temperature    | $-10^{\circ} \text{ C} - 50^{\circ} \text{ C}$                                                                                                    |
| Storage temperature      | $-20^{\circ} \text{ C} - +60^{\circ} \text{ C}$                                                                                                    |
| Air humidity             | 90%, non-condensing                                                                                                    |
| Sealing                  | IP65 dust and waterproof                                                                                                    |
| Drop resistance          | MIL-STD-810G drop test, 26 drops from 1.5 m and 40 drops from 1.0 m                                                                                                    |

| System features   |                                                                                                    |
|-------------------|----------------------------------------------------------------------------------------------------|
| Operating system  | Windows 10 IoT Enterprise, Windows 10<br>Professional, Ubuntu 20.04                                                                                                    |
| Processor options | Intel® Celeron N4120 Quad-Core max. 2,6<br>GHz<br>Intel® Pentium N5030 Quad-Core max. 3,1<br>GHz                                                                                                    |
| Graphics          | Direct X12 Support, OpenGL 4.4, Integrated<br>Intel® UHD Graphics 600 <sup>2</sup> or Intel® UHD<br>Graphics 605 <sup>3</sup> .                                                                               |
| System memory     | 128 GB SSD storage, expandable via Micro<br>SDXC card by up to 1TB                                                                                                    |
| Working memory    | 8GB LPDDR4 Dual Channel                                                                                                    |
| Display           | 10.1 WUXGA 1200×1920 IPS display, sunlight readable, 800 nits                                                                                                    |
| Touchscreen       | Capacitive multi-touch screen with 10 touch<br>points, scratch-resistant, surface hardness 9H,<br>digitizer pen compatible                                                                                    |
| I/O               | HDMI (Type A), USB 3.1 Gen1 (Type A), USB 3.1 Gen1 (Type C), 3.5 mm headset, power connector, pogo pin, RJ45                                                                                                  |
| Connectivity      |                                                                                                    |
| WLAN              | Intel® AX200 Wi-Fi 6, 802.11 a/b/g/n/AC/AX                                                                                                    |
|                   | 4G LTE Highspeed Internet up to 300 MBps<br>Download, 50 MBps Upload; DFOTA Support,<br>DTMF Support, MIMO                                                                                                    |
| WWAN              | LTE-FDD: B1/B3/B5/B7/B8/B20/B28/B321LTE-<br>TDD: B38/B40/B41Up to 2 × CA:<br>B1+B1/B5/B8/B20/B28;<br>B3+B3/B5/B7/B8/B20/B28;<br>B7+B5/B7/B8/B20/B28; B20+B323; B38+B38;<br>B40+B40; B41+B41WCDMA: B1/B3/B5/B8 |
| Bluetooth         | Bluetooth® 5.2                                                                                                    |
| Ethernet          | 1x RJ45 10/100/1000 Mbps LAN                                                                                                    |
| Multimedia        | -                                                                                                    |
| Audio             | 2 x 2W speaker, 2 x microphone, 3.5 mm headset jack                                                                                                    |
| Camera            | 2 MP Full HD front camera, 8.0MP rear camera with flash                                                                                                    |
| Data collection   |                                                                                                    |
| Barcodescanner*   | Powerful 2D short range bar code scanner with extended functionality                                                                                                    |
|                   | Linear: UPC/EAN/JAN, GS1 DataBar, Code                                                                                                    |

|                          | 39, Code 128, Code 32, Code 93,                                                                                                    |
|--------------------------|----------------------------------------------------------------------------------------------------|
|                          | Codabar/NW7, Interleaved 2 of 5, Code 2 of 5,                                                                                                    |
|                          | Matrix 2 of 5, MSI, Telepen, Trioptic, China Post<br>2D Stacked: PDF417, MicroPDF417, GS1                                                         |
|                          | Composite                                                                                                    |
|                          | 2D Matrix: Aztec Code, Data Matrix, QR                                                                                                    |
|                          | Code, Micro QR Code, MaxiCode, Han Xin                                                                                                    |
|                          | Code                                                                                                    |
|                          | Postal: Intelligent Mail Barcode, Postal-4i,                                                                                                    |
|                          | Australian Post, British Post, Canadian Post,                                                                                                    |
|                          | Japanese Post, Netherlands (KIX) Post, Postnet,                                                                                                   |
|                          | Option: OCB A OCB D E12D (MICD)                                                                                                    |
|                          | Option: OCK-A, OCK-D, E15D (MICK)                                                                                                    |
| Further specifications   |                                                                                                    |
|                          | Windows Hello*, TPM 2.0, Intel® Identity                                                                                                    |
| Security features        | Protection Technik, Intel® AES New Instructions,<br>Secure Key, Intel® SGX, Intel® MPX, Execute-<br>Disable-Bit, Intel® OS Guard, Kensignton Lock |
| Position detection       | Highend GPS uBlox NEO-M8N4 (GPS, Galileo, GLONASS, GALILEO)                                                                                       |
| Sensors                  | Accelerometer, Gyro sensor4,E-compass4, proximity sensor4, brightness sensor                                                                      |
| Accessories included     | Power supply unit, protective foil                                                                                                    |
| Optional accessories     | See accessories catalogue                                                                                                    |
| Warranty                 | 1 year warranty, extended warranty available                                                                                                    |
| Rocktab U210 G2          |                                                                                                    |
| Physical characteristics |                                                                                                    |
| Dimensions               | 283 x 192 x 15 mm                                                                                                    |
| Weight                   | 996 grams                                                                                                    |
| Housing                  | Black, non-slip                                                                                                    |
|                          |                                                                                                    |

Battery

Input voltage

Buttons

Status indicators Operating temperature Storage temperature

Air humidity

285 X 192 X 15 mm 996 grams Black, non-slip Battery life of up to 7 hours Battery capacity Total: 33 Wh, hot-swap functionality, replaceable battery: 7.68 V / 4170 mAh (32 Wh) lithiumion battery, 2nd battery: 7.4 V / 142 mAh (1.1 Wh) 19 V / 3,42 A (65 W) Power button, volume buttons, 2 x function buttons, reset button Power LED, battery status LED, radio status LED  $-20^{\circ} C - +60^{\circ} C$   $-20^{\circ} C - +60^{\circ} C$ 90%, non-condensing

| Sealing           | IP65 dust and waterproof                                                                                                    |
|-------------------|----------------------------------------------------------------------------------------------------|
| Drop resistance   | MIL-STD-810G drop test, 26 drops from 1.5 m and 40 drops from 1.0 m                                                                                                    |
| System features   |                                                                                                    |
| Operating system  | Windows 11 IoT Enterprise, Windows 11 Pro,<br>Ubuntu 22.04                                                                                                    |
|                   | Intel®-Prozessor N100 Quad-Core max. 3,4 GHz                                                                                                    |
| Processor options | Intel <sup>®</sup> Prozessor N200 Quad-Core max. 3,7 GHz <sup>2</sup>                                                                                                    |
| Graphics          | Intel® UHD Graphics                                                                                                    |
| System memory     | Removable M.2 NVMe 256, 512 GB, 1 TB or 2 TB, expandable via micro SD card up to 1 TB                                                                                                    |
| Working memory    | 16 GB LPDDR5 4800 MHz (optional 8GB <sup>2</sup> )                                                                                                    |
| Display           | 10.1" IPS LCD display, 16:10, 800 cd/m2<br>brightness, sunlight readable, 1920x1200 pixel<br>resolution                                                                                                  |
| Touchscreen       | Capacitive multi-touch screen with 10 touch<br>points, scratch-resistant, digitizer stylus compatible<br>(stylus not included), glove mode                                                               |
| I/O               | Micro HDMI, USB 3.2 Gen2 (Super Speed+,<br>Type A), USB 3.2 Gen2 (Super Speed+, Type C<br>with PowerDelivery), DC-in, Pogo-Pin, Headset<br>out, RJ45, Micro SD Card Slot, Nano, SIM Card<br>Slot         |
| Connectivity      |                                                                                                    |
| WLAN              | Intel® AX211 Tri-Band Wi-Fi 6E 2x2 MU-<br>MIMO                                                                                                    |
| WWAN              | 4G LTE high-speed internet up to 300 Mbps<br>download,50 Mbps upload; DFOTA support,<br>DTMF support, MIMO, variants available for<br>different regions <sup>2</sup> (EMEA/Australia/Brazil<br>Standard) |
| Bluetooth         | Bluetooth® 5.3                                                                                                    |
| Ethernet          | 1x RJ45 10/100/1000 Mbps LAN                                                                                                    |
| Multimedia        |                                                                                                    |
| Audio             | 2 x 2W speaker, 2 x microphone, 3.5 mm headset jack                                                                                                    |
| Camera            | 2 MP Full HD front camera, 8.0MP rear camera with flash                                                                                                    |
| Data collection   |                                                                                                    |
| Barcodescanner*   | Powerful 2D short range bar code scanner with extended functionality                                                                                                    |

|                                                                                                    | Linear: UPC/EAN/JAN, GS1 DataBar, Code<br>39, Code 128, Code 32, Code 93,<br>Codabar/NW7, Interleaved 2 of 5, Code 2 of 5,<br>Matrix 2 of 5, MSI, Telepen, Trioptic, China Post<br>2D Stacked: PDF417, MicroPDF417, GS1<br>Composite<br>2D Matrix: Aztec Code, Data Matrix, QR<br>Code, Micro QR Code, MaxiCode, Han Xin<br>Code<br>Postal: Intelligent Mail Barcode, Postal-4i,<br>Australian Post, British Post, Canadian Post,<br>Japanese Post, Netherlands (KIX) Post, Postnet,<br>Planet CodeOCR<br>Option: OCR-A, OCR-B, E13B (MICR) |
|----------------------------------------------------------------------------------------------------|----------------------------------------------------------------------------------------------------|
| Further specifications                                                                                                    |                                                                                                    |
| Security features                                                                                                    | Windows Hello <sup>2*</sup> , TPM 2.0 (optional dTPM <sup>2</sup> ),<br>Intel®<br>AES New Instructions, Intel® OS Guard,<br>Kensington<br>Lock, Control-Flow Enforcement Technology,<br>Intel® Boot<br>Guard_MBEC_Intel® VT-x_Intel® VT-d                                                                                                    |
| Position detection                                                                                                    | Highend GPS uBlox NEO-M8N4 (GPS, Galileo, GLONASS, GALILEO)                                                                                                    |
| Sensors                                                                                                    | Accelerometer, Gyroscope, E-Compass,<br>Proximity sensor, Light sensor                                                                                                    |
| Accessories included<br>Optional accessories<br>Warranty<br><sup>2</sup> = on a project basis; * = optional<br>Rocktab U210 Pro | Power supply unit, protective foil (pre-assembled)<br>See accessories catalogue<br>2 year warranty, extended warranty available                                                                                                    |
| Physical characteristics                                                                                                    |                                                                                                    |
| Dimensions<br>Weight<br>Housing                                                                                                 | 293 x 192 x 17 mm<br>1150 g<br>Black PC-ABS case, non-slip, IP65 fan cooling,<br>ports with<br>rubberized protective covers, provisions for wrist<br>strap,<br>carrying handle as well as holders, Kensington<br>Lock                                                                                                    |
| Battery                                                                                                    | Battery life up to 10 hrs.<br>Battery capacity: 38 Wh, Hot-swap functionality,<br>Replaceable battery: 7.6 V / 4,800 mAh (36.5<br>Wh)                                                                                                    |

|                       | Removable 7.68 V / 8,340 mAh (64 Wh) lithium-<br>ion battery                         |
|-----------------------|--------------------------------------------------------------------------------------|
|                       | plus $7.4V/80$ mAh (0.6 Wh) lithium-ion battery,                                     |
|                       | runtime up                                                                           |
|                       | to 8 hours depending on usage, hot-swappable                                         |
|                       | 20 V DC / 3,25 A (65 W) max. charging current,                                       |
| Input voltage         | input                                                                                |
|                       | max.                                                                                 |
| Buttons               | Power Button, Volume Buttons, 1 x Function Key,<br>1 x Scan Button, Reset Button     |
| Status indicators     | Power LED, Battery Status LED, Radio Status LED                                      |
| Operating temperature | $-20^{\circ} \text{ C} - +60^{\circ} \text{ C}$                                      |
| Storage temperature   | $-20^{\circ} \text{ C} - +60^{\circ} \text{ C}$                                      |
| Air humidity          | 95%, non-condensing                                                                  |
| Sealing               | IP65 dust and waterproof                                                             |
|                       | Exceeds MIL-STD-810G drop test, 26 drops                                             |
| Drop resistance       | from 1.5 m<br>and 40 drops from 1.0 m                                                |
| System features       |                                                                                      |
| Operating system      | Windows 11 Pro (standard), Windows 11 IoT<br>Enterprise<br>(GAC) (optional)          |
|                       | Intel <sup>®</sup> Core i5-1335U 10-core processor (Up                               |
| Processor options     | to 4.6 GHz)<br>Other processors on a project basis                                   |
| Graphics              | Intel® Iris® Xe Graphics                                                             |
| System memory         | Exchangeable M.2 NVMe 256, 512 GB or 1 TB, expandable via micro SD card up to 256 GB |
| Working memory        | 16 GB LPDDR5 (alternatively 8 or 32 GB)                                              |
| Display               | 10.1 WUXGA 1200×1920 IPS display, sunlight readable, 800 nits                        |
|                       | Capacitive multi-touchscreen with 10 touch points,                                   |
| Touchscreen           | scratch resistant, digitizer pen compatible, glove mode, rain                        |
|                       | mode                                                                                 |
|                       | Pogo Pin, 1 x USB 3.2 Gen2 (Type A), 1 x USB 3.1 Gen2                                |
| I/O                   | (Type C) with DP Alt Support, 1 x USB 3.1 Gen1<br>(Type C)                           |
|                       | with power delivery, 1 x RJ45, Micro SD card                                         |
|                       | reader, Nano<br>SIM card slot 3.5 mm headset jack                                    |
| Connectivity          | Shiri card slot, 5.5 mini neadset jack                                               |
|                       | Intol® AV011 Tri Dand W' E' CE 0-0 MU                                                |
| VV LAIN               | IIICIW AAZII III-DAIIU WI-FI OE ZXZ MU-                                              |

|                                  | MIMO                                                                                        |
|----------------------------------|---------------------------------------------------------------------------------------------|
|                                  | 4G LTE high-speed Internet up to 300 MBps download, 50 MBps                                 |
| XX7XX7 A X7                      | upload; DFOTA support, DTMF support, MIMO,                                                  |
| WWAN                             | Variants<br>available for different regions                                                 |
|                                  | (EMEA/Australia/Brazil                                                                      |
|                                  | Standard)                                                                                   |
| Bluetooth                        | Bluetooth® 5.3                                                                              |
| Ethernet                         | 1x RJ45 10/100/1000 Mbps LAN with PXE                                                       |
| Multimadia                       | support                                                                                     |
| Multimedia                       | 2W speaker 2 v mierophone 2.5 mm headset                                                    |
| Audio                            | jack                                                                                        |
| Camera                           | 2 MP Full HD front camera, 8 MP rear camera with flash and autofocus                        |
| Data collection                  |                                                                                             |
|                                  | High-end 1D/2D barcode scanner with extended                                                |
|                                  | of functions                                                                                |
|                                  | Extremely high scanning performance                                                         |
| Barcodescanner                   | Standard range up to 80 cm reading distance                                                 |
|                                  | Advanced red laser aiming device                                                            |
|                                  | Reads all common 1D and 2D barcodes                                                         |
|                                  | Dot code                                                                                    |
| Further specifications           |                                                                                             |
| -                                | DirectX 12.1, Execute Disable Bit, Intel®                                                   |
|                                  | Adaptix™                                                                                    |
|                                  | Technology,, Intel® AES New Instructions, Intel®                                            |
|                                  | BOOL<br>Guard Intel® Control-Flow Enforcement                                               |
|                                  | Technology,                                                                                 |
|                                  | Intel® Deep Learning Boost, Intel® Gaussian &                                               |
|                                  | Neural Accelerator 3.0, Intel® Hardware Shield                                              |
|                                  | Eligibility,<br>Intel® High Definition Audio Intel® Hyper                                   |
| Security and additional features | Threading Technology Intel® Image Processing                                                |
|                                  | Unit                                                                                        |
|                                  | 6.0, Intel® OS Guard, Intel® QuickAssist                                                    |
|                                  | Software                                                                                    |
|                                  | Acceleration, Intel® Smart Sound Technology,<br>Intel® Speed Shift Technology Intel® SSE4 1 |
|                                  | Intel®                                                                                      |
|                                  | SSE4.2, Intel® AVX2, Intel® Standard                                                        |
|                                  | Manageability                                                                               |
|                                  | (ISM), Intel® Thread Director, Intel® Threat                                                |
|                                  |                                                                                             |

|                      | Technology (TDT), Intel® Trusted Execution<br>Technology,<br>Intel® Virtualization Technology (VT-x), Intel®<br>Virtualization Technology for Directed I/O (VT-d),<br>Intel®<br>Volume Management Device (VMD), Intel® VT-x<br>with<br>Extended Page Tables (EPT), Intel® Wake on<br>Voice,<br>MIPI SoundWire 1.2, Mode-based Execute<br>Control<br>(MBEC), MPP 2.0, Open CL 3.0, Open GL 4.6,<br>PowerDelivery Charging, Secure Key, Thermal- |
|----------------------|----------------------------------------------------------------------------------------------------|
|                      | Monitoring-Technologies, TPM 2.0 (optional dTPM 2.0 ),<br>Windows Hello Login (Camera )                                                                                                    |
| Position detection   | Highend GPS uBlox NEO-M9N (GPS, Galileo, GLONASS, GALILEO)                                                                                                    |
| Sensors              | Accelerometer, gyroscope, e-compass, proximity<br>sensor,<br>Ambient light sensor                                                                                                    |
| Accessories included | Power supply unit, power cable, protective foil                                                                                                    |
| Optional accessories | See accessories catalogue                                                                                                    |
| Warranty             | 2 years warranty, extended warranty available                                                                                                    |

= may not be included in your configuration

# Updates

This manual is constantly updated to provide you with the best available information at all times. If you need an old version of the manual, do not hesitate to contact us.

| Manual version | Date       | Changes                                                                                                    |
|----------------|------------|----------------------------------------------------------------------------------------------------|
| 1.0            | 31.08.2021 | Initial publication of the operating instructions                                                                                                    |
| 1.1            | 30.12.2021 | Update Getting started, Operating the device, Frequently used settings, System setup (BIOS).                                                                                                    |
| 1.2            | 09.10.2024 | Typographical adjustments, Storage mode, Update warranty<br>chapter, Link to PDF version fixed, Intended use updated,<br>Battery revision implemented, New chapter Barcode scanner,<br>First information on Rocktab U210 Pro incorporated, New<br>chapter Assigning the function keys, New chapter Switching<br>off the computer, New chapter Using the touchscreen, New<br>chapter Using the on-screen keyboard, New chapter Using the<br>WLAN function (Wi-Fi), New chapter Using the Bluetooth<br>function, New chapter Using the 4G LTE modem, New chapter<br>Using the memory card slot, New chapter Activating BitLocker,<br>Chapter Operating and display elements updated, Chapter<br>Setting up Windows for the first time updated, Chapter Using<br>the on-screen keyboard updated, New chapter Using the NFC<br>module, Adjusting font size & scaling updated, New chapter<br>Troubleshooting, Addition Battery replacement and battery<br>disposal Rocktab U210 Pro, Addition USB-C warning.<br>"Explanation of the status LED display" moved to the<br>appropriate place. Addition: Touch mode software, rewriting of |

|     |            | Troubleshooting section, "Adjusting the mobile network<br>settings" added, "Kiosk Mode" added, technical specifications<br>Rocktab U210 Pro added |
|-----|------------|----------------------------------------------------------------------------------------------------|
| 1.3 | 03.01.2025 | Layout optimizations, Rocktab U210 G2 Technical Data                                                                                              |
|     |            | added, Rocktab U210 G2 Battery Removal Section in "Proper                                                                                         |
|     |            | and environmentally friendly disposal" added                                                                                                    |